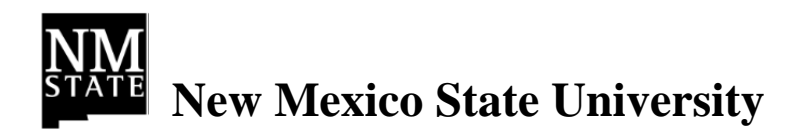

# Financial Systems Administration Preventive Maintenance User Guide – Utilities Shop All Systems

October 22, 2015

# **Table of Contents**

| Introduction                                          | 1  |
|-------------------------------------------------------|----|
| Business Rules                                        | 4  |
| Naming Conventions                                    | 6  |
| PM Work Order Process Flow                            | 7  |
| General PM Instruction                                | 8  |
| AnyConnect on iPad                                    | 8  |
| Viewing PM Standards                                  | 10 |
| Viewing Checkpoint Measurements                       | 11 |
| Print PM Work Order                                   | 13 |
| Attaching Related Documents                           | 15 |
| Reassigning PM Phases                                 | 20 |
| Unable to Perform PM Status                           | 25 |
| Gas Valves                                            | 27 |
| Completing Individual Valve Checkpoint Measurements   | 27 |
| List of Checkpoints from PM Standards                 | 31 |
| Gas Regulator Stations                                | 33 |
| Viewing/Completing PM Standards Checkpoints           | 33 |
| List of Checkpoints from PM Standards                 | 35 |
| Gas Meter Stations                                    | 40 |
| Viewing PM Standards Checkpoints                      | 40 |
| List of Checkpoints from PM Standards                 | 41 |
| Gas Piping: Atmospheric Corrosion                     | 42 |
| Process Flow                                          | 42 |
| Viewing PM Standards Checkpoints                      | 43 |
| Corrective Maintenance                                | 44 |
| List of Checkpoints from PM Standards                 | 46 |
| Gas Piping: Cathodic Protection                       | 47 |
| Viewing/Completing PM Standards Checkpoints           | 47 |
| List of Checkpoints from PM Standards                 | 50 |
| Gas Leak Survey                                       | 52 |
| Process Flow                                          | 52 |
| Viewing PM Standards Checkpoints                      | 53 |
| Corrective Maintenance                                | 54 |
| List of Checkpoints from PM Standards                 | 56 |
| Sewer Manholes                                        | 59 |
| Completing Individual Manhole Checkpoint Measurements | 59 |
| List of Checkpoints from PM Standards                 | 63 |
| Sewer Lift Stations – Quarterly/Meter                 | 65 |

| Viewing/Completing PM Standards Checkpoints                 | 65  |
|-------------------------------------------------------------|-----|
| List of Checkpoints from PM Standards                       | 67  |
| Sewer Lift Stations – 3 Year Overhaul                       | 69  |
| Viewing/Completing PM Standards Checkpoints                 | 69  |
| Corrective Maintenance                                      | 70  |
| List of Checkpoints from PM Standards                       | 70  |
| Sewer Lift Stations – Monthly Open Work Order               | 71  |
| Viewing/Completing PM Standards Checkpoints                 | 71  |
| Recording Meter Readings                                    | 73  |
| List of Checkpoints from PM Standards                       | 76  |
| Water Valves                                                | 78  |
| Completing Individual Valve Checkpoint Measurements         | 78  |
| List of Checkpoints from PM Standards                       | 83  |
| Fire Hydrants                                               | 84  |
| Process Flow                                                | 84  |
| Completing Individual Fire Hydrant Checkpoint Measurements  | 85  |
| List of Checkpoints from PM Standards                       | 91  |
| Water Sampling                                              | 92  |
| Process Flow                                                | 92  |
| Completing Individual Sampling Site Checkpoint Measurements | 93  |
| List of Checkpoints from PM Standards                       | 98  |
| Attaching Sampling Forms to Related Documents               | 107 |
| Water Tanks                                                 | 110 |
| Viewing Daily/Weekly PM Standards Checkpoints               | 110 |
| Viewing/Completing PM Standards Checkpoints                 | 111 |
| List of Checkpoints from PM Standards                       | 113 |
| Water Transfer Pumps                                        | 115 |
| Viewing Daily/Weekly PM Standards Checkpoints               | 115 |
| Viewing/Completing PM Standards Checkpoints                 | 116 |
| List of Checkpoints from PM Standards                       | 119 |
| Domestic Water Wells                                        | 121 |
| Viewing Daily/Weekly PM Standards Checkpoints               | 121 |
| Viewing/Completing PM Standards Checkpoints                 | 122 |
| List of Checkpoints from PM Standards                       | 124 |
| Irrigation Water Wells                                      | 130 |
| Viewing Daily/Weekly PM Standards Checkpoints               | 130 |
| Viewing/Completing PM Standards Checkpoints                 | 131 |
| List of Checkpoints from PM Standards                       | 133 |
| Completing Corrective Maintenance                           | 136 |

## Introduction

This manual serves as a guiding document for completing Preventive Maintenance Work Orders for the Plumbing Shop. Preventive Maintenance Work Orders are generated in AiM for Assets according to predefined schedules. These Work Orders will then be assigned to Shop Techs by the Shop Supervisors.

The diagram below details the type of gas assets which were identified as requiring preventive maintenance:

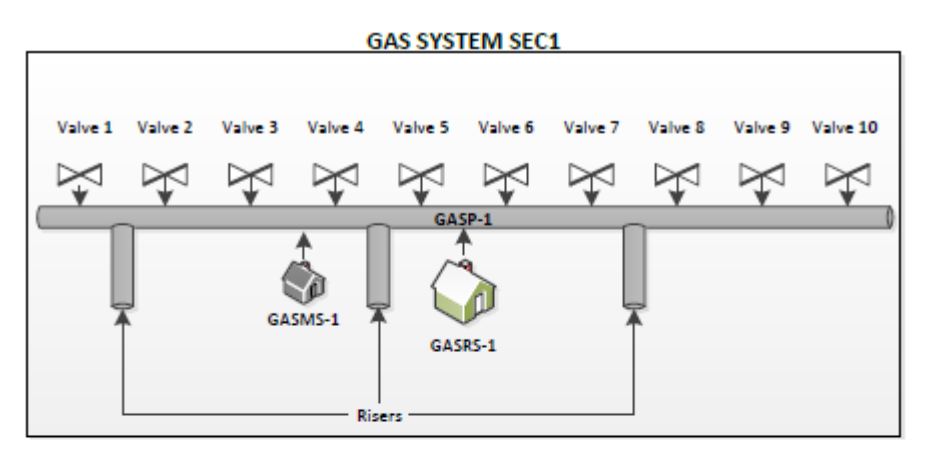

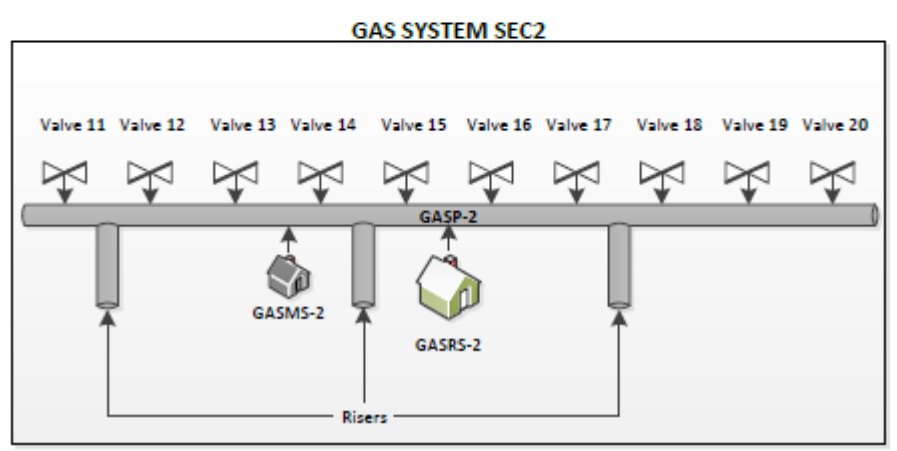

Gas valves (Valve 1 - 20), gas regulator stations (GASRS-1, GASRS-2), gas meter stations (GASMS-1, GASMS-2), gas piping (GASP-1, GASP-2), and risers are now grouped in Gas System Sections (GAS SYSTEM SEC1, GAS SYSTEM SEC2) as defined by the Plumbing Shop. The sections have been defined as Properties and Assets in AiM to allow for a logical grouping of the Gas System components.

The diagram below details the type of sewer assets which were identified as requiring preventive maintenance:

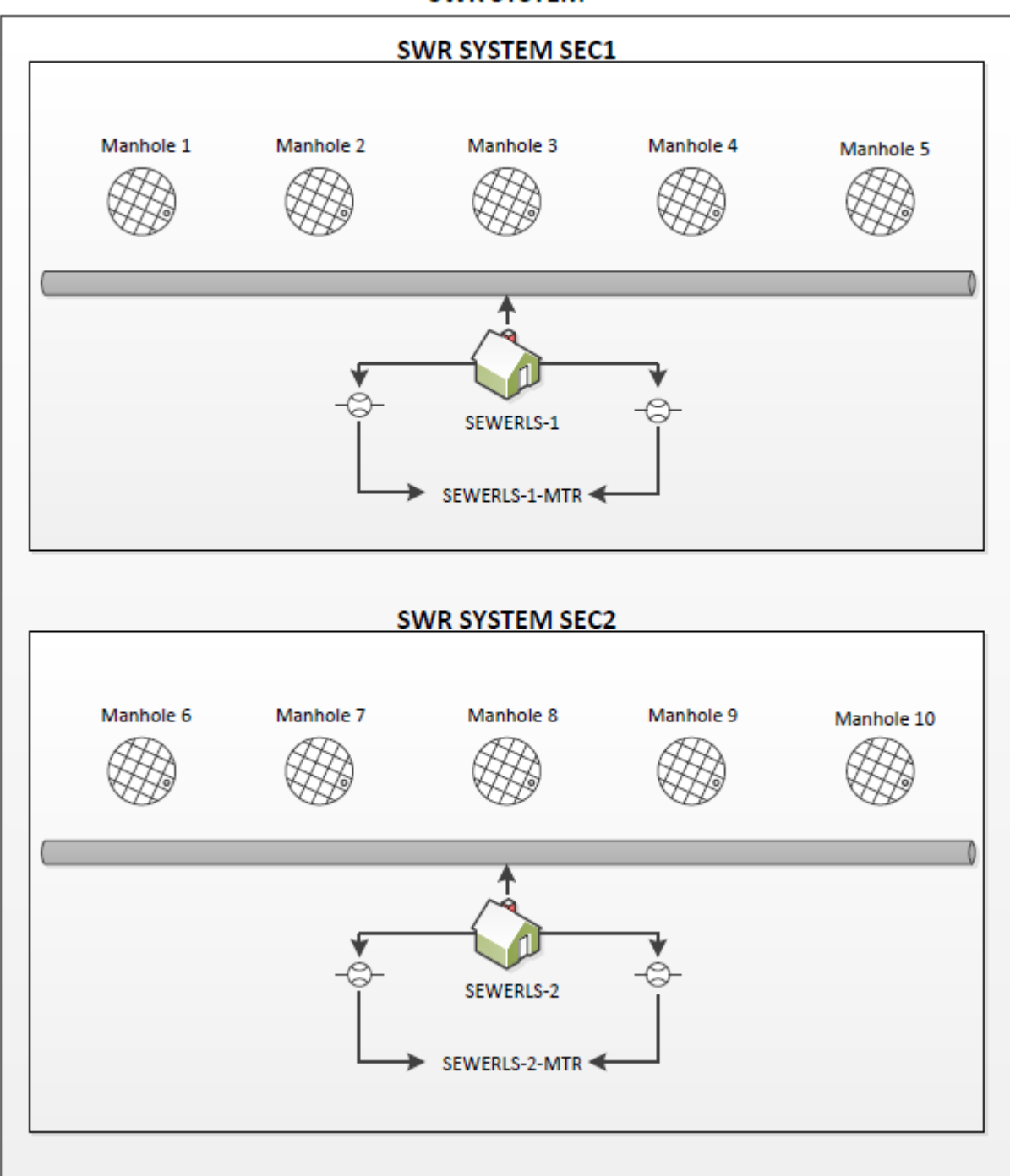

SWR SYSTEM

Sewer manholes (Manhole 1 - 10), sewer lift stations (SEWERLS-1, SEWERLS-2), and meters for sewer lift stations (SEWERLS-1-MTR, SEWERLS-2-MTR).

The diagram below details the type of water assets which were identified as requiring preventive maintenance:

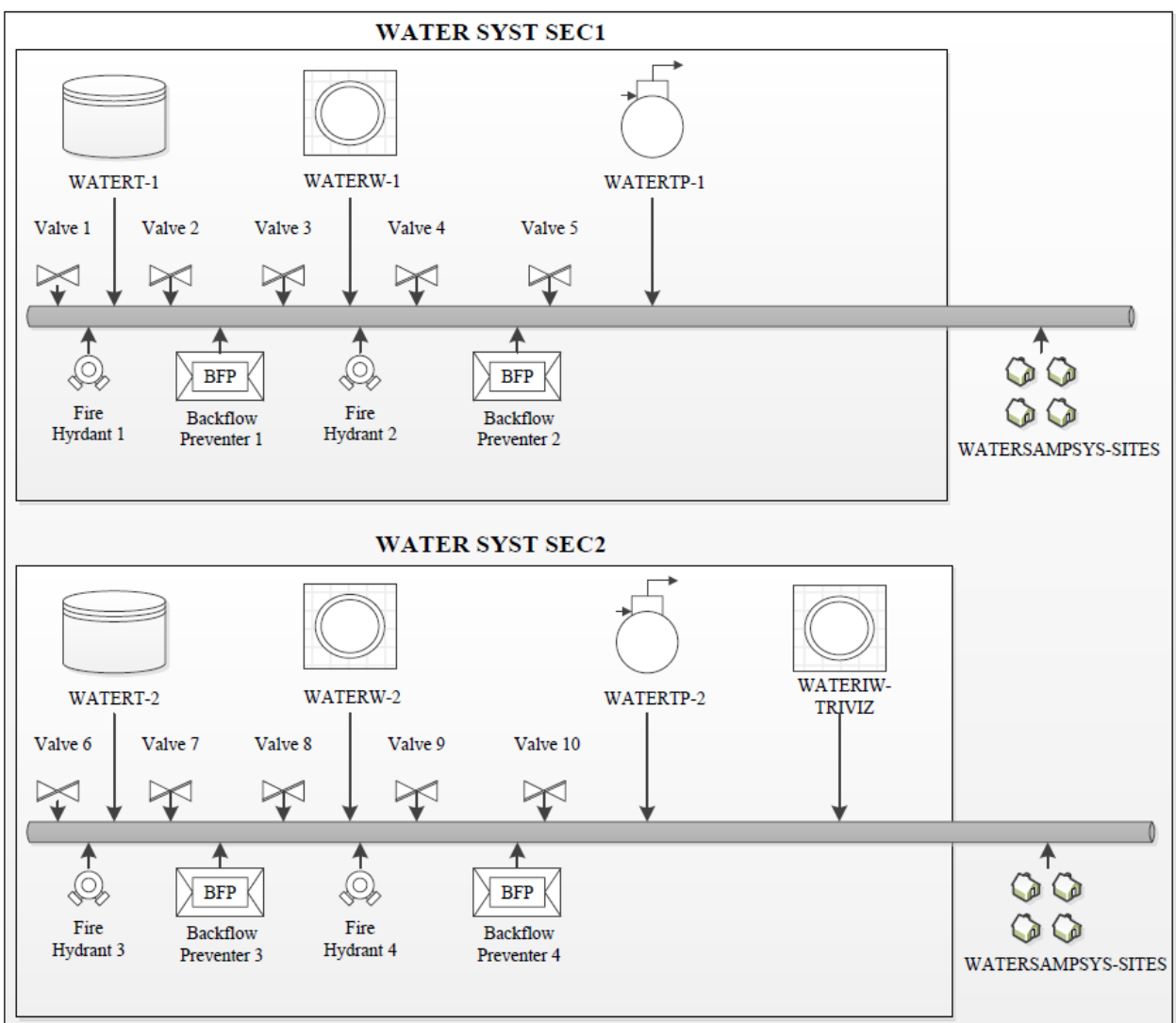

WATER SYST

Water valves (Valve 1 – 10), fire hydrants (Fire Hydrants 1-4), water tanks (WATERT-1, WATERT-2), domestic water wells (WATERW-1, WATERW-2), irrigation water wells (WATERIW-TRIVIZ), backflow preventers (Backflow Preventer 1-4), and water sampling sites (WATERSAMPSYS-SITES).

## **Business Rules**

- While performing preventive maintenance if a problem is found that requires corrective maintenance a new work order and phase will need to be created.
- When a corrective maintenance work order is created the asset from the PM work order must be attached to the corrective maintenance work order.
- All time spent and materials used on preventive maintenance should be charged against the preventive maintenance work order for which the work was done.

The gas system on campus has been defined as six separate properties in AiM. This is necessary to better define the locations of gas assets and equipment in AiM. The following table describes the six gas properties:

| Property        | Description                                                    |  |  |  |
|-----------------|----------------------------------------------------------------|--|--|--|
| GAS SYSTEM SEC1 | Tom Fort / Cole Village / VDM, page 2 of gas maps, all gas     |  |  |  |
|                 | valves that are on line with 4' along Williams Ave             |  |  |  |
| GAS SYSTEM SEC2 | Sutherland Village, all gas valves page 4 of gas maps feeding  |  |  |  |
|                 | off Richard Lopez and Clifford Yayan, gas reg station on Wells |  |  |  |
|                 | between Williams / Espina going to PSL                         |  |  |  |
| GAS SYSTEM SEC3 | All gas valves on Wells, page 8 / page 1 of gas maps, feeding  |  |  |  |
|                 | FS shops, Greek, Wells Hall, Golf Club, page 10 of gas maps    |  |  |  |
| GAS SYSTEM SEC4 | All gas valves within Cervantes Housing, page 9 of gas maps,   |  |  |  |
|                 | Genesis Center                                                 |  |  |  |
| GAS SYSTEM SEC5 | All valves on Espina from George Huff reg station, page 6 of   |  |  |  |
|                 | gas maps, feeding west of Espina south to DACC                 |  |  |  |
| GAS SYSTEM SEC6 | All valves within campus buildings east of Espina up to Pan    |  |  |  |
|                 | Am Center north to University, cover page                      |  |  |  |

The sewer system on campus has been defined as four separate properties in AiM. This is necessary to better define the locations of sewer assets and equipment in AiM. The following table describes the four sewer properties:

| Property        | Description                               |
|-----------------|-------------------------------------------|
| SWR SYSTEM SEC1 | North of Stewart and East of Williams Ave |
| SWR SYSTEM SEC2 | South of Stewart and East of Williams Ave |
| SWR SYSTEM SEC3 | North of Stewart and West of Williams Ave |
| SWR SYSTEM SEC4 | South of Stewart and West of Williams Ave |
| SWR SYSTEM      | Entire sewer system                       |

 $\bigstar$  Assets will be named utilizing existing FS standards.

The water system on campus has been defined as four separate properties in AiM. This is necessary to better define the locations of water assets and equipment in AiM. The following table describes the four water properties:

| Property        | Description                               |
|-----------------|-------------------------------------------|
| WATER SYST SEC1 | North of Stewart and East of Williams Ave |
| WATER SYST SEC2 | South of Stewart and East of Williams Ave |
| WATER SYST SEC3 | North of Stewart and West of Williams Ave |
| WATER SYST SEC4 | South of Stewart and West of Williams Ave |
| WATER SYST      | Entire water system                       |

★ If a PM Work Order is unable to be completed then it will be put in a status of Unable to Perform. A note will be added to the notes log of the work order as to why it was unable to be completed. DO NOT use the status of Cancelled. Note: The status of Unable to Perform will be defined as a Preventive Maintenance status only, and will be of type Closed. Conditions that allow Unable to Perform status to be used are:

- A new PM has already been generated and PM work is not completed.
- It is almost time for a new PM to be generated, and I can wait to do the work until the next PM work order is generated.

Note: This status should not be used without consulting with a supervisor in the case of regulatory requirements not being performed.

- ★ If a shop other than the PM owner needs to be assigned the PM work, then the phase needs to be reassigned to the shop doing the work, so that the PM Checkpoints are available to the shop completing the work. DO NOT create a new phase on the work order because the PM Checkpoints will not be added to the new phase. Exception: If work has been started on the PM Phase by the PM owner and it is necessary to hand off the work to another shop, then the PM Owner can open a new phase to the shop who will be completing the work and print the PM Checkpoints to be completed and then returned to the PM Owner per the process.
- ★ If outsourcing PM work, then the PM owner still needs to complete the PM checkpoints in AiM and attach all documents from the contractor as the related documents of the work order.

# **Naming Conventions**

| AiM Component                      | Convention                                                                                                    | Example         | Description                                                                                                    |
|------------------------------------|----------------------------------------------------------------------------------------------------|-----------------|----------------------------------------------------------------------------------------------------|
| Property                           | Depends on need of the shop                                                                                                    | GAS SYSTEM SEC1 | The property has been created<br>in AiM to encompass a logical<br>grouping of gas assets decided<br>upon by the Plumbing shop.                                 |
| Asset Group                        | Combination of system with abbreviation of the type of asset                                                                                                    | GASV            | The system is gas and the type of asset is valves.                                                                                                    |
| Individual Asset                   | Combination of Asset Group<br>name to which the asset<br>belongs and a sequential<br>number to differentiate it from<br>other assets.                              | GASRS-1         | The asset group name is GASRS<br>and the number dictates that<br>this is Gas Regulator Station<br>number 1.                                                    |
| Group of Assets                    | Combination of the Asset<br>Group name to which the<br>group of assets belongs and<br>the abbreviated Property<br>name at where the group of<br>assets is located. | GASV-SEC1       | The asset group name is GASV<br>and the property name is GAS<br>SYSTEM SEC1. The<br>abbreviation SEC1 is being used<br>in the property part of the<br>name.    |
| PM Template                        | Combination of the<br>department, shop and a<br>sequential number to<br>differentiate Template from<br>other Templates.                                            | FS-PLMB-001     | FS is the department Facilities<br>and Services, PLMB is the shop<br>Plumbing, and 001 is a<br>sequential number                                               |
| PM Template<br>Phase               | Type of Asset or Preventive<br>Maintenance assigned to<br>phase                                                                                                    | GAS VALVES      | The phase is named GAS<br>VALVES because it is PM for gas<br>valves.                                                                                           |
| PM Standards<br>(individual asset) | Same name as Asset Group                                                                                                    | GASRS           | The PM Standards applies to all<br>regulator stations and as such<br>is named the same as the asset<br>group for regulator stations.                           |
| PM Standards<br>(group of assets)  | Same name as asset (which is a group of assets)                                                                                                    | GASV-SEC1       | The PM Standards only applies<br>to gas valves in GAS SYSTEM<br>SEC1 and as such is named the<br>same as the asset group for gas<br>valves in GAS SYSTEM SEC1. |

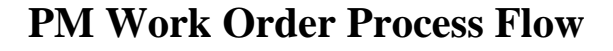

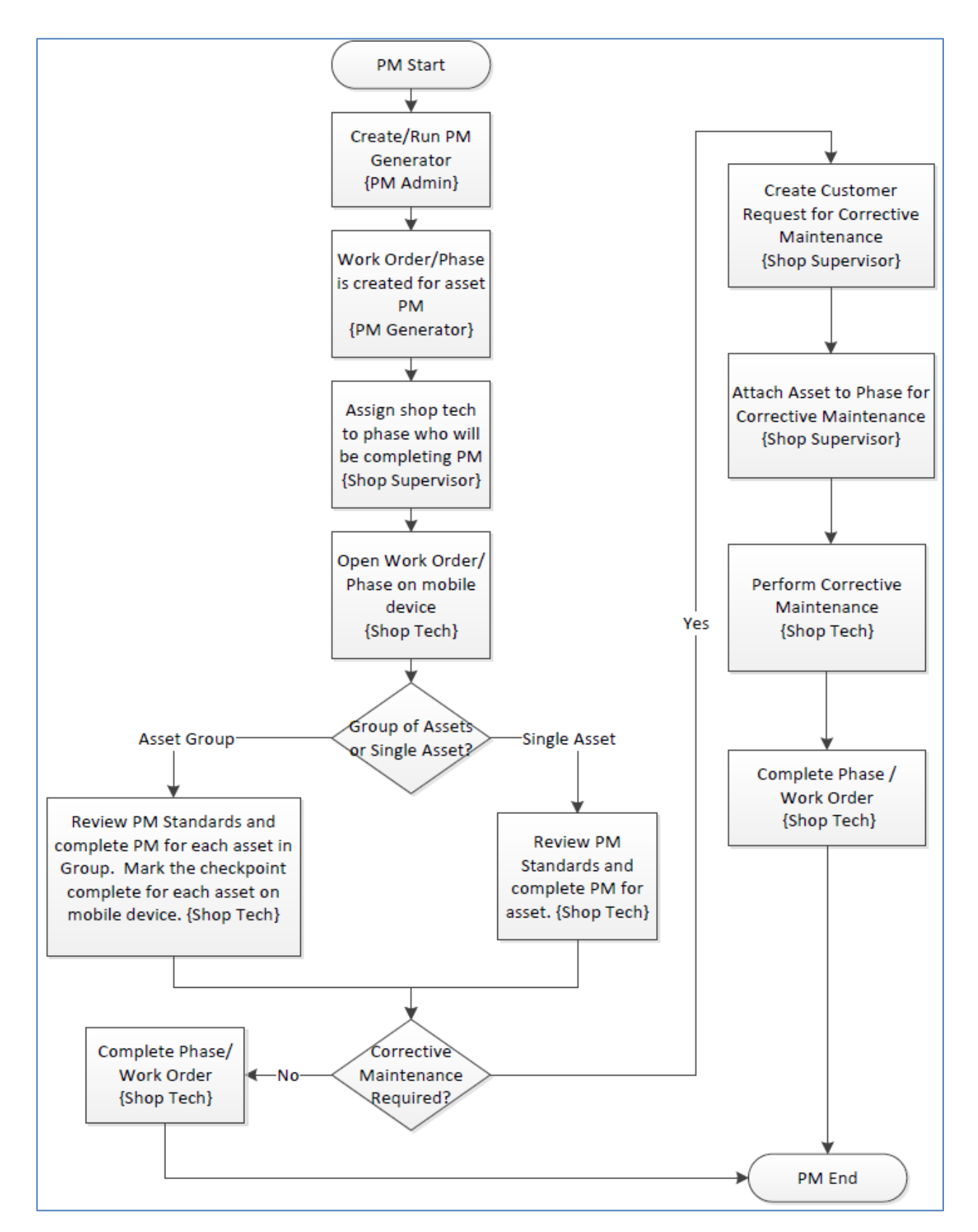

# **General PM Instructions**

### AnyConnect on iPad

AnyConnect needs to be turned on in order to access AiM with the iPad when connecting to the Internet using cellular service.

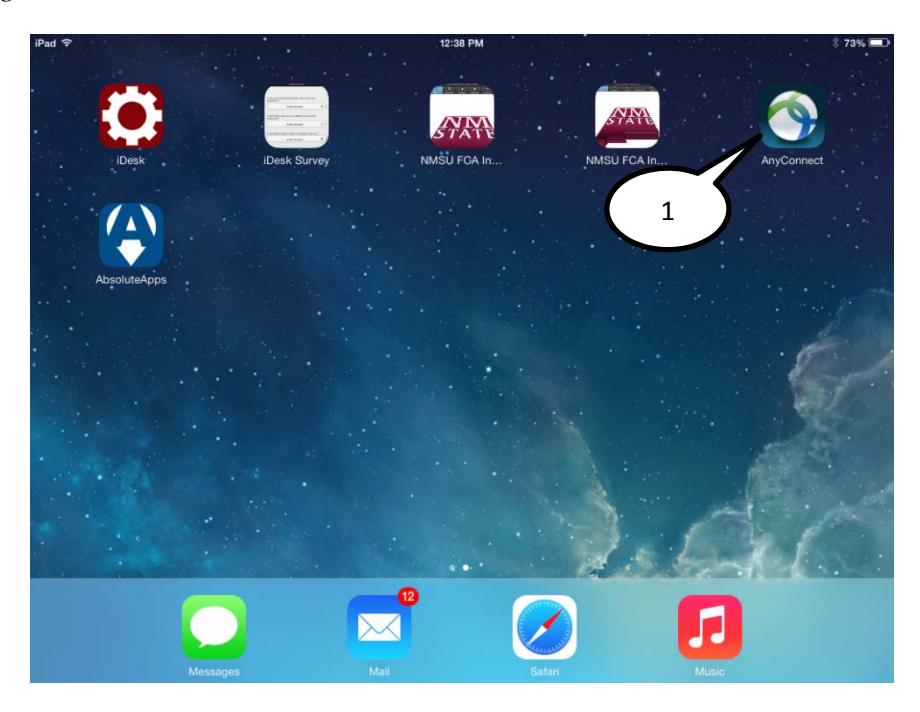

1. Select the *AnyConnect* icon from the home screen.

| Itematical connect VPN       OFF         Status       Disconnected         Choose a connection       475 Bytes         MMSU       0         Add VPN Connection       475 Bytes         Object       NO DATA         Status Overview       Bytes Sent         Server       Not Available         Time Connected       00.0000         Objects       As Bytes         Bytes Sent       00         Bytes Sent       00         Bytes Sent       00         Bytes Sent       00         Bytes Sent       00         Bytes Sent       00         Bytes Sent       00         Bytes Sent       00         Bytes Sent       00         Bytes Sent       00         Bytes Sent       00         Bytes Sent       00         Bytes Sent       00         Bytes       Bytes                                                                                                    | iPad ♀              |               |                                                              | 12:38 PM |        |                      | 3 73% |
|----------------------------------------------------------------------------------------------------|---------------------|---------------|--------------------------------------------------------------|----------|--------|----------------------|-------|
| AnyConnect VPN       OFF       Crapk       Disposition       Description         Status       Disconnected       Bytes Received       Bytes Received         Choose a connection       T5 Bytes       NO DATA       Disposition       Disposition         Add VPN Connection       T5 Bytes       Bytes Sent       Disposition       Disposition       Disposition         Status Overview       Bytes Sent       Disposition       Disposition       Disposition       Disposition         Server       Not Available       T5 Bytes       Bytes Sent       Disposition       Disposition       Dispos | cisco AnyCon        | nect Secure I | Mobilit 2                                                    |          |        |                      | About |
| Status Disconnected   Choose a connection TS Bytes   Add VPN Connection 30 Bytes   Add VPN Connection 10 Bytes   Bill Bytes 10 Bytes   Status Overview Bytes Sent   Server Not Available   Time Connected 00:00:00   Objees 10 Bytes   Bytes Sent 0   10 Bytes 10 Bytes   Bytes Sent 0   10 Bytes 10 Bytes   Bytes Sent 0   10 Bytes 10 Bytes   Bytes Sent 0   10 Bytes 10 Bytes                                                                                                    | AnyConnect VPN      | OFF           |                                                              |          | Graphs | Diagnostics Settings |       |
| Choose a connection Pf8 bytes   Add VPN Connection Pf8 bytes   Deballs Pf8 bytes   Add VPN Connection Pf8 bytes   Deballs Pf8 bytes   Properties Pf8 bytes   Deballs Pf8 bytes                                                                                                    | Status              | Disconnected  | _                                                            |          |        | Bytes Received       |       |
| Status Overview     Bytes Sent       Server     Not Available       Time Connected     00:00:00       Client Address     Not Available       Bytes Sent     0       Bytes Received     0       Details     >                                                                                                    | Choose a connection | ()<br>Anction | 475 Bytes<br>200 Dytes<br>285 Bytes<br>190 Bytes<br>95 Bytes |          |        | NO DATA              |       |
| ServerNot AvailableTime Connected00:00:00300 BytesClient AddressNot AvailableBytes Sent0095 BytesBytes Received05 BytesDetails>                                                                                                    | Status Overview     |               | _                                                            |          |        | Bytes Sent           |       |
| Time Connected00:00:00Client AddressNot Available285 Bytes285 BytesBytes Sent095 Bytes95 BytesDetails>                                                                                                    | Server              | Not Available | 475 Byles                                                    |          |        |                      |       |
| Client Address     Not Available     285 Dytes       Bytes Sent     0       Bytes Received     0       Details     >                                                                                                    | Time Connected      | 00:00:00      | 380 Bytes                                                    |          |        |                      |       |
| Bytes Sent     0       Bytes Received     0       Details     >                                                                                                    | Client Address      | Not Available | 285 Bytes                                                    |          |        | NO DATA              |       |
| Bytes Received 0 Details                                                                                                    | Bytes Sent          | 0             | 190 Bytes                                                    |          |        |                      |       |
| Details                                                                                                    | Bytes Received      | 0             | 95 Byles                                                     |          |        |                      |       |
|                                                                                                    | Details             | >             |                                                              |          |        |                      |       |
|                                                                                                    |                     |               |                                                              |          |        |                      |       |

2. Slide the AnyConnect VPN from "OFF" to "ON".

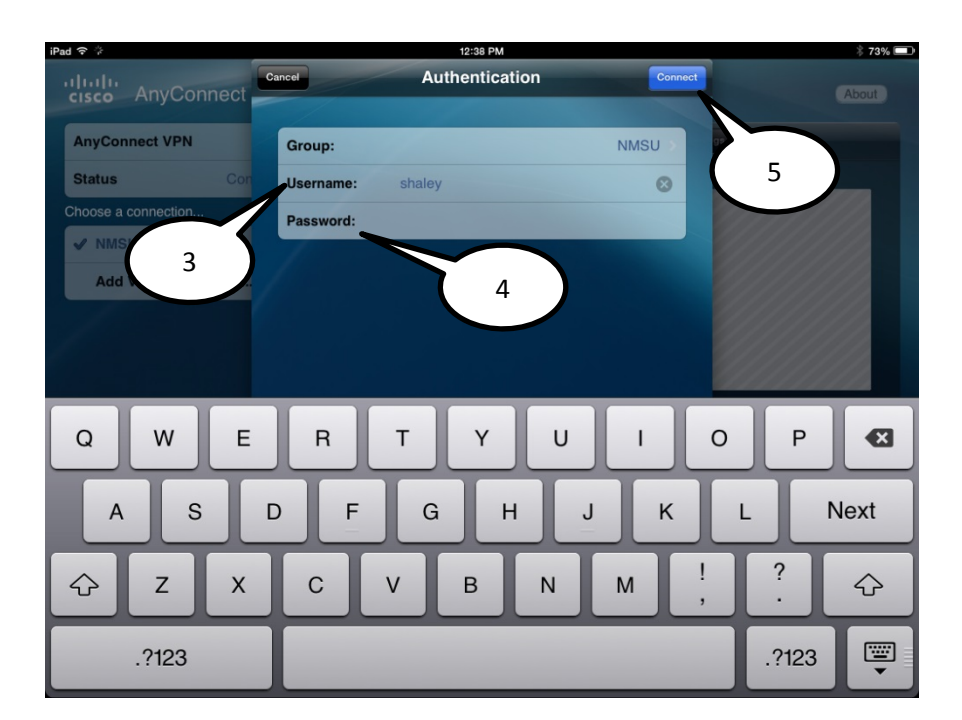

- 3. Enter Banner Username.
- 4. Enter Banner **Password**.
- 5. Select the *Connect* icon.

| d ? VFN                                        |                                |                                    | 12:39 PM                    | * 73  |
|------------------------------------------------|--------------------------------|------------------------------------|-----------------------------|-------|
| cisco AnyCo                                    | onnect Secure                  | Mobility                           | 6                           | About |
| AnyConnect VPN                                 |                                |                                    | Graphs Diagnostics Settings |       |
| Status                                         | Connected                      |                                    | Bytes Received              |       |
| Choose a connectior                            | l                              |                                    |                             |       |
| V NMSU                                         | ٥                              |                                    |                             |       |
| Add VPN Con                                    | nection >                      | 7                                  | NO DATA                     |       |
|                                                |                                |                                    |                             |       |
|                                                |                                | 1.27 KB                            |                             |       |
|                                                |                                | 0.64 KB                            |                             |       |
|                                                |                                |                                    |                             |       |
| Status Overview                                |                                |                                    | Bytes Sent                  |       |
| Server                                         | vpn.nmsu.edu                   |                                    |                             |       |
| Time Connected                                 | 00:00:10                       | 380 Bytes                          |                             |       |
|                                                |                                |                                    |                             |       |
| Client Address                                 | 128.123.253.228                | 285 Bytes                          | NO DATA                     |       |
| Client Address<br>Bytes Sent                   | 128.123.253.228                | 285 Bytes<br>190 Bytes             | NO DATA                     |       |
| Client Address<br>Bytes Sent<br>Bytes Received | 128.123.253.228<br>192<br>4156 | 285 Bytes<br>190 Bytes<br>95 Bytes | NO DATA                     | *     |

- 6. AnyConect VPN should now be set to "ON".
- 7. Status should show "Connected".

### Viewing PM Standards

AiM *PM Standards* give the specific details for shop technicians to perform the Preventive Maintenance on the assets and/or systems. Every PM work order will have *PM Standards* to follow.

| Phas  | 1   |                                                                         |                  |          |           |           |        |
|-------|-----|-------------------------------------------------------------------------|------------------|----------|-----------|-----------|--------|
| Phase | ~ _ | escription                                                              | Location or Room | Shop     | Work Code | Priority  | Status |
| 001   |     | PM PHASE FOR GAS SYSTEM SEC5 - GAS<br>REGULATOR STATION 3 - GEORGE HUFF |                  | PLUMBING | D2091     | 3-ROUTINE | NEW    |

### 1. Bring up the work order and click on the **Phase**

| Equipment/Asset          |                               | Capital Project | Contractor    |
|--------------------------|-------------------------------|-----------------|---------------|
| Туре                     | Asset                         | Capital Project | Contract Type |
| Asset                    | GASRS-3                       |                 |               |
|                          | GAS REGULATOR STATION FOR GAS |                 |               |
| Asset Group              | GASRS                         | Component Group |               |
| Failure Code             |                               |                 |               |
| Template<br>PM Standards | FS-PLMB- 2<br>GASRS           | Component       |               |

### 2. Click on the **PM Standard** in the Equipment/Asset section

| 🔇 РМ        | Standards                                                                                                    | ١                                                  | /iew: Select                                              | - 🗟 🔧 🥪              |               | . 🔌 🌔  |
|-------------|----------------------------------------------------------------------------------------------------|----------------------------------------------------|-----------------------------------------------------------|----------------------|---------------|--------|
| PM Standard | SASRS                                                                                                    | Editor<br>Edit Date                                | SHALEY /<br>May 21, 2014 09:05<br>AM F                    | Active Y             | es 4          | 5      |
| Description | REGULATOR STATIONS & RELIEF VALVES SHALL<br>OF EACH REGULATOR, MONITOR & RELIEF VALVE<br>CALENDAR YEAR, AND AT INTERVALS NOT EXCER | BE INSPECTED,<br>E TESTED AT LEA<br>EDING 15 MONTH | AND THE SET POINT<br>IST ONCE EACH<br>IS.                 | requency             |               |        |
| Estimate    |                                                                                                    |                                                    |                                                           |                      |               |        |
| Labor Hours | 0.00                                                                                                    |                                                    |                                                           |                      |               |        |
| Labor       | \$0.00                                                                                                    |                                                    |                                                           |                      |               |        |
| Material    | \$0.00                                                                                                    |                                                    |                                                           |                      |               |        |
| Equipment   | \$0.00                                                                                                    |                                                    |                                                           |                      |               |        |
| Contract    | \$0.00                                                                                                    |                                                    |                                                           |                      |               |        |
| Total       | \$0.00                                                                                                    |                                                    |                                                           |                      |               |        |
| Checkpoi    | nts                                                                                                    |                                                    |                                                           |                      |               |        |
| Checkpoint  | Description                                                                                                    |                                                    |                                                           | Estimated Labor Hour | s Measurement | Active |
| 00-NOTE 1   | REGULATOR STATION INSP<br>POINT OR LOCKUP TESTIN 3 ROBLEM. SPARE PA                                                                | Y OF REGULATOR:<br>RTS SHOULD BE KE                | S OR RELIEF VALVES, IF SET-<br>EPT FOR ALL COMMON REPAIRS | 0.0                  | 0 No          | Yes    |
| 00-NOTE 2   | BEFORE STATION INSPECT ON BEOMYS, SERVICE MUST BE CON<br>OUT OF SERVICE.                                                           | TINUALLY MAINTAI                                   | NED WHILE THE REGULATOR IS                                | 0.0                  | 0 No          | Yes    |
| 00-NOTE 3   | IF THE STATION HAS A SINGLE REGULATOR RUN, PERSONNEL<br>BYPASS AND MAINTAIN SYSTEM PRESURE DURING TESTING A                        | AND EQUIPMENT MI<br>ND REPAIR.                     | UST BE READY TO MANUALLY                                  | 0.0                  | 0 No          | Yes    |
| <u>01</u>   | RECORD INSPECTION: REVIEW THE STATION PRESSURE RECOR<br>IRREGULARITIES THAT MIGHT INDICATE A POTENTIAL EQUIPMENT                   | DS SINCE THE LAS                                   | T INSPECTION, LOOK FOR ANY                                | 0.0                  | 0 No          | Yes    |
| 02          | PRESSURE CHECK: USE PRESSURE GAUGES FOR CHECKING & SHOULD BE SIZED SO THAT THE MAXIMUM SCALE IS NO GREA                            | SETTING STATION F<br>TER THAN TWICE T              | PRESSURES. THE GAUGES<br>HE PRESSURE BEING TESTED.        | 0.0                  | 0 No          | Yes    |

- 3. View the PM Standards Checkpoints
- 4. Click on the **Done** icon when you are finished viewing checkpoints

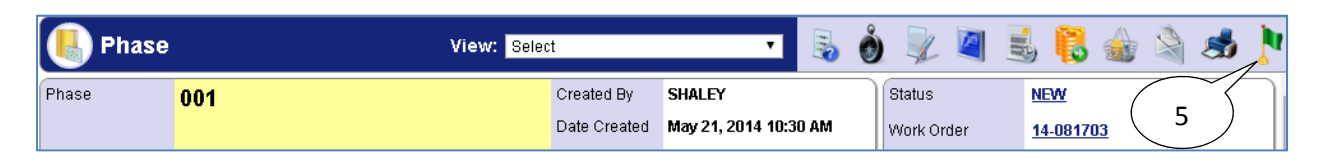

5. Click on the **Done** icon to close the Phase screen

### Viewing Checkpoint Measurements

Some preventive maintenance work orders will require the shop technician to record values and/or record the steps for performing the preventive maintenance that have been completed. AiM *Checkpoint Measurements* will be used to record these values and/or steps which have been completed.

| Work Or          | 1                                                                            |        |             |            |                   | چ 😼        |                    | 🦽 🐯                      |
|------------------|------------------------------------------------------------------------------|--------|-------------|------------|-------------------|------------|--------------------|--------------------------|
| Work Order       | or non                                                                       | Status | <u>Type</u> | Category   | <u>University</u> | Campus     | Property           | Date Created             |
| <u>14-081703</u> | PM WORK ORDER FOR GAS SYSTEM SEC5 - GAS<br>REGULATOR STATION 3 - GEORGE HUFF | OPEN   | MAINTENANCE | PREVENTIVE | NMSU              | LAS CRUCES | GAS SYSTEM<br>SEC5 | May 21, 2014<br>10:30 AM |

#### 1. Open the work order

| Phase | 2                                                                       |            |                  |          |           |           |        |
|-------|-------------------------------------------------------------------------|------------|------------------|----------|-----------|-----------|--------|
| Phase | $\sim$                                                                  | escription | Location or Room | Shop     | Work Code | Priority  | Status |
| 001   | PM PHASE FOR GAS SYSTEM SEC5 - GAS<br>REGULATOR STATION 3 - GEORGE HUFF |            |                  | PLUMBING | D2091     | 3-ROUTINE | NEW    |

#### 2. Click on the Phase

| 📙 Phase | View: | Select               | •    | Ó         | , 🔍 🖉      | 🛃 📒 🎪            | چ 🖄 |  |
|---------|-------|----------------------|------|-----------|------------|------------------|-----|--|
| Phase   | 001   | Created By SHALEY    |      | $\sim$    | Status     | NEW              |     |  |
|         |       | Date Created May 21, | 2014 | $\square$ | Work Order | <u>14-081703</u> |     |  |

## 3. Click on the **Edit** $\blacksquare$ icon

| 🖲 Phase     | le Phase v                                                   |                            |                                 | Select<br>Select                                                      | 1 • | <b>R</b> (    | 0 | 4 |
|-------------|--------------------------------------------------------------|----------------------------|---------------------------------|-----------------------------------------------------------------------|-----|---------------|---|---|
| Phase       | 001                                                          | Created By<br>Date Created | SHALEY<br>May 21, 2014 10:30 AM | Extra Desc<br>Account Se<br>Shop Stock<br>Budget Change Order         | 5   | $\mathcal{r}$ | ۶ |   |
| Description | PM PHASE FOR GAS SYSTEM SEC5 - GAS REGUL/<br>3 - GEORGE HUFF | ATOR STATION               |                                 | Condition Assessment Info<br>Checkpoint Measurements<br>Cost Analysis |     | 00            |   |   |

- 4. Click on the **View:Select** drop-down arrow
- 5. Click on **Checkpoint Measurements**

| Chec | kpoint Measurements |                                                                   | 🗟 🔕 🏄 |
|------|---------------------|-------------------------------------------------------------------|-------|
| M06  |                     | REG STATION - LOCK UP PRESSURE (PSI)                              |       |
| М07  | 6                   | REG STATION - MONITORING REGULATOR OR<br>RELIEF SETTING (PSI)     |       |
| M08  |                     | REG STATION - WAS THE REGULATOR<br>STROKED (TO FULLY OPEN)? (Y/N) |       |
| M09  | ~~ <b>?</b>         | REG STATION - ATMOSPHERIC CORROSION (Y/N)                         |       |

6. Click the Value Search *P* icon or enter value directly into textbox next to Search *P* icon (if Search *P* icon is not present, then user can only enter values using textbox).

| Attribute Vali | dation |                                      | ₹ | 0 |  |
|----------------|--------|--------------------------------------|---|---|--|
| Code 7a        |        | Description                          |   |   |  |
| N              | 7h     | NO IT WAS NOT STROKED TO FULLY OPEN. |   |   |  |
| Y              |        | YES IT WAS STROKED TO FULLY OPEN.    |   |   |  |

- 7. Click on the appropriate code (in this case the user has two options):
  - a. N
  - b. **Y**

| lec Chec | Checkpoint Measurements |                                                                   |   |   |  |  |
|----------|-------------------------|-------------------------------------------------------------------|---|---|--|--|
| M06      |                         | REG STATION - LOCK UP PRESSURE (PSI)                              |   | 8 |  |  |
| M07      |                         | REG STATION - MONITORING REGULATOR OR<br>RELIEF SETTING (PSI)     |   |   |  |  |
| M08      | ۶ ک                     | REG STATION - WAS THE REGULATOR<br>STROKED (TO FULLY OPEN)? (Y/N) |   |   |  |  |
| MOG      |                         | REGISTATION - ATMOSPHERIC CORROSION                               | ( |   |  |  |

8. Click on the **Done** icon (Extra Description is optional)

| Bhase |     |                            | View: <mark>Se</mark>           | elect                | ۲     | 🗟 🔕 🔄 |
|-------|-----|----------------------------|---------------------------------|----------------------|-------|-------|
| Phase | 001 | Created By<br>Date Created | SHALEY<br>May 21, 2014 10:30 AM | Status<br>Work Order | NEW ( | 9     |

9. Click on the Save 🔄 icon

| 🖲 Phase     | View: <mark>S</mark>                    | elect           | •                 |      | ) 🔍 🖉      | 🛃 😫 🎪 💐   | <b>N</b> |
|-------------|-----------------------------------------|-----------------|-------------------|------|------------|-----------|----------|
| Phase       | 001                                     | Created By      | SHALEY            |      | Status     | NEW (10)  | ٦        |
|             |                                         | Date Created    | May 21, 2014 10:3 | O AM | Work Order | 14-081703 | - 11     |
| Description | PM PHASE FOR GAS SYSTEM SEC5 - GAS REGU | LATOR STATION 3 | - GEORGE HUFF     |      | Budget     | \$0.0     | .00 📋    |

## 10. Click on the **Done** icon

### **Print PM Work Order**

It is possible to print out a Preventive Maintenance Work Order with the *PM Standards Checkpoints* listed. This can be used as a quick reference to view the steps for performing preventive maintenance as detailed in the *PM Standards Checkpoints*.

- 1. Logon to AiM
- 2. Click on Work Management
- 3. Click on the **Search**  $\stackrel{<}{\searrow}$  icon next to Work Order

| Uork Order |   |              | 5 🔊 🖏               |
|------------|---|--------------|---------------------|
| Work Order |   | 4            | 5 Hide All/Show All |
| Work Order | = | ▼ (14-065817 |                     |

- 4. Enter the Work Order number
- 5. Click on the **Search**  $\widehat{\mathfrak{A}}$  icon

| 🖲 Work O         | rder |        |             |                 |                   |               |          |         | \$     |
|------------------|------|--------|-------------|-----------------|-------------------|---------------|----------|---------|--------|
| Work Order       | 6 on | Status | <u>Type</u> | <u>Category</u> | <u>University</u> | <u>Campus</u> | Property | Date Cr | reated |
| <u>14-065817</u> |      | OPEN   | MAINTENANCE | PREVENTIVE      | NMSU              | LAS CRUCES    | 10       | Feb 14, | 2014   |

### 6. Click on the **Work Order**

| Work Order View: Select | - 🗟        | چ 🍣      | Č      |     |   | (ھے 😫 |
|-------------------------|------------|----------|--------|-----|---|-------|
| Work Order 14-065817    | Created By | IGNACIOS | Status | OPF | 7 |       |

7. Click on the **Print 5** icon

| Work Order |                                                                            | 2 | <b>!</b> |
|------------|----------------------------------------------------------------------------|---|----------|
|            | Print       10-WORK ORDER PR       180-WORK ORDER PA       260-PM PRINT WO |   |          |

### 8. Click on 260-PM PRINT WO

| Preventive Maintenance Repo | rt          |                           |
|-----------------------------|-------------|---------------------------|
| 🖻 🖬 🖨 🏝 🛃 👪                 |             |                           |
| Showip of 1                 |             | ∢i ∢ 👂 i≱ Go to page: 🏼 🍯 |
| 9 <b>M</b>                  | *14-065817* | Work Order ^              |
|                             |             | Status: OPEN              |

9. Click on the **Print** 🛄 icon

| Print Report                                                            |
|-------------------------------------------------------------------------|
| Print Format 10                                                         |
| • HTML                                                                  |
| PDF Auto                                                                |
| All pages      Current page      Pages:                                 |
| (Enter page number(s) and/or page range(s). For example: 1-6 or 1,3,6 ) |
| OK Cancel                                                               |

- 10. Select the HTML radio button
- 11. Click OK
- 12. The Print window will appear  $\rightarrow$  Click **OK**

| Preventive Maintenance Re<br><u>File</u> Edit <u>View</u> History Bo | eport - Mozilla Firefox<br>pokmarks Tools Help                              |      | x  |
|----------------------------------------------------------------------|-----------------------------------------------------------------------------|------|----|
| Work Order                                                           | × 🔀 Preventive Maintenance Report × +                                       |      |    |
| 🔶 🔒 https://fms-dev.nm                                               | isu.edu/reportviewer/frameset?_fmaxDocId=9829CEBB-0488-4 🏫 ⊽ C 🛛 🔀 マ Google | ۹ 🕂  | ⋒  |
| 😹 Latest Headlines 🚷 Goog                                            | gle 🔅 SW INV DB 🧱 NMSU 🔅 A&F Depts 🧱 NETREG 🌄 AIM 🌌 AIM UBAN 🛃 AIM D        | )BAN | >> |
| Preventive Maintenan                                                 | ice Report                                                                  |      |    |
| 🖻 🖄 🚔 🔛 🛃                                                            | 3                                                                           |      |    |

### 13. Close the Preventive Maintenance Report tab by clicking on the X

| Work Order |                                                                | 14 |
|------------|----------------------------------------------------------------|----|
|            | Print                                                          |    |
|            | 10-WORK ORDER PRINT<br>180-WORK ORDER PHASE<br>260-PM PRINT WO |    |

14. Click on the **Done** icon

### **Attaching Related Documents**

It is necessary to attach all contractor provided documents, invoices, or printouts of completed checkpoints as related documents. You may need to scan these documents in order to attach them.

1. Navigate to the work order or phase for which the related document needs to be attached.

| AiM          |                                            | I            | Hello, SHALEY               |                        | Logout About Help |
|--------------|--------------------------------------------|--------------|-----------------------------|------------------------|-------------------|
| 🖲 Work       | Order                                      |              | View: Select                | - 🔊                    |                   |
| Work Order   | 14-082786                                  | Created By   | SHALEY                      | Status                 | OPEN              |
|              |                                            | Date Created | May 14, 2014 02:32 PM       | Project                |                   |
| Description  | PM WORK ORDER FOR GAS SYSTEM SEC6 - GAS VA | LVES         |                             |                        |                   |
|              |                                            |              |                             | Desired Date           |                   |
|              |                                            |              |                             | Budget                 | \$0.00            |
| Organization |                                            | Property     | l                           | Classificatio          | on                |
| Organization | F00469                                     | University   | NMSU                        | Common<br>Problem List |                   |
|              | FS PLUMBING                                |              | NEW MEXICO STATE UNIVERSITY |                        |                   |
| Requestor    | FS PLUMBING                                | Campus       | LAS CRUCES                  | Туре                   | MAINTENANCE       |
|              |                                            |              |                             |                        | MAINTENANCE       |

2. Select the **Edit** icon.

| AM           |                                       | H                          | iello, SHALEY                   |                                                                                                    | Logout About Help |
|--------------|---------------------------------------|----------------------------|---------------------------------|----------------------------------------------------------------------------------------------------|-------------------|
| 🖲 Work       | Order                                 |                            | View:                           | Select<br>Select                                                                                                    | - 🗟 🔕 🔄           |
| Work Order   | 14-082786                             | Created By<br>Date Created | SHALEY<br>May 14, 2014 02:32 PM | Extra Description<br>Reference Data<br>Account Setup<br>Cost Analysis                                                      | <b>P</b>          |
| Description  | PM WORK ORDER FOR GAS SYSTEM SEC6 - G | AS VALVES                  | 3                               | Condition Assessment Informat<br>Received Email<br>Notes Log<br>User Defined Fields<br>Status History<br>Related Documents | ion               |
| Organization |                                       | Property                   |                                 | Classification                                                                                                    |                   |
| Organization | F00469                                | University                 | NMSU                            | Common<br>Problem List                                                                                                    |                   |
| Requestor    | FS PLUMBING                           |                            | NEW MEXICO STATE UNIVERSI       | TY Type MAINTEN                                                                                                    | IANCE             |

3. Select **Related Documents** form the **View** menu.

| -/AiM          |                          |                   | Н             | ello, SHALEY          |   | Logout About | <u>Help</u> |
|----------------|--------------------------|-------------------|---------------|-----------------------|---|--------------|-------------|
| 🖲 Relate       | d Documents              |                   |               |                       |   | 50           | ) [         |
| Work Order     | 14-082786                |                   | Created By    | SHALEY                |   |              |             |
|                |                          |                   | Date Created  | May 14, 2014 02:32 PM |   |              |             |
| Description    | PM WORK ORDER FOR GAS SY | STEM SEC6 - GAS \ | /ALVES        |                       |   |              |             |
|                |                          |                   |               |                       |   | $\sum$       |             |
| Document List  | ting                     |                   |               |                       | 4 | S 🛃 🖇        | & 🔿         |
| 📒 Thumbnail Ti | tle                      | Current Version   | Document Type | Extra Description     |   | Related On   |             |
|                | CAMPUS GAS 7-12-13.PDF   | 1.0               | GENERAL       |                       |   | May 29, 2014 |             |

4. Select the Add New Document 🛃 icon.

| <b>MAM</b>            | Helio, SHALEY                   | Logout Abc | <u>ut Help</u> |
|-----------------------|---------------------------------|------------|----------------|
| New Document          |                                 | 🗟 🄇        | ٥              |
| Steps                 | Please select document to load: |            |                |
| Upload File           | Choose File No file chosen      |            |                |
| Add Meta Data         |                                 |            |                |
| <u>Add Attributes</u> |                                 |            |                |
| Add Permissions       |                                 |            |                |
|                       | J                               |            |                |
|                       |                                 |            |                |

5. Select Choose File.

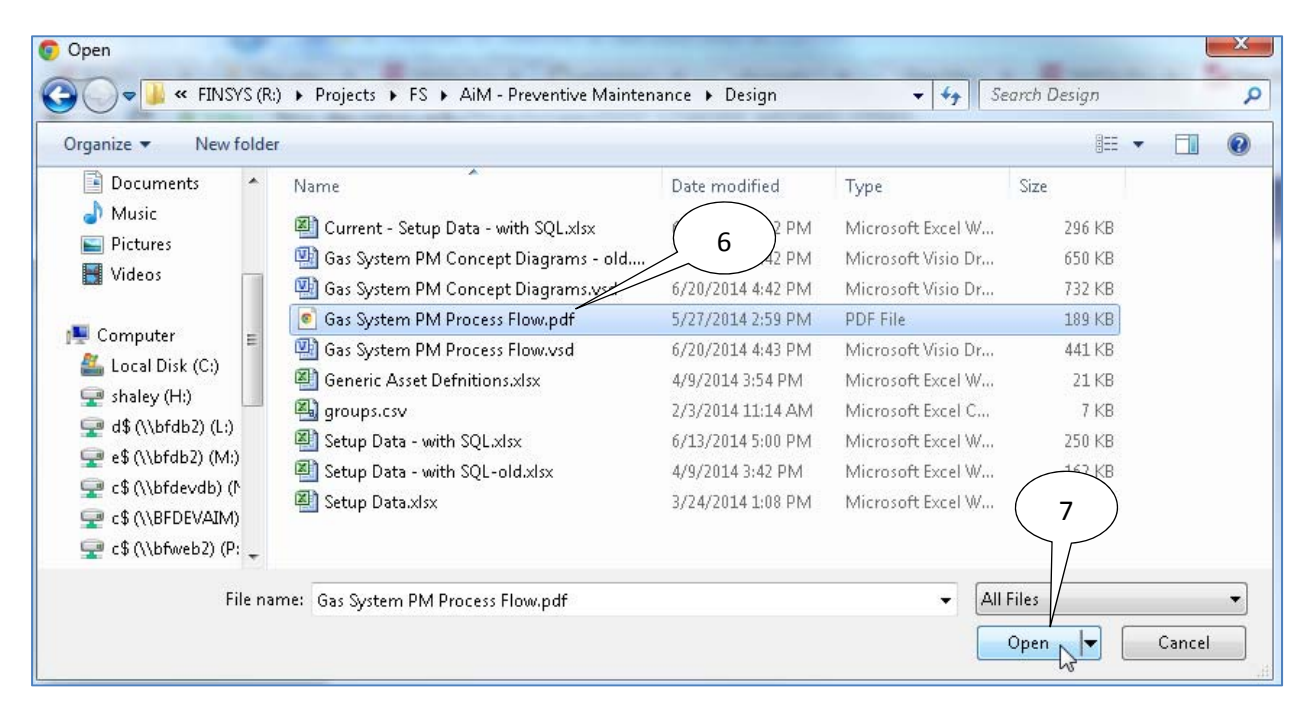

- 6. Navigate to the file which is to be uploaded and select it.
- 7. Select Open.

| AiM             | Hello, SHALEY                   | Logout About Help |
|-----------------|---------------------------------|-------------------|
| New Document    |                                 | 5 🔕 🗟             |
| Steps           | Please select document to load: |                   |
| Upload File     |                                 | 8                 |
| Add Meta Data   |                                 |                   |
| Add Attributes  |                                 |                   |
| Add Permissions |                                 |                   |

8. Select the **Next** icon.

| AiM                | Hello, SHALEY                            | Logout Abou | <u>t Help</u> |
|--------------------|------------------------------------------|-------------|---------------|
| New Document       | 9                                        | 5           | ) 📀           |
| Steps              | Meta Data                                |             |               |
| <u>Upload File</u> | Title GAS SYSTEM PM PROCESS FLOW PDF     |             |               |
| Add Meta Data      | Type                                     |             |               |
| Add Attributes     | Tags                                     |             |               |
| Add Permissions    | Tags                                     |             |               |
|                    | File Name Gas System DM Process Flow off |             |               |
|                    |                                          |             |               |

- 9. Enter **Title** if it needs to be different than the file name.
- 10. Select the Search  $\sum$  icon.

| Document Type         |                       | ٩ | 0 |  |
|-----------------------|-----------------------|---|---|--|
| Type Name #           | Description           |   |   |  |
| BIRT REPORT           | BIRT REPORTS          |   |   |  |
| CAD DRAWING           | AUTOCAD DWG FILES     |   |   |  |
| CONVERTED CAD DRAWING | CONVERTED CAD DRAWING |   |   |  |
| CUSTOMER INVOICE      | CUSTOMER INVOICE      |   |   |  |
| EMAIL                 | EMAIL                 |   |   |  |
| EMAIL TEMPLATE        | EMAIL TEMPLATES       |   |   |  |
| GENERAL               | UNCATEGORIZED         |   |   |  |
| <u>IMAGE</u> (11)     | IMAGES                |   |   |  |
| OUTBOUND EMAIL        | OUTBOUND EMAIL        |   |   |  |
| SCRIPT                | SCRIPTS               |   |   |  |

### 11. Select the **GENERAL** link.

| -AM                | Hello, SHALEY                            | Logout About Help |
|--------------------|------------------------------------------|-------------------|
| New Document       |                                          | 📃 🗟 🗟             |
| Steps              | Meta Data                                |                   |
| <u>Upload File</u> | Title GAS SYSTEM PM PROCESS FLOW.PDF     | 12                |
| Add Meta Data      | Type GENERAL                             |                   |
| Add Attributes     | Tags                                     |                   |
| Add Permissions    | Tags                                     |                   |
|                    |                                          |                   |
|                    |                                          |                   |
|                    | File Name Gas System PM Process Flow.pdf |                   |

12. Select the **Next** icon.

| AM             | Hello, SHALEY | Logout About Help |
|----------------|---------------|-------------------|
| 🚯 New Document |               | 🛯 🗟 🔕 🔎           |
| Steps          | Attributes    |                   |
|                | Label Value   |                   |
| Upload File    |               |                   |
|                |               |                   |
|                |               |                   |
| Add Meta Data  |               |                   |
|                |               |                   |
| Add Attributes |               |                   |
|                |               |                   |

13. Select the **Next** icon.

| -/AiM              | Hello, SHALEY    | Logout About Help   |
|--------------------|------------------|---------------------|
| 🚺 New Document     |                  | 500                 |
| Steps              | Permissions      | Add / P / Jove Role |
| <u>Upload File</u> | Role Description | Edit                |
| Add Meta Data      |                  |                     |
| Add Attributes     |                  |                     |

14. Select the **Next** icon.

| Hello, SHALEY                                              |           |                                |                       |                 |                   |   |              |     |  |
|------------------------------------------------------------|-----------|--------------------------------|-----------------------|-----------------|-------------------|---|--------------|-----|--|
|                                                            | Relat     |                                | 🗟 🗟                   |                 |                   |   |              |     |  |
| Work Order 14-082786                                       |           |                                | Created By            | SHALEY          |                   | ) |              | Ĺ   |  |
|                                                            |           |                                | Date Creat            | ed May 14, 2014 | 4 02:32 PM        |   | ( 16         | )   |  |
| Description PM WORK ORDER FOR GAS SYSTEM SEC6 - GAS VALVES |           |                                |                       |                 |                   |   |              |     |  |
|                                                            |           |                                |                       |                 |                   |   |              |     |  |
|                                                            |           |                                |                       |                 |                   | J |              |     |  |
| Do                                                         | cument Li | sting 15                       |                       |                 |                   |   | 🚿 🐻 🖇        | ≿ ⊜ |  |
|                                                            | Thumbnail | Title                          | Current Version Docum | ient Type       | Extra Description |   | Related On   |     |  |
|                                                            |           | GAS SYSTEM PM PROCESS FLOW.PDF | 1.0 GENER             | AL              |                   |   | Aug 12, 2014 |     |  |
|                                                            |           |                                |                       |                 |                   |   |              |     |  |
|                                                            |           |                                |                       |                 |                   |   |              |     |  |

15. The file will now appear in the **Document Listing** pane.

16. Select the **Done** icon.

| -/AiM     |                                                                                                    |                                         |              | Hello, SHALEY         |    |               | Logout About Help |
|-----------|----------------------------------------------------------------------------------------------------|-----------------------------------------|--------------|-----------------------|----|---------------|-------------------|
| ۷ 🌉       | Selection Work Order View: Selection View: Selection Selection View: Selection Selection Selecti |                                         |              |                       | ct |               |                   |
| Work Ord  | ier                                                                                                    | 14-082786                               | Created By   | SHALEY                |    | Status        | OPEN              |
|           |                                                                                                    |                                         | Date Created | May 14, 2014 02:32 PM |    | Project       |                   |
| Descripti | on                                                                                                    | PM WORK ORDER FOR GAS SYSTEM SEC6 - GAS | VALVES       |                       |    |               |                   |
|           |                                                                                                    |                                         |              |                       |    | Desired Date  | 3                 |
|           |                                                                                                    | L                                       |              |                       |    | Budget        | \$0.00            |
| Organi    | zation                                                                                                    |                                         | Propert      | У                     |    | Classificatio | n                 |

17. Select the **Save** icon.

### **Reassigning PM Phases**

If a shop other than the PM owner will be completing a PM *Phase*, then the *Phase* needs to be reassigned to that shop which will be completing the *Phase*. This is to ensure the assigned shop has access to the defined *PM Checkpoints*. The following scenarios outline process of reassigning PM work.

**Scenario 1**: The PM Phase has been started already by the PM owner then do the following (completing these steps ensures initial work history is not lost):

- 1. The shop supervisor will create a new phase and assign it to the shop/shop tech who will be completing the PM work.
- 2. The shop supervisor will also print the *PM Checkpoints* from the original PM Phase and deliver them to the shop/shop tech who will be completing the phase.
- 3. The shop tech will then perform the preventive maintenance and mark the checkpoints as completed on the paper copy they received.
- 4. The shop tech will return the paper copy with their signature and date to the PM owner who will then enter the *PM Checkpoints* in AiM and attach the paper copy as a related document.
- 5. The PM Owner will then close the Phase.

Scenario 2: The PM will be performed by another shop, and they will not be using an iPad:

- 1. The shop supervisor will reassign the original PM Phase to the shop/shop tech who will be completing the PM work.
- 2. The shop supervisor will also print the *PM Checkpoints* from the original PM Phase and deliver them to the shop/shop tech who will be completing the phase.
- 3. The shop tech will then perform the preventive maintenance and mark the checkpoints as completed on the paper copy they received.

- 4. The shop tech will return the paper copy with their signature and date to the PM owner who will then enter the *PM Checkpoints* in AiM and attach the paper copy as a related document.
- 5. The PM Owner will then close the Phase.

Scenario 3: The PM will be performed by a contractor:

- 1. The shop supervisor will reassign the original PM Phase to the shop/shop tech who will be working with the contractor completing the PM work.
- 2. The shop supervisor will also print the *PM Checkpoints* from the original PM Phase and deliver them to the shop/shop tech who will be working with the contractor. The shop tech will distribute the paper copy to the contractor.
- 3. The contractor will then perform the preventive maintenance and mark the checkpoints as completed on the paper copy they received.
- 4. The shop tech will return the paper copy with their signature and date to the PM owner who will then enter the *PM Checkpoints* in AiM and attach the paper copy along with any contractor documentation as related documents.
- 5. The PM Owner will then close the Phase.

Scenario 4: The PM will be performed by another shop, and they will be using an iPad:

- 1. The shop supervisor will reassign the original PM Phase to the shop/shop tech who will be completing the PM work.
- 2. The shop tech will then perform the preventive maintenance and mark the checkpoints as completed in AiM using an iPad.
- 3. The shop tech completing the work will let the PM owner know that the work has been completed.
- 4. The PM Owner will verify that the PM Checkpoints have been completed in AiM.
- 5. The PM Owner will then close the Phase.

The following process flow outlines the steps for the process:

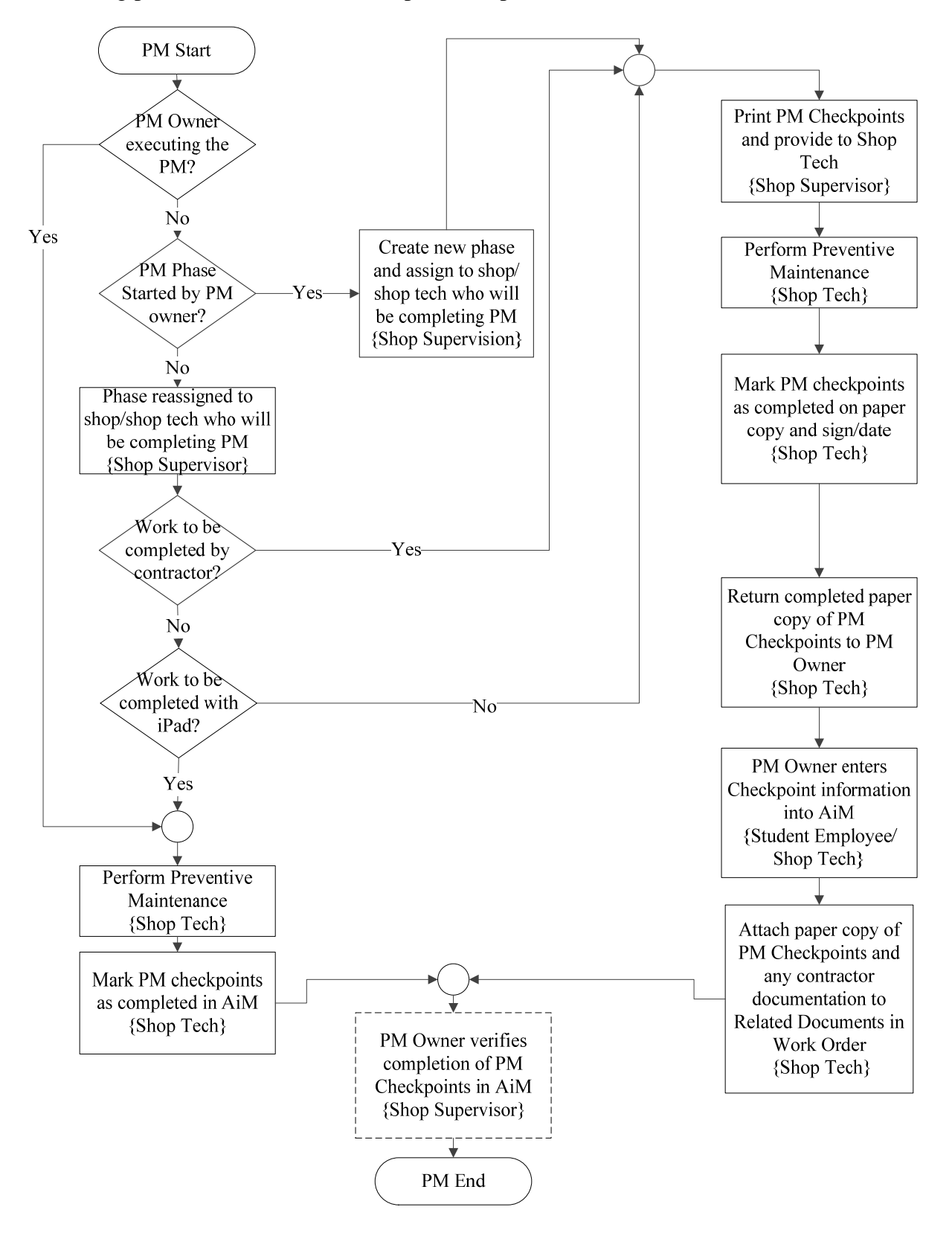

1. Navigate to the *Phase* on the PM Work Order.

| -AM            |                                                         | Hello, SHALEY              |                                   |     |                            | Logout A                       | bout | <u>Help</u> |        |
|----------------|---------------------------------------------------------|----------------------------|-----------------------------------|-----|----------------------------|--------------------------------|------|-------------|--------|
| 🖲 Phase        |                                                         | View: Select               | •                                 | ا 🗟 | ۵ 🏹 🐧                      | 🛃 [                            | ۵    | \$          |        |
| Phase          | 001                                                     | Created By<br>Date Created | JGONZO54<br>Aug 27, 2015 02:46 PM |     | 2 rder                     | <u>NEW</u><br><u>16-008608</u> |      |             |        |
| Description    | PM PHASE FOR WATER WELL 16 DAILY PREVENTIVE MAINTENANCE |                            |                                   |     | Budget<br>Location or Room |                                |      |             | \$0.00 |
| Shop           |                                                         | Estimated Date             | 25                                |     | Classification             |                                |      |             |        |
| Shop           | UTILITIES                                               | Estimated Start            | Aug 31, 2015 12:00 AM             |     | Funding Method             | Work Order                     |      |             |        |
|                | F00455:UTILITIES                                        | Estimated End              |                                   |     | Work Code Group            | UTILITIES                      |      |             |        |
| Primary Person |                                                         | Actual Start               |                                   |     | Work Code                  | <u>D2020</u>                   |      |             |        |

2. Select the **Edit**  $\square$  icon

| -/AiM          |                                                         | ŀ               | iello, SHALEY           |                  | Logout About Help            |
|----------------|---------------------------------------------------------|-----------------|-------------------------|------------------|------------------------------|
| 🖲 Phase        |                                                         |                 | View:                   | Select           | - 🗟 🗟 🔽                      |
| Phase          | 001                                                     | Created By      | JGONZO54                | Status           | NEW 2                        |
|                |                                                         | Date Created    | Aug 27, 2015 02:46 PM   | Work Order       | <u>16-008608</u>             |
| Description    | PM PHASE FOR WATER WELL 16 DAILY PREVENT<br>MAINTENANCE | TIVE            |                         | Budget           | \$0.00                       |
|                |                                                         | 10              |                         | Location or Room | <b></b> ?                    |
|                |                                                         |                 |                         |                  |                              |
| Shop           |                                                         | stimated Date   | s                       | Classification   |                              |
| Shop           |                                                         | timated Start   | Aug 31, 2015 12:00 AM 💐 | Funding Method   | Work Order 🔻                 |
|                | F00455:UTILITIES                                        | stimated End    |                         | Work Code Group  |                              |
| Primary Person | A                                                       | ctual Start     |                         | Work Code        | D2020                        |
|                | A                                                       | ctual End       |                         |                  | DOMESTIC WATER DISTRIBUTION: |
| Priority       | 3-ROUTINE                                               | ercent Complete |                         | Request Method   |                              |

3. Select the **Search** icon or enter the shop name directly into the **Shop** field if known.

| hon I                  |                                                 | · • |
|------------------------|-------------------------------------------------|-----|
| nob .                  | Description                                     |     |
| CCESS CONTROL          | F00465: FS ACCESS CONTROL (FORMERLY LOCKS SHOP) |     |
| USINESS OFFICE         | 4 VESS OFFICE/ACCOUNTING                        |     |
|                        | - 100457:CENTRAL UTILITY PLANT                  |     |
| USTODIAL               | F00460:CUSTODIAL SHOP                           |     |
| H&S                    | ENVIRONMENTAL HEALTH & SAFETY                   |     |
|                        | F00461:ELECTRIC SHOP                            |     |
| NERGY MGMT             | 500650:ENERGY MANAGEMENT SYSTEMS                |     |
| NGINEERING             | F00462:ENGINEERING SHOP                         |     |
| ACILITIES MAINTENANCE  | F00456: FACILITIES MAINTENANCE                  |     |
| RE PROTECTION SERVICES | F00425: FIRE PROTECTION SERVICES                |     |

- 4. Select the desired **Shop** 
  - a. Select the **next (()** to view next page for more shops).

| AM             |                                                        |                  | Logout About Help       |                  |                  |
|----------------|--------------------------------------------------------|------------------|-------------------------|------------------|------------------|
| 🖲 Phase        |                                                        |                  | View:                   | Select           |                  |
| Phase          | 001                                                    | Created By       | JGONZO54                | Status           | NEW 2            |
|                |                                                        | Date Created     | Aug 27, 2015 02:46 PM   | Work Order       | <u>16-008608</u> |
| Description    | PM PHASE FOR WATER WELL 16 DAILY PREVEN<br>MAINTENANCE | NTIVE            |                         | Budget           | \$0.00           |
|                |                                                        | 1                |                         | Location or Room | <b></b> ?        |
|                |                                                        |                  |                         |                  |                  |
| Shop           |                                                        | Estimated Date   | es                      | Classification   |                  |
| Shop           | ELECTRIC                                               | Estimated Start  | Aug 31, 2015 12:00 AM 💐 | Funding Method   | Work Order 🔻     |
|                | F00461:ELECTRIC SHOP                                   | Estimated End    |                         | Work Code Group  |                  |
| Primary Person |                                                        | Actual Start     |                         | Work Code        | D2020            |
|                |                                                        | Actual End       |                         | Request Method   |                  |
| Priority       | 3-ROUTINE                                              | Percent Complete |                         |                  |                  |

5. Select save 🔄 icon.

If work has already begun on the phase by the PM Owner and another shop has to step in to do part of the work, then the PM Checkpoints will need to be printed so that the shop doing part of the work can mark the checkpoints complete on a paper copy (see **Print PM Work Order** section). Once the shop has completed any PM work assigned to them, they will need to return a signed paper copy of the completed checkpoints to the PM owner, so that the PM owner can enter the checkpoints in AiM and attach the paper copy to the PM *Work Order* as a *Related Document* (see **Attaching Related Documents** section).

### Unable to Perform PM Status

If a PM *Phase* is deemed unable to be performed based on the **Business Rules** located at the beginning of this guide (also detailed below), then the *Status* for the PM *Phase* may be set to *Unable to Perform*.

Business Rules for the Unable to Perform Status:

If a PM Work Order is unable to be completed then it will be put in a status of **Unable to Perform**. A note will be added to the notes log of the work order as to why it was unable to be completed. DO NOT use the status of **Cancelled**. Note: The status of **Unable to Perform** will be defined as a **Preventive Maintenance** status only, and will be of type **Closed**. Conditions that allow **Unable to Perform** status to be used are:

- a. A new PM has already been generated and PM work is not completed.
- b. It is almost time for a new PM to be generated, and I can wait to do the work until the next PM work order is generated.

Note: This status should not be used without consulting with a supervisor in the case of regulatory requirements not being performed.

It is recommended that any preventive maintenance work orders which have regulatory requirements be performed before the next scheduled work order is generated for that preventive maintenance. If however, the preventive maintenance work order is intended to be completed as a best practice, then the status of *Unable to Perform* is recommended to be used if the work order will not be completed before the next work order is generated for the preventive maintenance.

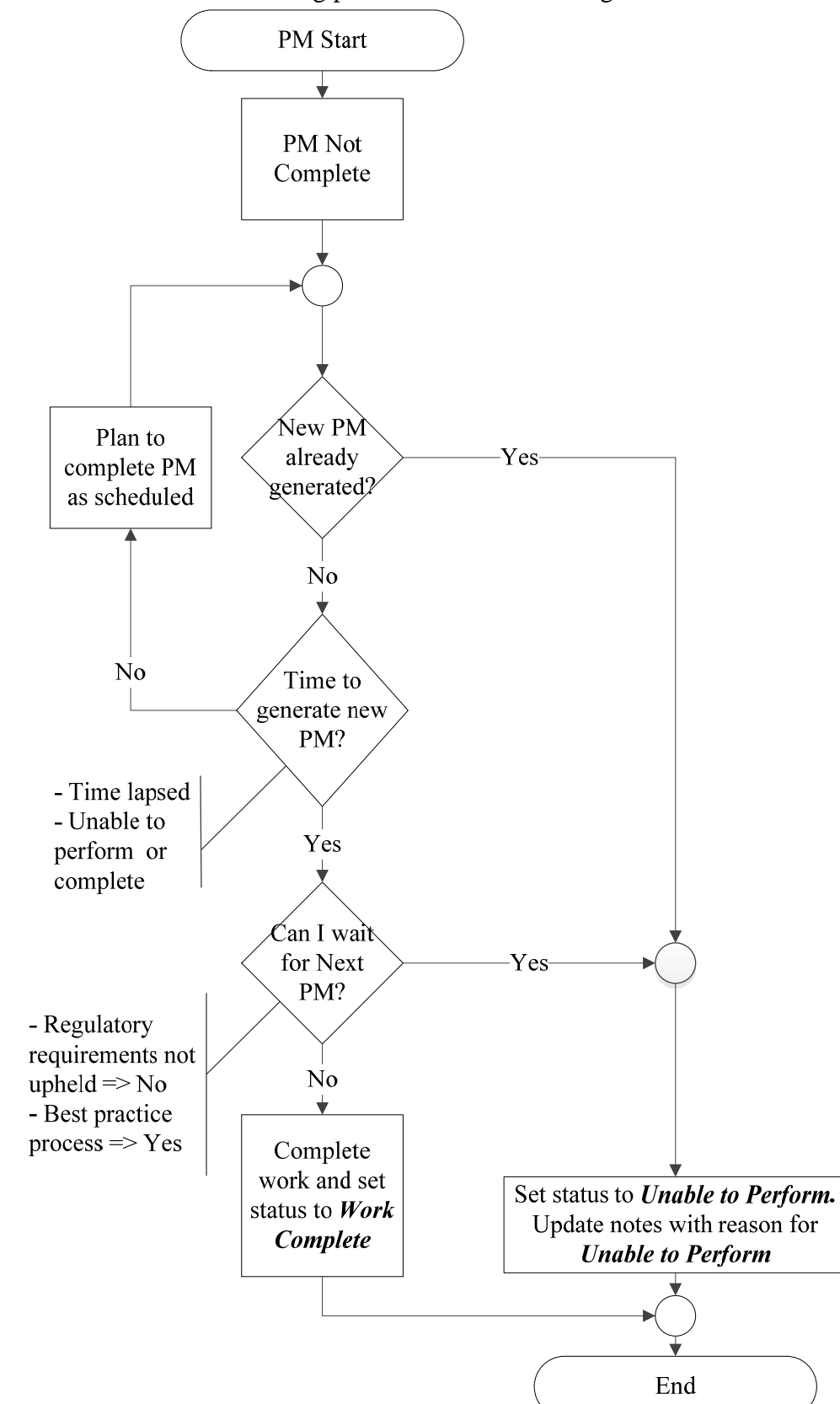

Please refer to the following process flow when setting this status:

## **Gas Valves**

Preventive Maintenance for gas valves is performed annually. The Preventive Maintenance work orders for gas valves will be generated on May 1<sup>st</sup> of every year. Gas valves are grouped together by sections into a single asset. For example, all of the gas valves located in section GAS SYSTEM SEC1 are stored as asset GASV-SEC1 in AiM and each valve is represented by a checkpoint measurement in the phase of the work order.

### **Completing Individual Valve Checkpoint Measurements**

| AM             |                                                 |                            | Hello, SHANE                    |     |                            | Logout About Help                      |
|----------------|-------------------------------------------------|----------------------------|---------------------------------|-----|----------------------------|----------------------------------------|
| 🖲 Phase        |                                                 | View: Select               | T                               | 3   | ò 🔍 🏹 🧯                    | 🗟 📙 🎪 🖄 🤧                              |
| Phase          | 001                                             | Created By<br>Date Created | SHALEY<br>Apr 28, 2014 04:13 PM |     | Status<br>Work Order       | <u>NEW</u><br>14-067775                |
| Description    | PM PHASE FOR GAS SYSTEM SEC1 - GAS VAL          | LVES                       |                                 |     | Budget<br>Location or Room | \$0.00                                 |
| Shop           |                                                 | Estimated Date             | s                               |     | Classification             |                                        |
| Shop           | PLUMBING                                        | Estimated Start            | May 01, 2014 12:00 AM           |     | Funding Method             | Shop                                   |
|                | F00469:PLUMBING SHOP                            | Estimated End              |                                 |     | Work Code Group            | UTILITIES                              |
| Primary Person |                                                 | Actual Start<br>Actual End |                                 |     | - Work Code                | D2091<br>GAS DISTRIBUTION: ALL NATURAL |
| Priority       | 3-ROUTINE                                       | Percent Complete           |                                 |     |                            |                                        |
| Equipment/As   | set 1                                           | Capital Project            |                                 |     | Contractor                 |                                        |
| Туре           | Asset                                           | Capital Project            |                                 |     | Contract Type              |                                        |
| Asset          | GASV-SEC1<br>GAS VALVES FOR PROPERTY GAS SYSTEM |                            |                                 |     |                            |                                        |
| Asset Group    | GASV                                            | Component Group            |                                 |     |                            |                                        |
| Failure Code   |                                                 |                            |                                 |     |                            |                                        |
| Template       | FS-PLMB-001                                     | Component                  |                                 |     |                            |                                        |
| PM Standards   | GASV-SEC1                                       |                            |                                 |     |                            |                                        |
| Shop Person    |                                                 |                            |                                 |     |                            | 🛔 🗗 💐 🕫                                |
| Shop Person    | Name                                            |                            | Prim                            | агу | Certified As               | signed By Assigned Date                |

1. The phase on the work order for Gas Valves located in section GAS SYSTEM SEC1 has asset GASV-SEC1 assigned to it which represents all of the valves for section GAS SYSTEM SEC1.

The individual gas valves are tracked in the *PM Standard Checkpoint Measurements* for the phase:

| -/AiM          |                             | Hello, SHANE                                                                                                    |     |                            | <u>Logout</u> About <u>Help</u> |
|----------------|-----------------------------|----------------------------------------------------------------------------------------------------|-----|----------------------------|---------------------------------|
| 🖲 Phase        |                             | View: Select                                                                                                    | ڻ 🗟 |                            | 🛃 🔀 🎪 🖄 🤧 🕨                     |
| Phase          | 001                         | C Extra Description Account Setup Shop Stock Shop Stock                                                           |     | Status<br>Work Order       | NEW<br>14-067775                |
| Description    | PM PHASE FOR GAS SYSTEM SEC | Condition Assessment Information<br>Checkpoint Measurements<br>Cost Analysis<br>Dependencies<br>Material Requests |     | Budget<br>Location or Room | \$0.00                          |
| Shop           |                             | Estimates<br>Estim<br>Sent Email                                                                                  |     | Classification             |                                 |
| Shop           | PLUMBING                    | Estima Survey History                                                                                             |     | Funding Method             | Shop                            |
|                | F00469:PLUMBING SHOP        | Estima<br>Status History<br>Belated Documents                                                                     |     | Work Code Group            | UTILITIES                       |
| Primary Person |                             | Actual Start                                                                                                    |     | WORK CODE                  | GAS DISTRIBUTION: ALL NATURAL   |
|                |                             | Actual End                                                                                                    |     | Request Method             |                                 |

2. Select "Checkpoint Measurements" from the "View" menu.

| AM           |                  |                                                                                                    | H                              | iello, SHANE          |              |           | <u>Logout</u> | About | He |
|--------------|------------------|----------------------------------------------------------------------------------------------------|--------------------------------|-----------------------|--------------|-----------|---------------|-------|----|
| 🖲 Checl      | kpoint Measure   | ments                                                                                                    |                                |                       |              |           |               | 3     |    |
| Phase        | 001              |                                                                                                    | Created By                     | SHALEY                | Work Order   | 14-067775 |               |       |    |
|              |                  |                                                                                                    | Date Created                   | Apr 28, 2014 04:13 PM |              |           |               |       |    |
| Description  | PM PHASE FOR GAS | SYSTEM SEC1 - GAS VALVI                                                                                       | 58                             |                       | PM Standards | GASV-SEC1 |               |       |    |
| Checkpoint   | Value            | Description                                                                                                   |                                | Extra Description     |              |           |               |       | _  |
| GAS VALVE 01 |                  | POLY/NON-CRITICAL<br>1.REFER TO SYSTEM N<br>LOCATION, SIZE & NUN<br>2.CLEAN VALVE BOX<br>3.CLOSE & OPEN VALVE | 1AP FOR VALVE<br>IBER -        | 4                     |              |           |               |       |    |
| GAS VALVE 02 |                  | POLY/NON-CRITICAL<br>1.REFER TO SYSTEM N<br>LOCATION, SIZE & NUN<br>2.CLEAN VALVE BOX<br>3.CLOSE & OPEN VALVE | 1AP FOR VALVE<br>18ER<br>/E    |                       |              |           |               |       |    |
| GAS VALVE 03 |                  | POLY/NON-CRITICAL<br>1.REFER TO SYSTEM M<br>LOCATION, SIZE & NUM<br>2.CLEAN VALVE BOX<br>3.CLOSE & OPEN VALV  | 11AP FOR VALVE<br>11BER<br>1/E |                       |              |           |               |       |    |
| GAS VALVE 04 |                  | POLY/NON-CRITICAL<br>1.REFER TO SYSTEM M<br>LOCATION, SIZE & NUM                                              | 1AP FOR VALVE<br>1BER          |                       |              |           |               |       |    |

- 3. The individual valves are shown here as *Checkpoints*.
- 4. The "Description" field specifies the type of valve (Poly or Steel), if it is critical, and a shortened version of the steps to perform PM on the valve.

The phase has to be put into edit mode in order to edit the PM Checkpoint Measurements:

| AM           |                       |                                                                                                    | Hello, SHANE          |              | $\frown$  | Logout About | <u>Help</u> |
|--------------|-----------------------|----------------------------------------------------------------------------------------------------|-----------------------|--------------|-----------|--------------|-------------|
| Check        | point Measureme       | nts                                                                                                    |                       |              | 5         | 3            | •           |
| Phase        | 001                   | Created By                                                                                                    | SHALEY                | Work Order   | 14-067775 |              | ^           |
|              |                       | Date Created                                                                                                    | Apr 28, 2014 04:13 PM |              |           |              |             |
| Description  | PM PHASE FOR GAS SYST | TEM SEC1 - GAS VALVES                                                                                                    |                       | PM Standards | GASV-SEC1 |              |             |
| Checkpoint   | Value                 | Description                                                                                                    | Extra Description     |              |           |              | ā.          |
| GAS VALVE 01 |                       | POLY/NON-CRITICAL<br>1.REFER TO SYSTEM MAP FOR VALVE<br>LOCATION, SIZE & NUMBER<br>2.CLEAN VALVE BOX<br>3.CLOSE & OPEN VALVE |                       |              |           |              |             |
| GAS VALVE 02 |                       | POLY/NON-CRITICAL<br>1.REFER TO SYSTEM MAP FOR VALVE<br>LOCATION, SIZE & NUMBER<br>2.CLEAN VALVE BOX                         |                       |              |           |              |             |

5. Select the **done** icon to navigate back to the phase.

| -/AiM       | Hello, SHANE                            |                 |                       |          |                  | Lo               | gout <u>About</u> | <u>Help</u> |
|-------------|-----------------------------------------|-----------------|-----------------------|----------|------------------|------------------|-------------------|-------------|
| 🖲 Phase     | View: Select                            |                 |                       | ) 🔍 🖉 🛽  | 🕹 🚺 🎪            | چ 😫              |                   |             |
| Phase       | 001                                     | Created By      | SHALEY                |          | Status           | NEW              |                   |             |
|             | Date Created Apr 28, 2014 04:13 PM 6    |                 |                       |          | Work Order       | <u>14-067775</u> |                   |             |
| Description | PM PHASE FOR GAS SYSTEM SEC1 - GAS VALV | ΈS              |                       | $\smile$ | Budget           |                  |                   | \$0.00      |
|             |                                         |                 |                       |          | Location or Room |                  |                   |             |
|             |                                         |                 |                       |          |                  |                  |                   |             |
| Shop        | Estimated Dates                         |                 |                       |          | Classification   |                  |                   |             |
| Shop        | PLUMBING                                | Estimated Start | May 01, 2014 12:00 AM |          | Funding Method   | Shop             |                   |             |

6. Select the **edit**  $\overrightarrow{}$  icon.

| -/AiM          |                                       |                 | Hello, SHANE             |                                                                                                    | Logout About Help   |
|----------------|---------------------------------------|-----------------|--------------------------|----------------------------------------------------------------------------------------------------|---------------------|
| 🖲 Phase        |                                       |                 | View:                    | Select<br>Select                                                                                                    | - 🗟 🔕 🔄             |
| Phase          | 001                                   | Created By      | SHALEY                   | Extra Description                                                                                                    | 2                   |
|                |                                       | Date Created    | Apr 28, 201 7            | Shop Stock<br>Budget Change Order                                                                                              |                     |
| Description    | PM PHASE FOR GAS SYSTEM SEC1 - GAS VA | ALVES           |                          | Condition Assessment Information<br>Checkpoint Measurements<br>Cost Analysis<br>Dependencies<br>Material Requests<br>Estimates | \$0.00              |
| Shop           |                                       | Estimated Date  | s                        | Unit Costs<br>Survey History                                                                                                   |                     |
| Shop           |                                       | Estimated Start | (May 01, 2014 12:00 AM 💐 | Notes Log<br>User Defined Fields                                                                                               | •                   |
|                | F00469:PLUMBING SHOP                  | Estimated End   | ()                       | Status History<br>Related Documents                                                                                            | ۶                   |
| Primary Person |                                       | Actual Start    | (                        | Work Code D2091                                                                                                    | ۶                   |
|                |                                       | Actual End      |                          | GAS DISTRI                                                                                                    | BUTION: ALL NATURAL |

7. Select "Checkpoint Measurements" from the "View" menu.

|              | 1                    | H                                                                                                    | ello, SHANE                        |            |           | Logout | About | Hel |
|--------------|----------------------|----------------------------------------------------------------------------------------------------|------------------------------------|------------|-----------|--------|-------|-----|
| Phase Check  | 001                  | Created By                                                                                                    | SHALEY                             | Work Order | 14-067775 |        | 0     |     |
|              |                      | Date Created                                                                                                    | Apr 28, 2014 04:13 PM              |            |           |        |       |     |
| Description  | PM PHASE FOR GAS SYS | TEM SEC1 - GAS VALVES                                                                                                 | 1 - GAS VALVES PM Standards GASV-S |            |           |        |       |     |
|              |                      |                                                                                                    |                                    |            |           |        |       |     |
| Checkpoint   | Value                | Description                                                                                                    | Extra Desc                         | cription   |           |        |       |     |
| GAS VALVE 01 | 9                    | POLY/NON-CRITICAL<br>1.REFER TO SYSTEM MAP FO<br>LOCATION, SIZE & NUMBER<br>2.CLEAN VALVE BOX<br>3.CLOSE & OPEN VALVE |                                    |            |           |        |       |     |
| GAS VALVE 02 | <b>_</b> P           | POLY/NON-CRITICAL<br>1.REFER TO SYSTEM MAP FO<br>LOCATION, SIZE & NUMBER<br>2.CLEAN VALVE BOX<br>3.CLOSE & OPEN VALVE |                                    |            |           |        |       |     |

- 8. Enter "Value" for Checkpoint Measurement.
- 9. If search *P* icon is present then select the search *P* icon to view valid options for the *"Value"* field.

| Attribute Vali | dation                      | (1) | ۱ 🔕 |
|----------------|-----------------------------|-----|-----|
| Code +         | Description                 |     |     |
| N              | PM NOT COMPLETED FOR VALVE. |     |     |
| Y              | PM COMPLETED FOR VALVE.     |     |     |

10. After selecting the search  $\mathfrak{P}$  icon, select a Code from the pop up window for the Value.

| AiM          |                                  | Hello, SHANE                                                                                                    |                       |              |           |       |            |
|--------------|----------------------------------|----------------------------------------------------------------------------------------------------|-----------------------|--------------|-----------|-------|------------|
| le Cheo      | neckpoint Measurements           |                                                                                                    |                       |              |           | 🗟 🔕 🎦 | <b>1</b> 2 |
| Phase        | 001                              | Created By                                                                                                    | SHALEY                | Work Order   | 14-067775 |       |            |
|              |                                  | Date Created                                                                                                    | Apr 28, 2014 04:13 PM |              |           |       |            |
| Description  | PM PHASE FOR GAS SYSTEM SEC1 - G | AS VALVES                                                                                                    |                       | PM Standards | GASV-SEC1 |       |            |
|              |                                  |                                                                                                    |                       |              |           |       |            |
| Checkpoint   | Value                            | Description                                                                                                    | Extra Descript        | tion         |           |       | -          |
| GAS VALVE 01 | Y 2                              | POLY/NON-CRITICAL<br>1.REFER TO SYSTEM MAP FO<br>LOCATION, SIZE & NUMBER<br>2.CLEAN VALVE BOX<br>3.CLOSE & OPEN VALVE | OR VALVE              |              |           |       | 11         |
| GAS VALVE 02 | <b>₽</b>                         | POLY/NON-CRITICAL<br>1.REFER TO SYSTEM MAP FO<br>LOCATION, SIZE & NUMBER<br>2.CLEAN VALVE BOX<br>3.CLOSE & OPEN VALVE | OR VALVE              |              |           |       |            |

- 11. Enter a Description if something needs to be noted about the valve.
- 12. Select the **done** icon to navigate back to the phase.

| -/AiM          |                                       |                 | Hello, SHANE          |                  | Logout About Help |        |
|----------------|---------------------------------------|-----------------|-----------------------|------------------|-------------------|--------|
| 🖲 Phase        | 1                                     |                 |                       | View: Select     | 🗟 🗟 🔽             | 🦯 13 ) |
| Phase          | 001                                   | Created By      | SHALEY                | Status           | NEW 2             |        |
|                |                                       | Date Created    | Apr 28, 2014 04:13 PM | Work Order       | <u>14-067775</u>  |        |
| Description    | PM PHASE FOR GAS SYSTEM SEC1 - GAS VA | LVES            |                       | Budget           | \$0.00            |        |
|                |                                       |                 |                       | Location or Room | ₽₽                |        |
|                |                                       | //              | )                     |                  |                   | J      |
| Shop           |                                       | Estimated Date  | s                     | Classification   |                   |        |
| Shop           |                                       | Estimated Start | May 01, 2014 12:00 AM | Funding Method   | Shop 🔻            |        |
|                | F00469:PLUMBING SHOP                  | Estimated End   |                       | Work Code Group  |                   |        |
| Primary Person |                                       | Actual Start    |                       | Work Code        | D2091             |        |

13. Select the **save** sicon to save the Checkpoint changes and exit edit mode.

### List of Checkpoints from PM Standards

Since Valves are tracked as checkpoints, and there are over a hundred valves only a portion of the *Checkpoints* for gas valves in GAS SYSTEM SEC1 are shown below:

| Checkpoint      | Description                                                                                                    | Measurement |
|-----------------|----------------------------------------------------------------------------------------------------|-------------|
| GAS VALVE       | POLY/NON-CRITICAL 1.REFER TO SYSTEM MAP FOR VALVE LOCATION, SIZE & NUMBER 2.CLEAN VALVE BOX 3.CLOSE & OPEN VALVE                                                                                          | Yes         |
| GAS VALVE       | POLY/NON-CRITICAL 1.REFER TO SYSTEM MAP FOR VALVE LOCATION, SIZE & NUMBER 2.CLEAN VALVE BOX 3.CLOSE & OPEN VALVE                                                                                          | Yes         |
| GAS VALVE       | POLY/NON-CRITICAL 1.REFER TO SYSTEM MAP FOR VALVE LOCATION, SIZE & NUMBER 2.CLEAN VALVE BOX 3.CLOSE & OPEN VALVE                                                                                          | Yes         |
| GAS VALVE       | POLY/NON-CRITICAL 1.REFER TO SYSTEM MAP FOR VALVE LOCATION, SIZE & NUMBER 2.CLEAN VALVE BOX 3.CLOSE & OPEN VALVE                                                                                          | Yes         |
| GAS VALVE       | POLY/NON-CRITICAL 1.REFER TO SYSTEM MAP FOR VALVE LOCATION, SIZE & NUMBER 2.CLEAN VALVE BOX 3.CLOSE & OPEN VALVE                                                                                          | Yes         |
| GAS VALVE       | POLY/NON-CRITICAL 1.REFER TO SYSTEM MAP FOR VALVE LOCATION, SIZE & NUMBER 2.CLEAN VALVE BOX 3.CLOSE & OPEN VALVE                                                                                          | Yes         |
| GAS VALVE<br>07 | STEEL/NON-CRITICAL 1.REFER TO SYSTEM MAP FOR VALVE LOCATION, SIZE & NUMBER<br>2.CLEAN VALVE BOX 3.CLOSE & OPEN VALVE, PERFORM STEPS 4-6 IF NEEDED 4.GREASE<br>VALVE 5.EXERCISE VALVE 6.REPEAT STEPS 4 & 5 | Yes         |
| GAS VALVE<br>08 | STEEL/NON-CRITICAL 1.REFER TO SYSTEM MAP FOR VALVE LOCATION, SIZE & NUMBER<br>2.CLEAN VALVE BOX 3.CLOSE & OPEN VALVE, PERFORM STEPS 4-6 IF NEEDED 4.GREASE<br>VALVE 5.EXERCISE VALVE 6.REPEAT STEPS 4 & 6 | Yes         |
| GAS VALVE       | STEEL/NON-CRITICAL 1.REFER TO SYSTEM MAP FOR VALVE LOCATION, SIZE & NUMBER<br>2.CLEAN VALVE BOX 3.CLOSE & OPEN VALVE, PERFORM STEPS 4-6 IF NEEDED 4.GREASE<br>VALVE 5.EXERCISE VALVE 6.REPEAT STEPS 4 & 7 | Yes         |
| GAS VALVE<br>10 | STEEL/NON-CRITICAL 1.REFER TO SYSTEM MAP FOR VALVE LOCATION, SIZE & NUMBER<br>2.CLEAN VALVE BOX 3.CLOSE & OPEN VALVE, PERFORM STEPS 4-6 IF NEEDED 4.GREASE<br>VALVE 5.EXERCISE VALVE 6.REPEAT STEPS 4 & 8 | Yes         |

The *Checkpoint Measurements* for gas valves are replacing the following form:

|                        | e Maintenance            | Record  |
|------------------------|--------------------------|---------|
|                        |                          | Record  |
| Date:                  | Qualified Technician(s): |         |
| /alve Number;          | Valve Location:          |         |
| /alve Purpose:         |                          |         |
| Maintenance Performed: |                          |         |
|                        |                          |         |
| Maintenance Date       | Next Maintenance Date    | Remarks |
|                        |                          |         |
|                        |                          |         |
|                        |                          |         |
|                        |                          |         |
|                        |                          |         |
|                        |                          |         |
|                        |                          |         |
|                        |                          |         |
|                        |                          |         |
|                        |                          |         |
|                        |                          |         |
|                        |                          |         |
|                        |                          |         |
|                        |                          |         |
|                        |                          |         |

# **Gas Regulator Stations**

Preventive Maintenance for gas regulator stations is performed annually. The Preventive Maintenance work orders for gas regulator stations will be generated on May 1<sup>st</sup> of every year. Gas Regulator Stations have *Checkpoints* which detail how to complete the preventive maintenance as well as *Checkpoint Measurements* to record necessary values when completing preventive maintenance.

Viewing/Completing PM Standards Checkpoints

- 1. Navigate to the Work Order for the Gas Regulator Station.
- 2. Select the *Phase* from the *Work Order*.

| Γ | AM          |                                           | Hello, SHAN   | Æ                        | 3                | Logout           | <u>About Help</u> |
|---|-------------|-------------------------------------------|---------------|--------------------------|------------------|------------------|-------------------|
|   | 🖲 Phase     | View: Select                              |               | エ 🕹 👌                    | V 🖉 🗟            | 🔋 🎪 😫            | ) 🥌 🎦             |
|   | Phase       | 001                                       | Created By    | SHALEY                   | Status           | NEW              |                   |
|   |             |                                           | Date Created  | May 21, 2014<br>10:30 AM | Work Order       | <u>14-081703</u> |                   |
|   |             |                                           |               | 10.00 Pill               | Budget           |                  | \$0.00            |
|   | Description | PM PHASE FOR GAS SYSTEM SEC5 - GAS REGULA | TOR STATION 3 | - GEORGE HUFF            | Location or Room |                  |                   |

3. Select the **edit**  $\frac{1}{2}$  icon.

| AM          | Hello, SHANE                                                            |                       |                                                                                                    | <u>Logout</u> | <u>About</u> | <u>Help</u> |
|-------------|-------------------------------------------------------------------------|-----------------------|----------------------------------------------------------------------------------------------------|---------------|--------------|-------------|
| 🖲 Phase     |                                                                         | View:                 | Select Select                                                                                               | -             | 0            |             |
| Phase       | 001 Created By Date Created Tr                                          | 1<br>2014<br>1:30 - 4 | Edita Description<br>Account Setup<br>Shop Stock<br>Budget Change Order<br>Condition Assessment Information | <u>3</u>      | ;            |             |
| Description | PM PHASE FOR GAS SYSTEM SEC5 - GAS REGULATOR STATION<br>3 - GEORGE HUFF |                       | Checkpoint Measurements<br>Cost Analysis<br>Dependencies<br>Material Requests<br>Estimates                  | <i>w</i>      | ]₽           |             |

4. Select "Checkpoint Measurements" from the View menu.
| MA          |                      | Hello, SHANE                                                                                                    |                   | Logout | <u>About</u> | <u>Help</u> |
|-------------|----------------------|----------------------------------------------------------------------------------------------------|-------------------|--------|--------------|-------------|
| 📙 Che       | eckpoint Measurement | S                                                                                                    |                   |        | 0            |             |
|             |                      |                                                                                                    |                   |        |              |             |
| Checkpoint  | Value                | Description                                                                                                    | Extra Description |        |              |             |
| 00-NOTE 1 🥌 | 5                    | REGULATOR STATION INSPECTION<br>MAY REQUIRE DISASSEMBLY OF<br>REGULATORS OR RELIEF VALVES, IF<br>SET-POINT OR LOCKUP TESTING<br>INDICATES A PROBLEM. SPARE<br>PARTS SHOULD BE KEPT FOR ALL<br>COMMON REPAIRS. |                   |        |              |             |
| 00-NOTE 2   |                      | BEFORE STATION INSPECTION<br>BEOINS, SERVICE MUST BE<br>CONTINUALLY MAINTAINED WHILE<br>THE REGULATOR IS OUT OF SERVICE.                                                                                      |                   |        |              |             |
| 00-NOTE 3   |                      | IF THE STATION HAS A SINGLE<br>REGULATOR RUN, PERSONNEL AND<br>EQUIPMENT MUST BE READY TO<br>MANUALLY BYPASS AND MAINTAIN<br>SYSTEM PRESURE DURING TESTING<br>AND REPAIR.                                     |                   |        |              |             |
| 01          | 6                    | RECORD INSPECTION: REVIEW THE<br>STATION PRESSURE RECORDS SINCE<br>THE LAST INSPECTION. LOOK FOR<br>ANY IRREGULARITIES THAT MIGHT<br>INDICATE A POTENTIAL EQUIPMENT<br>PROBLEM.                               |                   |        |              |             |
| 02          |                      | PRESSURE CHECK: USE PRESSURE                                                                                                    |                   |        |              |             |

- 5. Notes need to be read and followed before starting other Checkpoints.
- 6. Numbered **Checkpoints** provide the steps in the **Description** for completing the preventive maintenance for the regulator station.

| AM    |                      | Hello, SHANE                                                         | <u>Logout</u> | <u>About</u> | <u>Help</u> |
|-------|----------------------|----------------------------------------------------------------------|---------------|--------------|-------------|
| 📙 Che | ckpoint Measurements |                                                                      |               | 0            | 1           |
| M07   |                      | 7 TION - MONITORING<br>ATOR OR RELIEF SETTING (PSI)                  |               |              |             |
| M08   | 8                    | REG STATION - WAS THE<br>REGULATOR STROKED (TO FULLY<br>OPEN)? (Y/N) |               |              |             |

- 7. Enter value for **Checkpoint Measurement**.
- 8. If search  $\mathfrak{P}$  icon is present, the icon may be selected to view available values, or the value can be entered directly into text box if options are already known.

| Attribute Validation |                                      | ٩ | 0 |  |
|----------------------|--------------------------------------|---|---|--|
| Code +               | Description                          |   |   |  |
| N 9                  | NO IT WAS NOT STROKED TO FULLY OPEN. |   |   |  |
| Y                    | YES IT WAS STROKED TO FULLY OPEN.    |   |   |  |

9. Select desired Code for the Checkpoint Measurement Value.

| AM   |                       | Hello, SHANE                                                         | Logout | <u>About</u> | <u>Help</u> |    |
|------|-----------------------|----------------------------------------------------------------------|--------|--------------|-------------|----|
| 📙 Ch | eckpoint Measurements |                                                                      |        | 0            | R           |    |
| M07  | (45                   | REG STATION - MONITORING<br>REGULATOR OR RELIEF SETTING (PSI)        |        |              |             | 10 |
| M08  | <b>Y</b>              | REG STATION - WAS THE<br>REGULATOR STROKED (TO FULLY<br>OPEN)? (Y/N) |        |              |             |    |

# 10. Select the **done** icon once values have been entered for **Checkpoint Measurements**.

|   | AM          |                                                              | Hello, SHAN  | E                        |                  | <u>Logout</u>    | About Help  |             |
|---|-------------|--------------------------------------------------------------|--------------|--------------------------|------------------|------------------|-------------|-------------|
|   | 📕 Phase     |                                                              |              | View: Select             |                  | •                | 0 🔕 🔄       |             |
| F | Phase       | 001                                                          | Created By   | SHALEY                   | Status           | NEW              | <b>)</b> &) | <b>~</b> 11 |
|   |             |                                                              | Date Created | May 21, 2014<br>10:30 AM | Work Order       | <u>14-081703</u> | _           |             |
|   |             |                                                              |              |                          | Budget           | \$0.00           |             |             |
| נ | Description | PM PHASE FOR GAS SYSTEM SEC5 - GAS REGULA<br>3 - GEORGE HUFF | TOR STATION  | Î                        | Location or Room |                  | <b>) P</b>  |             |
| L |             |                                                              |              | -                        |                  |                  |             |             |

11. Select the **save** sicon.

## List of Checkpoints from PM Standards

The full list of *Checkpoints* for gas regulator stations is below (anything with a **Measurement** set to "No" is for reference only, anything with a **Measurement** set to "Yes" requires a value to be recorded for that *Checkpoint*):

| Checkpoint       | Description                                                                                                    | Measurement |
|------------------|----------------------------------------------------------------------------------------------------|-------------|
| <u>00-NOTE 1</u> | REGULATOR STATION INSPECTION MAY REQUIRE DISASSEMBLY OF REGULATORS<br>OR RELIEF VALVES, IF SET-POINT OR LOCKUP TESTING INDICATES A PROBLEM.<br>SPARE PARTS SHOULD BE KEPT FOR ALL COMMON REPAIRS.                                                                    | No          |
| <u>00-NOTE 2</u> | BEFORE STATION INSPECTION BEGINS, SERVICE MUST BE CONTINUALLY<br>MAINTAINED WHILE THE REGULATOR IS OUT OF SERVICE.                                                                                                    | No          |
| <u>00-NOTE 3</u> | IF THE STATION HAS A SINGLE REGULATOR RUN, PERSONNEL AND EQUIPMENT<br>MUST BE READY TO MANUALLY BYPASS AND MAINTAIN SYSTEM PRESURE DURING<br>TESTING AND REPAIR.                                                                                                    | No          |
| 1                | RECORD INSPECTION: REVIEW THE STATION PRESSURE RECORDS SINCE THE LAST<br>INSPECTION. LOOK FOR ANY IRREGULARITIES THAT MIGHT INDICATE A POTENTIAL<br>EQUIPMENT PROBLEM.                                                                                               | No          |
| 2                | PRESSURE CHECK: USE PRESSURE GAUGES FOR CHECKING & SETTING STATION<br>PRESSURES. THE GAUGES SHOULD BE SIZED SO THAT THE MAXIMUM SCALE IS NO<br>GREATER THAN TWICE THE PRESSURE BEING TESTED.                                                                         | No          |
| <u>03A</u>       | LOCK-UP TEST: THIS TEST IS USED TO DETERMINE A REGULATORS ABILITY TO<br>PROVIDE A 100% SHUT-OFF TO PREVENT STATION OUTLET PRESSURE FROM<br>INCREASING ABOVE REGULATOR SET POINT. WITH THE REGULATOR IN THE CLOSED<br>POSITION, CLOSE THE DOWNSTREAM ISOLATION VALVE. | No          |
| <u>03B</u>       | OBSERVE IF A PRESSURE BUILD UP OCCURS. IF THE PRESSURE REMAINS<br>CONSTANT, THE TEST INDICATES THE REGULATOR IS OPERATING PROPERLY.                                                                                                    | No          |
| <u>03C</u>       | IF THE PRESSURE BEGINS TO BUILD UP, IT MEANS THERE ARE PROBLEMS AND THE<br>REGULATOR MUST BE DISASSEMBLED, REPAIRED, REASSEMBLED, AND THE LOCK-<br>UP TEST PERFORMED AGAIN TO ASSURE THE MALFUNCTION HAS BEEN ELIMINATED.                                            | No          |
| <u>04A</u>       | REGULATOR OPERATION TEST: OPERATE THE REGULATOR SO THAT THE INNER<br>VALVE IS STROKED FROM CLOSED TO THE FULL OPEN POSITION. PAY ATTENTION TO<br>REGULATORS WHERE THE VALVE TRAVEL CAN BE CHANGED BY ADJUSTMENT.                                                     | No          |
| <u>04B</u>       | DETERMINE BY ACCURATE MEASUREMENT IF THE VALVE TRAVEL IS CORRECT FOR<br>THE EXISTING STATION DESIGN AND FOR THE ASSOCIATED OVERPRESSURE<br>PROTECTION EQUIPMENT.                                                                                                    | No          |
| <u>05A</u>       | RELIEF VALVE INSPECTION: CHECK PRESSURE RECORDS SINCE THE LAST<br>INSPECTION FOR ANY INDICATION OF EQUIPMENT PROBLEMS. OPERATE THE RELIEF<br>IN A MANNER THAT WILL STROKE THE MAIN VALVE & ALSO THE PILOT.                                                           | No          |
| <u>05B</u>       | MAKE SURE THE RELIEF SET POINT IS CORRECT & THAT IT WILL PREVENT SYSTEM<br>PRESSURE FROM EXCEEDING MAOP PLUS ALLOWED BUILD-UP.                                                                                                    | No          |
| <u>06A</u>       | RETURNING SYSTEM TO NORMAL OPERATION: BEGINNING WITH THE REGULATOR<br>INLET & OUTLET VALVES ARE IN THE CLOSED POSITION & NO PRESSURE IN THE<br>PIPING. OPEN REGULATOR CONTROL LINE VALVES.                                                                           | No          |
| <u>06B</u>       | SLOWLY OPEN THE REGULATOR INLET VALVE & MONITOR THE PRESSURE GAUGE TO<br>CHECK FOR LOCK-UP. WHEN THE PRESSURE IS STABILIZED AT NORMAL LOCK-UP<br>PRESSURE, SLOWLY OPEN THE DOWN-STREAM REGULATOR OUTLET VALVE.                                                       | No          |
| <u>06C</u>       | ADJUST REGULATOR SET PRESSURE TO DESIRED LEVEL. RECORD REGULATOR SET PRESSURE & MAINTENANCE DATE                                                                                                    | No          |
| <u>07A</u>       | OTHER INSPECTION REQUIREMENTS: DURING THE INSPECTION, CHECK TO MAKE<br>SURE: THE STATION IS PROTECTED ADEQUATELY FROM UNAUTHORIZED ENTRY,<br>TAMPERING OR DAMAGED FROM HAZARDS.                                                                                      | No          |

| 07B        | ALL CRITICAL VALVES ARE OPERATED AND (IF NEEDED) LUBRICATED. ALL REQUIRED<br>WARNING SIGNS ARE IN PLACE. ALL ABOVE- GROUND PIPING IS ADEQUATELY<br>PROTECTED FROM ATMOSPHERIC CORROSION. | No  |
|------------|----------------------------------------------------------------------------------------------------|-----|
| <u>07C</u> | ALL VENTS ARE PROTECTED AND OR CLEAR FROM MOISTURE/ DEBRIS AND WILL PROVIDE UNRESTRICTED VENTING TO A SAFE AREA.                                                                         | No  |
| <u>M01</u> | REG STATION - PRESSURE RATING: INLET OPERATING PRESSURE (PSI)                                                                                                    | Yes |
| <u>M02</u> | REG STATION - PREASSURE RATING: OUTLET OPERATING PRESSURE (PSI)                                                                                                    | Yes |
| <u>M03</u> | REG STATION - M.A.O.P. OF SYSTEM TO WHICH IT IS CONNECTED (PSI)                                                                                                    | Yes |
| <u>M04</u> | REG STATION - OPERATING PRESSURE: INLET OPERATING PRESSURE (PSI)                                                                                                    | Yes |
| <u>M05</u> | REG STATION - OPERATING PRESSURE: OUTLET OPERATING PRESSURE                                                                                                    | Yes |
| <u>M06</u> | REG STATION - LOCK UP PRESSURE (PSI)                                                                                                    | Yes |
| M07        | REG STATION - MONITORING REGULATOR OR RELIEF SETTING (PSI)                                                                                                    | Yes |
| M08        | REG STATION - WAS THE REGULATOR STROKED (TO FULLY OPEN)? (Y/N)                                                                                                    | Yes |
| <u>M09</u> | REG STATION - ATMOSPHERIC CORROSION (Y/N)                                                                                                    | Yes |
| M10        | REG STATION - SUPPORTED PIPING RIGID (Y/N)                                                                                                    | Yes |
| <u>M11</u> | REG STATION - STATION GUARDS (Y/N)                                                                                                    | Yes |
| M12        | REG STATION - AREA CLEAN OF WEEDS & GRASS (Y/N)                                                                                                    | Yes |
| M13        | REG STATION - CAPACITY AT INLET PRESSURE (PSI)                                                                                                    | Yes |
| M14        | REG STATION - CAPACITY AT OUTLET PRESSURE (PSI)                                                                                                    | Yes |
| <u>M15</u> | REG STATION - CORRECTIONS MADE                                                                                                    | Yes |
| <u>M16</u> | REG STATION - REMARKS                                                                                                    | Yes |
| <u>M17</u> | REL VALVE - TYPE OF LOADINGS - SPRING (PSI)                                                                                                    | Yes |
| <u>M18</u> | REL VALVE - TYPE OF LOADINGS - PILOT (PSI)                                                                                                    | Yes |
| M19        | REL VALVE - TYPE OF LOADINGS - OTHER (PSI)                                                                                                    | Yes |
| <u>M20</u> | REL VALVE - TYPE OF LOADINGS - RANGE (PSI)                                                                                                    | Yes |
| <u>M21</u> | REL VALVE - PRESSURE SETTING (PSI)                                                                                                    | Yes |
| <u>M22</u> | REL VALVE - CONNECTION PIPE SIZE (INCHES)                                                                                                    | Yes |
| <u>M23</u> | REL VALVE - VENT STACK SIZE (INCHES)                                                                                                    | Yes |
| <u>M24</u> | REL VALVE - CAPACITY (PSI)                                                                                                    | Yes |
| <u>M25</u> | REL VALVE - CONNECTION OF RELIEF VALVE                                                                                                    | Yes |
| <u>M26</u> | REL VALVE - CONNECTION OF RECORDING GAUGE                                                                                                    | Yes |
| <u>M27</u> | REL VALVE - CONNECTION OF SUPPORTING PIPING                                                                                                    | Yes |
| <u>M28</u> | REL VALVE - CONNECTION OF STATION GUARD                                                                                                    | Yes |
| <u>M29</u> | REL VALVE - CONNECTION OF GENERAL AREA                                                                                                    | Yes |
| <u>M30</u> | REL VALVE - REPAIRS REQUIRED                                                                                                    | Yes |
| <u>M31</u> | REL VALVE - REPAIRS MADE                                                                                                    | Yes |
| <u>M32</u> | REL VALVE - REMARKS                                                                                                    | Yes |

Measurements M01 – M32 were created to take the place of the following two page form:

|                                            | Regulator Inspection  | on Report            |                              |                |
|--------------------------------------------|-----------------------|----------------------|------------------------------|----------------|
| Location Stored in Asset Management        | Profile               | Date                 | Stored in AiM when PM Work C | Order Complete |
|                                            |                       |                      |                              |                |
| Name of Station <u>Stored in Asset Man</u> | agement Profile       | Orifice Size Attr: R | EG STATION ORIFICE SIZE      |                |
|                                            |                       |                      |                              |                |
| Make Attr: REG STATION MAKE                | Type Attr: REG STATIO | N TYPE Size Attr:    | REG STATION SIZE             |                |
|                                            |                       |                      |                              |                |
| Pressure Rating: Inlet M01                 |                       | Outlet M02           |                              |                |
|                                            |                       |                      |                              | 1.0010         |
| M.A.O.P. of System to Which it is C        | onnected M03          |                      |                              |                |
|                                            |                       |                      |                              |                |
| Operating Pressure: Inlet M04              |                       | Outlet M05           |                              |                |
|                                            |                       |                      |                              |                |
| Lock up Pressure M06                       |                       |                      |                              |                |
|                                            |                       |                      |                              |                |
| Monitoring Regulator or Relief Set         | ting M07              |                      |                              |                |
| Was the Regulator Stroked (to fully        | open)?                | Yes MO8              | No MD8                       |                |
| General Condition of Station               |                       |                      |                              |                |
| Atmospheric Corrosion:                     | Yes MOR               | No MO9               |                              |                |
| Supported Pining Rigid                     | Ves M10               | No MID               |                              |                |
| Station Guards:                            | Vec M11               | No M11               |                              |                |
| Area Clean of Woods and Cross-             | Vec min               |                      |                              |                |
| Area clean of weeds and Grass:             | res M12               | NO _M12              |                              |                |
| Capacity at Inlet and Outlet Pressu        | re M13/M14            |                      |                              |                |
|                                            |                       |                      |                              |                |
| Corrections Made <u>M15</u>                |                       |                      |                              |                |
| D                                          |                       |                      |                              |                |

| DELIEE MANYE IN                               |                                                    |
|-----------------------------------------------|----------------------------------------------------|
| Owner Always NMSU (no need to notate in AiM)  | SPECTION REPORT                                    |
| Location, Steered in Accest Management ResEls | Date <u>Stored in AiM when PM Work</u> Order Con   |
| Stored in Asset Management Prome              | Name of Station Stored in Asset Management Profile |
| Make Attr: REL VALVE MAKE                     |                                                    |
| Type _Attr: REL VALVE TYPE                    |                                                    |
| Size _Attr: REL VALVE SIZE                    | Orifice Size Attr: REL VALVE ORIFICE SIZE          |
| Type of Loadings                              |                                                    |
| Spring M17 Pilot M18                          | B Other M19                                        |
| Range M20                                     |                                                    |
| Pressure Setting M21                          |                                                    |
| Connection Pipe Size M22                      |                                                    |
| Vent Stack Size M23                           |                                                    |
| Capacity M24                                  |                                                    |
| Connection of:                                |                                                    |
| Relief Valve5                                 |                                                    |
| Recording Gauge M28                           |                                                    |
| Supporting Piping M27                         |                                                    |
| Station Guard M28                             |                                                    |
| General Area <u>M2</u> 9                      |                                                    |
| Repairs Required M30                          |                                                    |
| Repairs Made                                  |                                                    |
| Remarks M32                                   |                                                    |
|                                               |                                                    |

## **Gas Meter Stations**

Preventive Maintenance for gas meter stations is performed monthly. The Preventive Maintenance work orders for gas meter stations will be generated on the 1<sup>st</sup> of every month. Gas Meter Stations have *Checkpoints* which detail how to complete the preventive maintenance.

Viewing PM Standards Checkpoints

- 1. Navigate to the Work Order for the Gas Regulator Station.
- 2. Select the *Phase* from the *Work Order*.

| -AM                      |                                  | I                 | Hello, SH      | ANE                  |         |      |                   |         |     |                             | Loc        | <u>iout</u> | <u>About</u> | Help |
|--------------------------|----------------------------------|-------------------|----------------|----------------------|---------|------|-------------------|---------|-----|-----------------------------|------------|-------------|--------------|------|
| 🖲 Phase                  | View:                            | Select            |                | ۲                    | 2       | ٢    | 1                 |         | 3   | 6                           |            | Ì           | \$           | P    |
| Phase                    | 001                              | Create<br>Date C  | d By<br>reated | SHALEY<br>May 27, 20 | 14 03:2 | 5 PM | Status<br>Work O  | rder    |     | <u>NEW</u><br><u>14-081</u> | <u>716</u> |             |              |      |
| Description              | PM PHASE FOR GAS SYSTEM SEC1 - G | BAS METER STATION | 1              |                      |         |      | Budget<br>Locatio | n or Ro | om  |                             |            |             | \$           | 0.00 |
| Shop                     |                                  | Estimated Date    | es             |                      |         |      | Class             | ificati | on  |                             |            |             |              |      |
| Shop                     | PLUMBING                         | Estimated Start   | May 01,        | , 2014 12:00         | AM      |      | Fundin            | g Metho | bd  | Shop                        |            |             |              |      |
|                          | F00469:PLUMBING SHOP             | Estimated End     |                |                      |         |      | Work C            | ode Gr  | oup | UTILITII                    | S          |             |              |      |
| Primary Person           |                                  | Actual Start      |                |                      |         |      | Work C            | ode     |     | <u>D2091</u>                |            |             |              |      |
|                          |                                  | Actual End        |                |                      |         |      | Reque             | st Meth | od  | GAS DI                      | STRIBU     | TION:       | ALL          |      |
| Priority                 | 3-ROUTINE                        | Percent Complete  |                |                      |         |      |                   |         |     |                             |            |             |              | J    |
| Equipment/As             | set                              | Capital Project   |                |                      |         |      | Contr             | ractor  |     |                             |            |             |              | Ē    |
| Туре                     | Asset                            | Capital Project   |                |                      |         |      | Contra            | ct Type |     |                             |            |             |              |      |
| Asset                    | GASMS-1                          |                   |                |                      |         |      |                   |         |     |                             |            |             |              |      |
|                          | GAS METER STATION FOR GAS        | Component Group   |                |                      |         |      |                   |         |     |                             |            |             |              |      |
| Asset Group              | GASMS                            | Component croup   |                |                      |         |      |                   |         |     |                             |            |             |              |      |
| Failure Code             |                                  |                   |                |                      |         |      |                   |         |     |                             |            |             |              |      |
| Template<br>PM Standards | FS-PLMB-007<br>GASMS             | Component         |                |                      |         |      |                   |         |     |                             |            |             |              |      |

3. Select the link for the **PM Standards**.

| AM           |                                      | Hello, S            | HANE                               |                     | Logout        | About Help |
|--------------|--------------------------------------|---------------------|------------------------------------|---------------------|---------------|------------|
| 🤏 РМ :       | Standards                            | View                | Select                             | • 🗟 🔍 🥪             |               | م الا      |
| PM Standards | GASMS                                | Editor<br>Edit Date | SHALEY<br>May 21, 2014 09:05<br>AM | Active<br>Reference | Yes           |            |
| Description  | GAS METER STATIONS. SEE CHECKPOINTS. |                     |                                    | Frequency           |               |            |
| Estimate     |                                      |                     |                                    |                     |               |            |
| Labor Hours  | 0.00                                 |                     |                                    |                     |               |            |
| Labor        | \$0.00                               |                     |                                    |                     |               |            |
| Material     | \$0.00                               |                     |                                    |                     |               |            |
| Equipment    | \$0.00                               |                     |                                    |                     |               |            |
| Contract     | \$0.00                               |                     |                                    |                     |               |            |
| Total        | \$0.00                               |                     |                                    |                     |               |            |
| Checkpoin    | ts                                   |                     |                                    |                     |               |            |
| Checkpoint D | escription                           |                     |                                    | Estimated Labor Hou | s Measurement | Active     |
| <u>01</u> IS | METER PROTECTED AND LOCATED SAFELY?  |                     |                                    | 0.                  | 00 No         | Yes        |
| <u>02</u> c  | HECK METER FOR DAMAGE                |                     |                                    | 0.                  | 00 No         | Yes        |
|              |                                      |                     |                                    |                     | 00 N-         | 24         |

4. The **Checkpoints** are a reference for what needs to be done to complete preventive maintenance for the gas meter station.

### List of Checkpoints from PM Standards

The full list of *Checkpoints* for gas meter stations is below (there are no *Checkpoints* which require values be entered into AiM, and as such all of the **Measurements** are set to "No" for the *Checkpoints* indicating the *Checkpoints* are for reference only):

| Checkpoint | Description                                                         | Measurement |
|------------|---------------------------------------------------------------------|-------------|
| 1          | IS METER PROTECTED AND LOCATED SAFELY?                              | No          |
| 2          | CHECK METER FOR DAMAGE                                              | No          |
| 3          | CHECK VALVES FOR ACCESSIBILITY                                      | No          |
| <u>4</u>   | MAKE SURE METER IS LEVEL AND SQUARE WITH ATTACHED PIPING            | No          |
| <u>5</u>   | MAKE SURE PIPING IS NOT BENT OR STRESSED                            | No          |
| <u>6</u>   | CHECK FOR SIGNS OF STRESS WHERE THERE IS UNDERGROUND PLASTIC PIPING | No          |
| <u>Z</u>   | CHECK VENTS, ARE SCREENS IN PLACE?                                  | No          |
| <u>8</u>   | CHECK FOR RUSTING OR PITTING                                        | No          |
| <u>9</u>   | CHECK PAINT OR OTHER COATING                                        | No          |
| <u>10</u>  | DOCUMENT AND REPORT UNSAFE CONDITIONS.                              | No          |

# **Gas Piping: Atmospheric Corrosion**

Preventive Maintenance for gas piping involving atmospheric corrosion is performed every 3 years. The Preventive Maintenance work orders for atmospheric corrosion will be generated on the 1<sup>st</sup> of August. The preventive maintenance for atmospheric corrosion will be completed on two sections of gas piping per year. Gas piping has *Checkpoints* for the atmospheric corrosion preventive maintenance which details how to complete the preventive maintenance.

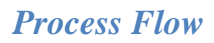

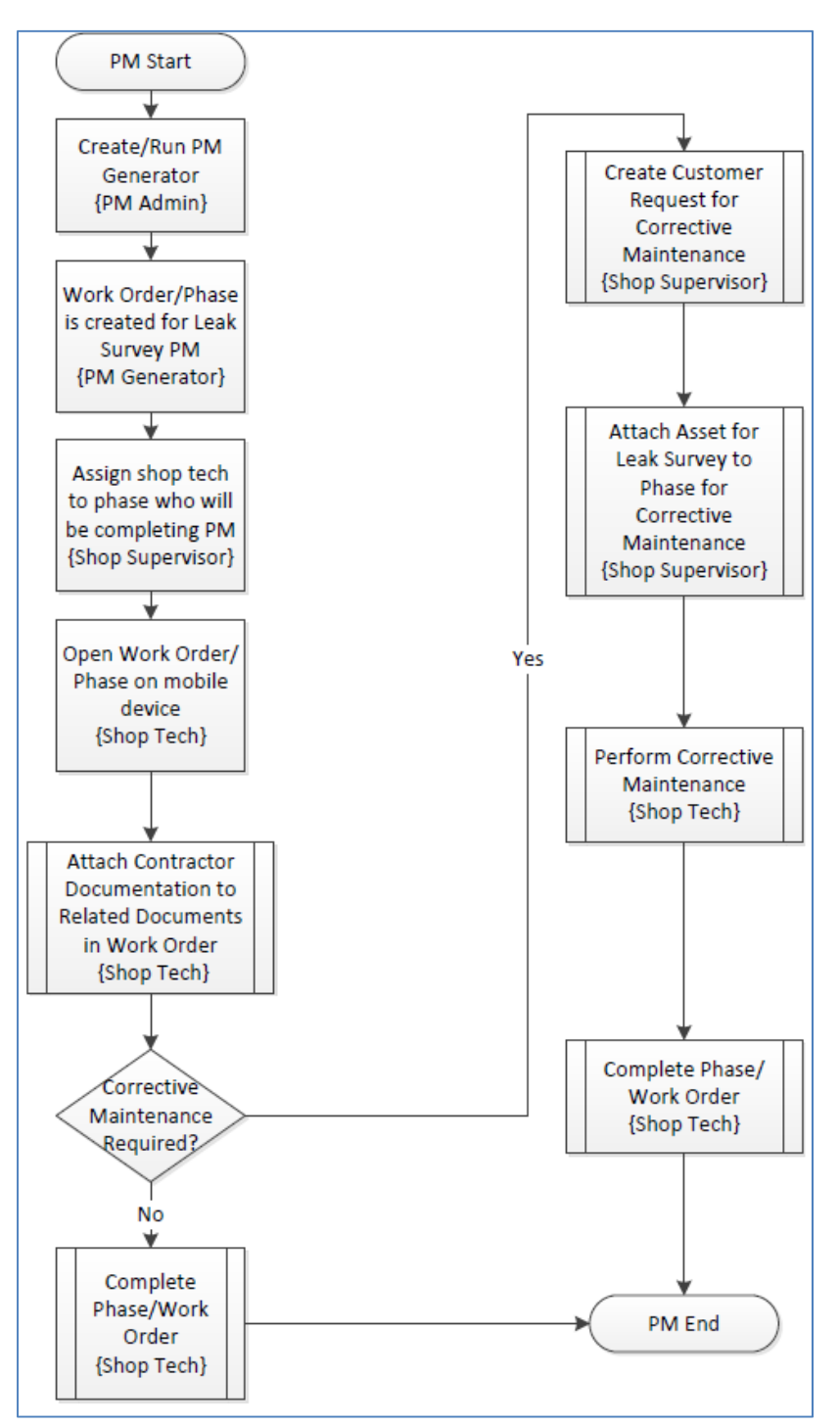

### Viewing PM Standards Checkpoints

- 1. Navigate to the Work Order for the Gas Regulator Station.
- 2. Select the *Phase* from the *Work Order*.

| AM                   |                                           | H                                      | ello, SHANE                                     |   |                            |           |                               | Logout <u>Ab</u> | out <u>Help</u> |
|----------------------|-------------------------------------------|----------------------------------------|-------------------------------------------------|---|----------------------------|-----------|-------------------------------|------------------|-----------------|
| 🖲 Phase              | View:                                     | Select                                 | - 🗟 (                                           | ò | 1                          | 1 🛃       | 8                             | ډ 🖄 ا            | 🔹 🎦             |
| Phase<br>Description | 001<br>PM PHASE FOR GAS SYSTEM SEC1 - ATI | Created<br>Date Cre<br>MOSPHERIC CORRO | By SHALEY<br>ated May 27, 2014 03:25 Ph<br>SION | м | Status<br>Work O<br>Budget | rder      | <u>NEW</u><br><u>14-08171</u> | 4                | \$0.00          |
|                      |                                           |                                        |                                                 |   | Locatio                    | n or Room |                               |                  |                 |
| Shop                 |                                           | Estimated Date                         | S                                               |   | Class                      | ification |                               |                  |                 |
| Shop                 | PLUMBING                                  | Estimated Start                        | Aug 01, 2014 12:00 AM                           |   | Funding                    | g Method  | Shop                          |                  |                 |
|                      | F00469:PLUMBING SHOP                      | Estimated End                          |                                                 |   | Work C                     | ode Group | UTILITIES                     |                  |                 |
| Primary Person       |                                           | Actual Start                           |                                                 |   | Work C                     | ode       | <u>D2091</u>                  |                  |                 |
| Priority             |                                           | Actual End                             |                                                 |   | Reques                     | st Method | GAS DIST                      | RIBUTION: /      | ALL             |
| Filonty              | J-NOUTINE                                 | Percent Complete                       |                                                 |   |                            |           |                               |                  |                 |
| Equipment/As         | set                                       | Capital Project                        |                                                 |   | Contr                      | actor     |                               |                  |                 |
| Туре                 | Asset                                     | Capital Project                        |                                                 |   | Contrac                    | t Type    |                               |                  |                 |
| Asset                | GASP-1                                    |                                        |                                                 |   |                            |           |                               |                  |                 |
|                      | GAS PIPING FOR PROPERTY GAS               | Component Crown                        |                                                 |   |                            |           |                               |                  |                 |
| Asset Group          | GASP                                      | Component Group                        |                                                 |   |                            |           |                               |                  |                 |
| Failure Code         |                                           |                                        |                                                 |   |                            |           |                               |                  |                 |
| Template             | FS-PLMB-024 3                             | Component                              |                                                 |   |                            |           |                               |                  |                 |
| PM Standards         | GASP                                      |                                        |                                                 | J |                            |           |                               |                  | J               |

3. Select the link for the **PM Standards**.

| AM                                                  |                                                                              | Hello, SHANE                                                                                |                       | Logout      | About  |
|-----------------------------------------------------|------------------------------------------------------------------------------|---------------------------------------------------------------------------------------------|-----------------------|-------------|--------|
| 🔏 РМ S                                              | andards                                                                      | View: Select 🔹                                                                              | 🗟 🔍 🥪                 |             | 1 🖄    |
| Labor<br>Material<br>Equipment<br>Contract<br>Total | \$0.00<br>\$0.00<br>\$0.00<br>\$0.00<br>\$0.00<br>\$0.00                     |                                                                                             |                       |             |        |
| Checkpoints                                         |                                                                              |                                                                                             |                       |             |        |
| Checkpoint                                          | Description                                                                  |                                                                                             | Estimated Labor Hours | Measurement | Active |
| 00-TUNNEL-00                                        | PRIOR TO ENTERING TUNNEL ALL PERSONN                                         | EL SHALL COMPLETE TUNNEL CHECKPOINTS 1-10                                                   | 0.00                  | No          | Yes    |
| 00-TUNNEL-01                                        | NOTIFY IMMEDIATE SUPERVISOR OR LEAD B                                        | EFORE ENTERING TUNNEL                                                                       | 0.00                  | No          | Yes    |
| 00-TUNNEL-02                                        | CHECK OUT TUNNEL KEY @ CENTRAL UTILI                                         | Y PLANT (CUP)                                                                               | 0.00                  | No          | Yes    |
| 00-TUNNEL-03                                        | NOTIFY CUP PERSONNEL OF TUNNEL AREA                                          | TO BE ACCESSED                                                                              | 0.00                  | No          | Yes    |
| 00-TUNNEL-04                                        | TWO PERSONS AT ALL TIMES. NO EXCEPTIO                                        | NS                                                                                          | 0.00                  | No          | Yes    |
| 00-TUNNEL-05                                        | REQUIRED PPE - HARD HAT, SAFETY VEST,<br>EAR PROTECTION & TYVEK SUIT         | STEEL-TOED SHOES , LEATHER GLOVES, EYE PROTECTION,                                          | 0.00                  | No          | Yes    |
| 00-TUNNEL-06                                        | SUPPLIES REQUIRED - FLASHLIGHT, TWO-W                                        | AY RADIO AND/OR CELL PHONE                                                                  | 0.00                  | No          | Yes    |
| 00-TUNNEL-07                                        | PERFORM TASK                                                                 |                                                                                             | 0.00                  | No          | Yes    |
| 00-TUNNEL-08                                        | EXIT TUNNEL                                                                  |                                                                                             | 0.00                  | No          | Yes    |
| 00-TUNNEL-09                                        | RETURN KEY TO CUP AND SIGN OUT                                               |                                                                                             | 0.00                  | No          | Yes    |
| 00-TUNNEL-10                                        | NOTIFY IMMEDIATE SUPERVISOR OR LEAD                                          |                                                                                             | 0.00                  | No          | Yes    |
| <u>01</u>                                           | DURING INSPECTIONS ATTENTION MUST BE<br>INTERFACES, UNDER THERMAL INSULATION | SIVEN PARTICULARLY TO PIPE AT SOIL-TO-AIR<br>UNDER DISBONDED COATINGS AND AT PIPE SUPPORTS. | 0.00                  | No          | Yes    |
| <u>02</u>                                           | IF ATMOSPHERIC CORROSION IS FOUND, TH                                        | CONDITION WILL BE CORRECTED BY COMPLETING                                                   | 0.00                  | No          | Yes    |

- 4. Any **Checkpoints** containing "**TUNNEL**" in the name must be followed when performing preventive maintenance in the tunnels.
- 5. The numbered **Checkpoints** are a reference for what needs to be done to complete preventive maintenance for the gas meter station.

#### **Corrective Maintenance**

In addition to the steps in the **Completing Corrective Maintenance** section, corrective maintenance for **atmospheric corrosion** requires the completion of the following form which must be attached to the **related documents** of the work order (please see the **Attaching Related Documents** section for attaching related documents):

## Atmospheric Corrosion & Continuing Surveillance.docx

|                                                                                                    | ATMOSPHE                | RIC CORROSION         | -               |
|----------------------------------------------------------------------------------------------------|-------------------------|-----------------------|-----------------|
| <b>-</b> .                                                                                                 |                         |                       |                 |
| Date:                                                                                                    | ,20                     |                       |                 |
| Location:                                                                                                  |                         |                       |                 |
| Name of Technicia                                                                                          | ın(s):                  |                       |                 |
| Designation of Lin                                                                                         | e: Transmission:        | Distribution:         | Service:        |
| Line Size:                                                                                                 |                         |                       |                 |
| Area of Corrosion:                                                                                         | Pipe: <u>Meter</u> Set: | Fitting: Re           | gulator: Riser: |
|                                                                                                    | Vent:Other:             |                       |                 |
| Corrective Measur                                                                                          | es Taken: Painted:      | Coated:               | Other:          |
| Type of Paint or Co                                                                                        | pating Used:            |                       |                 |
|                                                                                                    |                         |                       |                 |
|                                                                                                    |                         |                       |                 |
|                                                                                                    | CONTINUING              | S SURVEILLANCE        |                 |
| Reported By:                                                                                               | CONTINUING              | 5 SURVEILLANCE        |                 |
| Reported By:                                                                                               | CONTINUING              | 5 SURVEILLANCE        |                 |
| Reported By:<br>Location:<br>Nature of Conditic                                                            |                         | 5 SURVEILLANCE        |                 |
| Reported By:<br>Location:<br>Nature of Conditic<br>Repairs Made:                                           | CONTINUING              | 5 SURVEILLANCE        |                 |
| Reported By:<br>Location:<br>Nature of Conditio<br>Repairs Made:                                           | CONTINUING              | 5 SURVEILLANCE        |                 |
| Reported By:<br>Location:<br>Nature of Conditio<br>Repairs Made:<br>Repairs Completed                      | CONTINUING              | 5 SURVEILLANCE        |                 |
| Reported By:<br>Location:<br>Nature of Conditio<br>Repairs Made:<br>Repairs Completed                      | CONTINUING              | <b>5 SURVEILLANCE</b> |                 |
| Reported By:<br>Location:<br>Nature of Conditio<br>Repairs Made:<br>Repairs Completed<br>Signature of Plum | CONTINUINO              | <b>5 SURVEILLANCE</b> |                 |
| Reported By:<br>Location:<br>Nature of Conditio<br>Repairs Made:<br>Repairs Completed<br>Signature of Plum | CONTINUING              | SURVEILLANCE          |                 |

## List of Checkpoints from PM Standards

The full list of *Checkpoints* for atmospheric corrosion for gas piping is below (there are no *Checkpoints* which require values be entered into AiM, and as such all of the **Measurements** are set to "No" for the *Checkpoints* indicating the *Checkpoints* are for reference only):

| Checkpoint       | Description                                                                                                    | Measurement |
|------------------|----------------------------------------------------------------------------------------------------|-------------|
| 00-TUNNEL-       | PRIOR TO ENTERING TUNNEL ALL PERSONNEL SHALL COMPLETE TUNNEL CHECKPOINTS 1-10                                                                                              | No          |
| 00-TUNNEL-       | NOTIFY IMMEDIATE SUPERVISOR OR LEAD BEFORE ENTERING TUNNEL                                                                                                    | No          |
| <u>01</u>        |                                                                                                    |             |
| 00-TUNNEL-       | CHECK OUT TUNNEL KEY @ CENTRAL UTILITY PLANT (CUP)                                                                                                    | No          |
| <u>02</u>        |                                                                                                    |             |
| 00-TUNNEL-       | NOTIFY CUP PERSONNEL OF TUNNEL AREA TO BE ACCESSED                                                                                                    | No          |
| <u>03</u>        |                                                                                                    | No          |
| 00-TUNNEL-       | TWO PERSONS AT ALL TIMES. NO EXCEPTIONS                                                                                                    | NO          |
|                  | REQUIRED PRE - HARD HAT SAFETY VEST STEEL TOED SHOES LEATHER GLOVES EVE                                                                                                    | No          |
| 00-TUNNEL-<br>05 | PROTECTION, EAR PROTECTION & TYVEK SUIT                                                                                                    | 140         |
| 00-TUNNEL-       | SUPPLIES REQUIRED – FLASHLIGHT, TWO-WAY RADIO AND/OR CELL PHONE                                                                                                    | No          |
| <u>06</u>        |                                                                                                    |             |
| 00-TUNNEL-       | PERFORM TASK                                                                                                    | No          |
| <u>07</u>        |                                                                                                    |             |
| 00-TUNNEL-       |                                                                                                    | No          |
| <u>08</u>        |                                                                                                    | NL-         |
| 00-TUNNEL-       | RETURN KEY TO CUP AND SIGN OUT                                                                                                    | NO          |
|                  | NOTIEY IMMEDIATE SUPERVISOR OR LEAD                                                                                                    | No          |
| 10               |                                                                                                    |             |
| 1                | DURING INSPECTIONS ATTENTION MUST BE GIVEN PARTICULARLY TO PIPE AT SOIL-TO-<br>AIR INTERFACES, UNDER THERMAL INSULATION, UNDER DISBONDED COATINGS AND AT<br>PIPE SUPPORTS. | No          |
| 2                | IF ATMOSPHERIC CORROSION IS FOUND, THE CONDITION WILL BE CORRECTED BY COMPLETING CHECKPOINTS 3, 4, AND 5:                                                                  | No          |
| <u>3</u>         | USING WIRE BRUSH TO CLEAN PIPE                                                                                                    | No          |
| <u>4</u>         | PAINT AREA WITH EXTERIOR PAINT (KRYLON)                                                                                                    | No          |
| <u>5</u>         | RECORD ALL FINDINGS AND CORRECTIVE MEASURES TAKEN                                                                                                    | No          |

# **Gas Piping: Cathodic Protection**

Preventive Maintenance for gas piping involving cathodic protection is performed annually. The Preventive Maintenance work orders for atmospheric corrosion will be generated on the 1<sup>st</sup> of November, December, January, February, and March (each section will be done on a different month). Gas piping has *Checkpoints* for the atmospheric corrosion preventive maintenance which details how to complete the preventive maintenance.

Gas piping has *Checkpoints* for cathodic protection which detail how to complete the preventive maintenance as well as *Checkpoint Measurements* to record pipe to soil readings for steel risers when completing preventive maintenance.

## Viewing/Completing PM Standards Checkpoints

- 1. Navigate to the Work Order for the Gas Regulator Station.
- 2. Select the *Phase* from the *Work Order*.

| AM          |                                            | Hello, S     | HANE                  | 3                | ) <u>Logout About</u> | <u>Help</u> |
|-------------|--------------------------------------------|--------------|-----------------------|------------------|-----------------------|-------------|
| 🖲 Phase     | View: Select                               |              | • 🗟 💩                 | 1                | 📙 🎪 諭 🤧               |             |
| Phase       | 001                                        | Created By   | SHALEY                | Status           | NEW                   |             |
|             |                                            | Date Created | Jun 02, 2014 03:59 PM | Work Order       | <u>14-081821</u>      |             |
| Description | PM PHASE FOR GAS SYSTEM SEC1 - CATHODIC PF | ROTECTION    |                       | Budget           |                       | \$0.00      |
|             |                                            |              |                       | Location or Room |                       |             |

| AM          | Hello, SHANE                                                                                                    | <u>Logout About Help</u> |
|-------------|----------------------------------------------------------------------------------------------------|--------------------------|
| 🖲 Phase     | View: Select                                                                                                    | - 🗟 🚳 🔄                  |
| Phase       | 001 Created By Date Created By Date Created By Date Created By Date Created State Description Account Setup Shop Stock Budget Change Order       | <b>P</b>                 |
| Description | PM PHASE FOR GAS SYSTEM SEC1 - CATHODIC PROTECTION<br>Checkpoint Measurements<br>Cost Analysis<br>Dependencies<br>Material Requests<br>Estimates | \$0.00                   |

4. Select "Checkpoint Measurements" from the View menu.

| AM           |                                | Hello, Sl                                                                                                    | HANE               |                |              | L          | ogout <u>About</u> | <u>Help</u> |
|--------------|--------------------------------|----------------------------------------------------------------------------------------------------|--------------------|----------------|--------------|------------|--------------------|-------------|
| Check        | point Measurements             |                                                                                                    |                    |                |              |            | 🗟 🗟                | <b>N</b>    |
| Phase        | 001                            | Created By SHALEY                                                                                                   |                    |                | Work Order   | 14-081821  |                    |             |
|              |                                | Date Created                                                                                                    | Jun 02, 20         | 14 03:59 PM    |              |            |                    | - 11        |
| Description  | PM PHASE FOR GAS SYSTEM SEC1 - | CATHODIC PROTECTION                                                                                                 |                    |                | PM Standards | GASCP-SEC1 |                    |             |
| Checkpoint V | alue                           | Description                                                                                                    |                    | Extra Descript | ion          |            |                    |             |
| 00-TUNNEL-00 | 5                              | PRIOR TO ENTERING TUNNEL AL<br>PERSONNEL SHALL COMPLETE<br>CHECKPOINTS 1-10                                         | L<br>TUNNEL        |                |              |            |                    |             |
| 00-TUNNEL-01 |                                | NOTIFY IMMEDIATE SUPERVISOR<br>BEFORE ENTERING TUNNEL                                                               | R OR LEAD          |                |              |            |                    |             |
| 00-TUNNEL-02 |                                | CHECK OUT TUNNEL KEY @ CEN<br>UTILITY PLANT (CUP)                                                                   | NTRAL              |                |              |            |                    |             |
| 00-TUNNEL-03 |                                | NOTIFY CUP PERSONNEL OF TU<br>TO BE ACCESSED                                                                        | NNEL AREA          |                |              |            |                    |             |
| 00-TUNNEL-04 |                                | TWO PERSONS AT ALL TIMES. N<br>EXCEPTIONS                                                                           | 10                 |                |              |            |                    |             |
| 00-TUNNEL-05 |                                | REQUIRED PPE HARD HAT, SA<br>VEST, STEEL-TOED SHOES , LE,<br>GLOVES, EYE PROTECTION, EAI<br>PROTECTION & TYVEK SUIT | FETY<br>ATHER<br>R |                |              |            |                    |             |
| 00-TUNNEL-06 |                                | SUPPLIES REQUIRED FLASHLIG<br>WAY RADIO AND/OR CELL PHO                                                             | ∋HT, TVVO-<br>NE   |                |              |            |                    |             |
| 00-TUNNEL-07 |                                | PERFORM TASK                                                                                                    |                    |                |              |            |                    |             |
| 00-TUNNEL-08 |                                | EXIT TUNNEL                                                                                                    |                    |                |              |            |                    |             |
| 00-TUNNEL-09 |                                | RETURN KEY TO CUP AND SIGN                                                                                          | OUT                |                |              |            |                    |             |
| 00-TUNNEL-10 |                                | NOTIFY IMMEDIATE SUPERVISOR                                                                                         | R OR LEAD          |                |              |            |                    |             |
| 01           | 6                              | CONNECT TEST LEAD TO PIPE                                                                                           |                    |                |              |            |                    |             |
| 02           |                                | MAKE SURE HALF-CELL IS IN DIF                                                                                       | RECT               |                |              |            |                    |             |

- 5. Any **Checkpoints** containing "**TUNNEL**" in the name must be followed when performing preventive maintenance in the tunnels.
- 6. The numbered **Checkpoints** are a reference for what needs to be done to complete preventive maintenance for the cathodic protection.

| AiM          |                      | Hello, SHANE                                                    | Logout | <u>About</u> | <u>Help</u> |   |
|--------------|----------------------|-----------------------------------------------------------------|--------|--------------|-------------|---|
| Chee         | ckpoint Measurements |                                                                 | 2      | 0            |             |   |
| 02           |                      | MAKE SURE HALF-CELL IS IN DIRECT CONTACT<br>WITH SOIL           |        |              |             | 8 |
| 03           |                      | MAKE SURE IS SUFFICIENTLY MOIST                                 |        |              |             |   |
| 04           |                      | PUSH BOTH BUTTONS LOCATED BELOW<br>DIGITAL METER                |        |              |             |   |
| 05           |                      | READ METER                                                      |        |              |             |   |
| 06           |                      | RECORD READING ON FORM                                          |        |              |             |   |
| 07           |                      | IF READING IS BELOW85 CRITERIA, REPORT<br>TO SUPERVISOR         |        |              |             |   |
| R-214-1200-1 |                      | TOM FORT VILLAGE - HOUSE 1200 - PIPE TO<br>SOIL READING (VOLTS) |        |              | ]           |   |
| R-214-1202-1 |                      | TOM FORT VILLAGE - HOUSE 1202 - PIPE TO<br>SOIL READING (VOLTS) |        |              | <u>]</u>    |   |

- 7. Enter the pipe to soil reading for each riser.
- 8. Select the **done** icon once values have been entered for **Checkpoint Measurements**.

| AiM         | Hello, SHANE                               |              |                       |                  | <u>Logout</u>    | About Hel | <u>a</u> |
|-------------|--------------------------------------------|--------------|-----------------------|------------------|------------------|-----------|----------|
| 🖲 Phase     |                                            |              | View: Sele            | ect              | •                | 0 🔕 🗄     |          |
| Phase       | 001                                        | Created By   | SHALEY                | Status           | NEW              | 78        |          |
|             |                                            | Date Created | Jun 02, 2014 03:59 PM | Work Order       | <u>14-081821</u> | _         | 9        |
| Description | PM PHASE FOR GAS SYSTEM SEC1 - CATHODIC PI | ROTECTION    |                       | Budget           | \$0.00           |           |          |
|             |                                            |              |                       | Location or Room |                  | ۶         |          |
|             | L                                          | 1.           |                       |                  |                  |           | Л        |
|             |                                            |              |                       |                  |                  |           |          |

9. Select the save 🔄 icon.

## List of Checkpoints from PM Standards

The list of *Checkpoints* for cathodic protection for gas piping in GAS SYSTEM SEC1 is below (anything with a **Measurement** set to "No" is for reference only, anything with a **Measurement** set to "Yes" requires a value to be recorded for that *Checkpoint*):

| Note: Only 10 Riser Checkpoints (Checkpoints beginning with "R-") such as "R-214-1200-1 | " are |
|-----------------------------------------------------------------------------------------|-------|
| shown as there are too many to show here.                                               |       |

| Checkpoint          | Description                                                     | Measurement | Active |
|---------------------|-----------------------------------------------------------------|-------------|--------|
| 1                   | CONNECT TEST LEAD TO PIPE                                       | No          | Yes    |
| 2                   | MAKE SURE HALF-CELL IS IN DIRECT<br>CONTACT WITH SOIL           | No          | Yes    |
| <u>3</u>            | MAKE SURE IS SUFFICIENTLY MOIST                                 | No          | Yes    |
| <u>4</u>            | PUSH BOTH BUTTONS LOCATED BELOW<br>DIGITAL METER                | No          | Yes    |
| <u>5</u>            | READ METER                                                      | No          | Yes    |
| <u>6</u>            | RECORD READING ON FORM                                          | No          | Yes    |
| <u>7</u>            | IF READING IS BELOW85 CRITERIA,<br>REPORT TO SUPERVISOR         | No          | Yes    |
| <u>R-214-1200-1</u> | TOM FORT VILLAGE - HOUSE 1200 - PIPE TO<br>SOIL READING (VOLTS) | Yes         | Yes    |
| <u>R-214-1202-1</u> | TOM FORT VILLAGE - HOUSE 1202 - PIPE TO<br>SOIL READING (VOLTS) | Yes         | Yes    |
| <u>R-214-1204-1</u> | TOM FORT VILLAGE - HOUSE 1204 - PIPE TO<br>SOIL READING (VOLTS) | Yes         | Yes    |
| <u>R-214-1206-1</u> | TOM FORT VILLAGE - HOUSE 1206 - PIPE TO<br>SOIL READING (VOLTS) | Yes         | Yes    |
| <u>R-214-1208-1</u> | TOM FORT VILLAGE - HOUSE 1208 - PIPE TO<br>SOIL READING (VOLTS) | Yes         | Yes    |
| <u>R-214-1300-1</u> | TOM FORT VILLAGE - HOUSE 1300 - PIPE TO<br>SOIL READING (VOLTS) | Yes         | Yes    |
| <u>R-214-1301-1</u> | TOM FORT VILLAGE - HOUSE 1301 - PIPE TO<br>SOIL READING (VOLTS) | Yes         | Yes    |
| <u>R-214-1302-1</u> | TOM FORT VILLAGE - HOUSE 1302 - PIPE TO<br>SOIL READING (VOLTS) | Yes         | Yes    |
| <u>R-214-1303-1</u> | TOM FORT VILLAGE - HOUSE 1303 - PIPE TO<br>SOIL READING (VOLTS) | Yes         | Yes    |
| <u>R-214-1304-1</u> | TOM FORT VILLAGE - HOUSE 1304 - PIPE TO<br>SOIL READING (VOLTS) | Yes         | Yes    |

Pipe to soil readings are being tracked in the *Checkpoint Measurements* instead of the following form:

| Location | Pipe to Soil<br>Reading | Remarks | Date | Technician(s |
|----------|-------------------------|---------|------|--------------|
|          |                         |         |      |              |
|          |                         |         |      |              |
|          |                         |         |      |              |
|          |                         |         |      |              |
|          |                         |         |      |              |
|          |                         |         |      |              |
|          |                         |         |      |              |
|          |                         |         |      |              |
|          |                         |         |      |              |
|          |                         |         |      |              |
|          |                         |         |      |              |
|          |                         |         |      |              |
|          |                         |         |      |              |
|          |                         |         |      |              |
|          |                         |         |      |              |
|          |                         |         |      |              |

## **Gas Leak Survey**

Gas Leak Surveys are preventive maintenance which are completed every 5 years. The Preventive Maintenance work orders for Gas Leak Surveys will be generated on the 1<sup>st</sup> of August. Two Gas System Sections will have the Gas Leak Survey completed in a single year (if there any Leak Surveys due). Gas Leak Surveys have *Checkpoints* which detail how to complete the preventive maintenance.

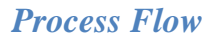

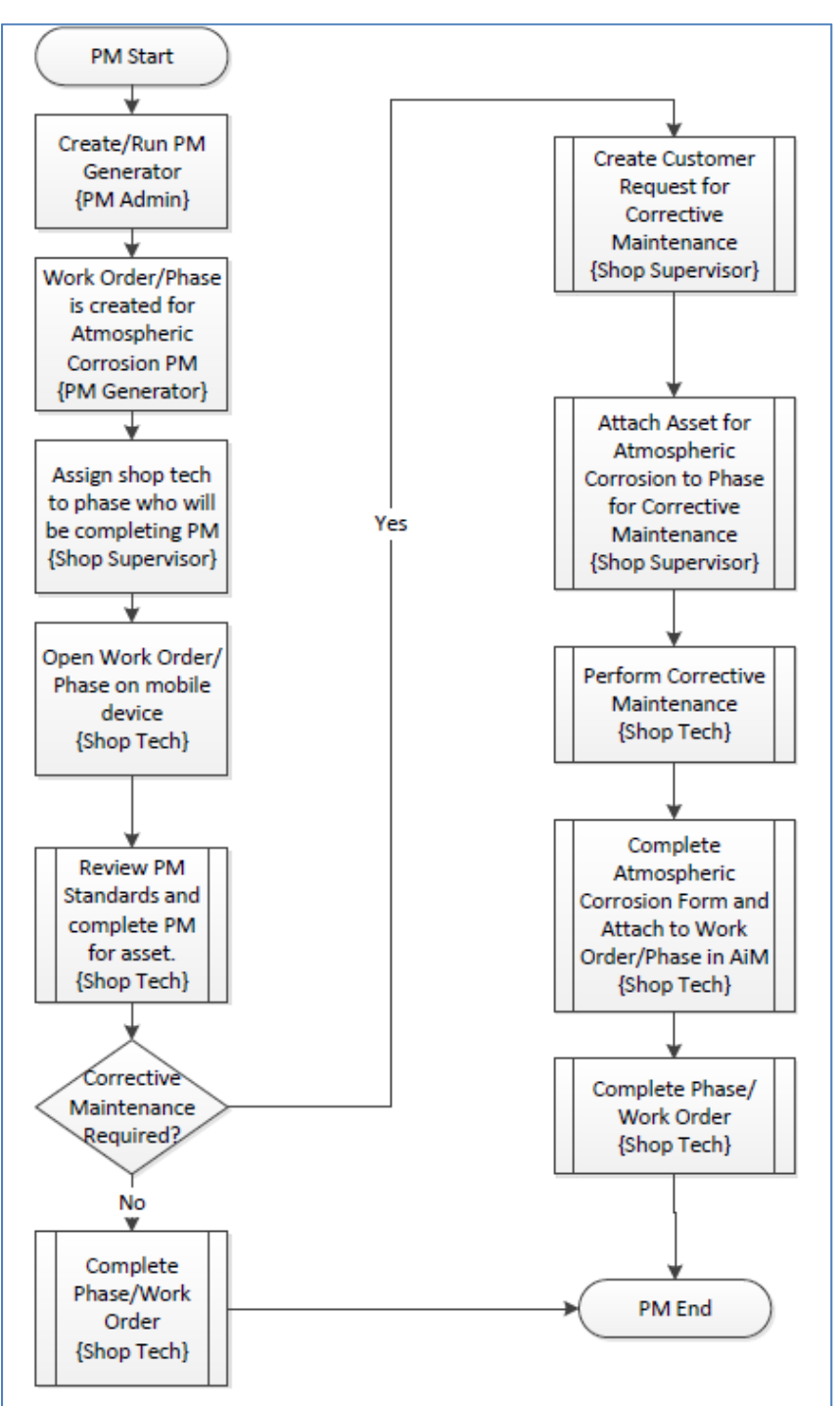

### Viewing PM Standards Checkpoints

- 1. Navigate to the Work Order for the Gas Regulator Station.
- 2. Select the *Phase* from the *Work Order*.

| -AM            |                                   | H                   | ello, SHANE                           |    |                      |                  |       |                              | <u>Logou</u> | t <u>About</u> | <u>Help</u> |
|----------------|-----------------------------------|---------------------|---------------------------------------|----|----------------------|------------------|-------|------------------------------|--------------|----------------|-------------|
| 🖲 Phase        | View:                             | Select              |                                       | ٢  |                      |                  | i i i | 📙 🔞                          |              | ) 🎿            |             |
| Phase          | 001                               | Created<br>Date Cre | By SHALEY<br>eated May 27, 2014 03:25 | PM | Statu<br>Work        | IS<br>Order      |       | <u>NEW</u><br><u>14-0817</u> | <u>13</u>    |                |             |
| Description    | PM PHASE FOR GAS SYSTEM SEC1 - GA | S LEAK SURVEY       |                                       |    | Bud <u>c</u><br>Loca | jet<br>tion or R | oom!  |                              |              |                | \$0.00      |
| Shop           |                                   | Estimated Date      | :S                                    |    | Cla                  | ssificat         | tion  |                              |              |                |             |
| Shop           | PLUMBING                          | Estimated Start     | Aug 01, 2014 12:00 AM                 |    | Fund                 | ling Meth        | nod   | Shop                         |              |                |             |
|                | F00469:PLUMBING SHOP              | Estimated End       |                                       |    | Work                 | Code G           | roup  | UTILITIES                    | ;            |                |             |
| Primary Person |                                   | Actual Start        |                                       |    | Work                 | Code             |       | <u>D2091</u>                 |              |                |             |
|                |                                   | Actual End          |                                       |    | Requ                 | Jest Meti        | nod   | GAS DIS                      | FRIBUT       | ION: ALL       |             |
| Priority       | 3-ROUTINE                         | Percent Complete    |                                       |    |                      |                  |       |                              |              |                |             |
| Equipment/As   | set                               | Capital Project     |                                       |    | Cor                  | ntracto          | r     |                              |              |                |             |
| Туре           | Asset                             | Capital Project     |                                       |    | Cont                 | ract Type        | 9     |                              |              |                |             |
| Asset          | GAS SYSTEM SEC1                   |                     |                                       |    |                      |                  |       |                              |              |                |             |
|                | GAS SYSTEM FOR PROPERTY GAS       | Component Group     |                                       |    |                      |                  |       |                              |              |                |             |
| Asset Group    | GAS SYSTEM SEC                    | component croup     |                                       |    |                      |                  |       |                              |              |                |             |
| Failure Code   |                                   |                     |                                       |    |                      |                  |       |                              |              |                |             |
| Template       | FS-PLMB-030                       | Component           |                                       |    |                      |                  |       |                              |              |                |             |
| PM Standards   | GASLS                             |                     |                                       |    |                      |                  |       |                              |              |                |             |

3. Select the link for the **PM Standards**.

| AiM              | AIM Hello, SHANE                                                                           |                                                                                                    |                                    |                     |             | <u>Logout</u> | <u>About</u> | Hel |
|------------------|--------------------------------------------------------------------------------------------|----------------------------------------------------------------------------------------------------|------------------------------------|---------------------|-------------|---------------|--------------|-----|
| 🔇 РМ S           | tandards                                                                                   | View:                                                                                                    | Select                             | - 💫 🔧 4             | <b>&gt;</b> |               |              |     |
| PM Standards     | GASLS                                                                                      | Editor<br>Edit Date                                                                                                    | SHALEY<br>May 21, 2014 09:05<br>AM | Active<br>Reference | Ye          | S             |              |     |
| Description      | GAS LEAK SURVEY. SEE CHECKPOINT                                                            | TS                                                                                                    |                                    | Frequency           |             |               |              |     |
| Estimate         |                                                                                            |                                                                                                    |                                    |                     |             |               |              |     |
| Labor Hours      | 0.00                                                                                       |                                                                                                    |                                    |                     |             |               |              |     |
| Labor            | \$0.00                                                                                     |                                                                                                    |                                    |                     |             |               |              |     |
| Material         | \$0.00                                                                                     |                                                                                                    |                                    |                     |             |               |              |     |
| Equipment        | \$0.00                                                                                     |                                                                                                    |                                    |                     |             |               |              |     |
| Contract         | \$0.00                                                                                     |                                                                                                    |                                    |                     |             |               |              |     |
| Total            | \$0.00                                                                                     |                                                                                                    |                                    |                     |             |               |              |     |
| Checkpoint       | 5                                                                                          |                                                                                                    |                                    |                     |             |               |              |     |
| Checkpoint D     | escription                                                                                 |                                                                                                    |                                    | Estimated Labor I   | Hours I     | Measurement   | Active       |     |
| 00-NOTE 1 R<br>E | EQUIRED LEAK DETECTION EQUIPMENT: FLAME IC<br>LECTRONIC GAS DETECTOR (RGD), BAR TEST EG    | QUIRED LEAK DETECTION EQUIPMENT: FLAME IONIZATION UNIT (FI), COMBUSTIBLE GAS INDICATOR (CGI),<br>ECTRONIC GAS DETECTOR (RGD), BAR TEST EQUIPMENT, AND SOAP SOLUTION |                                    |                     | 0.00        | No            | Yes          |     |
| 00-NOTE 2 T      | HE FI UNIT TELLS YOU IF THERE IS A LEAK, THE C<br>QUIPMENT HELPS YOU LOCATE THE LEAK UNDER | E FIUNIT TELLS YOU IF THERE IS A LEAK, THE CGI TELLS YOU IT'S CONCENTRATION, AND BAR TEST<br>UIPMENT HELPS YOU LOCATE THE LEAK UNDERGROUND                          |                                    |                     | 0.00        | No            | Yes          |     |
| <u>01</u> P      | REPARE FOR SURVEY BY HAVING A CAMPUS GA                                                    | AS MAP AND KNOWING THE SYS                                                                                                    | TEM                                |                     | 0.00        | No            | Yes          |     |
| <u>02</u> V      | ERIFY THAT ALL EQUIPMENT IS CALIBRATED                                                     |                                                                                                    |                                    |                     | 0.00        | No            | Yes          |     |

- 4. Notes need to be read and followed before starting other Checkpoints.
- 5. The Checkpoints are a reference for what needs to be done to complete preventive maintenance for the gas meter station.

#### **Corrective Maintenance**

In addition to the steps in the Completing Corrective Maintenance section, corrective maintenance for leak survey requires the completion of the following form which must be attached to the related documents of the work order (please see the Attaching Related **Documents** section for attaching related documents):

## Gas Leak and Repair Report.docx

| Date:       Time:       AM       PM         Location of Leak;                                                                                                    | Gas Leak and Repair Re                                                                                                    | eport          |
|----------------------------------------------------------------------------------------------------|----------------------------------------------------------------------------------------------------|----------------|
| Date;       Time:       AMPM         Location of Leak;                                                                                                    |                                                                                                    | Report No      |
| Location of Leak;                                                                                                    | Date: Time: AM PM                                                                                                    |                |
| Description of Leak;<br>Leak Detected By: OdorNoiseCGIOther<br>Leak Report Received By:<br>Dispatched<br>Date;Time:AMPM<br>Investigation Assigned To;<br>Assigned As Immediate Action Required: YesNo<br>Investigation<br>Date;Time:AMPM<br>CGI Used: YesNo Grade Leak: 1 2 3<br>Location of Leak;Condition Made Safe: DateTimeAMPM<br>Repair Report<br>Leak At: ThreadsTimeFeet<br>Leak At: ThreadsCouplingWeldNtareNtare<br>Condition: ExcellentGoodFairPoorSoil Condition: SandClayCondent<br>Moisture: DryDampWet<br>Repair MadeRepair Made By; Anode WeightDate:<br>Repairs Made By; Date: Date:                                                                                                    | Location of Leak:                                                                                                    |                |
| Leak Detected By:       Odor Noise CGI Other         Leak Report Received By:                                                                                                    | Description of Leak;                                                                                                    |                |
| Leak Report Received By:                                                                                                    | Leak Detected By: Odor Noise CGI Other                                                                                               |                |
| Neport Received By:                                                                                                    | Leak Reported By: PublicCustomerSurvey Crew                                                                                          | _Other         |
| Dispatched         Date:       Time:       AM       PM         Investigation Assigned To:       Assigned As Immediate Action Required: Yes       No         Assigned As Immediate Action Required: Yes       No       Investigation         Date:       Time:       AM       PM         CGI Used: Yes       No       Grade Leak: 1       2       3         CGI Used: Yes       No       Grade Leak: 1       2       3         Location of Leak:                                                                                                    | Report Received By:                                                                                                    |                |
| Date:       Time:       AM       PM         Investigation Assigned To;       Assigned As Immediate Action Required: Yes       No         Assigned As Immediate Action Required: Yes       No       Investigation         Date:       Time:       AM       PM         CGI Used: Yes       No       Grade Leak: 1       2       3         Location of Leak;       Cause of Leak;       Cause of Leak;       Could the state         Condition Made Safe:       Date       Time       AM       PM         Repair Report       Investing       AM       PM       PM         Length of Pipe Exposed:       Feet       Feet       Feet         Leak At: Threads       Coupling       Weld       Valve       Other       PIP:         Pipe: Size       Steel       Plastic       Other       Plastic       Poor         Condition:       Excellent       Good       Fair       Poor       Soil Condition: Sand       Clay       Loan       Other         Moisture:       Dry       Damp       Wet       Repair Made       Repair Made       Repair Coating Type: Mastic       Hot Applied Tape       Other       Depth Installed       Anodes Installed: How Many       Anode Weight       Lbs.       Depth Installed | Dispatched                                                                                                    |                |
| Investigation Assigned To:Assigned As Immediate Action Required: YesNo<br>Investigation Date:Time:AMPM CGI Used: YesNoGrade Leak: 1 2 3 Location of Leak:Cause of Leak:Cause of Leak:Cause of Leak:Condition Made Safe: DateTimeAMPM Repair Report Length of Pipe Exposed:Feet Leak At: ThreadsCouplingWeldValveOtherPipe: SizeSteelPlasticOtherFtInches Coating: Wrapped Coal TarExtruBarePlastic Condition: ExcellentGoodFairPoorSoil Condition: SandClayLoanOther Repair Made Repair Coating Type: MasticHot Applied TapeOtherAsside By:                                                                                                    | Date: AM PM                                                                                                    |                |
| Assigned As Immediate Action Required: YesNo         Investigation         Date: Time: AM PM         CGI Used: Yes No Grade Leak: 1 2 3         Location of Leak:         Cause of Leak:         Cause of Leak:         Condition Made Safe: Date         Time AM PM         Condition Made Safe: Date         Time AM PM         Condition Made Safe: Date         Time AM PM         Condition Made Safe: Date         Time AM PM         Condition Made Safe: Date                                                                                                    | Investigation Assigned To;                                                                                                    |                |
| Investigation         Date:       Time:       AM       PM         CGI Used:       Yes       No       Grade Leak: 1       2       3         Location of Leak:                                                                                                    | Assigned As Immediate Action Required: Yes No                                                                                        |                |
| Condition Made Safe:       Date       Time       AM       PM         Repair Report         Length of Pipe Exposed:      Feet         Leak At:       Threads       Coupling       Weld       Valve       Other         Pipe:       Size       Steel       Plastic       Other       Et.         Pipe:       Size       Steel       Plastic       Other       Et.         Condition:       Excellent       Good       Fair       Poor       Soil Condition:       Sand       Clay       Loan       Other         Soil Condition:       Sand       Clay       Loan       Other       Moisture:       Dry       Damp       Wet         Repair Made                                                                                                    | Investigation           Date:                                                                                                    |                |
| Repair Report         Length of Pipe Exposed:                                                                                                    | Condition Made Safe: DateTime                                                                                                    | AM PM          |
| Pipe: Size       Steel       Plastic       Other       Depth:       Ft.       Inches         Coating:       Wrapped Coal Tar       Extru       Bare       Plastic       Other         Condition:       Excellent       Good       Fair       Poor       Other       Soil Condition:       Sand       Clay       Loan       Other       Other       Moisture:       Dry       Damp       Wet       Wet       Noisture:       Dry       Damp       Wet       Noisture:       Dry       Damp       Wet       Noisture:       Dry       Damp       Wet       Noisture:       Dry       Damp       Met       Noisture:       Dry       Damp       Met       Noisture:       Dry       Damp       Met       Noisture:       Dry       Damp       Met       Noisture:       Dry       Damp       Met       Noisture:       Dry       Damp       Met       Noisture:       Date:       Date:       <                   | Repair Report<br>Length of Pipe Exposed:Feet<br>Leak At: ThreadsCouplingWeldValveOther                                               |                |
| Soil Condition: SandClayLoanOther         Moisture: DryDampWet         Repair Made         Repair Made         Repair Coating Type: MasticHot Applied TapeOther         Anodes Installed: How Many Anode Weight         Repairs Made By;         Date:                                                                                                    | Pipe: SizeSteelPlasticOtherDepth:<br>Coating: Wrapped Coal Tar <u>Extru</u> BarePlastic<br>Condition: Excellent <u>Good</u> FairPoor | FtInches       |
| Moisture:       DryDamp       Wet         Repair Made                                                                                                    | Soil Condition: SandClay Loan Other                                                                                                  |                |
| Repair Made                                                                                                    | Moisture: Dry <u>Damp</u> Wet                                                                                                    |                |
| Repair Coating Type: MasticHot Applied TapeOther<br>Anodes Installed: How ManyAnode WeightLbs. Depth Installed<br>Repairs Made By;Date:Date:                                                                                                    | Repair Made                                                                                                    |                |
| Anodes Installed: How Many Anode WeightLbs. Depth Installed<br>Repairs Made By; Date: Date:                                                                                                    | Repair Coating Type: MasticHot Applied Tape Other                                                                                    |                |
| Repairs Made By; Date: Date:                                                                                                    | Anodes Installed: How Many Anode WeightLbs.                                                                                          | DepthInstalled |
|                                                                                                    | Repairs Made By;                                                                                                    | Date:          |
| Supervisor: Date:                                                                                                    | Supervisor:                                                                                                    | Date:          |

## List of Checkpoints from PM Standards

The full list of *Checkpoints* for a leak survey for a gas system section is below (there are no *Checkpoints* which require values be entered into AiM, and as such all of the **Measurements** are set to "No" for the *Checkpoints* indicating the *Checkpoints* are for reference only):

| Checkpoint       | Description                                                                                                    | Measurement |
|------------------|----------------------------------------------------------------------------------------------------|-------------|
| <u>00-NOTE 1</u> | REQUIRED LEAK DETECTION EQUIPMENT: FLAME IONIZATION UNIT (FI), COMBUSTIBLE<br>GAS INDICATOR (CGI), ELECTRONIC GAS DETECTOR (RGD), BAR TEST EQUIPMENT, AND<br>SOAP SOLUTION | No          |
| <u>00-NOTE 2</u> | THE FI UNIT TELLS YOU IF THERE IS A LEAK, THE CGI TELLS YOU IT'S CONCENTRATION,<br>AND BAR TEST EQUIPMENT HELPS YOU LOCATE THE LEAK UNDERGROUND                            | No          |
| 1                | PREPARE FOR SURVEY BY HAVING A CAMPUS GAS MAP AND KNOWING THE SYSTEM                                                                                                    | No          |
| 2                | VERIFY THAT ALL EQUIPMENT IS CALIBRATED                                                                                                    | No          |
| 3                | ADJUST EQUIPMENT IN A GAS-FREE AREA                                                                                                    | No          |
| 4                | ALLOW UNIT TO WARM UP FOR 5 MINUTES                                                                                                    | No          |
| 5                | WEAR PPE                                                                                                    | No          |
| <u>6</u>         | START THE SURVEY WITH THE FI UNIT SET TO SEARCH                                                                                                    | No          |
| <u>07A</u>       | WALK PIPELINE                                                                                                    | No          |
| <u>07B</u>       | WATCH INSTRUMENT; LISTEN FOR ALARM                                                                                                    | No          |
| <u>07C</u>       | HOLD INTAKE CONE AS CLOSE AS POSSIBLE TO PIPE OR GROUND, BUT NO MORE THAN 2" FROM GROUND;                                                                                  | No          |
| <u>07D</u>       | SAMPLE BOTH SIDES OF THE STREET                                                                                                    | No          |
| <u>07E</u>       | CHECK: MANHOLES, VALVES, JOINTS, CRACKS IN PAVEMENT CURB LINES AND OTHER AVAILABLE OPENINGS                                                                                | No          |
| <u>07F</u>       | OTHER LOCATIONS THAT MAY PROVIDE OPPORTUNITY FOR LEAKING GAS TO VENT                                                                                                    | No          |
| <u>8</u>         | LOOK, LISTEN, SMELL FOR OTHER INDICATIONS OF POSSIBLE LEAKS                                                                                                    | No          |
| <u>9</u>         | IF YOU FIND INDICATIONS OF GAS LEAK, FOLLOW APPROPRIATE PROCEDURE                                                                                                    | No          |
| <u>10</u>        | DOCUMENT SURVEY                                                                                                    | No          |

The following form has been used in the past when the leak survey has been completed by contractors, which would need to be attached as a **related document** to the work order for the **preventive maintenance**:

## **Front Page**

| CONSULTANTS                                          |                                       |                                                                  |                                           | -turk                                   | 6 No.                                                                                                    |          |
|------------------------------------------------------|---------------------------------------|------------------------------------------------------------------|-------------------------------------------|-----------------------------------------|----------------------------------------------------------------------------------------------------|----------|
| Conscientiation                                      |                                       |                                                                  | Status (Circle St                         | atus)                                   | Pos. Neg.                                                                                                    | all and  |
| eath Consultants Incorporated                        | and party in the second               |                                                                  | Leak Indication Cla                       | 2                                       | auon (Circle Leak Indic                                                                                                    | ation)   |
| 030 Monroe Road, Houston, TX 770                     | 061                                   |                                                                  | TIME PEROPTED                             | -                                       |                                                                                                    |          |
| FAKAGE CONTROL PE                                    | PORT                                  |                                                                  | 1 LEAK ONE                                | v                                       |                                                                                                    |          |
|                                                      |                                       |                                                                  | I LEAK ONL                                |                                         |                                                                                                    |          |
| FIELD SURVET                                         | 11.                                   |                                                                  |                                           |                                         |                                                                                                    |          |
| ompany                                               |                                       |                                                                  | District                                  | -                                       |                                                                                                    |          |
| Ity LAS CRUCES                                       | 5                                     |                                                                  | StateM.                                   | _                                       | and the second second s | -        |
|                                                      | Near                                  | est Stre                                                         | et Address                                |                                         |                                                                                                    |          |
| IGOU STA                                             | UDIEV                                 |                                                                  |                                           |                                         |                                                                                                    |          |
|                                                      | PERIII                                |                                                                  |                                           |                                         |                                                                                                    |          |
| TYPE OF GAS                                          | LEAK INDICATION FI                    | RST                                                              | METHOD OF SURVEY                          | Y                                       | LEAK INDICATIO                                                                                                    | N        |
| Natural K                                            | DETECTED (AT) (IN)                    | (BT)                                                             | Vegetation                                |                                         | APPEARS TO BE                                                                                                    | 41:      |
| Manuf.                                               | Atmosphere<br>Bas Hole Tast           | Pr-                                                              | Portable F I                              | X                                       | Sarvice                                                                                                    | N        |
| P.                                                   | Bar Hole Test                         |                                                                  | Mobile F I                                |                                         | Carvine Tan                                                                                                    | 5        |
| Other                                                | Dit /Reg. or Mater)                   | +                                                                | Bar Hole                                  |                                         | Main AtTie In                                                                                                    | -        |
|                                                      | Value Box                             |                                                                  | Other                                     |                                         | Drip                                                                                                    | -        |
| PIPE DESIGNATION                                     | Main Value                            |                                                                  |                                           |                                         | Meter                                                                                                    | -        |
| Intribution                                          | Curb Valve                            |                                                                  | PRESSURE                                  |                                         | Curb Valve                                                                                                    | -        |
| ransmission                                          | Meter Box                             |                                                                  | High                                      |                                         | Main Valve                                                                                                    |          |
| athering                                             | Underground Fuel Tank                 |                                                                  | Intermediate                              | -                                       | Other                                                                                                    | -        |
| Other ~                                              | Selected Test                         |                                                                  | Low                                       | K                                       | Latingeneration                                                                                                    |          |
| 1/21                                                 |                                       |                                                                  |                                           | 2.3                                     | CGITEST                                                                                                    |          |
| < WEL                                                | 1.15->                                |                                                                  |                                           |                                         | Positive                                                                                                    | $\times$ |
|                                                      |                                       |                                                                  | N                                         |                                         | LEAK INDICATIO                                                                                                    | N        |
| · [· · · · ·                                         |                                       | • •                                                              |                                           | •                                       | LEAK INDICATIO<br>(Vegetation Only<br>Trees                                                                                                    | N<br>)   |
|                                                      |                                       | • •                                                              | · · · · · · · · · · ·                     | •                                       | LEAK INDICATIO<br>(Vegetation Only<br>Trees<br>Shrubs                                                                                                    | N )      |
|                                                      | · · · · · · · · · · · · · · · · · · · | •••                                                              | · · · · · · ·                             |                                         | LEAK INDICATIO<br>(Vegetation Only<br>Trees<br>Sthrubs<br>Grass                                                                                                    | N        |
|                                                      |                                       | · · · · · · · · · · · · · · · · · · ·                            | · · · · · · · ·                           | ••••••••••••••••••••••••••••••••••••••• | LEAK INDICATIO<br>(Vegetation Only<br>Trees<br>Sthrubs<br>Grass<br>Lawn                                                                                                    | N )      |
|                                                      |                                       | • •                                                              | · · · · · · · · · · · · · · · · · · ·     | • • • • •                               | LEAK INDICATIO<br>(Vegetation Only<br>Trees<br>Strubs<br>Grass<br>Lawn<br>Weeds                                                                                                    | N )      |
|                                                      |                                       |                                                                  | · · · · · · · · · · · · · · · · · · ·     | • • • • • •                             | LEAK INDICATIO<br>(Vegetation Only<br>Trees<br>Shrubs<br>Grass<br>Lawn<br>Weeds<br>Odor                                                                                                    | N )      |
|                                                      |                                       |                                                                  | · · · · · · · · · · · · · · · · · · ·     | • • • • • • •                           | LEAK INDICATIO<br>(Vegetation Only<br>Trees<br>Shrubs<br>Grass<br>Lawn<br>Weeds<br>Odor<br>Other                                                                                                    |          |
|                                                      |                                       |                                                                  | N                                         | • • • • • • • • •                       | LEAK INDICATIO<br>(Vegetation Only<br>Trees<br>Strubs<br>Grass<br>Lawn<br>Weeds<br>Odor<br>Other<br>LOCATION OF PIR                                                                                                    | N)       |
|                                                      |                                       |                                                                  | N                                         | • • • • • • • •                         | LEAK INDICATIO<br>(Vegetation Only<br>Trees<br>Strubs<br>Grass //<br>Lawn //<br>Weeds<br>Odor<br>Other<br>LOCATION OF PIR<br>Street                                                                                                    | N)       |
|                                                      |                                       |                                                                  | N                                         | • • • • • • • • •                       | LEAK INDICATIO<br>(Vegetation Only<br>Trees<br>Strubs<br>Grass //<br>Lawn //<br>Weeds<br>Odor<br>Other<br>LOCATION OF PIR<br>Street<br>Between St. & Sidewalk                                                                                                    | N)       |
|                                                      |                                       |                                                                  | N                                         | • • • • • • • • • •                     | LEAK INDICATIO<br>(Vegetation Only<br>Trees<br>Strubs<br>Grass //<br>Lawn //<br>Weeds<br>Odor<br>Other<br>LOCATION OF PIR<br>Street<br>Between St. & Sidewalk<br>Under Sidewalk                                                                                                    | N)       |
|                                                      |                                       |                                                                  | N                                         |                                         | LEAK INDICATIO<br>(Vegetation Only<br>Trees<br>Strubs<br>Grass //<br>Lawn //<br>Weeds<br>Odor<br>Other<br>LOCATION OF PIR<br>Street<br>Between St. & Sidewalk<br>Under Sidewalk<br>Lawn<br>Street                                                                                                    | N)       |
|                                                      |                                       |                                                                  | N-<br>                                    |                                         | LEAK INDICATIO<br>(Vegetation Only<br>Trees<br>Strubs<br>Grass //<br>Lawn //<br>Weeds<br>Odor<br>Other<br>LOCATION OF PIR<br>Street<br>Between St. & Sidewalk<br>Under Sidewalk<br>Lawn<br>Easement<br>B.O.W                                                                                                    | N )      |
|                                                      |                                       |                                                                  | N-<br>                                    |                                         | LEAK INDICATIO<br>(Vegetation Only<br>Trees<br>Strubs<br>Grass //<br>Lawn //<br>Weeds<br>Odor<br>Other<br>LOCATION OF PIR<br>Street<br>Between St. & Sidewalk<br>Under Sidewalk<br>Lawn<br>Easement<br>R.O.W.<br>Other                                                                                                    | N )      |
|                                                      |                                       |                                                                  | N-<br>                                    |                                         | LEAK INDICATIO<br>(Vegetation Only<br>Trees<br>Strubs<br>Grass //<br>Lawn //<br>Weeds<br>Odor<br>Other<br>LOCATION OF PIR<br>Street<br>Between St. & Sidewalk<br>Under Sidewalk<br>Lawn<br>Easement<br>R.O.W.<br>Other                                                                                                    | N )      |
|                                                      |                                       | • • • • • • • • • • • • • • • • • • • •                          | N                                         |                                         | LEAK INDICATIO<br>(Vegetation Only<br>Trees<br>Strubs<br>Grass //<br>Lawn //<br>Weeds<br>Odor<br>Other<br>LOCATION OF PIR<br>Street<br>Between St. & Sidewalk<br>Under Sidewalk<br>Lawn<br>Easement<br>R.O.W.<br>Other                                                                                                    | N )      |
|                                                      |                                       | · · · · · · · · · · · · · · · · · · ·                            | Rox 2FT. FRom                             | · · · · · · · · · · · · · · · · · · ·   | LEAK INDICATIO<br>(Vegetation Only<br>Trees<br>Strubs<br>Grass //<br>Lawn //<br>Weeds<br>Odor<br>Other<br>LOCATION OF PIR<br>Street<br>Between St. & Sidewalk<br>Under Sidewalk<br>Lawn<br>Easement<br>R.O.W.<br>Other<br>COVER<br>Concrete                                                                                                    | N )      |
|                                                      |                                       | · · · · · · · · · · · · · · · · · · ·                            | Rox. 2FT. FRom                            | · · · · · · · · · · · · · ·             | LEAK INDICATIO<br>(Vegetation Only<br>Trees<br>Strubs<br>Grass //<br>Lawn //<br>Weeds<br>Odor<br>Other<br>LOCATION OF PIR<br>Street<br>Between St. & Sidewalk<br>Under Sidewalk<br>Lawn<br>Easement<br>R.O.W.<br>Other<br>COVER<br>Concrete<br>Asphalt                                                                                                    | N )      |
| emarks LEAK TO<br>RISER 22 GA                        |                                       |                                                                  | Rox. 2FT. FRom<br>X. 3FT. FRom<br>TUES.   | · · · · · · · · · · · · · · ·           | LEAK INDICATIO<br>(Vegetation Only<br>Trees<br>Strubs<br>Grass //<br>Lawn //<br>Weeds<br>Odor<br>Other<br>LOCATION OF PIR<br>Street<br>Between St. & Sidewalk<br>Under Sidewalk<br>Lawn<br>Easement<br>R.O.W.<br>Other<br>COVER<br>Concrete<br>Asphalt<br>Brick                                                                                                    | N )      |
|                                                      |                                       |                                                                  | Rox. ZET. FRom<br>X. 3FT. FRom<br>TIES.   | · · · · · · · · · · · · · · · · · · ·   | LEAK INDICATIO<br>(Vegetation Only<br>Trees<br>Strubs<br>Grass //<br>Lawn //<br>Weeds<br>Odor<br>Other<br>LOCATION OF PIR<br>Street<br>Between St. & Sidewalk<br>Under Sidewalk<br>Lawn<br>Easement<br>R.O.W.<br>Other<br>COVER<br>Concrete<br>Asphalt<br>Brick<br>Gravel                                                                                                    | ×        |
|                                                      | BE ON SERVICE                         |                                                                  | Rox. 2FT. FRom<br>X. 3FT. FRom<br>TIES.   | · · · · · · · · · · · · · · · · · · ·   | LEAK INDICATIO<br>(Vegetation Only<br>Trees<br>Strubs<br>Grass //<br>Lawn //<br>Weeds<br>Odor<br>Other<br>LOCATION OF PIR<br>Street<br>Between St. & Sidewalk<br>Under Sidewalk<br>Lawn<br>Easement<br>R.O.W.<br>Other<br>COVER<br>Concrete<br>Asphalt<br>Brick<br>Gravel<br>Soil                                                                                                    | ×        |
| emarks LEAK TO<br>RISER. 21. GA<br>EOUNDATION. 01    |                                       |                                                                  | Rox. 2FT. FRom<br>Kox. 2FT. FRom<br>TIES. | · · · · · · · · · · · · · · · · · · ·   | LEAK INDICATIO<br>(Vegetation Only<br>Trees<br>Strubs<br>Grass //<br>Lawn //<br>Weeds<br>Odor<br>Other<br>LOCATION OF PIR<br>Street<br>Between St. & Sidewalk<br>Under Sidewalk<br>Lawn<br>Easement<br>R.O.W.<br>Other<br>COVER<br>Concrete<br>Asphalt<br>Brick<br>Gravel<br>Soil<br>Other                                                                                                    |          |
| emarks LEAK TO<br>RISER. 21. GA<br>EOCUNIDATION. OIN |                                       | <br><br><br><br><br><br><br><br><br><br><br><br><br><br><br><br> | ROX. ZET. FROM<br>TIES.                   | · · · · · · · · · · · · · · · · · · ·   | LEAK INDICATIO<br>(Vegetation Only<br>Trees<br>Shrubs<br>Grass //<br>Lawn //<br>Weeds<br>Odor<br>Other<br>LOCATION OF PIR<br>Street<br>Between St. & Sidewalk<br>Under Sidewalk<br>Lawn<br>Easement<br>R.O.W.<br>Other<br>COVER<br>Concrete<br>Asphalt<br>Brick<br>Gravel<br>Soil<br>Other                                                                                                    |          |
|                                                      |                                       |                                                                  | Rox. 2FT. FRom<br>TIES.                   | · · · · · · · · · · · · · · · · · · ·   | LEAK INDICATIO<br>(Vegetation Only<br>Trees<br>Strubs<br>Grass //<br>Lawn //<br>Weeds<br>Odor<br>Other<br>LOCATION OF PIR<br>Street<br>Between St. & Sidewalk<br>Under Sidewalk<br>Lawn<br>Easement<br>R.O.W.<br>Other<br>COVER<br>Concrete<br>Asphalt<br>Brick<br>Gravel<br>Soil<br>Other                                                                                                    |          |
|                                                      |                                       |                                                                  | Rox. 2FT. FRom<br>TIES.                   | · · · · · · · · · · · · · · · · · · ·   | LEAK INDICATIO<br>(Vegetation Only<br>Trees<br>Shrubs<br>Grass //<br>Lawn //<br>Weeds<br>Odor<br>Other<br>LOCATION OF PIR<br>Street<br>Between St. & Sidewalk<br>Under Sidewalk<br>Lawn<br>Easement<br>R.O.W.<br>Other<br>COVER<br>Concrete<br>Asphalt<br>Brick<br>Gravel<br>Soil<br>Other                                                                                                    |          |

## **Back Page**

|                                                                                                    | . on                                                                                | Caller of the                                                                                                    | -                                                                                                    |                                 |
|----------------------------------------------------------------------------------------------------|-------------------------------------------------------------------------------------|----------------------------------------------------------------------------------------------------|----------------------------------------------------------------------------------------------------|---------------------------------|
|                                                                                                    | LEA<br>To Assist in De                                                              | K REPAIR DATA                                                                                                    | rds Out - No                                                                                                    |                                 |
| ate                                                                                                    |                                                                                     |                                                                                                    | Order No                                                                                                    |                                 |
| abor:— Foreman Hrs.                                                                                                    | Man Hrs. (sk                                                                        | illed)                                                                                                    | Man Hrs. (uns                                                                                                   | killed)                         |
| laterial Used                                                                                                    | CONCIANT,                                                                           |                                                                                                    | - Andrew - Andrew - Andrew - Andrew - Andrew - Andrew - Andrew - Andrew - Andrew - Andrew - Andrew - Andrew - A | COLVER CONTRACTOR               |
| aulomant                                                                                                    |                                                                                     |                                                                                                    |                                                                                                    | Hee                             |
| daibuieur                                                                                                    | State State State                                                                   |                                                                                                    |                                                                                                    |                                 |
| umber of Leaks Repaired (this                                                                                                    | location)                                                                           | Total Cost                                                                                                    |                                                                                                    |                                 |
| PART OF SYSYEM WHICH LEAKED OR                                                                                                    | FAILED                                                                              | PIPE DESCRIPTION                                                                                                    | (Where applicable)                                                                                              | 504. 571                        |
| Part Dine Dine                                                                                                    | Cither (Specify)                                                                    | Nominal Diameter (In                                                                                                    | ches)                                                                                                    | Nominal wall thickness (inches) |
| Velvo D Regulator                                                                                                    |                                                                                     | -                                                                                                    | Marine and                                                                                                    |                                 |
| Filling Tap Connection                                                                                                    |                                                                                     | Specification and grad                                                                                                    |                                                                                                    | Grade                           |
| Date Installed                                                                                                    | 11.0                                                                                |                                                                                                    | Contraction of the                                                                                              |                                 |
| MATERIAL WHICH LEAKED OR FAILED                                                                                                    |                                                                                     | ENVIRONMENTAL DE                                                                                                    | SCRIPTION                                                                                                    |                                 |
| Material                                                                                                    |                                                                                     | Predominant type of a                                                                                                    | D Rural                                                                                                    |                                 |
| Steel     Copper     Desting                                                                                                    | U Other (Specify)                                                                   |                                                                                                    | Unknown                                                                                                    |                                 |
| Sant fran                                                                                                    | State State                                                                         | Residential                                                                                                    | Other (Speck                                                                                                    | <i>))</i>                       |
| Was the material that leaked or faile                                                                                                    | d the same material as adjoining pl                                                 | Predominant abovegre                                                                                                    | ound structure adjacent to                                                                                      | leak<br>Williatory Single Steel |
| component? Ves                                                                                                    | No No                                                                               | Commercial                                                                                                    |                                                                                                    |                                 |
| (II "No." describe material in the adjoining                                                                                                    | component or parts)                                                                 | Industrial                                                                                                    |                                                                                                    | 0 0                             |
|                                                                                                    |                                                                                     | Rosidential                                                                                                    |                                                                                                    |                                 |
| Is a metallurgical analysis planned?                                                                                                    |                                                                                     | Other (Specify)                                                                                                    |                                                                                                    | U U                             |
| Yes No                                                                                                    |                                                                                     | (Within 1 mile of leak)                                                                                                    | to nearest above ground st                                                                                      | feet                            |
| Girth weld                                                                                                    | Conn (specify)                                                                      | -                                                                                                    |                                                                                                    |                                 |
| TYPE OF REPAIR                                                                                                    |                                                                                     | Location of leak or fail                                                                                                    | Balow other o                                                                                                   | aved                            |
| Pipe                                                                                                    |                                                                                     | Within building                                                                                                    | Area (Specily)                                                                                                  |                                 |
| Weld over sleeve                                                                                                    | Replace pipe (Length)                                                               | Above ground                                                                                                    | Below walkwa                                                                                                    |                                 |
| Patch-weided                                                                                                    | Other repair or disposition                                                         | feet Below ground                                                                                                    | Below road                                                                                                    | D Hatter comment                |
| Component                                                                                                    | (Specify)                                                                           | Depth of cover                                                                                                    | inches                                                                                                    | C wetaan or ontraveo            |
| Replaced     Reconditioned                                                                                                    | Cither (Specify):                                                                   | Soil information at pipe                                                                                                    | e depth (1) Soil                                                                                                | (2) C Rock                      |
|                                                                                                    |                                                                                     | opposion                                                                                                    |                                                                                                    |                                 |
|                                                                                                    |                                                                                     | ONHOSION                                                                                                    |                                                                                                    |                                 |
| Location                                                                                                    | Description                                                                         | Cause                                                                                                    |                                                                                                    |                                 |
| Internal corrosion                                                                                                    | Pring                                                                               | Galvanie                                                                                                    | Stray current                                                                                                   |                                 |
| External corresion                                                                                                    | General                                                                             | Bactorial                                                                                                    | Other (Specify): _                                                                                              |                                 |
| Kennel Martines (1996) Andre Krief and Frank                                                                                                    |                                                                                     | 100 m                                                                                                    | -                                                                                                    | A STATE AND                     |
| PIPE COATING INFORMATION                                                                                                    | Math and all A applications                                                         | Material                                                                                                    | Thin film coatings                                                                                              |                                 |
| PIPE COATING INFORMATION                                                                                                    | Method of Application                                                               |                                                                                                    | 1 III SALES CONTRACTOR                                                                                          |                                 |
| PIPE COATING INFORMATION Coating Bare Context                                                                                                    | Mill coated                                                                         | Cosi tar                                                                                                    | Other (Specny)                                                                                                  |                                 |
| PIPE COATING INFORMATION Coating Bare Coated Wrapped                                                                                                    | Method of Application Mill coated Yard coated Field coated                          | Coel ter<br>Asphalt<br>Winz                                                                                                    | Other (appeny)                                                                                                  | 10 A. 10                        |
| PIPE COATING INFORMATION Casting Bare Costed Wripped Year Installed                                                                                                    | Method of Application<br>Mill coated<br>Vard coated<br>Field coated<br>Unknown      | Coel ter Asphalt Witx Prelabricated film                                                                                           | Other (Spacery)                                                                                                 | and the second                  |
| PIPE COATING INFORMATION Coating Bare Coveled Wrapped Year Installed CAUGE OF COATING FAILURE                                                                                                    | Milli coated<br>Vard coated<br>Field coated<br>Unknown                              | Coel ter Coel ter Asphalt Winx Prefabricated film HODEC PROTECTION                                                                 | Other (appenty)                                                                                                 | ph OF St                        |
| PIPE COATING INFORMATION Coating Bare Costed Wrapped Year Installed CAUSE OF COATING FAILURE Damage Damage                                                                                                    | Milli coated<br>Vard coated<br>Field coated<br>Unknown<br>CAT<br>Other (Specify):   | Coel ter Coel ter Asphalt Winx Prefabricated film HODIC PROTECTION Yes No.                                                         | Vpe                                                                                                    | ph OF S<br>NEAR LE              |
| PIPE COATING INFORMATION Coating Coates Coates Coates Vear installed CAUGE OF COATING FAILURE Damage Defective material Defective spelication                                                                                                    | Milli costed  Milli costed  Vard costed  Field costed Unknown  CAT Other (Specify): | Coel ter Coel ter Asphalt Winx Pretabricated film HODIC PROTECTION Yes No No No                                                    | Vype Inproved                                                                                                   | ph OF SI<br>NEAR LE             |
| PIPE COATING INFORMATION Coating Bare Coated Wrapped Year Installed CAUSE OF COATING FAILURE Demage Detective material Detective seplication Decomposition                                                                                                   | Mill coated<br>Will coated<br>Field coated<br>Unknown<br>CAT<br>Other (Specify):    | Coel ter Coel ter Asphalt Witx Prefabricated film HODIC PROTECTION Yes No Yes Started                                              | Vype<br>Improved<br>Galvanic<br>Other (Specify) —                                                               | ph OF S4<br>NEAR LE             |
| PIPE COATING INFORMATION Casting Bare Context Gontext Wrapped Year Installed CAUSE OF COATING FAILURE Damage Defective material Defective material Defective material Defective material SOIL RESISTIVITY                                                    | Mill coated                                                                         | Ceel ter Ceel ter Asphalt Wite Peelabricated film Vies Vies Vies No Vies started PIPE-TO-SOIL POTENTIAL                            | Vype<br>Improved<br>Galvanic<br>Other (Specify) —                                                               | ph OF S<br>NEAR LE              |
| PIPE COATING INFORMATION Cading Bare Context Wrapped Year Installed CAUSE OF COATING FAILURE Damage Detective material Detective material Detective material Detective material Detective material SOIL RESISTIVITY Last soil resistivity measurement in the | Mill ocaled     Mill ocaled     Vard coaled     Unknown     CAT Other (Specify):    | Ceel ter Asphalt Wite Peelabricated film Vite Vite Vite Vite No Vies started PIPE-TO-SOIL POTENTIAL Last pipe-to-soil potential of | Vype binproved Galvanic Other (Specify) binproved Galvanic Other (Specify) binproved                            | ph OF SU<br>NEAR LE             |

## **Sewer Manholes**

Preventive Maintenance for manholes is performed annually. The Preventive Maintenance work orders for manholes will be generated each quarter (SEWERMH-SEC1 on October 1<sup>st</sup>, SEWERMH-SEC2 on January 1<sup>st</sup>, SEWERMH-SEC3 on April 1<sup>st</sup>, and SEWERMH-SEC4 on July 1<sup>st</sup>). Manholes are grouped together by sections into a single asset. For example, all of the manholes located in section SWR SYSTEM SEC1 are stored as asset SEWERMH-SEC1 in AiM and each manhole is represented by a checkpoint measurement in the phase of the work order.

| AM             |                                     | He                         | llo, SHALEY                     |     |                            | Logout About Help      |
|----------------|-------------------------------------|----------------------------|---------------------------------|-----|----------------------------|------------------------|
| 🖲 Phase        | ,                                   | View: Select               | *                               |     | ) 🔍 🏹 🔋                    | 🌡 📙 🎪 🖄 🤧 🕨            |
| Phase          | 001                                 | Created By<br>Date Created | SHALEY<br>Nov 11, 2014 09:17 AM |     | Status<br>Work Order       | NEW<br>15-002065       |
| Description    | PM PHASE FOR SWR SYSTEM SEC1 - MANH | OLES                       |                                 |     | Budget<br>Location or Room | \$0.00                 |
| Shop           |                                     | Estimated Dates            | S                               |     | Classification             |                        |
| Shop           | <u>UTILITIES</u>                    | Estimated Start            | Oct 01, 2014 12:00 AM           |     | Funding Method             | Work Order             |
|                | F00455:UTILITIES                    | Estimated End              |                                 |     | Work Code Group            | UTILITIES              |
| Primary Person |                                     | Actual Start               |                                 |     | Work Code                  | <u>D2030</u>           |
|                |                                     | Actual End                 |                                 |     | Request Method             | SANITARY WASTE (SEWER  |
| Priority       | 3-ROUTINE                           | Percent Complete           |                                 |     |                            |                        |
| Equipment/As   | set 1                               | Capital Project            |                                 |     | Contractor                 |                        |
| Туре           | Asset                               | Capital Project            |                                 |     | Contract Type              |                        |
| Asset          | SEWERMH-SEC1                        |                            |                                 |     |                            |                        |
|                | SEWER MANHOLES FOR PROPERTY SWR     |                            |                                 |     |                            |                        |
| Asset Group    | <u>SEWERMH</u>                      | Component Group            |                                 |     |                            |                        |
| Failure Code   |                                     |                            |                                 |     |                            |                        |
|                |                                     | Component                  |                                 |     |                            |                        |
| Template       | FS-UTL-001                          | semponent                  |                                 |     |                            |                        |
| PM Standards   | SEWERMH-SEC1                        |                            |                                 |     |                            |                        |
| Shop Person    |                                     |                            |                                 |     |                            | 1 d B 0                |
| Shop Person    | Name                                |                            | Prima                           | агу | Certified Ass              | igned By Assigned Date |

## **Completing Individual Manhole Checkpoint Measurements**

1. The phase on the work order for Manholes located in section SWR SYSTEM SEC1 has asset SEWERMH-SEC1 assigned to it which represents all of the manholes for section SWR SYSTEM SEC1.

3

The individual manholes are tracked in the *PM Standard Checkpoint Measurements* for the phase:

| MA             |                                        | Hello, SHALEY                                                                              |                            | Logout About Help     |
|----------------|----------------------------------------|--------------------------------------------------------------------------------------------|----------------------------|-----------------------|
| 🖲 Phase        | Viev                                   | V: Select 🔹 💽 😪                                                                            | ò 🚶 🏹 🛓                    | 🌡 📙 🎪 🎕 🥦             |
| Phase          | 001                                    | Extra Description<br>Shop Stock<br>Budget Change Order<br>Condition Assessment Information | Status<br>Work Order       | NEW<br>15-002065      |
| Description    | PM PHASE FOR SWR SYSTEM SECT - MANHOLE | Assessment Activity Checkpoint Measurements Cost Analysis Dependencies                     | Budget<br>Location or Room | \$0.00                |
|                |                                        | Material Requests<br>Estimates<br>Unit Costs                                               |                            |                       |
| Shop           | Es                                     | sti Survey History                                                                         | Classification             |                       |
| Shop           | UTILITIES Es                           | tim Notes Log                                                                              | Funding Method             | Work Order            |
|                | F00455:UTILITIES                       | Status History<br>Related Documents                                                        | Work Code Group            | UTILITIES             |
| Primary Person | Act                                    | ual Start                                                                                  | Work Code                  | <u>D2030</u>          |
|                | Act                                    | ual End                                                                                    | Request Method             | SANITARY WASTE (SEWER |

2. Select "Checkpoint Measurements" from the "View" menu.

| AM          |                 | Hello, SHALEY Logout Abu    |                 |                    |    |              |              | <u>About</u> | <u>Helr</u> |  |
|-------------|-----------------|-----------------------------|-----------------|--------------------|----|--------------|--------------|--------------|-------------|--|
| [ Chec      | kpoint Measure  | ements                      |                 |                    |    |              |              |              | 1           |  |
| Phase       | 001             |                             | Created By      | SHALEY             |    | Work Order   | 15-002065    |              |             |  |
|             |                 |                             | Date Created    | Nov 11, 2014 09:17 | AM |              |              |              |             |  |
| Description | PM PHASE FOR SW | R SYSTEM SEC1 - MANHOLES    |                 |                    |    | PM Standards | SEMERMH-SEC1 | 1            |             |  |
|             |                 | PM Standards Severant-Sect  |                 |                    |    |              |              |              |             |  |
|             |                 |                             |                 |                    |    |              |              |              |             |  |
| Checkpoint  | Value           | Description                 |                 | Extra Dr           |    |              |              |              |             |  |
| MANHOLE 71A |                 | CHAMISA ACROSS THE S<br>PIT | TREET FROM ALUM | 4                  |    |              |              |              |             |  |
| MANHOLE 71B |                 | CHAMISA DRIVEVVAY EN        | TRANCE          |                    |    |              |              |              |             |  |
| MANHOLE 71C |                 | WEST OF CHAMISA BUILD       | DING C          |                    |    |              |              |              |             |  |
| MANHOLE 71D |                 | NORTH OF CHAMISA BUIL       | .DING C         |                    |    |              |              |              |             |  |
| MANHOLE 72  |                 | SOUTH OF STEWART & F        | AST OF LOCUST   |                    |    |              |              |              |             |  |

- 3. The individual manholes are shown here as *Checkpoints*.
- 4. The "Description" field specifies the location of the manhole.

| -/AiM        |                      |                                  | Hello, SHALEY             |              | <u>Logout</u> | <u>About</u> | Help |
|--------------|----------------------|----------------------------------|---------------------------|--------------|---------------|--------------|------|
| Check        | point Measureme      | ents                             |                           |              |               |              |      |
| Phase        | 001                  | Created B                        | SHALEY                    | Work Order   | 5             |              |      |
|              |                      | Date Crea                        | ted Nov 11, 2014 09:17 AM |              |               |              |      |
| Description  | PM PHASE FOR SWR SYS | STEM SEC1 - MANHOLES             |                           | PM Standards | SEWERMH-SEC1  |              |      |
| Checkpoint   | Value                | Description                      | Extra Description         |              |               |              |      |
| MANHOLE 71 A |                      | CHAMISA ACROSS THE STREET FROM A | ALUMNI                    |              |               |              |      |
| MANHOLE 71B  |                      | CHAMISA DRIVEWAY ENTRANCE        |                           |              |               |              |      |
| MANHOLE 71C  |                      | MEST OF CHAMISA BUILDING C       |                           |              |               |              |      |

The phase has to be put into edit mode in order to edit the PM Checkpoint Measurements:

5. Select the **done** icon to navigate back to the phase.

| AM          |                                      | He              | IO, SHALEY            |                  | Logout About     | <u>Help</u> |
|-------------|--------------------------------------|-----------------|-----------------------|------------------|------------------|-------------|
| 🖲 Phase     | , i                                  | /iew: Select    | - 🗟 👶                 | ) 🖳 🖉 📱          | i 🖡 🎪 🎄 🛤        |             |
| Phase       | 001                                  | Created By      | SHALEY                | Status           | NEW              |             |
|             |                                      | Date Created    | Nov 11, 2014 09:17 AM | Work Order       | <u>15-002065</u> |             |
| Description | PM PHASE FOR SWR SYSTEM SEC1 - MANHO | DLES            | 6                     | Budget           |                  | \$0.00      |
|             |                                      |                 |                       | Location or Room |                  |             |
|             |                                      |                 |                       |                  |                  |             |
| Shop        |                                      | Estimated Dates | ;                     | Classification   |                  |             |
| Shop        | UTILITIES                            | Estimated Start | Oct 01, 2014 12:00 AM | Funding Method   | Work Order       |             |

6. Select the **edit**  $\bigvee$  icon.

| -/AiM          |                                     | He              | llo, SHALEY             |       |                                                                                                    | <u>Logout About Help</u> |
|----------------|-------------------------------------|-----------------|-------------------------|-------|----------------------------------------------------------------------------------------------------|--------------------------|
| 🖲 Phase        |                                     |                 |                         | View: | Select<br>Select                                                                                                    | - 🗟 🔕 🔄                  |
| Phase          | 001                                 | Created By      | SHALEY                  | 、     | Extra Description<br>Shop Stock                                                                                                 | 2                        |
|                |                                     | Date Created    | Nov 11, 20 7            | )     | Budget Change Order<br>Condition Assessment Informati                                                                           | ion                      |
| Description    | PM PHASE FOR SWR SYSTEM SEC1 - MANI | HOLES           |                         |       | Assessment Activity<br>Checkpoint Measurements<br>Cost Analysis<br>Dependencies<br>Material Requests<br>Estimates<br>Unit Costs | \$0.00                   |
| Shop           |                                     | Estimated Date  | 5                       |       | Survey History<br>Notes Log                                                                                                    |                          |
| Shop           |                                     | Estimated Start | Oct 01, 2014 12:00 AM 🚦 | 3     | User Defined Fields<br>Status History                                                                                           | •                        |
|                | F00455:UTILITIES                    | Estimated End   |                         | 3     | Related Documents                                                                                                    | ES P                     |
| Primary Person |                                     | Actual Start    |                         | 3     | Work Code D2030                                                                                                    | ۶                        |
|                |                                     | Actual End      | (                       |       | Request Method                                                                                                    | RY WASTE (SEWER          |

7. Select "Checkpoint Measurements" from the "View" menu.

| -/AiM        |                         |                                                  | Hell                                                                   | o, SHALEY                           |                |              | ļ            | <u>ogout</u> | <u>About</u> | Hel |
|--------------|-------------------------|--------------------------------------------------|------------------------------------------------------------------------|-------------------------------------|----------------|--------------|--------------|--------------|--------------|-----|
| Checl        | kpoint Measurements     | S                                                |                                                                        |                                     |                |              |              |              | 0            |     |
| Phase        | 001                     |                                                  | Created By                                                             | SHALEY                              |                | Work Order   | 15-002065    |              |              |     |
|              |                         |                                                  | Date Created                                                           | Nov 11, 2014 09:                    | 17 AM          |              |              |              |              |     |
| Description  | PM PHASE FOR SWR SYSTEM | 1 SEC1 - MANHOLES                                |                                                                        |                                     |                | PM Standards | SEWERMH-SEC1 |              |              |     |
| Checkpoint \ | Value                   | Descriptio                                       | on                                                                     |                                     | Extra Descript | ion          |              |              |              |     |
| 01           | -                       | NOTATE T<br>EACH MAN<br>NONE/STE                 | YPE OF FLOW IN V<br>NHOLE -<br>ADY/PULSING/SLU                         | /ALUE FIELD FOR<br>JGGISH           |                |              |              |              |              |     |
|              |                         | NOTATE IN<br>FOLLOWIN<br>REPAIR/RE<br>STEPS, RIS | N EXTRA DESCRIPT<br>NG ARE IN NEED OI<br>EPLACEMENT: COV<br>SER, SHELF | ION IF THE<br>-<br>'ER, RING/FRAME, |                |              |              |              |              |     |
| 03           |                         | COMPLETE                                         | E JETTING FOR SEV                                                      | VER LINE                            |                |              |              |              |              |     |
| 04           |                         | REA                                              | ASE CONTROL IF N                                                       | EEDED                               |                |              |              |              |              |     |
| MANHOLE 71A  | ۶<br>۲                  |                                                  | ACROSS THE STR                                                         | EET FROM ALUMNI                     |                |              |              |              |              |     |
| NHOLE 71B    | ۶                       | CHAMISA                                          | DRIVEWAY ENTRA                                                         | ANCE                                |                |              |              |              |              |     |

- 8. Any **Checkpoints** that do not have a value field where information can be entered are for instruction purposes only, and the **Description** of each of these **Checkpoints** should be read before starting **PM**.
- 9. Enter "Value" for Checkpoint Measurement.
- 10. If **search** *P* icon is present then select the **search** *P* icon to view valid options for the "Value" field.

| Attribute Valio | lation        | See 1998 1998 1998 1998 1998 1998 1998 19 |
|-----------------|---------------|-------------------------------------------|
| Code +          | Description   |                                           |
| NONE            | NO FLOW       |                                           |
| PULSING         | PULSING FLOW  |                                           |
| <u>SLUGGISH</u> | SLUGGISH FLOW |                                           |
| STEADY          | STEADY FLOW   |                                           |

11. After selecting the search  $\mathfrak{P}$  icon, select a Code from the pop up window for the Value.

| MA           |                                   | Hell                                                                                                   | o, SHALEY                            |                 |              | L            | <u>ogout About Help</u> |
|--------------|-----------------------------------|----------------------------------------------------------------------------------------------------|--------------------------------------|-----------------|--------------|--------------|-------------------------|
| Chec         | kpoint Measurements               |                                                                                                    |                                      |                 |              |              | 🗟 🔕 톳                   |
| Phase        | 001                               | Created By                                                                                             | SHALEY                               |                 | Work Order   | 15-002065    |                         |
|              |                                   | Date Created                                                                                           | Nov 11, 2014 09:                     | 17 AM           |              |              |                         |
| Description  | PM PHASE FOR SWR SYSTEM SEC1 - M. | ANHOLES                                                                                                |                                      |                 | PM Standards | SEWERMH-SEC1 |                         |
| Checkpoint   | Value                             | Description                                                                                            |                                      | Extra Descripti | on           |              |                         |
| 01           |                                   | NOTATE TYPE OF FLOW IN Y<br>EACH MANHOLE -<br>NONE/STEADY/PULSING/SLU                                  | /ALUE FIELD FOR<br>JGGISH            |                 |              |              |                         |
| 02           |                                   | NOTATE IN EXTRA DESCRIPT<br>FOLLOWING ARE IN NEED OI<br>REPAIR/REPLACEMENT: COV<br>STEPS, RISER, SHELF | TION IF THE<br>F<br>/ER, RING/FRAME, |                 |              |              |                         |
| 03           |                                   | COMPLETE JETTING FOR SEV                                                                               | AVER LINE                            |                 |              |              |                         |
| 04           |                                   | ADD GREASE CONTROL IF N                                                                                | IEEDED                               |                 |              |              |                         |
| MANHOLE 71 A | NONE                              | CHAMISA ACROSS THE STR<br>PIT                                                                          | EET FROM ALUMNI                      |                 |              |              |                         |
| MANHOLE 71B  | <u> </u>                          | CHAMISA DRIVEWAY ENTRA                                                                                 | ANCE                                 |                 |              |              |                         |

12. Enter a Description if something needs to be noted about the manhole.

13. Select the **done** icon to navigate back to the phase.

| AM             |                                     | He              | llo, SHALEY              |                  | Logout About Help |          |
|----------------|-------------------------------------|-----------------|--------------------------|------------------|-------------------|----------|
| 🖲 Phase        |                                     |                 | Vie                      | w: Select        |                   | 14       |
| Phase          | 001                                 | Created By      | SHALEY                   | Status           | NEW 2             | $\smile$ |
|                |                                     | Date Created    | Nov 11, 2014 09:17 AM    | Work Order 1     | 15-002065         |          |
| Description    | PM PHASE FOR SWR SYSTEM SEC1 - MANH | IOLES           |                          | Budget           | \$0.00            |          |
|                |                                     | /               |                          | Location or Room | P                 |          |
|                |                                     |                 | •                        |                  |                   |          |
| Shop           |                                     | Estimated Dates | 5                        | Classification   |                   |          |
| Shop           |                                     | Estimated Start | Oct 01, 2014 12:00 AM  💐 | Funding Method   | Work Order 🔻      |          |
|                | F00455:UTILITIES                    | Estimated End   |                          | Work Code Group  |                   |          |
| Primary Person |                                     | Actual Start    |                          | Work Code        | D2030             |          |

14. Select the **save** sicon to save the Checkpoint changes and exit edit mode.

## List of Checkpoints from PM Standards

Since Manholes are tracked as checkpoints, and there are over a hundred manholes only a portion of the *Checkpoints* for manholes in SWR SYSTEM SEC1 are shown below:

| Checkpoint  | Description                          | Measurement |
|-------------|--------------------------------------|-------------|
| MANHOLE 101 | N.W. OF REGENTS ROW ON WILLIAMS AVE. | 0.00        |

| MANHOLE 118     | S.E. CORNER OF WILLIAMS & INTERNATIONAL MALL         | 0.00 |
|-----------------|------------------------------------------------------|------|
| MANHOLE 119     | SOUTH SIDE OF HERSHEL ZOHN BY SIDEWALK               | 0.00 |
| MANHOLE 120     | N.E. CORNER OF FOOD COURT ON INTERNATIONAL MALL      | 0.00 |
| MANHOLE 121     | WEST OF NEW LIBRARY ENTRANCE ON INTERNATIONAL MALL   | 0.00 |
| MANHOLE 122     | S.W. OF MILTON ENTRANCE ON INTERNATIONAL MALL        | 0.00 |
| MANHOLE 123     | SOUTH OF MILTON FRONT ENTRANCE ON INTERNATIONAL MALL | 0.00 |
| MANHOLE<br>123A | LOADING DOCK OF CORBETT CENTER                       | 0.00 |
| MANHOLE 124     | N.W. CORNER OF CORBETT CENTER BY INTERNATIONAL MALL  | 0.00 |
| MANHOLE 125     | WEST SIDE OF GARCIA ANNEX BY ENTRANCE                | 0.00 |

The Checkpoint Measurements for manholes are replacing the following form:

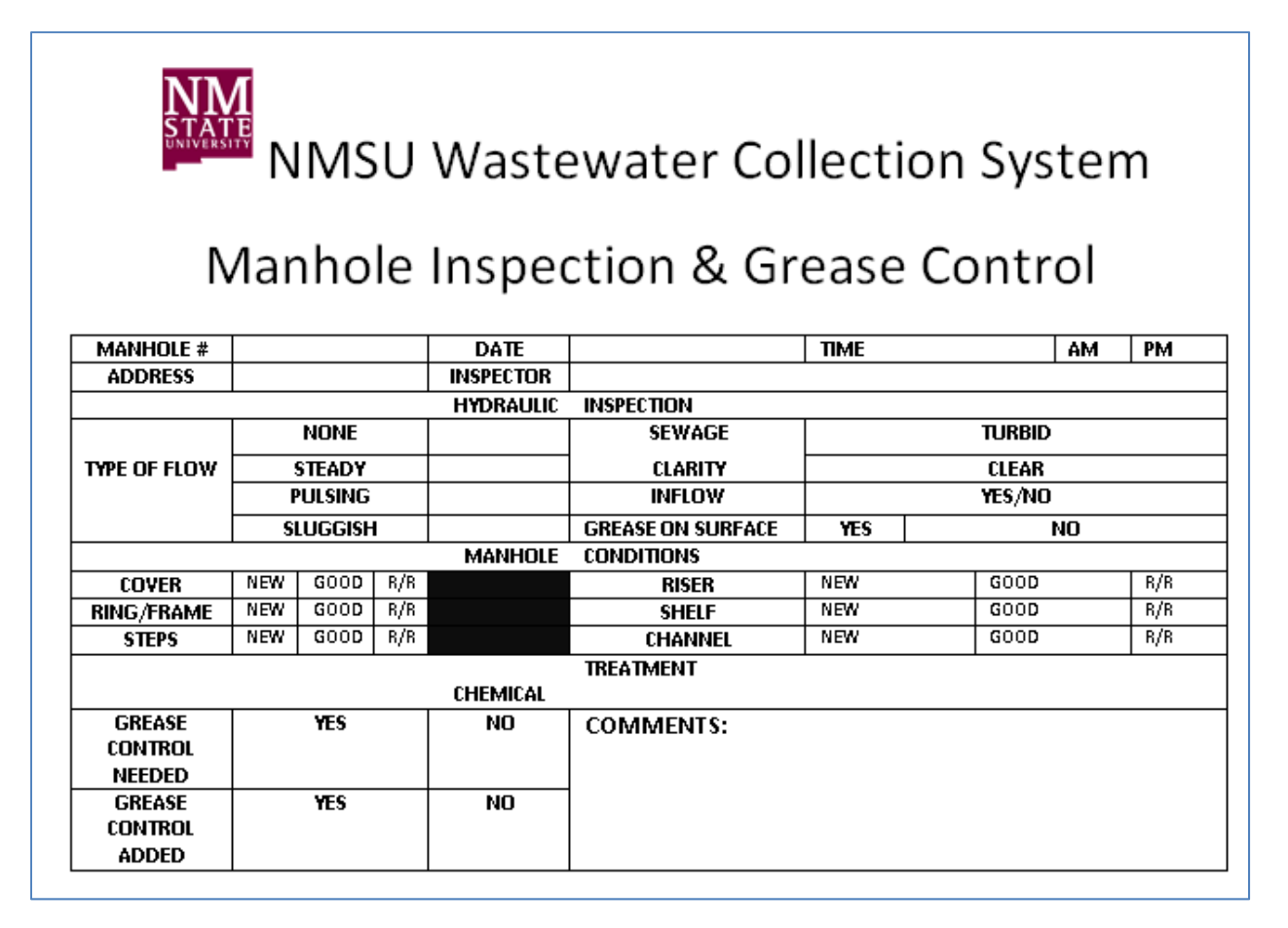

## Sewer Lift Stations – Quarterly/Meter

Preventive Maintenance for sewer lift stations is performed quarterly or after every 1000 hours of operation (runtime of pumps for lift station according to the meter for the pumps). The Preventive Maintenance work orders for sewer lift stations will be generated on October 1<sup>st</sup>, January 1<sup>st</sup>, April 1<sup>st</sup>, and July 1<sup>st</sup> of every year. Sewer lift stations have *Checkpoints* which detail how to complete the preventive maintenance as well as *Checkpoint Measurements* to record necessary values when completing preventive maintenance.

Viewing/Completing PM Standards Checkpoints

- 12. Navigate to the Work Order for the Lift Station Station.
- 13. Select the *Phase* from the *Work Order*.

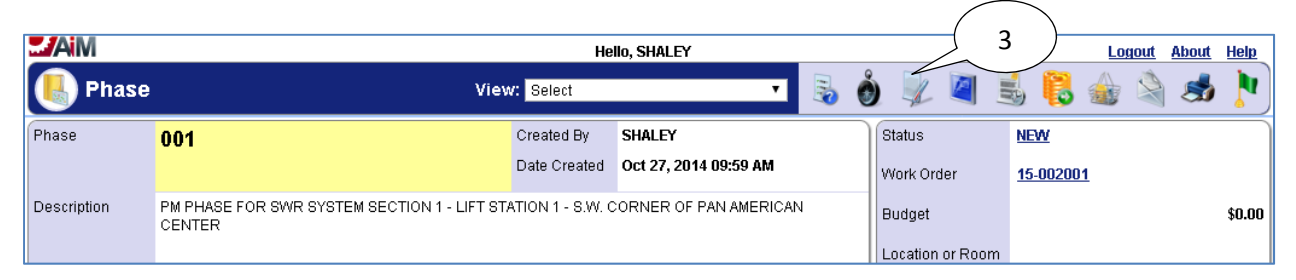

14. Select the **edit** icon.

| - AM        |                               | He              | llo, SHALEY       |    |              |                                                         | <u>Logout</u> | <u>About</u> | <u>Help</u> |
|-------------|-------------------------------|-----------------|-------------------|----|--------------|---------------------------------------------------------|---------------|--------------|-------------|
| 🖲 Phase     |                               |                 |                   | Vi | ew:          | Select<br>Select                                        | •             | 0            |             |
| Phase       | 001                           | Created By      | SHALEY            | Λ  | )            | Extra Description                                       |               | 78           |             |
|             |                               | Date Created    | Oct 27, 2014 09:5 |    | /            | Budget Change Order                                     |               | _            |             |
| Description |                               |                 |                   |    | $\checkmark$ | Condition Assessment Information<br>Assessment Activity |               |              |             |
| Description | CORNER OF PAN AMERICAN CENTER | TATION 1 - 5.W. |                   |    | `            | Checkpoint Measurements                                 | \$0.00        |              |             |
|             |                               |                 |                   |    |              | Cost Analysis                                           | ∾∟∘           |              |             |
|             |                               | 10              |                   |    |              | Material Requests                                       |               |              |             |
|             |                               |                 |                   |    |              | Estimates                                               |               |              |             |
|             |                               |                 |                   |    |              | Unit Costs                                              |               |              |             |
|             |                               |                 |                   |    |              | Survey History                                          |               |              |             |

15. Select "Checkpoint Measurements" from the View menu.

| AiM         |                                           | He                                                                                         | llo, SHALEY                                         |                  |              |           | <u>Logout</u> | <u>About</u> | Help |
|-------------|-------------------------------------------|--------------------------------------------------------------------------------------------|-----------------------------------------------------|------------------|--------------|-----------|---------------|--------------|------|
| le Cheo     | kpoint Measurements                       |                                                                                            |                                                     |                  |              |           |               | 0            |      |
| Phase       | 001                                       | Created By                                                                                 | SHALEY                                              |                  | Work Order   | 15-002001 |               |              |      |
|             |                                           | Date Created                                                                               | Oct 27, 2014 09:5                                   | 9 AM             |              |           |               |              |      |
| Description | PM PHASE FOR SWR SYSTEM SECTION<br>CENTER | I 1 - LIFT STATION 1 - S.W. C                                                              | ORNER OF PAN A                                      | MERICAN          | PM Standards | SEWERLS   |               |              |      |
| Checkpoint  | Value                                     | Description                                                                                |                                                     | Extra Descriptio | n            |           |               |              |      |
| 1           | 5                                         | CHECK - PUMPS AND LIQUID<br>SYSTEM FOR PROPER OPER                                         | LEVEL CONTROL<br>ATION                              |                  |              |           |               |              |      |
| 2           | <b>~</b> <sup>2</sup>                     | CHECK - PUMPS FOR EXCES:<br>OVERHEATING, VIBRATION,<br>OF NUTS & BOLTS, OR OTHE<br>TROUBLE | SIVE NOISE,<br>PROPER TIGHTNESS<br>R INDICATIONS OF |                  |              |           |               |              |      |

16. Select the search  $\mathcal{P}$  icon or enter value directly into textbox if already known.

| Attribute Valida | tion        | < 🔕 🕽 |  |
|------------------|-------------|-------|--|
| Code I           | Description |       |  |
| № 6 )            | NOT CHECKED |       |  |
| Y                | CHECKED     |       |  |

17. Select desired Code for the Checkpoint Measurement Value.

| MIA         |                                           | He                                                 | llo, SHALEY                           |            | Logout About Hel | <u>a</u> |
|-------------|-------------------------------------------|----------------------------------------------------|---------------------------------------|------------|------------------|----------|
| le Cheo     | kpoint Measurements                       |                                                    |                                       |            | 5 🔕 💈            |          |
| Phase       | 001                                       | Created By                                         | SHALEY                                | Work Order | 15-002001        | 7        |
|             |                                           | Date Created                                       | Oct 27, 2014 09:59 AM                 |            |                  |          |
| Description | PM PHASE FOR SWR SYSTEM SECTION<br>CENTER | 1 - LIFT STATION 1 - S.W. C                        | ATION 1 - S.W. CORNER OF PAN AMERICAN |            | SEWERLS          |          |
| Checkpoint  | Value                                     | Description                                        | Extra Descriptio                      | n          |                  | 1        |
| 1           | Y 2                                       | CHECK - PUMPS AND LIQUID<br>SYSTEM FOR PROPER OPER | LEVEL CONTROL                         |            |                  |          |

18. Select the **done** icon once values have been entered for **Checkpoint Measurements**.

| -/AiM       |                                                                              | He             | llo, SHALEY           |          |                  | <u>Logout</u>    | <u>About Help</u> |        |
|-------------|------------------------------------------------------------------------------|----------------|-----------------------|----------|------------------|------------------|-------------------|--------|
| 🖲 Phase     |                                                                              |                |                       | View: Se | elect            | •                | 0 🔕               |        |
| Phase       | 001                                                                          | Created By     | SHALEY                |          | Status           | NEW              | ך אר              | )<br>8 |
|             |                                                                              | Date Created   | Oct 27, 2014 09:59 AM |          | Work Order       | <u>15-002001</u> | _                 |        |
| Description | PM PHASE FOR SWR SYSTEM SECTION 1 - LIFT ST<br>CORNER OF PAN AMERICAN CENTER | ATION 1 - S.W. |                       |          | Budget           | \$0.00           |                   |        |
|             |                                                                              | 1.             |                       |          | Location or Room | <b></b> ?        |                   |        |
|             |                                                                              |                |                       | J        |                  |                  | J                 |        |
|             |                                                                              |                |                       | _        |                  |                  |                   |        |

19. Select the save 🔄 icon.

## List of Checkpoints from PM Standards

The full list of *Checkpoints* for sewer lift stations is below (anything with a **Measurement** set to "No" is for reference only, anything with a **Measurement** set to "Yes" requires a value to be recorded for that *Checkpoint*):

| Checkpoint | Description                                                                                                    | Measurement |
|------------|----------------------------------------------------------------------------------------------------|-------------|
| 1          | CLEAN - WET WELL WALLS, PUMPS 1 AND 2, LIQUID LEVEL SENSOR & FLOATS TO PREVENT<br>EXCESSIVE ACCUMULATIONS OF SCUM & GREASE       | Yes         |
| <u>10</u>  | INSPECT PUMP 1 ELECTRICAL CONTROL CABLE OUTER JACKET FOR CRACKS, DAMAGE OR LEAKS. REPLACE OR TIGHTEN CABLE CLAMPS IF NECESSARY.  | Yes         |
| <u>11</u>  | INSPECT PUMP 2 ELECTRICAL CONTROL CABLE OUTER JACKET FOR CRACKS, DAMAGE OR LEAKS. REPLACE OR TIGHTEN CABLE CLAMPS IF NECESSARY.  | Yes         |
| <u>12</u>  | CHECK - CONNECTION BOX FOR LIQUID INSIDE. IF FOUND REPLACE CABLE SEALS (REFER TO O&M ) CONTACT ELECTRICIAN TO PERFORM THIS STEP  | Yes         |
| <u>13</u>  | CHECK - PUMP 1 INSULATION OF THE STATOR WINDINGS (REFER TO O&M ) CONTACT ELECTRICIAN TO PERFORM THIS STEP                        | Yes         |
| <u>14</u>  | CHECK - PUMP 2 INSULATION OF THE STATOR WINDINGS (REFER TO O&M ) CONTACT ELECTRICIAN TO PERFORM THIS STEP                        | Yes         |
| <u>15</u>  | LUBRICATE - PUMP 1 CHANGE OIL IN HOUSING                                                                                         | Yes         |
| <u>16</u>  | LUBRICATE - PUMP 2CHANGE OIL IN HOUSING                                                                                          | Yes         |
| 2          | CHECK - PUMP 1 AND LIQUID LEVEL CONTROL SYSTEM FOR PROPER OPERATION                                                              | Yes         |
| <u>3</u>   | CHECK - PUMP 2 AND LIQUID LEVEL CONTROL SYSTEM FOR PROPER OPERATION                                                              | Yes         |
| 4          | CHECK - PUMP 1 FOR EXCESSIVE NOISE, OVERHEATING, VIBRATION, PROPER TIGHTNESS<br>OF NUTS & BOLTS, OR OTHER INDICATIONS OF TROUBLE | Yes         |
| <u>5</u>   | CHECK - PUMP 2 FOR EXCESSIVE NOISE, OVERHEATING, VIBRATION, PROPER TIGHTNESS<br>OF NUTS & BOLTS, OR OTHER INDICATIONS OF TROUBLE | Yes         |

| Checkpoint | Description                                                                                                    | Measurement |
|------------|----------------------------------------------------------------------------------------------------|-------------|
| <u>6</u>   | CHECK - PUMP 1 ELECTRICAL CONTROL & EQUIPMENT FOR PROPER OPERATION                                                                                                    | Yes         |
| <u>7</u>   | CHECK - PUMP 2 ELECTRICAL CONTROL & EQUIPMENT FOR PROPER OPERATION                                                                                                    | Yes         |
| <u>8</u>   | CHECK - PUMP 1 OIL LEVEL AND WATER CONTAMINATION (INDICATED BY WHITISH COLOR)<br>IF CONTAMINATED, CHECK SEALS FOR LEAKS & REPLACE IF NECESSARY, DRAIN OIL &<br>REFILL. CHECK AGAIN IN 1 WEEK | Yes         |
| <u>9</u>   | CHECK - PUMP 2 OIL LEVEL AND WATER CONTAMINATION (INDICATED BY WHITISH COLOR)<br>IF CONTAMINATED, CHECK SEALS FOR LEAKS & REPLACE IF NECESSARY, DRAIN OIL &<br>REFILL. CHECK AGAIN IN 1 WEEK | Yes         |

# Sewer Lift Stations – 3 Year Overhaul

Every lift station should have a major overhaul completed every three years. A corrective maintenance work order should be created to charge any time and materials against. The overhaul is usually completed by a contractor, so the contractor documentation should be attached to the related documents of the PM Work Order and the Corrective Maintenance Work Order.

| -/AiM           |                                                                              | He                           | llo, SHALEY                |                |                  | <u>Logout About Hel</u> | p  |
|-----------------|------------------------------------------------------------------------------|------------------------------|----------------------------|----------------|------------------|-------------------------|----|
| 🖲 Phase         |                                                                              | View: Select                 |                            |                | ) 🖳 🖉 🛛          | 🗟 📙 🎪 諭 🤧               |    |
| Phase           | 001                                                                          | Created By                   | SHALEY                     |                | Status           | NEW                     |    |
|                 |                                                                              | Date Created                 | Oct 27, 2014 04:48 PM      |                | Work Order       | <u>15-002009</u>        |    |
| Description     | PM PHASE FOR SWR SYSTEM SECTION 2 - L<br>HOUSING WAREHOUSE, LOOKS LIKE MANHO | IFT STATION 2 - 3 YEA<br>OLE | R OVERHAUL - NORTH SIDE OF |                | Budget           | \$0.0                   | 00 |
|                 |                                                                              |                              |                            |                | Location or Room |                         |    |
|                 |                                                                              |                              |                            | J              |                  |                         |    |
| Shop            | Estimated Dates                                                              |                              | 5                          | Classification |                  |                         | ñ  |
| Shop            | UTILITIES                                                                    | Estimated Start              | May 01, 2015 12:00 AM      |                | Funding Method   | Work Order              |    |
|                 | F00455:UTILITIES                                                             | Estimated End                |                            |                | Work Code Group  | UTILITIES               |    |
| Primary Person  |                                                                              | Actual Start                 |                            | -              | Work Code        | <u>D2030</u>            |    |
|                 |                                                                              | Actual End                   |                            |                |                  | SANITARY WASTE (SEWER   |    |
|                 |                                                                              | Actuar Enu                   |                            |                | Request Method   |                         |    |
| Priority        | 3-ROUTINE                                                                    | Percent Complete             |                            | J              |                  |                         |    |
| Equipment/Asset |                                                                              | Capital Project              |                            |                | Contractor       |                         | ñ  |
| Туре            | Asset                                                                        | Capital Project              |                            |                | Contract Type    |                         |    |
| Asset           | SEWERLS-2                                                                    |                              |                            |                |                  |                         |    |
|                 | SEWER LIFT STATION LOCATED IN SWR                                            |                              |                            |                |                  |                         |    |
| Asset Group     | SEWERLS                                                                      | Component Group              |                            |                |                  |                         |    |
| Failure Code    |                                                                              |                              |                            |                |                  |                         |    |
|                 | (1)                                                                          | Component                    |                            |                |                  |                         |    |
| Template        | FS-UTL-011                                                                   | Component                    |                            |                |                  |                         |    |
| PM Standards    | SEWERLSO                                                                     |                              |                            |                |                  |                         |    |
| Shop Person     |                                                                              |                              |                            |                |                  | 1 🖉 🕅 🤇                 | ັ  |
| Shop Person     | Name                                                                         |                              | Primary                    |                | Certified As     | signed By Assigned Date |    |

### Viewing/Completing PM Standards Checkpoints

1. Select the **PM Standards** from the phase of the work order.
| AM            |                                                         | He                    | llo, SHALEY                  |           |          |         |         | .ogout | <u>About</u> | <u>Help</u> |
|---------------|---------------------------------------------------------|-----------------------|------------------------------|-----------|----------|---------|---------|--------|--------------|-------------|
| 🤏 РМ 9        | Standards                                               |                       | View: Select                 | ۲         | 2        | 2       |         | 2 🗊    | Ś            |             |
| PM Standards  | SEWERLSO                                                | Editor                | SHALEY                       | Active    |          | Yes     |         |        |              |             |
|               |                                                         | Edit Date             | Oct 27, 2014 04:38 PM        | Reference |          |         |         |        |              |             |
| Description   | EVERY THREE YEARS A MAJOR OVERHAUL                      | OF PUMP AND ITS DRI   | VE UNIT IS REQUIRED          | Frequency |          |         |         |        |              |             |
|               |                                                         |                       |                              |           |          |         |         |        |              |             |
| Estimate      |                                                         |                       |                              |           |          |         |         |        |              |             |
| Labor Hours   | 0.00                                                    |                       |                              |           |          |         |         |        |              |             |
| Labor         | \$0.00                                                  |                       |                              |           |          |         |         |        |              |             |
| Material      | \$0.00                                                  |                       |                              |           |          |         |         |        |              |             |
| Equipment     | \$0.00                                                  |                       |                              |           |          |         |         |        |              |             |
| Contract      | \$0.00                                                  |                       |                              |           |          |         |         |        |              |             |
| Total         | \$0.00                                                  |                       |                              |           |          |         |         |        |              |             |
| Checkpoint    | 5                                                       |                       |                              |           |          |         |         |        |              |             |
| Checkpoint De | scription                                               |                       |                              | Estim     | ated Lab | or Hour | s Measi | rement | Acti         | ve          |
| 1CF           | REATE CORRECTIVE MAINTENANCE WORK ORDER TO C            | HARGE ANY TIME AND MA | ATERIALS FOR MAINTENANCE     |           |          | 0.0     | 00 No   |        | Yes          |             |
| 2 A'          | ITACH CONTRACTOR DOCUMENTATION TO BOTH THE F<br>DMPLETE | M AND CORRECTIVE MAIL | NTENANCE WORK ORDERS WHEN WO | ORK IS    |          | 0.0     | 00 No   |        | Yes          |             |

2. The checkpoints give the details of what needs to be completed for the preventive maintenance work order.

#### **Corrective Maintenance**

In addition to the steps in the **Completing Corrective Maintenance** section, corrective maintenance for the **3 year overhaul** of **lift stations** requires that any contractor documentation be attached to the **Corrective Maintenance** work order as well as the **PM** work order (please see the **Attaching Related Documents** section for attaching related documents).

#### List of Checkpoints from PM Standards

| Checkpoint | Description                                                                                                    | Measurement |
|------------|----------------------------------------------------------------------------------------------------|-------------|
| 1          | CREATE CORRECTIVE MAINTENANCE WORK ORDER TO CHARGE ANY TIME AND MATERIALS FOR MAINTENANCE                      | No          |
| 2          | ATTACH CONTRACTOR DOCUMENTATION TO BOTH THE PM AND CORRECTIVE<br>MAINTENANCE WORK ORDERS WHEN WORK IS COMPLETE | No          |

# Sewer Lift Stations – Monthly Open Work Order

A monthly open work order will be generated for daily inspections of lift stations and to capture lift station meter readings weekly or as time allows.

Viewing/Completing PM Standards Checkpoints

- 1. Navigate to the monthly open Work Order for the Lift Stations.
- 2. Select the *Phase* from the *Work Order*.

| AM                       |                                    | Н                          | ello, SHALEY                                                     |   |                      | Logout About Help     |
|--------------------------|------------------------------------|----------------------------|------------------------------------------------------------------|---|----------------------|-----------------------|
| 🖲 Phase                  |                                    | View: Select               |                                                                  | 6 | ) 🖳 🏹 .              | 🗟 📙 🎪 🖄 🤧             |
| Phase                    | 001                                | Created By<br>Date Created | SHALEY<br>Nov 11, 2014 09:28 AM<br>READINGS OF ALL LIFT STATIONS |   | Status<br>Work Order | NEW<br>15-002076      |
|                          |                                    |                            |                                                                  |   | Budget               | \$0.00                |
| Shop                     |                                    | Estimated Date             | S                                                                |   | Classification       |                       |
| Shop                     | UTILITIES                          | Estimated Start            | Nov 01, 2014 12:00 AM                                            |   | Funding Method       | Work Order            |
|                          | F00455:UTILITIES                   | Estimated End              |                                                                  |   | Work Code Group      | UTILITIES             |
| Primary Person           |                                    | Actual Start               |                                                                  |   | Work Code            | <u>D2030</u>          |
|                          |                                    | Actual End                 |                                                                  |   | Request Method       | SANITARY WASTE (SEWER |
| Priority                 | 3-ROUTINE                          | Percent Complete           |                                                                  |   |                      |                       |
| Equipment/As             | set                                | Capital Project            |                                                                  |   | Contractor           |                       |
| Туре                     | Asset                              | Capital Project            |                                                                  |   | Contract Type        |                       |
| Asset                    | SEWERLS-ALL                        |                            |                                                                  |   |                      |                       |
|                          | ALL SEWER LIFT STATIONS IN ALL SWR |                            |                                                                  |   |                      |                       |
| Asset Group              | SEWERLSSYS                         | Component Group            |                                                                  |   |                      |                       |
| Failure Code             |                                    |                            |                                                                  |   |                      |                       |
| Template<br>PM Standards | FS-UTL-015<br>SEWERI S-ALL 3       | Component                  |                                                                  |   |                      |                       |
| otanoaroo                |                                    |                            |                                                                  | ] |                      |                       |

3. Select the link for the **PM Standards**.

| AM          |                      |                                                                                                    |                                    | Hello, SHALEY                                                      |                 |       |          |        |       | Lo        | <u>qout</u> | <u>About</u> | Hel |
|-------------|----------------------|----------------------------------------------------------------------------------------------------|------------------------------------|--------------------------------------------------------------------|-----------------|-------|----------|--------|-------|-----------|-------------|--------------|-----|
| 🤹 РМ        | l Sta                | Indards                                                                                                    |                                    | View: Select                                                       | •               |       |          |        | Y     |           |             |              | -   |
| PM Standard | is                   | SEWERLS-ALL                                                                                                    | Editor                             | SHALEY                                                             | Active          |       |          | ۱      | íes   |           |             |              |     |
|             |                      |                                                                                                    | Edit Date                          | Nov 11, 2014 09:11 AM                                              | Refere          | nce   |          |        |       |           |             |              |     |
| Description |                      | VISUALLY INSPECT LIFT STATIONS DAILY AND RE                                                                      | CORD METER I                       | READINGS WEEKLY                                                    |                 |       |          |        |       |           |             |              |     |
|             |                      |                                                                                                    |                                    |                                                                    | Freque          | ncy   |          |        |       |           |             |              |     |
|             |                      |                                                                                                    |                                    |                                                                    |                 |       |          |        |       |           |             |              |     |
| Estimate    |                      |                                                                                                    |                                    |                                                                    |                 |       |          |        |       |           |             |              |     |
| Labor Hours | 3                    | 0.00                                                                                                    |                                    |                                                                    |                 |       |          |        |       |           |             |              |     |
| Labor       |                      | \$0.00                                                                                                    |                                    |                                                                    |                 |       |          |        |       |           |             |              |     |
| Material    |                      | \$0.00                                                                                                    |                                    |                                                                    |                 |       |          |        |       |           |             |              |     |
| Contract    |                      | \$0.00                                                                                                    |                                    |                                                                    |                 |       |          |        |       |           |             |              |     |
| Total       |                      | \$0.00                                                                                                    |                                    |                                                                    |                 |       |          |        |       |           |             |              |     |
| Checkpoi    | ints                 |                                                                                                    |                                    |                                                                    |                 |       |          |        |       |           |             |              |     |
| Checkpoint  | Desci                | ription ( 4 )                                                                                                    |                                    |                                                                    |                 | Estin | nated La | abor H | lours | Measureme | ent         | Active       |     |
| <u>01</u>   | DAILY                | - COMATE VISCON OF LIFT STATION SERVE                                                                            | RLS-1 AT S.W. CO                   | ORNER OF PAN AMERICAN CENTER                                       |                 |       |          |        | 0.00  | No        |             | Yes          |     |
| <u>02</u>   | DAILY<br>MANH        | / - COMPLETE VISUAL INSPECTION OF LIFT STATION SEWE<br>HOLE                                                      | RLS-2 AT NORTH                     | SIDE OF HOUSING WAREHOUSE, LO                                      | OKS LIKE        |       |          |        | 0.00  | No        |             | Yes          |     |
| <u>03</u>   | DAILY<br>BY SA       | 7 - COMPLETE VISUAL INSPECTION OF LIFT STATION SEWE<br>AM STEEL WAY                                              | RLS-3 WEST OF E                    | BUILDINGS AT ARROWHEAD RESEAF                                      | RCH PARK        |       |          |        | 0.00  | No        |             | Yes          |     |
| <u>04</u>   | DAILY<br>TO SH       | ( - COMPLETE VISUAL INSPECTION OF LIFT STATION SEWE                                                              | RLS-4 WEST OF S                    | SUGARMAN SPACE GRANT BUILDING                                      | CLOSE           |       |          |        | 0.00  | No        |             | Yes          |     |
| <u>05</u>   | DAILY<br>STREE       | ( - COMPLET 5 TION OF LIFT STATION SEVVE                                                                         | RLS-5 WEST OF S                    | SKEEN HALL GREENHOUSES NEXT TO                                     | O KNOX          |       |          |        | 0.00  | No        |             | Yes          |     |
| <u>06</u>   | WEEK<br>MODL<br>SEWE | LY - ENTER METER READING FOR SEWERLS-1-MTR BY SE<br>ILE (TO CALCULATE READING ADD METER READING FOR F<br>(RLS-1) | LECTING RAPID M<br>PUMP 1 TO METER | ETER READING IN PREVENTIVE MAIN<br>READING FOR PUMP 2 ON LIFT STAT | TENANCE<br>FION |       |          |        | 0.00  | No        |             | Yes          |     |

- 4. Checkpoints which are to be completed daily will start with the word "DAILY".
- 5. Checkpoints which are to be completed weekly will start with the word "WEEKLY".

#### **Recording Meter Readings**

Meter readings can be recorded in AiM for the sewer lift stations to prompt a preventive maintenance work order to be generated every 1000 hours of operation according to the meter reading for the lift station (each lift station has two pumps and a meter that sums the runtime for both pumps). The work order that gets generated is identical to the quarterly preventive maintenance work order for the lift stations.

|                                                                                                    | Hello, SHALEY          |
|----------------------------------------------------------------------------------------------------|------------------------|
| workDesk                                                                                                   |                        |
| Menu ^                                                                                                    | Administrator Messages |
| Kork Management<br>Accounts Payable<br>AiMport                                                             | Personal Query Count   |
| Asset Management     Condition Assessment     Contract Administration     Custamer Service                 |                        |
| <ul> <li>Estimating</li> <li>Finance</li> <li>Human Resources</li> </ul>                                   |                        |
| <ul> <li>Inventory</li> <li>Key &amp; Access Control</li> <li>Motor Pool</li> </ul>                        |                        |
| Planning and Needs Analysis Preventive Maintenance Project Management Property Purchasing Space Management |                        |

#### 1. Select the **Preventive Maintenance** module

| AiM                                                                                                    |                       | Hello, SHALEY |
|----------------------------------------------------------------------------------------------------|-----------------------|---------------|
| 🔇 Preventive M                                                                                                    | laintenance           |               |
| Menu                                                                                                    | A                     |               |
| <ul> <li>PM Template</li> <li>PM Generator</li> <li>PM Meter Reading<br/>Rapid Meter Reading</li> </ul>             | 2                     |               |
| Report Listing                                                                                                    | ^ edit x              |               |
| <ul> <li>130-PROJECT</li> <li>140-PROJECT TRANS</li> <li>275-PLANNED WO PRI</li> <li>420-PLAN PHS EST SU</li> </ul> | VIEWER<br>NT<br>MMARY |               |
| (c) 2014 AssetWorks                                                                                                 | M 5 ( O )             |               |

#### 2. Select Rapid Meter Reading.

| <b>MAM</b>            | $\frown$ | Hello, SHALEY |              |          |          | <u>Logout</u> | <u>About</u> | <u>Help</u> |
|-----------------------|----------|---------------|--------------|----------|----------|---------------|--------------|-------------|
| 🔇 Rapid Meter Reading | 3        |               |              |          |          |               | 0            |             |
| Meter                 | uipment  |               | Reading Date | I        | Reader   |               |              |             |
|                       |          | 2             |              | <b>1</b> | <b>P</b> |               | 0            | 0           |
|                       |          |               |              |          |          |               |              |             |

3. Select the search  $\mathfrak{P}$  icon for the Meter or enter the meter name if already known.

| Meter         |                                                  | ۹ 🔕 🕨    |
|---------------|--------------------------------------------------|----------|
| Meter +       | Description                                      |          |
| 9756NM-MTR    | 7 PASSENGER MINI VAN                             | <b>,</b> |
| ACOM-269-0001 | AIR COMPRESSOR NO.1 ASSET METER<br>DO NOT USE!!! |          |
| ACOM-269-0002 | AIR COMPRESSOR NO.2 ASSET METER<br>DO NOT USE!!  |          |
| ACOM-269-0003 | AIR COMPRESSOR NO 3 HOUR METER                   |          |

4. After selecting the search  $\mathbb{P}$  icon, select the search  $\mathbb{R}$  icon on the pop-up screen.

| Meter           |                     |
|-----------------|---------------------|
| Equipment Meter | 6                   |
| Meter           |                     |
| Description     | ontains 🔻 ARROWHEAD |
|                 |                     |
| UOM             |                     |
| Rollover Point  |                     |
| Rollover Count  |                     |
| Equipment       |                     |

- 5. Enter search desired search criteria (such as location of meter in the description).
- 6. Select the search  $\sum$  icon.

| Meter           |                                                                                                    | <b>N</b> |
|-----------------|----------------------------------------------------------------------------------------------------|----------|
| Meter +         | Description                                                                                                    |          |
| SEWERLS-3-MTR 7 | CUMULATIVE METER FOR BOTH PUMP 1 AND PUMP 2 FOR SEWER LIFT STATION 3 LOCATED IN SWR SYSTEM SECTION 2 WEST<br>BUILDINGS AT ARROWHEAD RESEARCH PARK BY SAM STEEL WAY | OF       |

7. Select the meter.

| AM                   | Hello, SHAL | .EY    |        |         |             |                |                   |           |       | <u>Logout</u> | <u>About</u> | <u>Help</u> |
|----------------------|-------------|--------|--------|---------|-------------|----------------|-------------------|-----------|-------|---------------|--------------|-------------|
| 🔇 Rapid Meter Readir | ng          |        |        |         |             |                | 8                 |           |       |               | 0            |             |
| Meter                | Equipment   |        | Readin | g Date  | e           |                | $\mathbf{r}$      | Re        | eader |               |              |             |
| SEWERLS-3-MTR        |             | 8      | Nov 1  | 2, 201  | 4 01:       | 07 PM          |                   | (         |       | <b>&gt;</b>   |              | ۵ (         |
|                      |             |        |        |         | Nover       | nber 2         | 2014              |           |       |               |              |             |
|                      |             |        | <<     | <       |             | Now            | )                 | • >>      |       |               |              |             |
|                      |             |        | Su     | Mo      | Tu          | We             | Th F              | r Sa      |       |               |              |             |
|                      |             |        | 26     | 27      | 28          | 29             | 30 3              | 7 0       |       |               |              |             |
|                      |             |        | 4      | 3<br>10 | 4           | 0<br>12.       | 13 1              | 0<br>4 15 |       |               |              |             |
|                      |             |        | $\sim$ | 10      | 18          | 15             | 20 2              | 1 22      |       |               |              |             |
|                      |             | ( 9    | Э,     | 24      | 25          | 26             | 27 2              | 8 29      |       |               |              |             |
|                      |             | $\sim$ | 30     | 1       | 2           | 3              | 4                 | 5 6       | il i  |               |              |             |
|                      |             |        | 1      | 2       | 3           | 4              | 5 6               | S AM      |       |               |              |             |
|                      |             |        | 7      | 2       | 9           | 4              | 11 1              | 2 PM      |       |               |              |             |
|                      |             |        |        |         |             |                |                   | -         |       |               |              |             |
|                      |             |        | :00    | :05     | :10         | :15 :          | 20 :2             | :5<br>·~  |       |               |              |             |
|                      |             |        | :30    | :35     | :40<br>Even | :45 :<br>tminu | :50 :5<br>itos: 🔽 |           |       |               |              |             |
|                      |             |        |        |         | ZXAL        | . mna          | neo.              |           | -     |               |              |             |
|                      |             |        |        | 6       | elect D     | ate ani        | d Time            |           |       |               |              |             |

- 8. Select the **calendar** icon in the **Reading Date** field.
- 9. Select the reading date.

| AiM              |           | Hello, SHALEY |                         | Logout About Help |
|------------------|-----------|---------------|-------------------------|-------------------|
| 🔇 Rapid Meter Re | ading     |               |                         | 5 🔊 🗟             |
| Meter            | Equipment |               | Reading Date            | Reader            |
| SEWERLS-3-MTR    | ۶ (       | 2             | Nov 12, 2014 01:07 PM 🗃 | SHALEY P O O      |
|                  |           |               |                         |                   |

- 10. Enter username of the person who took the reading.
- 11. Select the **add** 😳 icon.

| AiM<br>💫 Rapid Met    | er Reading | Hello, SHALEY                             |                       | Logout About Help |
|-----------------------|------------|-------------------------------------------|-----------------------|-------------------|
| Meter<br>SEWERLS-3-MT | Equipment  | Reading Date           Nov 12, 2014 01:07 | Reader<br>PM 🛐 SHALEY | 2 © ⊜ (           |
| Meter                 | Equipment  | Reading Date                              | Reader                | Reading           |
| SEWERLS-3-MT          | r ) 8      | ) 👂 (Nov 12, 2014 01:07 PM 🗃              | SHALEY 2              | 600               |
|                       |            | <b>-</b>                                  |                       | ( 12 )            |

12. Enter the meter reading in the **Reading** field.

| AM            |               | Hello, SHALEY                 | Logout About Help |    |
|---------------|---------------|-------------------------------|-------------------|----|
| 🚳 Rapid Mete  | r Reading     |                               | چ 🔕 🗟             |    |
| Meter         | Equipment     | Reading Date                  | Reader            |    |
| SEWERLS-4-MTR |               | Nov 12, 2014 01:07 PM         | SHALEY 👂 🗞 🧶 🚳    | _  |
|               | $\rightarrow$ |                               |                   |    |
| 📃 Meter       | (13a)         | Reading Date Re               | eader Reading (13 | 3b |
| SEWERLS-3-MTR |               | P (Nov 12, 2014 01:07 PM 🗃 (S | SHALEY P 600      | _  |

- 13. To add a reading for another meter do the following:
  - a. Change the **Meter**.
  - b. Select the **add** 😳 icon.

|          | М              |           | Hello, SHALE | Y                        |        |        | Logout About   | Help      |          |
|----------|----------------|-----------|--------------|--------------------------|--------|--------|----------------|-----------|----------|
| <b>S</b> | Rapid Meter Re | ading     |              |                          |        |        | 50             |           | $\frown$ |
|          | Meter          | Equipment |              | Reading Date             |        | Reader |                | 2         | 15       |
|          | SEWERLS-4-MTR  | ۶ (       | }            | Nov 12, 2014 01:07 I     | PM 💐   | SHALEY | 2 3            |           |          |
|          |                |           |              |                          |        |        |                |           |          |
|          | Meter          | Equipment |              | Reading Date             | Reader | F      | Reading        |           |          |
|          | SEWERLS-4-MTR  | ۶ [       | <b>?</b>     | Nov 12, 2014 01:07 PM 💐  | SHALEY | ₽      | 700            | $\square$ |          |
|          | SEWERLS-3-MTR  | 8         | 2            | (Nov 12, 2014 01:07 PM 💐 | SHALEY | 2      | 600.00000000 ( | > `<br>1/ |          |

- 14. Enter the meter reading for the new meter in the **Reading** field.
- 15. When all meter readings have been entered select the save  $\square$  icon.

### List of Checkpoints from PM Standards

| Checkpoint | Description                                                                                                    | Measurement |
|------------|----------------------------------------------------------------------------------------------------|-------------|
| 1          | DAILY - COMPLETE VISUAL INSPECTION OF LIFT STATION SEWERLS-1 AT S.W. CORNER OF PAN AMERICAN CENTER                                                                                                    | No          |
| 2          | DAILY - COMPLETE VISUAL INSPECTION OF LIFT STATION SEWERLS-2 AT<br>NORTH SIDE OF HOUSING WAREHOUSE, LOOKS LIKE MANHOLE                                                                                                    | No          |
| <u>3</u>   | DAILY - COMPLETE VISUAL INSPECTION OF LIFT STATION SEWERLS-3 WEST<br>OF BUILDINGS AT ARROWHEAD RESEARCH PARK BY SAM STEEL WAY                                                                                                    | No          |
| <u>4</u>   | DAILY - COMPLETE VISUAL INSPECTION OF LIFT STATION SEWERLS-4 WEST<br>OF SUGARMAN SPACE GRANT BUILDING CLOSE TO SHEEP PENS                                                                                                    | No          |
| <u>5</u>   | DAILY - COMPLETE VISUAL INSPECTION OF LIFT STATION SEWERLS-5 WEST<br>OF SKEEN HALL GREENHOUSES NEXT TO KNOX STREET                                                                                                    | No          |
| <u>6</u>   | WEEKLY - ENTER METER READING FOR SEWERLS-1-MTR BY SELECTING<br>RAPID METER READING IN PREVENTIVE MAINTENANCE MODULE (TO<br>CALCULATE READING ADD METER READING FOR PUMP 1 TO METER<br>READING FOR PUMP 2 ON LIFT STATION SEWERLS-1) | No          |
| 2          | WEEKLY - ENTER METER READING FOR SEWERLS-2-MTR BY SELECTING<br>RAPID METER READING IN PREVENTIVE MAINTENANCE MODULE (TO<br>CALCULATE READING ADD METER READING FOR PUMP 1 TO METER<br>READING FOR PUMP 2 ON LIFT STATION SEWERLS-2) | No          |

| <u>8</u>  | WEEKLY - ENTER METER READING FOR SEWERLS-3-MTR BY SELECTING<br>RAPID METER READING IN PREVENTIVE MAINTENANCE MODULE (TO<br>CALCULATE READING ADD METER READING FOR PUMP 1 TO METER<br>READING FOR PUMP 2 ON LIFT STATION SEWERLS-3) | No |
|-----------|----------------------------------------------------------------------------------------------------|----|
| <u>9</u>  | WEEKLY - ENTER METER READING FOR SEWERLS-4-MTR BY SELECTING<br>RAPID METER READING IN PREVENTIVE MAINTENANCE MODULE (TO<br>CALCULATE READING ADD METER READING FOR PUMP 1 TO METER<br>READING FOR PUMP 2 ON LIFT STATION SEWERLS-4) | No |
| <u>10</u> | WEEKLY - ENTER METER READING FOR SEWERLS-5-MTR BY SELECTING<br>RAPID METER READING IN PREVENTIVE MAINTENANCE MODULE (TO<br>CALCULATE READING ADD METER READING FOR PUMP 1 TO METER<br>READING FOR PUMP 2 ON LIFT STATION SEWERLS-5) | No |

## Water Valves

Preventive Maintenance for valves is performed annually. The Preventive Maintenance work orders for valves will be generated each year on February 1<sup>st</sup> for all water system sections. Valves are grouped together by sections into a single asset. For example, all of the Valves located in section WATER SYST SEC1 are stored as asset WATERV-SEC1 in AiM and each valve is represented by a checkpoint measurement in the phase of the work order.

## **Completing Individual Valve Checkpoint Measurements**

| AM                   |                                    | He                     | IIO, SHALEY                             |                            | Logout About Help   |
|----------------------|------------------------------------|------------------------|-----------------------------------------|----------------------------|---------------------|
| 🖲 Phase              | View                               | Select                 | 🗟 👌                                     | 🔍 🏹 義                      | 📙 🎄 🔌 🤧 🕨           |
| Phase                | 001                                | Created E<br>Date Crea | By SHALEY<br>ated Mar 09, 2015 03:18 PM | Status<br>Work Order       | NEW<br>15-022252    |
| Description          | PM PHASE FOR INDIVIDUAL WATER VALV | ES IN WATER SYSTE      | EM SEC 1                                | Budget<br>Location or Room | \$0.00              |
| Shop                 |                                    | Estimated Date         | :5                                      | Classification             |                     |
| Shop                 | <u>UTILITIES</u>                   | Estimated Start        | Feb 01, 2015 12:00 AM                   | Funding Method             | Work Order          |
|                      | F00455:UTILITIES                   | Estimated End          |                                         | Work Code Group            | UTILITIES           |
| Drimon: Doroon       |                                    | Return Ctart           |                                         | Work Code                  | <u>D2020</u>        |
| Primary Person       |                                    | Actual Start           |                                         | Request Method             | DOMESTIC WATER      |
| Priority             | 3-ROUTINE                          | Percent Complete       |                                         |                            |                     |
| E main man and / h a |                                    |                        |                                         |                            |                     |
| Equipment/As         | Asset 1                            | Capital Project        |                                         | Contract Type              |                     |
| Accet                |                                    |                        |                                         |                            |                     |
| A0001                |                                    |                        |                                         |                            |                     |
|                      | WATER VALVES FOR PROPERTY          | Component Group        |                                         |                            |                     |
| Asset Group          | WATERV                             |                        |                                         |                            |                     |
| Failure Code         |                                    |                        |                                         |                            |                     |
|                      |                                    | Component              |                                         |                            |                     |
| Template             | FS-UTL-016                         |                        |                                         |                            |                     |
| PM Standards         | WATERV-SEC1                        |                        |                                         |                            |                     |
|                      |                                    |                        |                                         |                            |                     |
| Shop Person          |                                    |                        |                                         |                            | 🤱 🗗 🔍 🧟             |
| Shop Person          | Name                               |                        | Primary C                               | Certified Assign           | ed By Assigned Date |

1. The phase on the work order for valves located in section WATER SYST SEC1 has asset WATERV-SEC1 assigned to it which represents all of the valves for section WATER SYST SEC1.

| AM                                      |                      | Hello, SHALEY                                                                              |          |                      | Logout About     | <u>Help</u> |
|-----------------------------------------|----------------------|--------------------------------------------------------------------------------------------|----------|----------------------|------------------|-------------|
| 🖲 Phase                                 | View:                | Select •                                                                                   | ۵ 🗟      | 🔍 🖉 🗟                | 📙 🎪 🖄 🤧          |             |
| Phase                                   | 001                  | Extra Description<br>Shop Stock<br>Budget Change Order<br>Condition Assessment Information | 03:18 PM | Status<br>Work Order | NEW<br>15-022252 |             |
| Description                             | PM PHASE FOR INDIVID | Assessment Activity Checknoint Measurements                                                |          | Budget               |                  | \$0.00      |
|                                         |                      | Cost Analysis<br>Dependencies<br>Material Requests<br>Estimates<br>Unit Costs              |          | Location or Room     |                  |             |
| Shop                                    |                      | Sent Email<br>Survey History                                                               |          | Classification       |                  |             |
| Shop                                    | UTILITIES            | Notes Log<br>Liser Defined Fields                                                          | AM       | Funding Method       | Work Order       |             |
|                                         | F00455:UTILITIES     | Status History<br>Related Documents                                                        |          | Work Code Group      | UTILITIES        |             |
| Primary Person                          |                      | Actual Start                                                                               |          | Work Code            | <u>D2020</u>     |             |
| ,,,,,,,,,,,,,,,,,,,,,,,,,,,,,,,,,,,,,,, |                      | Actual End                                                                                 |          |                      | DOMESTIC WATER   |             |
|                                         |                      | notali Ena                                                                                 |          | Request Method       |                  |             |

The individual valves are tracked in the PM Standard Checkpoint Measurements for the phase:

2. Select "Checkpoint Measurements" from the "View" menu.

| - AM        |                  | Hello, SHALEY Logout Ak                                                        |                      |                       |               |             |   |          |
|-------------|------------------|--------------------------------------------------------------------------------|----------------------|-----------------------|---------------|-------------|---|----------|
| Chec        | ckpoint Measure  | ements                                                                         |                      |                       |               |             | 1 | <b>P</b> |
| Phase       | 001              |                                                                                | Created By           | SHALEY                | Work Order    | 15-022252   |   |          |
|             |                  |                                                                                | Date Created         | Mar 09, 2015 03:18 PM |               |             |   |          |
| Description | PM PHASE FOR IND | ASE FOR INDIVIDUAL WATER VALVES IN WATER SYSTEM SEC 1 PM Standards WATERV-SEC1 |                      |                       |               |             |   |          |
|             |                  |                                                                                |                      |                       | 1 M Otandards | WATERW-SECT |   |          |
|             |                  |                                                                                |                      |                       |               |             |   |          |
| Checkpoint  | Value            | Description                                                                    |                      | <b>Evel</b> 4         |               |             |   |          |
| VALVE 57    |                  | LOCATION: S.E. OF BARN<br>PARKING LOT; SIZE: 6 INC                             | ES & NOBLE IN<br>HES |                       |               |             |   |          |
| VALVE 122   |                  | SIZE: 6 INCHES                                                                 |                      |                       |               |             |   |          |
| VALVE 123   |                  | SIZE: 6 INCHES                                                                 |                      |                       |               |             |   |          |
| VALVE 124   |                  | SIZE: 6 INCHES                                                                 |                      |                       |               |             |   |          |
| VALVE 125   |                  | SIZE: 4 INCHES                                                                 |                      |                       |               |             |   |          |

- 3. The individual valves are shown here as *Checkpoints*.
- 4. The "Description" field specifies the location of the valve and the size (if both are known).

#### The phase has to be put into edit mode in order to edit the PM Checkpoint Measurements:

| AM          | Hello, SHALEY           |                                                     |                      |                       |              |             | ut <u>About Help</u> |
|-------------|-------------------------|-----------------------------------------------------|----------------------|-----------------------|--------------|-------------|----------------------|
| Check       | Checkpoint Measurements |                                                     |                      |                       |              | 5           |                      |
| Phase       | 001                     |                                                     | Created By           | SHALEY                | Work Order   | 15-022252   |                      |
|             |                         |                                                     | Date Created         | Mar 09, 2015 03:18 PM |              |             |                      |
| Description | PM PHASE FOR IND        | DIVIDUAL WATER VALVES IN WA                         | TER SYSTEM SE        | C 1                   | PM Standards | WATERV-SEC1 |                      |
| Checkpoint  | Value                   | Description                                         |                      | Extra Description     |              |             |                      |
| VALVE 57    |                         | LOCATION: S.E. OF BARNI<br>PARKING LOT; SIZE: 6 INC | ES & NOBLE IN<br>HES |                       |              |             |                      |
| VALVE 122   |                         | SIZE: 6 INCHES                                      |                      |                       |              |             |                      |

5. Select the **done** icon to navigate back to the phase.

| AM          |                                    | Hello, Sł           | HALEY              |                | Logout About Help |
|-------------|------------------------------------|---------------------|--------------------|----------------|-------------------|
| 🖲 Phase     | View                               | C Select            | т 🗟 👌              | 🏓 🖉 🗟          | 📙 🎄 🖄 🏂 🕨         |
| Phase       | 001                                | Created By          | SHALEY             | Status         | NEW               |
|             |                                    | Date Created        | Mar 09, 2015 03: 0 | Work Order     | <u>15-022252</u>  |
| Description | PM PHASE FOR INDIVIDUAL WATER VALV | Budget              | \$0.00             |                |                   |
|             |                                    | Location or Room    |                    |                |                   |
|             |                                    |                     |                    |                |                   |
|             |                                    |                     |                    |                |                   |
| Shop        |                                    | Estimated Dates     |                    | Classification |                   |
| Shop        | UTILITIES                          | Estimated Start Feb | 01, 2015 12:00 AM  | Funding Method | Work Order        |

6. Select the **edit**  $\swarrow$  icon.

| -/AiM          |                                            | Hell                       | Io, SHALEY           |        |                                                                                                    | Logout About Help |
|----------------|--------------------------------------------|----------------------------|----------------------|--------|----------------------------------------------------------------------------------------------------|-------------------|
| 🖲 Phase        |                                            |                            |                      | View:  | Select                                                                                                    | 🗟 🔕 🔄             |
| Phase          | 001                                        | Created By<br>Date Crea    | y SHALEY<br>Ited M 7 | :18 PM | Extra Description<br>Shop Stock<br>Budget Change Order<br>Condition Assessment Information                                      | P                 |
| Description    | PM PHASE FOR INDIVIDUAL WATER VAL<br>SEC 1 | VES IN WATER SYSTE         |                      |        | Assessment Activity<br>Checkpoint Measurements<br>Cost Analysis<br>Dependencies<br>Material Requests<br>Estimates<br>Unit Costs | \$0.00            |
| Shop           |                                            | Estimated Dates            | s                    |        | Survey History<br>Notes Log                                                                                                    |                   |
| Shop           |                                            | Estimated Start            | Feb 01, 2015 12:00   | AM 💐   | User Defined Fields<br>Status History                                                                                           | r 🔻               |
|                | F00455:UTILITIES                           | Estimated End              |                      | 8      | Related Documents                                                                                                    | <b></b> ?         |
| Primary Person |                                            | Actual Start<br>Actual End |                      | 2      | Work Code D2020<br>DOMESTIN                                                                                                    | 2 WATER           |

7. Select "Checkpoint Measurements" from the "View" menu.

|           | AiM                                                                    |                      | Hello, Sł                                                   | Hello, SHALEY |               |              |             |  | About | <u>Help</u> |
|-----------|------------------------------------------------------------------------|----------------------|-------------------------------------------------------------|---------------|---------------|--------------|-------------|--|-------|-------------|
|           | le Cheo                                                                | ckpoint Measurements |                                                             |               |               |              |             |  | 0     |             |
|           | Phase                                                                  | 001                  | Created By                                                  | SHALEY        |               | Work Order   | 15-022252   |  |       |             |
|           |                                                                        |                      | Date Created                                                | Mar 09, 2015  | 03:18 PM      |              |             |  |       |             |
|           | Description PM PHASE FOR INDIVIDUAL WATER VALVES IN WATER SYSTEM SEC 1 |                      |                                                             |               |               | PM Standards | WATERV-SEC1 |  |       |             |
|           |                                                                        |                      |                                                             |               |               |              |             |  |       |             |
|           |                                                                        |                      |                                                             |               |               |              |             |  |       |             |
|           | Checkpoint                                                             | Value                | Description                                                 |               | Extra Descrip | ntion        |             |  |       |             |
| $\bigcap$ |                                                                        | -                    | EXERCISE VALVE                                              |               |               |              |             |  |       |             |
| ( 8       | 5                                                                      |                      | CLEAN VALVE BOX                                             |               |               |              |             |  |       |             |
|           | 03                                                                     |                      | ADD MUD PLUG                                                |               |               |              |             |  |       |             |
|           | 04                                                                     |                      | PAINT LID                                                   |               |               |              |             |  |       |             |
|           | 05                                                                     |                      | INSPECT CONCRETE BASE                                       |               |               |              |             |  |       |             |
|           | VALVE 57                                                               |                      | LOCATION: S.E. OF BARNES & I<br>PARKING LOT; SIZE: 6 INCHES | VOBLE IN      |               |              |             |  |       | <u>]</u>    |
| g         | VALVE 122                                                              | <b>~</b>             | SIZE: 6 INCHES                                              |               |               |              |             |  |       |             |

- 8. Any **Checkpoints** that do not have a value field where information can be entered are for instruction purposes only, and the **Description** of each of these **Checkpoints** should be read before starting **PM**.
- 9. Enter "Value" for Checkpoint Measurement.
- 10. If **search** *P* icon is present then select the **search** *P* icon to view valid options for the "Value" field.

|                                              | Attribute Validation |                            | < | 0 |  |
|----------------------------------------------|----------------------|----------------------------|---|---|--|
|                                              | Code +               | Description                |   |   |  |
| $\frown$                                     | N                    | NO, VALVE PM NOT COMPLETED |   |   |  |
| $\left(\begin{array}{c}11\end{array}\right)$ | <u>∼</u> ⊻           | YES, VALVE PM COMPLETED    |   |   |  |
|                                              |                      |                            |   |   |  |
|                                              |                      |                            |   |   |  |

11. After selecting the search  $\mathfrak{P}$  icon, select a Code from the pop up window for the Value.

| AM          |                                                               |              | Hello, S           | HALEY        |              |               | Lo          | <u>igout About Hel</u> | p      | _ |
|-------------|---------------------------------------------------------------|--------------|--------------------|--------------|--------------|---------------|-------------|------------------------|--------|---|
| Che         | ckpoint I                                                     | Measurements |                    |              |              |               |             | 5 🔕 🚶                  |        | 3 |
| Phase       | 001                                                           |              | Created By         | SHALEY       |              | Work Order    | 15-022252   |                        |        |   |
|             |                                                               |              | Date Created       | Mar 09, 2015 | 5 03:18 PM   |               |             |                        |        |   |
| Description | on PM PHASE FOR INDIVIDUAL WATER VALVES IN WATER SYSTEM SEC 1 |              |                    |              | PM Standards | MATERY SEC1   |             |                        |        |   |
|             |                                                               |              |                    |              |              | r M Stanuarus | WATERV-SECT |                        |        |   |
|             |                                                               |              |                    |              |              | ļ             |             |                        |        |   |
| Checkpoint  | Value                                                         | Descriptio   | 'n                 |              | Extra Descri | ption         |             |                        |        |   |
| 01          |                                                               | EXERCISE     | VALVE              |              |              |               |             |                        |        |   |
| 02          |                                                               | CLEAN VA     | LVE BOX            |              |              |               |             |                        |        |   |
| 03          |                                                               | ADD MUD F    | LUG                |              |              |               |             |                        |        |   |
| 04          |                                                               | PAINT LID    |                    |              |              |               |             |                        |        |   |
| 05          |                                                               | INSPECT C    | ONCRETE BASE       |              |              |               |             |                        |        |   |
| VALVE 57    | ۲<br>۶                                                        | LOCATION     | S.E. OF BARNES &   | NOBLE IN     |              |               |             | $\sim$                 | <br>12 | ) |
|             |                                                               | PARKING L    | OT; SIZE: 6 INCHES |              |              |               |             |                        |        | / |
| VALVE 122   | <b>~</b>                                                      | SIZE: 6 INC  | HES                |              |              |               |             |                        |        |   |

- 12. Enter a Description if something needs to be noted about the valve.
- 13. Select the **done** icon to navigate back to the phase.

| AM             |                                   | Hell               | o, SHALEY                 |                  |                  |        |
|----------------|-----------------------------------|--------------------|---------------------------|------------------|------------------|--------|
| 🖲 Phase        |                                   |                    | View: Sele                | ect              | 🗟 🗟 🕒            | ( 14 ) |
| Phase          | 001                               | Created By         | / SHALEY                  | Status           | NEW 2            |        |
|                |                                   | Date Crea          | ted Mar 09, 2015 03:18 PM | Work Order       | <u>15-022252</u> |        |
| Description    | PM PHASE FOR INDIVIDUAL WATER VAL | VES IN WATER SYSTE | M                         | Budget           | \$0.00           |        |
|                |                                   |                    | 1                         | Location or Room | <b></b> ?        |        |
|                |                                   |                    |                           |                  |                  |        |
| Shop           |                                   | Estimated Dates    | 5                         | Classification   |                  |        |
| Shop           |                                   | Estimated Start    | Feb 01, 2015 12:00 AM 💐   | Funding Method   | Work Order 🔹     |        |
|                | F00455:UTILITIES                  | Estimated End      |                           | Work Code Group  |                  |        |
| Primary Person |                                   | Actual Start       |                           | Work Code        | D2020            |        |

# 14. Select the **save** sicon to save the Checkpoint changes and exit edit mode.

## List of Checkpoints from PM Standards

Since valves are tracked as checkpoints, and there are over a hundred valves only a portion of the *Checkpoints* for valves in WATER SYST SEC1 are shown below:

| Checkpoint       | Description                                                                         | Measurement |
|------------------|-------------------------------------------------------------------------------------|-------------|
| <u>VALVE 122</u> | SIZE: 6 INCHES                                                                      | Yes         |
| VALVE 123        | SIZE: 6 INCHES                                                                      | Yes         |
| VALVE 124        | SIZE: 6 INCHES                                                                      | Yes         |
| <u>VALVE 125</u> | SIZE: 4 INCHES                                                                      | Yes         |
| <u>VALVE 127</u> | LOCATION: FEEDS ED SERVICES; SIZE: ?                                                | Yes         |
| <u>VALVE 128</u> | LOCATION: HYDRANT ON N.W. CORNER OF PAN AM; SIZE: 6<br>INCHES                       | Yes         |
| <u>VALVE 130</u> | LOCATION: CENTER OF GARCIA HALL IN GRASS, FEEDS<br>TOWARDS CORBETT; SIZE: 10 INCHES | Yes         |
| <u>VALVE 131</u> | LOCATION: IN TUNNEL, ISOLATES CORBETT & TOWARDS GARCIA<br>ANNEX; SIZE: 6 INCHES     | Yes         |
| <u>VALVE 134</u> | SIZE: 8 INCHES                                                                      | Yes         |
| <u>VALVE 364</u> | SIZE: 4 INCHES                                                                      | Yes         |

# **Fire Hydrants**

Preventive Maintenance for fire hydrants is performed annually. The Preventive Maintenance work orders for fire hydrants will be generated each year on May 1<sup>st</sup> for all water system sections. Fire hydrants are grouped together by sections into a single asset. For example, all of the fire hydrants located in section WATER SYST SEC1 are stored as asset WATERFH-SEC1 in AiM, and each fire hydrant is represented by a checkpoint measurement in the phase of the work order.

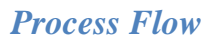

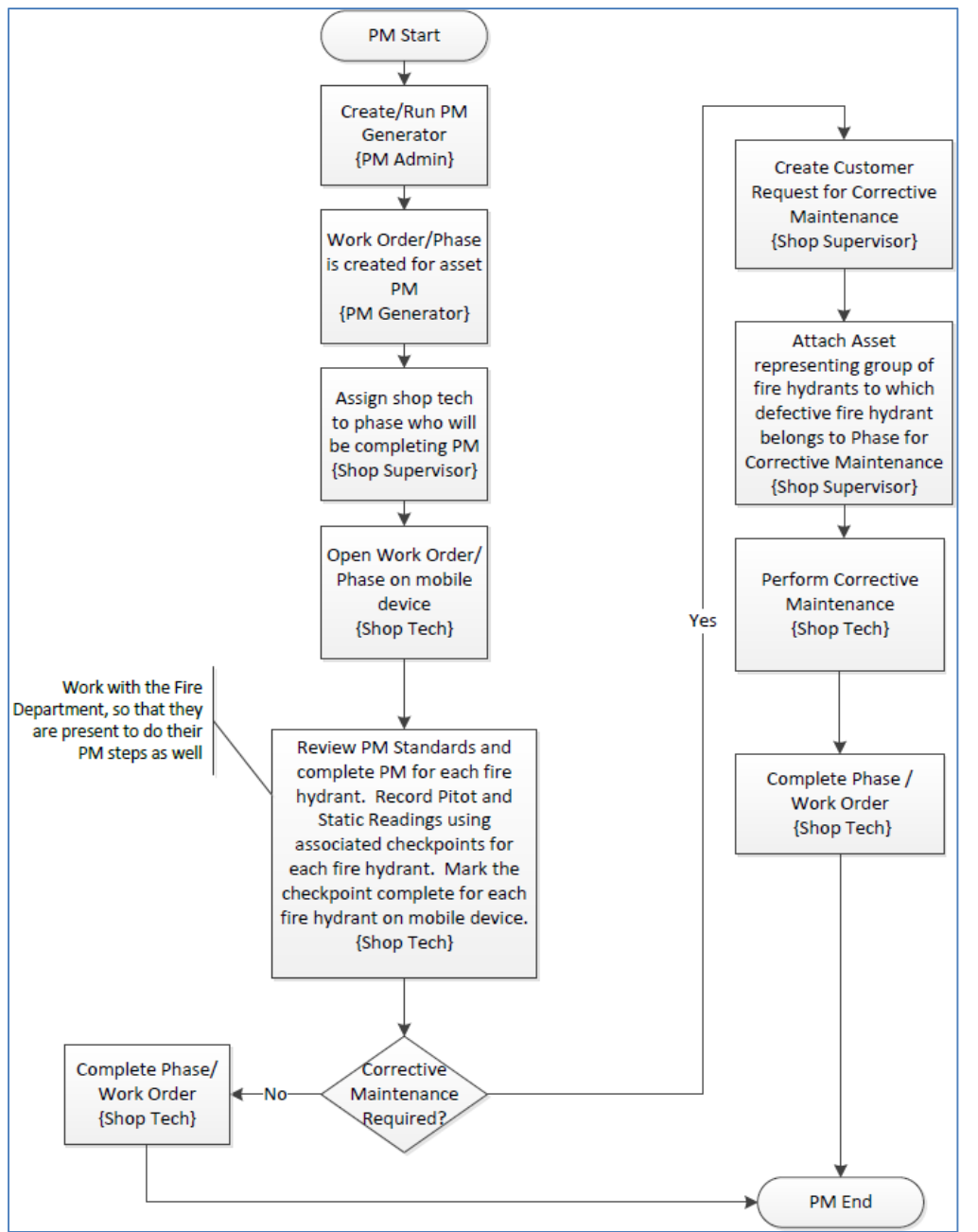

| AiM            |                                     | Hel               | llo, SHALEY      |             |     |             |        | Lo               | gout <u>About</u> | Help   |
|----------------|-------------------------------------|-------------------|------------------|-------------|-----|-------------|--------|------------------|-------------------|--------|
| 🖲 Phase        | View                                | Select            |                  | -           | ٢   | V 🖉         |        | 🔋 🎪              | چ 🔌               |        |
| Phase          | 001                                 | Created E         | by SHALEY        |             |     | Status      |        | NEW              |                   |        |
|                |                                     | Date Crea         | ated Mar 09, 201 | 15 03:56 PM |     | Work Order  |        | <u>15-022253</u> |                   |        |
| Description    | PM PHASE FOR INDIVIDUAL FIRE HYDRAI | NTS IN WATER SYST | EM SEC 1         |             |     | Budget      |        |                  |                   | \$0.00 |
|                |                                     |                   |                  |             |     | Location or | Room   |                  |                   |        |
|                |                                     |                   |                  |             |     |             |        |                  |                   |        |
| Shop           |                                     | Estimated Date    | S                |             |     | Classific   | ation  |                  |                   |        |
| Shop           | UTILITIES                           | Estimated Start   | May 01, 2015 12: | 00 AM       |     | Funding Me  | thod   | Work Order       |                   |        |
|                | F00455:UTILITIES                    | Estimated End     |                  |             |     | Work Code   | Group  | UTILITIES        |                   |        |
| Primary Person |                                     | Actual Start      |                  |             | -   | Work Code   |        | <u>D2020</u>     |                   |        |
|                |                                     | Actual End        |                  |             |     |             |        | DOMESTIC V       | VATER             |        |
|                |                                     |                   |                  |             |     | Request Me  | ethod  |                  |                   |        |
| Priority       | 3-ROUTINE                           | Percent Complete  |                  |             |     |             |        |                  |                   |        |
| Equipment/As   | set 1                               | Capital Project   |                  |             |     | Contract    | or     |                  |                   |        |
| Туре           | Asset                               | Capital Project   |                  |             |     | Contract Ty | pe     |                  |                   |        |
| Asset          | WATERFH-SEC1                        |                   |                  |             |     |             |        |                  |                   |        |
|                | FIRE HYDRANTS FOR PROPERTY          |                   |                  |             |     |             |        |                  |                   |        |
| Asset Group    | WATERFH                             | Component Group   |                  |             |     |             |        |                  |                   |        |
| Failure Code   |                                     |                   |                  |             |     |             |        |                  |                   |        |
|                |                                     | Component         |                  |             |     |             |        |                  |                   |        |
| Template       | FS-UTL-020                          | oomponon          |                  |             |     |             |        |                  |                   |        |
| PM Standards   | WATERFH-SEC1                        |                   |                  |             |     |             |        |                  |                   |        |
| Shop Person    |                                     |                   |                  |             |     |             |        |                  | 1 af 1            | • •    |
| Shop Person    | Name                                |                   | P                | rimary      | Cer | tified      | Assign | ed By            | Assigned Dat      | te     |

## Completing Individual Fire Hydrant Checkpoint Measurements

1. The phase on the work order for fire hydrants located in section WATER SYST SEC1 has asset WATERFH-SEC1 assigned to it which represents all of the fire hydrants for section WATER SYST SEC1.

3

The individual fire hydrants are tracked in the *PM Standard Checkpoint Measurements* for the phase:

| AM             |                      | Hello, SHALEY                                                                              |          |                      | <u>Logout About Help</u>       |
|----------------|----------------------|--------------------------------------------------------------------------------------------|----------|----------------------|--------------------------------|
| 🖲 Phase        | View:                | Select 🔹                                                                                   | ١ 🗟      | 🖳 🖉 🗟                | 📙 🎄 🖄 🔊                        |
| Phase          | 001                  | Extra Description<br>Shop Stock<br>Budget Change Order<br>Condition Assessment Information | 03:56 PM | Status<br>Work Order | <u>NEW</u><br><u>15-022253</u> |
| Description    | PM PHASE FOR INDIVID | Assessment Activity<br>Checkpoint Measurements                                             |          | Budget               | \$0.00                         |
|                |                      | Cost Analysis<br>Dependencies<br>Material Requests<br>Estimates<br>Unit Costs              |          | Location or Room     |                                |
| Shop           |                      | Sent Email<br>Survey History                                                               |          | Classification       |                                |
| Shop           | UTILITIES            | Notes Log<br>User Defined Fields                                                           | AM       | Funding Method       | Work Order                     |
|                | F00455:UTILITIES     | Status History<br>Related Documents                                                        |          | Work Code Group      | UTILITIES                      |
| Primary Person |                      | Actual Start                                                                               |          | Work Code            | <u>D2020</u>                   |
|                |                      | Actual End                                                                                 |          | Request Method       | DOMESTIC WATER                 |

#### 2. Select "Checkpoint Measurements" from the "View" menu.

| AiM            |                      |                         | Hello, Sl      | HALEY                 |              | Logout       | <u>About</u> | <u>Help</u> |
|----------------|----------------------|-------------------------|----------------|-----------------------|--------------|--------------|--------------|-------------|
| Checl          | kpoint Measurem      | ents                    |                |                       |              |              | 2            |             |
| Phase          | 001                  |                         | Created By     | SHALEY                | Work Order   | 15-022253    |              |             |
|                |                      |                         | Date Created   | Mar 09, 2015 03:56 PM |              |              |              |             |
| Description    | PM PHASE FOR INDIVID | UAL FIRE HYDRANTS IN W  | ATER SYSTEM S  | EC 1                  | PM Standards | WATERFH-SEC1 |              |             |
|                |                      |                         |                |                       |              |              |              |             |
|                |                      |                         |                |                       |              |              |              |             |
| Checkpoint     | Value                | Description             |                | Extra Description     |              |              |              |             |
| HYDRANT 73     |                      | FIRE HYDRANT 73 COMPL   | ETED?          |                       |              |              |              |             |
| 73 PITOT READ  | 40                   | FIRE HYDRANT 73 PITOT R | EADING (GALLON | S)                    |              |              |              |             |
| 73 STATIC READ |                      | FIRE HYDRANT 73 STATIC  | READING (PSI)  |                       |              |              |              |             |
| HYDRANT 74     | (4b)                 | FIRE HYDRANT 74 COMPL   | ETED?          |                       |              |              |              |             |
| 74 PITOT READ  |                      | FIRE HYDRANT 74 PITOT R | EADING (GALLON | S)                    |              |              |              |             |
| 74 STATIC READ |                      | FIRE HYDRANT 74 STATIC  | READING (PSI)  |                       |              |              |              |             |

- 3. The individual fire hydrants are shown here as *Checkpoints*.
- 4. Along with the individual fire hydrants, there are also checkpoints to record readings for each fire hydrant:
  - a. <Hydrant #> PITOT READ is used to record the pitot reading for the hydrant.
  - b. <Hydrant #> STATIC READ is used to record the static reading for the hydrant.

| The phase has to be put into edit mode in order to edit the PM Checkpoint Measurem | ents: |
|------------------------------------------------------------------------------------|-------|
|------------------------------------------------------------------------------------|-------|

| -/AiM         |                  |                             | Hello, Sł       | IALEY                 |              | Logou        | <u>t About Help</u> |
|---------------|------------------|-----------------------------|-----------------|-----------------------|--------------|--------------|---------------------|
| Check         | (point Measur    | rements                     |                 |                       |              | 5            | <b>1</b>            |
| Phase         | 001              |                             | Created By      | SHALEY                | Work Order   | 15-022253    |                     |
|               |                  |                             | Date Created    | Mar 09, 2015 03:56 PM |              |              |                     |
| Description   | PM PHASE FOR INI | DIVIDUAL FIRE HYDRANTS IN V | VATER SYSTEM S  | EC 1                  | PM Standards | WATERFH-SEC1 |                     |
| Checkpoint    | Value            | Description                 |                 | Extra Description     |              |              |                     |
| HYDRANT 73    |                  | FIRE HYDRANT 73 COMP        | _ETED?          |                       |              |              |                     |
| 73 PITOT READ |                  | FIRE HYDRANT 73 PITOT       | READING (GALLON | S)                    |              |              |                     |
|               |                  |                             |                 |                       |              |              |                     |

5. Select the **done** icon to navigate back to the phase.

| /AiM        |                                    | Hello, S              | HALEY               |                  | Logout About Help |
|-------------|------------------------------------|-----------------------|---------------------|------------------|-------------------|
| 🖲 Phase     | View                               | /: Select             | • 🗟 👌               | 🏓 🖉 🗟            | 📙 🎄 🖄 🦽 🕨         |
| Phase       | 001                                | Created By            | SHALEY              | Status           | NEW               |
|             |                                    | Date Created          | Mar 09, 2015 03:    | Work Order       | <u>15-022253</u>  |
| Description | PM PHASE FOR INDIVIDUAL FIRE HYDRA | NTS IN WATER SYSTEM S | BEC 1               | Budget           | \$0.00            |
|             |                                    |                       |                     | Location or Room |                   |
|             |                                    |                       |                     |                  |                   |
| Shop        |                                    | Estimated Dates       |                     | Classification   |                   |
| Shop        | UTILITIES                          | Estimated Start May   | / 01, 2015 12:00 AM | Funding Method   | Work Order        |

6. Select the **edit**  $\bigvee$  icon.

| -/AiM          |                                            | Hel                    | llo, SHALEY        |       |                                                                                                    | Logout About Help  |
|----------------|--------------------------------------------|------------------------|--------------------|-------|----------------------------------------------------------------------------------------------------|--------------------|
| 🖲 Phase        |                                            |                        |                    | View: | Select<br>Select                                                                                                    | - 🗟 🔕 🔄            |
| Phase          | 001                                        | Created E<br>Date Crea | ated May 7         | 56 PM | Extra Description<br>Shop Stock<br>Budget Change Order<br>Condition Assessment Information                                      | <b></b> ?          |
| Description    | PM PHASE FOR INDIVIDUAL FIRE HYDR<br>SEC 1 | ANTS IN WATER SYS      | TEM                |       | Assessment Activity<br>Checkpoint Measurements<br>Cost Analysis<br>Dependencies<br>Material Requests<br>Estimates<br>Unit Costs | \$0.00<br><i>P</i> |
| Shop           |                                            | Estimated Date         | s                  |       | Survey History<br>Notes Log                                                                                                    |                    |
| Shop           |                                            | Estimated Start        | May 01, 2015 12:00 | AM 💐  | User Defined Fields<br>Status History                                                                                           | r 🔻                |
|                | F00455:UTILITIES                           | Estimated End          |                    | 1     | Related Documents                                                                                                    | s <b>%</b>         |
| Primary Person |                                            | Actual Start           |                    | 8     | Work Code D2020                                                                                                    | <b>۶</b>           |
|                |                                            | Actual End             |                    | 8     | Request Method                                                                                                    | IC WATER           |

7. Select "Checkpoint Measurements" from the "View" menu.

| AM            |                                   | Hello, Si                               | IALEY       |               |              | Log          | <u>out About H</u> |
|---------------|-----------------------------------|-----------------------------------------|-------------|---------------|--------------|--------------|--------------------|
| 🖲 Check       | point Measurements                |                                         |             |               |              |              | Part 🖓             |
| Phase         | 001                               | Created By                              | SHALEY      |               | Work Order   | 15-022253    |                    |
|               |                                   | Date Created                            | Mar 09, 201 | 5 03:56 PM    |              |              |                    |
| Description   | PM PHASE FOR INDIVIDUAL FIRE HYDF | RANTS IN WATER SYSTEM S                 | EC 1        |               | PM Standards | WATERFH-SEC1 |                    |
| Checkpoint Va | lue                               | Description                             |             | Extra Descrip | tion         |              |                    |
|               |                                   | CHECK WHICH WELLS ARE OP                | ERATIONAL   |               |              |              |                    |
| 5             |                                   | CHECK THE LEVELS OF THE TA              | ANKS        |               |              |              |                    |
| 03            |                                   | OPEN HYDRANT                            |             |               |              |              |                    |
| 04            |                                   | FLOW HYDRANT                            |             |               |              |              |                    |
| 05            |                                   | PITOT READING                           |             |               |              |              |                    |
| 06            |                                   | STATIC READING                          |             |               |              |              |                    |
| 07            |                                   | CLOSE HYDRANT                           |             |               |              |              |                    |
| 08            |                                   | CHECK EXCESSIVE VALVE RE                | SISTANCE    |               |              |              |                    |
| 09            |                                   | GREASE AS NEEDED - FOOD G<br>GREASE     | RADE        |               |              |              |                    |
| 10            |                                   | ADD OIL AS NEEDED - FOOD G              | RADE OIL    |               |              |              |                    |
| 11            |                                   | CHECK IF HYDRANT NEEDS TO               | BE PAINTED  |               |              |              |                    |
| 12            |                                   | CHECK THE CONDITION OF THE              | GASKETS     |               |              |              |                    |
| 13            |                                   | CHECK IF ALL CHAINS ARE IN              | PLACE       |               |              |              |                    |
| HYDRANT 73    |                                   | FIRE HYDRANT 73 COMPLETED               | 1?          |               |              |              |                    |
| 73 PITOT READ |                                   | FIRE HYDRANT 73 PITOT READ<br>(GALLONS) | ING         |               |              |              |                    |

- 8. Any **Checkpoints** that do not have a value field where information can be entered are for instruction purposes only, and the **Description** of each of these **Checkpoints** should be read before starting **PM**.
- 9. Enter "Value" for Checkpoint Measurement.
- 10. If search  $\stackrel{>}{\sim}$  icon is present then select the search  $\stackrel{>}{\sim}$  icon to view valid options for the "*Value*" field. If search  $\stackrel{>}{\sim}$  icon is not present then the value must be hand entered.

|          | Attribute Validation |                                   | ٩ | 0 |  |
|----------|----------------------|-----------------------------------|---|---|--|
|          | Code +               | Description                       |   |   |  |
| $\frown$ | N                    | NO, FIRE HYDRANT PM NOT COMPLETED |   |   |  |
| 11 >     | Υ                    | YES, FIRE HYDRANT PM COMPLETED    |   |   |  |

11. After selecting the search  $\mathcal{P}$  icon, select a Code from the pop up window for the Value.

| MIA               | Hello, SHALEY Logout About Help |                                            |              |              |              |       |    |
|-------------------|---------------------------------|--------------------------------------------|--------------|--------------|--------------|-------|----|
| Che               | ckpoint Measurements            |                                            |              |              |              | 🗟 🔕 ෦ | 13 |
| Phase             | 001                             | Created By SHALEY                          |              | Work Order   | 15-022253    |       |    |
|                   |                                 | Date Created Mar 09, 2                     | 015 03:56 PM |              |              |       |    |
| Description       | PM PHASE FOR INDIVIDUAL FI      | RE HYDRANTS IN WATER SYSTEM SEC 1          |              | PM Standards | WATERFH-SEC1 |       |    |
|                   |                                 |                                            |              |              |              |       |    |
|                   |                                 |                                            |              |              |              |       |    |
| Checkpoint        | Value                           | Description                                | Extra Descri | ption        |              |       |    |
| 01                |                                 | CHECK WHICH WELLS ARE OPERATIONAL          |              |              |              |       |    |
| 02                |                                 | CHECK THE LEVELS OF THE TANKS              |              |              |              |       |    |
| 03                |                                 | OPEN HYDRANT                               |              |              |              |       |    |
| 04                |                                 | FLOW HYDRANT                               |              |              |              |       |    |
| 05                |                                 | PITOT READING                              |              |              |              |       |    |
| 06                |                                 | STATIC READING                             |              |              |              |       |    |
| 07                |                                 | CLOSE HYDRANT                              |              |              |              |       |    |
| 08                |                                 | CHECK EXCESSIVE VALVE RESISTANCE           |              |              |              |       |    |
| 09                |                                 | GREASE AS NEEDED - FOOD GRADE<br>GREASE    |              |              |              |       |    |
| 10                |                                 | ADD OIL AS NEEDED - FOOD GRADE OIL         |              |              |              |       |    |
| 11                |                                 | CHECK IF HYDRANT NEEDS TO BE PAINTED       | >            |              |              |       |    |
| 12                |                                 | CHECK THE CONDITION OF THE GASKETS         |              |              |              |       |    |
| 13                |                                 | CHECK IF ALL CHAINS ARE IN PLACE           |              |              |              |       |    |
| HYDRANT 73        | ۶ ۲                             | FIRE HYDRANT 73 COMPLETED?                 |              |              |              |       | 12 |
| 73 PITOT READ     | 100                             | FIRE HYDRANT 73 PITOT READING<br>(GALLONS) |              |              |              |       |    |
| 73 STATIC<br>READ | 18                              | FIRE HYDRANT 73 STATIC READING (PSI)       |              |              |              |       |    |

- 12. Enter a Description if something needs to be noted about the valve.
- 13. Select the **done** icon to navigate back to the phase.

| -AM            |                                             | Hell               |                          | Logout About Help |                  |    |
|----------------|---------------------------------------------|--------------------|--------------------------|-------------------|------------------|----|
| 🖲 Phase        |                                             |                    | View: Sele               | ct                | - 🛛 🗟 🗟          | 14 |
| Phase          | 001                                         | Created By         | SHALEY                   | Status            | NEW 2            |    |
|                |                                             | Date Creat         | ed Mar 09, 2015 03:56 PM | Work Order        | <u>15-022253</u> |    |
| Description    | PM PHASE FOR INDIVIDUAL FIRE HYDR.<br>SEC 1 | ANTS IN WATER SYST | EM                       | Budget            | \$0.00           |    |
|                |                                             |                    |                          | Location or Room  | ₽                |    |
|                |                                             |                    |                          |                   |                  | ļ  |
| Shop           |                                             | Estimated Dates    | ;                        | Classification    |                  |    |
| Shop           |                                             | Estimated Start    | May 01, 2015 12:00 AM 💐  | Funding Method    | Work Order 🔹     |    |
|                | F00455:UTILITIES                            | Estimated End      |                          | Work Code Group   |                  |    |
| Primary Person |                                             | Actual Start       |                          | Work Code         | D2020            |    |

14. Select the **save** sicon to save the Checkpoint changes and exit edit mode.

## List of Checkpoints from PM Standards

Since fire hydrants are tracked as checkpoints, and there are over a hundred fire hydrants only a portion of the *Checkpoints* for fire hydrants in WATER SYST SEC1 are shown below:

| Checkpoint     | Description                              | Measurement |
|----------------|------------------------------------------|-------------|
| <u>01</u>      | CHECK WHICH WELLS ARE OPERATIONAL        | No          |
| <u>02</u>      | CHECK THE LEVELS OF THE TANKS            | No          |
| <u>03</u>      | OPEN HYDRANT                             | No          |
| <u>04</u>      | FLOW HYDRANT                             | No          |
| <u>05</u>      | PITOT READING                            | No          |
| <u>06</u>      | STATIC READING                           | No          |
| <u>07</u>      | CLOSE HYDRANT                            | No          |
| <u>08</u>      | CHECK EXCESSIVE VALVE RESISTANCE         | No          |
| <u>09</u>      | GREASE AS NEEDED - FOOD GRADE GREASE     | No          |
| <u>10</u>      | ADD OIL AS NEEDED - FOOD GRADE OIL       | No          |
| 11             | CHECK IF HYDRANT NEEDS TO BE PAINTED     | No          |
| <u>12</u>      | CHECK THE CONDITION OF THE GASKETS       | No          |
| <u>13</u>      | CHECK IF ALL CHAINS ARE IN PLACE         | No          |
| HYDRANT 73     | FIRE HYDRANT 146 PITOT READING (GALLONS) | Yes         |
| 73 PITOT READ  | FIRE HYDRANT 146 STATIC READING (PSI)    | Yes         |
| 73 STATIC READ | FIRE HYDRANT 147 PITOT READING (GALLONS) | Yes         |
| HYDRANT 74     | FIRE HYDRANT 147 STATIC READING (PSI)    | Yes         |
| 74 PITOT READ  | FIRE HYDRANT 148 PITOT READING (GALLONS) | Yes         |
| 74 STATIC READ | FIRE HYDRANT 148 STATIC READING (PSI)    | Yes         |

# Water Sampling

There are 4 types of water sampling: BAC-T (completed monthly), TTHM & HAA5 (completed quarterly starting in January), Asbestos (completed every 9 years in the month of December), and Lead & Copper (completed every 3 years in the month of May). Sampling sites for the entire water system are grouped into a single asset called WATERSAMPSYS-SITES in AiM, and each sampling site is represented by a checkpoint measurement in the phase of the work order.

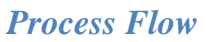

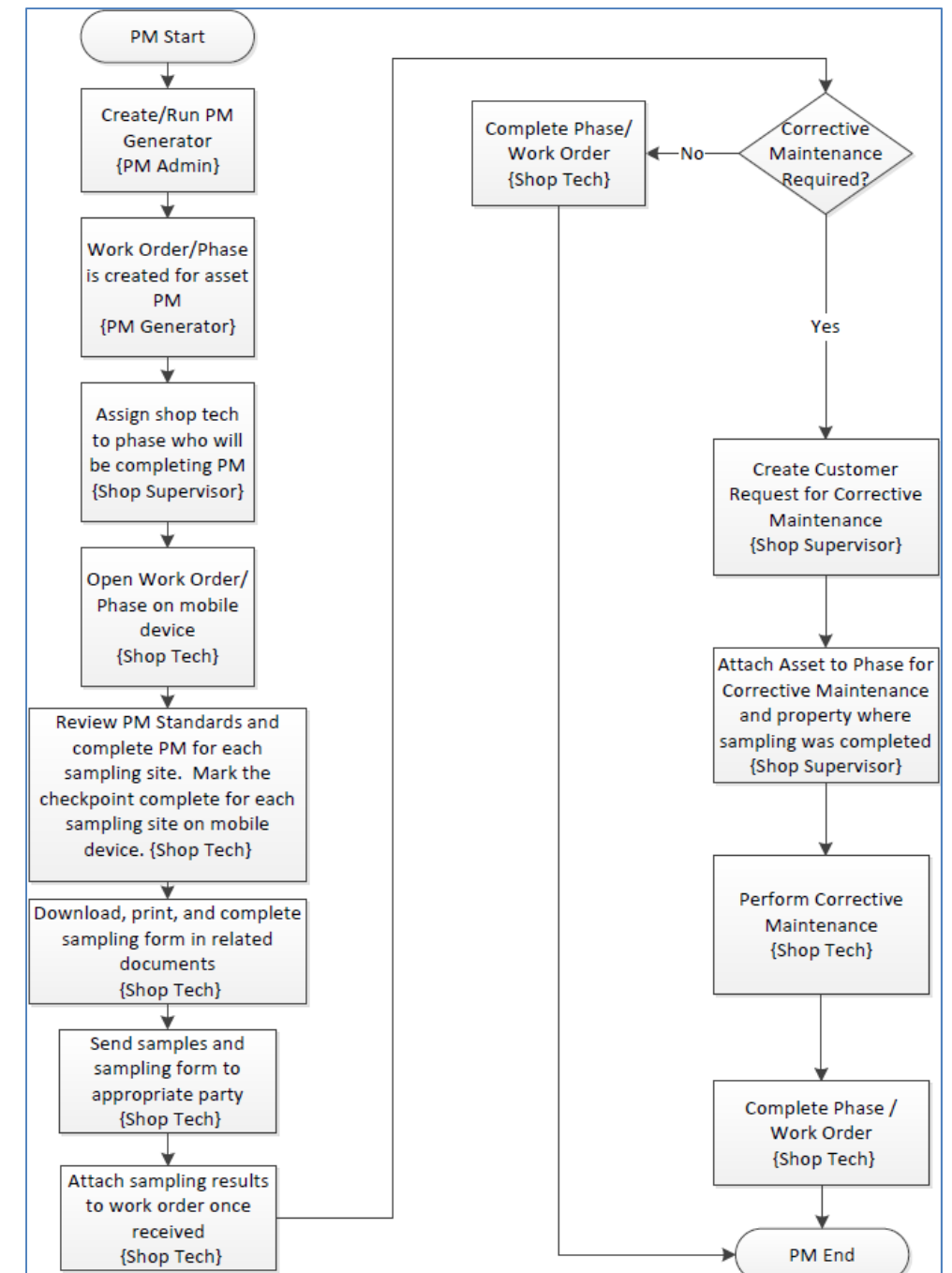

## **Completing Individual Sampling Site Checkpoint Measurements**

The following steps were completed for Work Order created for BAC-T Sampling, but the same steps may be followed for any of the 4 water sampling types (BAC-T, TTHM & HAA5, Asbestos, Lead & Copper). The only difference between each type is that they will have different sampling sites listed in the checkpoints.

| AM                   |                                           | He                                         | llo, SHALEY                                                      |                                | Logout About Help                        |
|----------------------|-------------------------------------------|--------------------------------------------|------------------------------------------------------------------|--------------------------------|------------------------------------------|
| 🖲 Phase              | View                                      | Select                                     | - 🗟 💩                                                            | V 🏹 🛃                          | 📙 🎄 🖄 🦽 📜                                |
| Phase<br>Description | 001<br>PM PHASE FOR BUILDINGS REQUIRING V | Created E<br>Date Crea<br>WATER BACT SAMPL | By SHALEY<br>ated Mar 16, 2015 01:50 PM<br>JING (JAN, MAY, SEPT) | Status<br>Work Order<br>Budget | <u>NEW</u><br><u>15-023051</u><br>\$0.00 |
| Shop                 |                                           | Estimated Date                             | 15                                                               | Location or Room               |                                          |
| Shop                 | <u>UTILITIES</u>                          | Estimated Start                            | Jan 01, 2015 12:00 AM                                            | Funding Method                 | Work Order                               |
|                      | F00455:UTILITIES                          | Estimated End                              |                                                                  | Work Code Group                | UTILITIES                                |
| Primary Person       |                                           | Actual Start                               |                                                                  | Work Code                      | <u>D2020</u>                             |
|                      |                                           | Actual End                                 |                                                                  | Request Method                 | DOMESTIC WATER                           |
| Priority             | 3-ROUTINE                                 | Percent Complete                           |                                                                  |                                |                                          |
| Equipment/As         | set                                       | Capital Project                            |                                                                  | Contractor                     |                                          |
| Туре                 | Asset                                     | Capital Project                            |                                                                  | Contract Type                  |                                          |
| Asset                | WATERSAMPSYS-SITES                        |                                            |                                                                  |                                |                                          |
|                      | ALL WATER SAMPLING SITES ON               |                                            |                                                                  |                                |                                          |
| Asset Group          | WATERSAMPSYS                              | Component Group                            |                                                                  |                                |                                          |
| Failure Code         |                                           |                                            |                                                                  |                                |                                          |
|                      |                                           | Component                                  |                                                                  |                                |                                          |
| Template             | FS-UTL-024                                |                                            |                                                                  |                                |                                          |
| PM Standards         | WATER-BACTSAMP1                           |                                            |                                                                  |                                |                                          |
| Shop Person          |                                           |                                            |                                                                  |                                | 🛔 💰 🔍 🛷                                  |
| Shop Person          | Name                                      |                                            | Primary Co                                                       | ertified Assign                | ed By Assigned Date                      |

 The phase on the work order for BAC-T water sampling located in section WATER SYST has asset WATERSAMPSYS-SITES assigned to it which represents all of the sampling sites for section WATER SYST (WATER SYST represents the entire water system).

3

The individual sampling sites are tracked in the *PM Standard Checkpoint Measurements* for the phase:

| - AM           |                       | Hello, SHALEY                                                                              |          |                      | Logout About Help |
|----------------|-----------------------|--------------------------------------------------------------------------------------------|----------|----------------------|-------------------|
| 🖲 Phase        | View:                 | Select 🔹                                                                                   | ۵ 🗟      | 🔍 🖉 義                | 📙 💩 🖄 🤧           |
| Phase          | 001                   | Extra Description<br>Shop Stock<br>Budget Change Order<br>Condition Assessment Information | 01:50 PM | Status<br>Work Order | NEW<br>15-023051  |
| Description    | PM PHASE FOR BUILDING | Assessment Activity<br>Checkpoint Measurements                                             | D        | Budget               | \$0.00            |
|                |                       | Cost Analysis 43<br>Dependencies<br>Material Requests<br>Estimates<br>Unit Costs           |          | Location or Room     |                   |
| Shop           |                       | Sent Email<br>Survey History                                                               |          | Classification       |                   |
| Shop           | UTILITIES             | Notes Log<br>User Defined Fields                                                           | AM       | Funding Method       | Work Order        |
|                | F00455:UTILITIES      | Status History<br>Related Documents                                                        |          | Work Code Group      | UTILITIES         |
| Primary Person |                       | Actual Start                                                                               |          | Work Code            | <u>D2020</u>      |
|                |                       | Actual End                                                                                 |          | Request Method       | DOMESTIC WATER    |

2. Select "Checkpoint Measurements" from the "View" menu.

| AM          |                |                          | Hello, S        | HALEY                 |              | Logout          | <u>About</u> | <u>Help</u> |
|-------------|----------------|--------------------------|-----------------|-----------------------|--------------|-----------------|--------------|-------------|
| Cheo        | ckpoint Measu  | irements                 |                 |                       |              |                 |              |             |
| Phase       | 001            |                          | Created By      | SHALEY                | Work Order   | 15-023051       |              |             |
|             |                |                          | Date Created    | Mar 16, 2015 01:50 PM |              |                 |              |             |
| Description | PM PHASE FOR E | UILDINGS REQUIRING WATER | BACT SAMPLING ( | (JAN, MAY, SEPT)      | PM Standards | WATER-BACTSAMP1 |              |             |
|             |                |                          |                 |                       |              |                 |              |             |
|             |                |                          |                 |                       |              |                 |              |             |
| Checkpoint  | Value          | Description              |                 | Extra Description     |              |                 |              |             |
| S-412A      |                | ACADEMIC RESEARCH A      |                 |                       |              |                 |              |             |
| S-471       |                | AGGIE EXPRESS STORE      | & LAUNDROMAT    | ( 4 )                 |              |                 |              |             |
| S-30        |                | AG. INSTITUTE            |                 |                       |              |                 |              |             |
| S-184       |                | BRELAND HALL             |                 |                       |              |                 |              |             |
| S-187       |                | CHEMISTRY BUILDING       |                 |                       |              |                 |              |             |
| S-468       |                | COCA-COLA WEIGHT TR      | AINING ROOM     |                       |              |                 |              |             |

- 3. The individual sampling sites are shown here as *Checkpoints* (the "S" in the checkpoint stands for "Site" and the value after the dash such as "412A" pictured above is the building number of the sampling site).
- 4. The "Description" field specifies the location of the sampling site.

The phase has to be put into edit mode in order to edit the PM Checkpoint Measurements:

| AM          |                  |                          | Hello, S        | HALEY                 |              | Logout About    | <u>Help</u> |
|-------------|------------------|--------------------------|-----------------|-----------------------|--------------|-----------------|-------------|
| leck        | point Measure    | ements                   |                 |                       |              | 5               | -           |
| Phase       | 001              |                          | Created By      | SHALEY                | Work Order   | 15-023051       |             |
|             |                  |                          | Date Created    | Mar 16, 2015 01:50 PM |              |                 |             |
| Description | PM PHASE FOR BUI | LDINGS REQUIRING WATER I | BACT SAMPLING ( | (JAN, MAY, SEPT)      | PM Standards | WATER-BACTSAMP1 |             |
| Checkpoint  | Value            | Description              |                 | Extra Description     |              |                 |             |
| S-412A      |                  | ACADEMIC RESEARCH A      |                 |                       |              |                 |             |

5. Select the **done** icon to navigate back to the phase.

| AiM         |                                    | Hello, Sl             | IALEY              |                  | Logout About     | <u>Help</u> |
|-------------|------------------------------------|-----------------------|--------------------|------------------|------------------|-------------|
| 🖲 Phase     | View                               | Select                | - 🗟 👌              | 🏓 🖉 💰            | 📙 🎪 🖄 🤧          |             |
| Phase       | 001                                | Created By            | SHALEY             | Status           | NEW              |             |
|             |                                    | Date Created          | Mar 16, 2015 01: 0 | Work Order       | <u>15-023051</u> |             |
| Description | PM PHASE FOR BUILDINGS REQUIRING V | WATER BACT SAMPLING ( | JAN, MAY, SEPT)    | Budget           |                  | \$0.00      |
|             |                                    |                       |                    | Location or Room |                  |             |
|             |                                    |                       |                    |                  |                  |             |
|             |                                    | Contractor            |                    |                  |                  | $\equiv$    |
| Snop        |                                    | Estimated Dates       |                    | Classification   |                  |             |
| Shop        | UTILITIES                          | Estimated Start Jan   | D1, 2015 12:00 AM  | Funding Method   | Work Order       |             |

6. Select the **edit**  $\bigvee$  icon.

|                |                                                               | Hel                    | Io, SHALEY               |      |                                                                                                    | Logout Abou | <u>t Help</u> |
|----------------|---------------------------------------------------------------|------------------------|--------------------------|------|----------------------------------------------------------------------------------------------------|-------------|---------------|
| 🖲 Phase        |                                                               |                        | Vi                       | ew:  | Select<br>Select                                                                                                    | - 🗟 📀       | ) 🖣           |
| Phase          | 001                                                           | Created B<br>Date Crea | y SHALEY<br>ited Ma 7 50 | ) PM | Extra Description<br>Shop Stock<br>Budget Change Order<br>Condition Assessment Information                                      |             | 8             |
| Description    | PM PHASE FOR BUILDINGS REQUIRING<br>SAMPLING (JAN, MAY, SEPT) | WATER BACT             |                          |      | Assessment Activity<br>Checkpoint Measurements<br>Cost Analysis<br>Dependencies<br>Material Requests<br>Estimates<br>Unit Costs | \$0.00      |               |
| Shop           |                                                               | Estimated Date         | s                        |      | Survey History<br>Notes Log                                                                                                    |             |               |
| Shop           |                                                               | Estimated Start        | Jan 01, 2015 12:00 AM    | 8    | User Defined Fields<br>Status History                                                                                           |             |               |
|                | F00455:UTILITIES                                              | Estimated End          |                          | 8    | Related Documents                                                                                                    | :8          | 2             |
| Primary Person |                                                               | Actual Start           |                          | 8    | Work Code D2020                                                                                                    |             | _^            |
| <b>D</b> 1 1   |                                                               | Actual End             |                          | 8    | Request Method                                                                                                    | TIC WATER   |               |

7. Select "Checkpoint Measurements" from the "View" menu.

| AM          |                       | Hello, SHALEY                                          |                        |              |                 |  |
|-------------|-----------------------|--------------------------------------------------------|------------------------|--------------|-----------------|--|
| 🖲 Che       | ckpoint Measurem      | ents                                                   |                        |              | 5               |  |
| Phase       | 001                   | Created By                                             | SHALEY                 | Work Order   | 15-023051       |  |
|             |                       | Date Created                                           | Mar 16, 2015 01:50 PM  |              |                 |  |
| Description | PM PHASE FOR BUILDI   | NGS REQUIRING WATER BACT SAMPLING                      | (JAN, MAY, SEPT)       | PM Standards | WATER-BACTSAMP1 |  |
| Checkpoint  | Value                 | Description                                            | Extra Des              | cription     |                 |  |
| 00-NOTE     |                       | PLEASE SEE RELATED DOCUM<br>MORE DETAILED SAMPLING INS | ENTS FOR<br>STRUCTIONS |              |                 |  |
| 01          |                       | ADD SODIUM THIOSULPHATE T<br>BOTTLE AND THEN STERILIZE | O SAMPLING             |              |                 |  |
| 02          |                       | SELECT A SAMPLING POINT                                |                        |              |                 |  |
| 03          |                       | FLUSH THE LINE                                         |                        |              |                 |  |
| 04          |                       | TAKE A CHLORINE RESIDUAL F                             | READING                |              |                 |  |
| 05          |                       | COLLECT THE SAMPLE                                     |                        |              |                 |  |
| 06          |                       | MARK THE BOTTLES FOR IDEN                              | TIFICATION             |              |                 |  |
| 07          |                       | REFRIGERATE THE SAMPLE                                 |                        |              |                 |  |
| 08          |                       | COMPLETE THE SAMPLE FORM<br>TO LAB                     | AND DELIVER            |              |                 |  |
| S-412A      | 10                    | ACADEMIC RESEARCH A                                    |                        |              |                 |  |
| S-471       | <b>~</b> <sup>2</sup> | AGGIE EXPRESS STORE & LAL                              |                        |              |                 |  |

8. Any Checkpoints that do not have a value field where information can be entered are for instruction purposes only, and the Description of each of these Checkpoints should be read before starting PM. In the case of the first checkpoint shown above it states to view Related Documents for further instructions which can be found in the View menu of the Work Order (pictured below):

| AM           |                                         | Hello, SHALEY                                                                                                    |       |                   |
|--------------|-----------------------------------------|----------------------------------------------------------------------------------------------------|-------|-------------------|
| 🖲 Work       | c Order View:                           | Select •                                                                                                    | - 😼 ( | چ چ               |
| Work Order   | 15-023051                               | Extra Description<br>Reference Data<br>Account Setup<br>Budget Change Order                                                  | vi    | Status<br>Project |
| Description  | PM WORK ORDER FOR BUILDINGS REQUIRING V | Cost Analysis<br>Assessment Deficiency<br>Condition Assessment Information<br>Sent Email<br>Notes Log<br>User Defined Fields | D     | Desired<br>Budget |
| Organizatio  | n                                       | Status History<br>Related Documents                                                                                          |       | Classi            |
| Organization | F00455                                  | University <u>NMSU</u>                                                                                                    |       | Commo             |

- 9. Enter "Value" for Checkpoint Measurement.
- 10. If search *P* icon is present then select the search *P* icon to view valid options for the "*Value*" field. If search *P* icon is not present then the value must be hand entered.

|      | Attribute Validation |                            | ₹ | 0 |  |
|------|----------------------|----------------------------|---|---|--|
| ĺ    | Code +               | Description                |   |   |  |
|      | N                    | NO, SAMPLING NOT COMPLETED |   |   |  |
| 11 > | Y                    | YES, SAMPLING COMPLETED    |   |   |  |

11. After selecting the search  $\mathfrak{P}$  icon, select a Code from the pop up window for the Value.

| AM          |              |                     | Hello, Sl                                               | HALEY                  |               |              | Logou                       | <u>t About Help</u> |        | $\sim$ |
|-------------|--------------|---------------------|---------------------------------------------------------|------------------------|---------------|--------------|-----------------------------|---------------------|--------|--------|
| 📕 Che       | ckpoint Meas | urements            |                                                         |                        |               |              |                             | 5 🔕 🎙               | $\leq$ | 13     |
| Phase       | 001          |                     | Created By                                              | SHALEY                 |               | Work Order   | 15-023051                   |                     |        |        |
|             |              |                     | Date Created                                            | Mar 16, 2019           | 01:50 PM      |              |                             |                     |        |        |
| Description | PM PHASE FOR | BUILDINGS REQUIRING | WATER BACT SAMPLING (                                   | (JAN, MAY, SEF         | ידי           | PM Standards | WATER-BACTSAMP <sup>7</sup> |                     |        |        |
| Checkpoint  | Value        | D                   | escription                                              |                        | Extra Descrip | rtion        |                             |                     |        |        |
| 00-NOTE     |              | P<br>N              | PLEASE SEE RELATED DOCUME<br>MORE DETAILED SAMPLING INS | ENTS FOR<br>STRUCTIONS |               |              |                             |                     |        |        |
| 01          |              | A<br>E              | ADD SODIUM THIOSULPHATE TO<br>BOTTLE AND THEN STERILIZE | O SAMPLING             |               |              |                             |                     |        |        |
| 02          |              | s                   | ELECT A SAMPLING POINT                                  |                        |               |              |                             |                     |        |        |
| 03          |              | F                   | LUSH THE LINE                                           |                        |               |              |                             |                     |        |        |
| 04          |              | т                   | AKE A CHLORINE RESIDUAL R                               | EADING                 |               |              |                             |                     |        |        |
| 05          |              | c                   | COLLECT THE SAMPLE                                      |                        |               |              |                             |                     |        |        |
| 06          |              | N                   | MARK THE BOTTLES FOR IDENT                              | TIFICATION             |               |              |                             |                     |        |        |
| 07          |              | F                   | REFRIGERATE THE SAMPLE                                  |                        |               |              |                             |                     |        |        |
| 08          |              | C<br>T              | COMPLETE THE SAMPLE FORM                                | AND DELIVER            |               |              |                             |                     | _      |        |
| S-412A      | Y 8          | A                   | ACADEMIC RESEARCH A                                     |                        |               |              |                             |                     | 2)     |        |
| S-471       | ۶ 🗖          | A                   | AGGIE EXPRESS STORE & LAUI                              | NDROMAT                |               |              |                             |                     |        |        |

- 12. Enter a Description if something needs to be noted about the valve.
- 13. Select the **done** icon to navigate back to the phase.

\_ \_ \_ \_ \_

| AM             | Hello, SHALEY                                                 |                 |                            | Logout About Help |                  |      |
|----------------|---------------------------------------------------------------|-----------------|----------------------------|-------------------|------------------|------|
| 🖲 Phase        |                                                               |                 | View: <mark>Se</mark>      | lect              | 🗟 🗟 🔫            | (14) |
| Phase          | 001                                                           | Created B       | y SHALEY                   | Status            | NEW 2            |      |
|                |                                                               | Date Crea       | ated Mar 16, 2015 01:50 PM | Work Order        | <u>15-023051</u> |      |
| Description    | PM PHASE FOR BUILDINGS REQUIRING<br>SAMPLING (JAN, MAY, SEPT) | WATER BACT      |                            | Budget            | \$0.00           |      |
|                |                                                               |                 |                            | Location or Room  | <b></b> ?        |      |
|                |                                                               |                 |                            |                   |                  | J    |
| Shop           |                                                               | Estimated Date  | s                          | Classification    |                  |      |
| Shop           |                                                               | Estimated Start | Jan 01, 2015 12:00 AM      | Funding Method    | Work Order 🔹     | ]    |
|                | F00455:UTILITIES                                              | Estimated End   |                            | Work Code Group   |                  |      |
| Primary Person |                                                               | Actual Start    |                            | Work Code         | D2020            |      |

14. Select the **save** icon to save the Checkpoint changes and exit edit mode.

## List of Checkpoints from PM Standards

Below are the checkpoints for each type of water sampling starting with the first 9 checkpoints found in the PM Standards for all water sampling PM.

First 9 Checkpoints for each water sampling PM Standards:

| Checkpoint     | Description                                                          | Measurement |
|----------------|----------------------------------------------------------------------|-------------|
| <u>00-NOTE</u> | PLEASE SEE RELATED DOCUMENTS FOR MORE DETAILED SAMPLING INSTRUCTIONS | No          |
| <u>01</u>      | ADD SODIUM THIOSULPHATE TO SAMPLING BOTTLE AND THEN STERILIZE        | No          |
| <u>02</u>      | SELECT A SAMPLING POINT                                              | No          |
| <u>03</u>      | FLUSH THE LINE                                                       | No          |
| <u>04</u>      | TAKE A CHLORINE RESIDUAL READING                                     | No          |
| <u>05</u>      | COLLECT THE SAMPLE                                                   | No          |
| <u>06</u>      | MARK THE BOTTLES FOR IDENTIFICATION                                  | No          |

| Checkpoint | Description                                 | Measurement |
|------------|---------------------------------------------|-------------|
| <u>07</u>  | REFRIGERATE THE SAMPLE                      | No          |
| <u>08</u>  | COMPLETE THE SAMPLE FORM AND DELIVER TO LAB | No          |

## Checkpoints for BAC-T water sampling completed in January, May, and September:

| Checkpoint        | Description                   | Measurement |
|-------------------|-------------------------------|-------------|
| <u>S-184</u>      | BRELAND HALL                  | Yes         |
| <u>S-187</u>      | CHEMISTRY BUILDING            | Yes         |
| <u>S-206-107</u>  | SUTHERLAND VILLAGE # 107      | Yes         |
| <u>S-206-430</u>  | SUTHERLAND VILLAGE # 430      | Yes         |
| <u>S-206-810</u>  | SUTHERLAND VILLAGE # 810      | Yes         |
| <u>S-214-1415</u> | TOM FORT VILLAGE # 1415       | Yes         |
| <u>S-245</u>      | TEJADA BUILDING               | Yes         |
| <u>S-246</u>      | SMALL ANIMAL LAB              | Yes         |
| <u>S-267</u>      | FIRE STATION                  | Yes         |
| <u>S-270-1601</u> | COLE VILLAGE # 1601           | Yes         |
| <u>S-270-1800</u> | COLE VILLAGE # 1800           | Yes         |
| <u>S-30</u>       | AG. INSTITUTE                 | Yes         |
| <u>S-338</u>      | EDUCATIONAL SERVICES BUILDING | Yes         |

| Checkpoint       | Description                      | Measurement |
|------------------|----------------------------------|-------------|
| <u>S-357</u>     | DACC TRADES BUILDING             | Yes         |
| <u>S-385</u>     | THEATRE SCENE SHOP               | Yes         |
| <u>S-397</u>     | ENGINEERING COMPLEX II           | Yes         |
| <u>S-412A</u>    | ACADEMIC RESEARCH A              | Yes         |
| <u>S-465</u>     | EQUESTRIAN BUILDING              | Yes         |
| <u>S-468</u>     | COCA-COLA WEIGHT TRAINING ROOM   | Yes         |
| <u>S-471</u>     | AGGIE EXPRESS STORE & LAUNDROMAT | Yes         |
| <u>S-514</u>     | PHOTOVOLTAIC LAB                 | Yes         |
| <u>S-526H-37</u> | VISTA DEL MONTE H-37             | Yes         |
| <u>S-526U-2</u>  | VISTA DEL MONTE U-2              | Yes         |
| <u>S-633</u>     | INDIAN CULTURAL CENTER           | Yes         |
| <u>S-645</u>     | CHAMISA DORMS                    | Yes         |

## Checkpoints for BAC-T water sampling completed in February, June, and October:

| Checkpoint   | Description  | Measurement |
|--------------|--------------|-------------|
| <u>S-10</u>  | GODDARD HALL | Yes         |
| <u>S-154</u> | GARCIA ANNEX | Yes         |
| <u>S-172</u> | HADLEY HALL  | Yes         |

| Checkpoint        | Description                  | Measurement |
|-------------------|------------------------------|-------------|
| <u>S-185</u>      | HAMIEL HALL                  | Yes         |
| <u>S-188</u>      | GARDINER HALL                | Yes         |
| <u>S-206-3401</u> | SUTHERLAND VILLAGE # 3401    | Yes         |
| <u>S-206-511</u>  | SUTHERLAND VILLAGE # 511     | Yes         |
| <u>S-214-1208</u> | TOM FORT VILLAGE # 1208      | Yes         |
| <u>S-214-1429</u> | TOM FORT VILLAGE # 1429      | Yes         |
| <u>S-214-1500</u> | TOM FORT VILLAGE # 1500      | Yes         |
| <u>S-244</u>      | GERALD THOMAS HALL           | Yes         |
| <u>S-251</u>      | AQUATIC CENTER               | Yes         |
| <u>S-270-1679</u> | COLE VILLAGE # 1679          | Yes         |
| <u>S-270-1901</u> | COLE VILLAGE # 1901          | Yes         |
| <u>S-271</u>      | GREEK COMPLEX # 100          | Yes         |
| <u>S-275</u>      | GARCIA HALL LOBBY            | Yes         |
| <u>S-33</u>       | KENT HALL                    | Yes         |
| <u>S-388</u>      | VISTA DEL MONTE COMM. CENTER | Yes         |
| <u>S-394A</u>     | GENESIS CENTER A             | Yes         |
| <u>S-462-E16</u>  | VISTA DEL MONTE E-16         | Yes         |
| <u>S-462-F2</u>   | VISTA DEL MONTE F-2          | Yes         |

| Checkpoint    | Description                   | Measurement |
|---------------|-------------------------------|-------------|
| <u>S-467</u>  | HOUSING & BOOKSTORE WAREHOUSE | Yes         |
| <u>S-479</u>  | DACC LEARNING RESOURCES       | Yes         |
| <u>S-643</u>  | NMDA                          | Yes         |
| <u>S-N001</u> | USDA COTTON GIN               | Yes         |

### Checkpoints for BAC-T water sampling completed in March, July, and November:

| Checkpoint        | Description                        | Measurement |
|-------------------|------------------------------------|-------------|
| <u>S-206-1013</u> | SUTHERLAND VILLAGE # 1013          | Yes         |
| <u>S-206-3427</u> | SUTHERLAND VILLAGE # 3427          | Yes         |
| <u>S-206-726</u>  | SUTHERLAND VILLAGE # 726           | Yes         |
| <u>S-211</u>      | RENTFROW GYM                       | Yes         |
| <u>S-214-1208</u> | TOM FORT VILLAGE # 1208            | Yes         |
| <u>S-214-1400</u> | TOM FORT VILLAGE # 1400            | Yes         |
| <u>S-214-1418</u> | TOM FORT VILLAGE # 1418            | Yes         |
| <u>S-248</u>      | REGENTS ROW LOBBY                  | Yes         |
| <u>S-254</u>      | FS PLUMBING SHOP/CONSTRUCTION SHOP | Yes         |
| <u>S-270-1632</u> | COLE VILLAGE # 1632                | Yes         |
| <u>S-270-1699</u> | COLE VILLAGE # 1699                | Yes         |

| Checkpoint        | Description                          | Measurement |
|-------------------|--------------------------------------|-------------|
| <u>S-270-3501</u> | COLE VILLAGE # 3501                  | Yes         |
| <u>S-284</u>      | PAN AM CENTER                        | Yes         |
| <u>S-314</u>      | ATHLETIC FIELD RESTROOMS             | Yes         |
| <u>S-365</u>      | SPEECH BUILDING                      | Yes         |
| <u>S-368</u>      | KNOX HALL                            | Yes         |
| <u>S-390</u>      | P.G.E.L.                             | Yes         |
| <u>S-461</u>      | ZUHL LIBRARY                         | Yes         |
| <u>S-462</u>      | VISTA DEL MONTE – CHILDREN'S VILLAGE | Yes         |
| <u>S-462-D</u>    | VISTA DEL MONTE D                    | Yes         |
| <u>S-462-J33</u>  | VISTA DEL MONTE J-33                 | Yes         |
| <u>S-540</u>      | DACC HEALTH & PUBLIC SERVICE         | Yes         |
| <u>S-601</u>      | TENNIS CENTER                        | Yes         |
| <u>S-632</u>      | BARNES & NOBLE STORE                 | Yes         |
| <u>S-N001</u>     | USDA                                 | Yes         |

### Checkpoints for BAC-T water sampling completed in April, August, and December:

| Checkpoint   | Description                 | Measurement |
|--------------|-----------------------------|-------------|
| <u>S-152</u> | FS CUSTODIAL QUONSET (HVAC) | Yes         |

| Checkpoint        | Description               | Measurement |
|-------------------|---------------------------|-------------|
| <u>S-164</u>      | NEALE HALL                | Yes         |
| <u>S-199</u>      | FARM MANAGERS RESIDENCE   | Yes         |
| <u>S-206-319</u>  | SUTHERLAND VILLAGE #319   | Yes         |
| <u>S-206-329</u>  | SUTHERLAND VILLAGE # 329  | Yes         |
| <u>S-206-411</u>  | SUTHERLAND VILLAGE # 411  | Yes         |
| <u>S-206-610</u>  | SUTHERLAND VILLAGE # 610  | Yes         |
| <u>S-214-1523</u> | TOM FORT VILLAGE # 1523   | Yes         |
| <u>S-262</u>      | FRENGER FOOD COURT        | Yes         |
| <u>S-270-1619</u> | COLE VILLAGE # 1619       | Yes         |
| <u>S-270-2501</u> | COLE VILLAGE # 2501       | Yes         |
| <u>S-273</u>      | GREEK 300                 | Yes         |
| <u>S-282</u>      | STUCKY HALL               | Yes         |
| <u>S-285</u>      | CORBETT CENTER            | Yes         |
| <u>S-290</u>      | FEEDING RESEARCH BUILDING | Yes         |
| <u>S-30</u>       | POLICE STATION            | Yes         |
| <u>S-32</u>       | YOUNG HALL                | Yes         |
| <u>S-321</u>      | ACTIVITY CENTER           | Yes         |
| <u>S-394D</u>     | GENESIS D                 | Yes         |

| Checkpoint       | Description            | Measurement |
|------------------|------------------------|-------------|
| <u>S-462-A</u>   | VISTA DEL MONTE A      | Yes         |
| <u>S-462-J13</u> | VISTA DEL MONTE J-13   | Yes         |
| <u>S-526-X2</u>  | VISTA DEL MONTE X-2    | Yes         |
| <u>S-605</u>     | CHAMISA                | Yes         |
| <u>S-633</u>     | INDIAN CULTURAL CENTER | Yes         |
| <u>S-N213</u>    | DELTA ZETA HOUSE       | Yes         |

### Checkpoints for TTHM & HAA5 water sampling:

| Checkpoint       | Description        | Measurement |
|------------------|--------------------|-------------|
| <u>S-244</u>     | GERALD THOMAS HALL | Yes         |
| <u>S-321</u>     | ACTIVITY CENTER    | Yes         |
| S-HYDRANT 127    | HYDRANT 127        | Yes         |
| <u>S-WELL 17</u> | WELL 17            | Yes         |

#### **Checkpoints for Asbestos water sampling:**

| Checkpoint   | Description                     | Measurement |
|--------------|---------------------------------|-------------|
| <u>S-172</u> | NORTH SIDE OF HORSE SHOE HADLEY | Yes         |
| <u>S-206</u> | SUTHERLAND VILLAGE 700 BLOCK    | Yes         |
| Checkpoint   | Description                             | Measurement |
|--------------|-----------------------------------------|-------------|
| <u>S-214</u> | TOM FORT 1500 BLOCK                     | Yes         |
| <u>S-221</u> | FACILITIES AND SERVICES OFFICES         | Yes         |
| <u>S-338</u> | EDUCATIONAL SERVICES N SIDE OF BUILDING | Yes         |
| <u>S-363</u> | ENGINEERING COMPLEX 1                   | Yes         |
| <u>S-605</u> | CHAMESA BUILDING SOUTH SIDE             | Yes         |

## Checkpoints for Lead & Copper water sampling:

| Checkpoint   | Description     | Measurement |
|--------------|-----------------|-------------|
| <u>S-10</u>  | GODDARD HALL    | Yes         |
| <u>S-172</u> | HADLEY HALL     | Yes         |
| <u>S-187</u> | CHEMISTRY       | Yes         |
| <u>S-267</u> | FIRE STATION    | Yes         |
| <u>S-284</u> | PAN AM          | Yes         |
| <u>S-30</u>  | POLICE STATION  | Yes         |
| <u>S-321</u> | ACTIVITY CENTER | Yes         |
| <u>S-341</u> | DACC            | Yes         |
| <u>S-596</u> | FULTON CENTER   | Yes         |
| <u>S-83</u>  | MILTON HALL     | Yes         |

### Attaching Sampling Forms to Related Documents

Any forms completed and/or any results received from water sample testing need to be uploaded to the **Related Documents** for the **Work Order** (steps for attaching related documents can be found in the *General PM Instruction* section of this guide under *Attaching Related Documents*). Shown below are some, but not necessarily all forms which should be attached in the **Related Documents**.

#### **BAC-T Water Report:**

| 10                                                |                                                     | DONIA        | NITAL TEC      |                 |             | 1           |                                                 | _           |                 |               | _        |                            |                             |                 |                     |  |
|---------------------------------------------------|-----------------------------------------------------|--------------|----------------|-----------------|-------------|-------------|-------------------------------------------------|-------------|-----------------|---------------|----------|----------------------------|-----------------------------|-----------------|---------------------|--|
| AQ                                                | UA ENVI                                             | RONME        | NIALIES        | TING LAB        | LLC         |             | BAC-                                            | T WA        | FER REPOR       | RT            |          | Reaso                      | n For Sampling              | t Test          | Requested           |  |
|                                                   | 1                                                   | 2695 Lea     | sburg St. Pk   | .Rd.            |             |             | P.                                              | IMED L      | ab #1201        |               |          | C Routin                   | e                           | Pot             | ability-P/A         |  |
|                                                   |                                                     | Las Cruc     | es, NM 8800    | 07              |             | Drinking    | g water anal                                    | ysis for    | Total Coliform  | s & E. coli e | using    | C Repeat                   | (√ ∻box below               | ) Col           | ilert               |  |
|                                                   | 36                                                  | etlab1201    | @certurylin    | k.net           |             | EPA app     | EPA approved MMO-MUG Method SM. 9233.BColilert. |             |                 |               |          |                            | Special     Potability      |                 |                     |  |
|                                                   | F                                                   | hone/Fax     | : 575.526.0    | 871             |             |             | (Shaded areas are for lab use only)             |             |                 |               |          |                            | NMED Monitoring Quanti Tray |                 |                     |  |
| Water Syste                                       | em Name: N                                          | lew Mexic    | o State Unive  | rsity           |             | Company     | Company - Contact Person: Ralph Lucero          |             |                 |               |          | Phone Number: 575-649-1854 |                             |                 |                     |  |
| County: Di                                        | ona Ana                                             |              | DWB Field      | d Office: Distr | ict III     | Mailing A   | Address: P.O.                                   | Box 30      | 001 MSC 3545    | 5             | -        | Fax Num                    | ber: 575-646                | -1271           |                     |  |
| Sampler:                                          | David Avalo                                         | )S           | Cert. No.:     | NM 02137        |             | City: Las   | Cruces 5                                        | State: 1    | NM Zip: 8       | 8003          |          | E-mail: ra                 | lpluce@nmsu.ec              | du,davalos@r    | imsu.edu,           |  |
| Type of Sy                                        | Type of System: Community I Non-Community I Private |              |                |                 |             | Vell Wa     | ter Source:                                     | Ran         | and D Sur       | face          |          | Codos fe                   | ninsuledu, jidei            | eon@nmsu.e      | 00                  |  |
| A story and a community a non-community a private |                                                     |              |                |                 | vva         | ter source. |                                                 | inded 🗆 Oti | her             |               | Codes to | r Results:                 | P = Prese<br>A = Abser      | nt              |                     |  |
| Sample                                            | Sample                                              | Sample       | PWS            | Facility ID     | Sample      | San         | ple Location                                    | n           |                 | Chlori        | nated    | Residual                   | Sample                      | TC              | E. coli             |  |
| Lab No.                                           | Date                                                | Time         | Number         |                 | Point ID    | (Address    | , Sample Site,                                  | , etc.)     | Samples Or      | ly 3          | 2        | Free Cl                    | Condition                   | Results         | Results             |  |
| AETL-LC-<br>400-15                                | 2-9-15                                              | 09:07        | NM3528707      | 28707000        | N/A         | Gardi       | non H                                           | A ]]        | Original N      | 10. BY        | ΠN       | 1.01                       | Accept                      |                 |                     |  |
| AETL-LC-<br>401-15                                | 2-9-15                                              | 09:35        | NM3528707      | 28707000        | N/A         | Kent        | HAY                                             |             | Downstrea       | am 🗗          | ΠN       | ,53                        | Accept                      |                 | DP ZA               |  |
| AETL-LC-<br>402-15                                | 2-9-15                                              | 09:48        | NM3528707      | 28707000        | N/A         | Hamie       | Aail                                            |             | 🖸 Upstream      | D×            | ΩN       | .68                        | B Accept                    |                 |                     |  |
| AETL-LC-<br>403-75                                | 2-9-15                                              | 10:02        | NM3528707      | 28707000        | N/A         | Ganci       | a Anni                                          | EX          | Other           | 12 Y          | ΠN       | 1,33                       | Accept                      | DP ZA           |                     |  |
| AETL-LC-<br>444-15                                | 2.9-15                                              | 10:31        | NM3528707      | 28707000        | N/A         | Natal       | Drive                                           |             | GWR)            | SR ZY         | ΠN       | .97                        | Accept                      |                 |                     |  |
| AETL-LC-<br>405-15                                | 2-9-15                                              | 11:10        | NM3528707      | 28707000        | N/A         | GARCIA      | Idell                                           | Labby       | Original N      | ιο. ΕΥΥ       | ΠN       | ,93                        | Reject *                    |                 |                     |  |
| AETL-LC-<br>406-15                                | 2-9-15                                              | 41:33        | NM3528707      | 28707000        | N/A         | Cotial      | d Thom                                          | 15          | Downstrea       | Im PA         | ΩN       | .68                        | Accept                      | DP ZA           | DP DA               |  |
| AETL-LC-<br>407-15                                | 2-9-15                                              | 11:50        | NM3528707      | 28707000        | N/A         | USDA C      | otton 6                                         | 1           | Upstream        | 12Y           | □ N      | ,36                        | Accept                      |                 |                     |  |
| AETL-LC-<br>408-15                                | 2-9-15                                              | 1:10         | NM3528707      | 28707000        | N/A         | Godda       | ED Ha                                           | 11          | C Other         | ШY            | ΠN       | ,81                        | Accept                      |                 |                     |  |
| AETL-LC-<br>409-15                                | 2-9-15                                              | 1:31         | NM3528707      | 28707000        | N/A         | Harole      | + Hall                                          |             | GWR)            | SR QVY        | ΠN       | .90                        | Accept                      |                 |                     |  |
| Received By:                                      | (stenative)                                         | Date         | Received:      | Time Rece       | ived:       | Date Incuba | ted Ti                                          | ime Incu    | bated: A        | nalyst: (sige | ature    | 10                         | Analysis Date:              | Analy           | sis Time:           |  |
| 400                                               | 1146                                                | 2            | -2-15          | 1430            |             | 2-9-15      |                                                 | 1645        |                 | -/de          | A        | 5                          | 2-10-15                     | 10              | 19                  |  |
| -/                                                | Ch                                                  | ain of Custo | dy for All PWV | VS Samples Mu   | st be Compl | eted        | 1                                               |             | Positiva        | ample Re      | sults    |                            | *Reason(s) San              | nple Rejected   | : Enter code        |  |
| ¢                                                 | Name                                                | 1            | Organ          | lization        |             | Date / Time | Seal Intact                                     | Positi      | ve Confirmed B  | y:            | Date /   | / Time                     | number abov                 | re next to reje | ect box             |  |
| Released by:                                      | hol L                                               | K            | N,             | MSU             | 2-          | 2.15 2:30   | ZY ON                                           | 1           |                 |               |          |                            | 1. Samp                     | le holding tir  | ne is expired       |  |
| Received by:                                      |                                                     |              |                |                 |             |             |                                                 | Syster      | m Notified By:  |               | Date     | / Time                     | 2. Date                     | discrepancy     | tion > 10°C         |  |
| Released by:                                      |                                                     |              |                |                 |             |             |                                                 | Conta       | et:             |               |          |                            | 4. Leaki                    | ing sample ve   | ssel                |  |
| Received by:                                      |                                                     |              |                |                 |             |             | 0.0                                             | Distri      | rt Notified Pre |               | Date     | /Time                      | 5. Volu                     | me to great u   | nable to mix        |  |
| Comments:                                         |                                                     |              |                |                 |             |             | UY DN                                           | Cast        | in Notified by: |               | uale,    | rine                       | 7. Form                     | is incomplet    | e ior analysis<br>2 |  |
|                                                   |                                                     |              |                |                 |             |             |                                                 | Conta       | LL:             |               |          |                            | 8. Othe                     | r:              |                     |  |

Form WML-02-01 Rev April 2012

### TTHM & HAA5 Report:

| HALL ANALYSIS ANALYSIS ANALYSI | iboratory<br>white NE<br>W 87109                                                                                                    | ll Environmental Analysis Laboratory. In                                                                                                    | ۸<br>۱۵.                                                                                                    | ab Order: 1307936                                                                                                    |
|----------------------------------------------------------------------------------------------------|----------------------------------------------------------------------------------------------------|----------------------------------------------------------------------------------------------------|----------------------------------------------------------------------------------------------------|----------------------------------------------------------------------------------------------------|
| ANALYSIS<br>LABORATORY                                                                                                    | 245-4107 Han                                                                                                    | ENT: NMED Drinking Water SF                                                                                                    | Client Sample ID: HA                                                                                                    | AL116493                                                                                                    |
| August 06, 2013 3ND QUARTER                                                                                                    | Facili<br>Lab I                                                                                                    | Ility:         NM3528707 New Mexico State Universit           ID:         1307936-001A                                                                                                    | Collection Date: 7/1<br>Received Date: 7/1                                                                                                    | (8/2013 2:41:00 PM<br>19/2013 10:00:00 AM                                                                                                    |
| Danielle Shuryn                                                                                                    | Local                                                                                                    | ation: 000<br>rix: Aqueous                                                                                                    | Compliance Safe: YI                                                                                                    | 2S                                                                                                    |
| 525 Camino de Los Marquez Suite 4                                                                                                    | Analy                                                                                                    | lyses Result RL                                                                                                    | Qual Units MCL                                                                                                    | DF                                                                                                    |
| Santa Fe, NM 87505<br>TEL: (505) 476-8637                                                                                                    | EPA I<br>SDW                                                                                                    | METHOD 524.2: TTHM                                                                                                    |                                                                                                    | Analyst: RAA<br>Date Analyzed                                                                                                    |
| FAX:                                                                                                    | 2941<br>2942                                                                                                    | Chloroform ND 5.00<br>Bromoform ND 5.00                                                                                                    | μց/L<br>μց/L                                                                                                    | 10 7/25/2013 12:37:10 PM<br>10 7/25/2013 12:37:10 PM                                                                                                    |
| RE: NM3528707 OrderNo.: 130<br>New Mexico State University                                                                                                    | 7936 2943 2944 2950                                                                                                    | Bromodichloromethane ND 5.00<br>Dibromochloromethane ND 5.00                                                                                                    | μg/L<br>μg/L<br>μg/L 80.0                                                                                                    | 10 7/25/2013 12:37:10 PM<br>10 7/25/2013 12:37:10 PM<br>10 7/25/2013 12:37:10 PM                                                                                                    |
| Dear Danielle Shuryn:                                                                                                    | 2800                                                                                                    | Total Titratomotivanos                                                                                                    | ppr ove                                                                                                    |                                                                                                    |
| Hall Environmental Analysis Laboratory received 1 sample(s) on 7/19/2013 for the<br>analyses presented in the following report.                                                                                                    |                                                                                                    |                                                                                                    |                                                                                                    |                                                                                                    |
| These were analyzed according to EPA procedures or equivalent. To access our<br>accredited tests please go to <u>www.hallenvironmental.com</u> or the state specific web sites.<br>See the sample checklist and/or the Chain of Custody for information regarding the<br>sample receipt temperature and preservation. Data qualifiers or a narrative will be<br>provided if the sample nankysis or analytical quality control parameters require a flag. All<br>samples are reported as received unless otherwise indicated.                                                                                                    |                                                                                                    |                                                                                                    |                                                                                                    |                                                                                                    |
| Please do not hesitate to contact HEAL for any additional information or clarifications.                                                                                                    |                                                                                                    |                                                                                                    |                                                                                                    |                                                                                                    |
| Sincerely,                                                                                                    |                                                                                                    |                                                                                                    |                                                                                                    |                                                                                                    |
| Sarah Eduards                                                                                                    |                                                                                                    |                                                                                                    |                                                                                                    |                                                                                                    |
| Sarah Edwards                                                                                                    |                                                                                                    |                                                                                                    |                                                                                                    |                                                                                                    |
| Project Manager<br>4901 Hawkins NE                                                                                                    |                                                                                                    |                                                                                                    |                                                                                                    |                                                                                                    |
| Albuquerque, NM 87109                                                                                                    |                                                                                                    |                                                                                                    |                                                                                                    |                                                                                                    |
|                                                                                                    |                                                                                                    |                                                                                                    |                                                                                                    |                                                                                                    |
|                                                                                                    | Quali                                                                                                    | alifiers: * Value exceeds Maximum Contaminant Level.<br>E Value above quantitation range                                                                                                    | B Analyte detected in t<br>H Holding times for pr                                                                                                    | he associated Method Blank<br>eparation or analysis exceeded                                                                                                    |
|                                                                                                    |                                                                                                    | J Analyte detected below quantitation limits<br>O RSD is greater than RSDlimit                                                                                                    | ND Not Detected at the I<br>P Sample pH greater 0                                                                                                    | Reporting Limit<br>han 2 for VOA and TOC only.                                                                                                    |
|                                                                                                    |                                                                                                    | R RPD outside accepted recovery limits     Spike Recovery outside accepted recovery limits                                                                                                    | RL Reporting Detection                                                                                                    | Dogo 1 of 2                                                                                                    |
|                                                                                                    |                                                                                                    |                                                                                                    |                                                                                                    |                                                                                                    |
| Hall Environmental Analysis Laboratory, Inc.         Analytic<br>Lab Orde<br>Date Rep           CLIENT:         NMED Drinking Water SF<br>Facility:         Client Sample ID: HAL1104<br>S23707 New Mexico State Universit         Collection Date: 7/18/2013           Lab ID:         13/07936-0010         Received Date: 7/19/2013         Received Date: 7/19/2013                                                                                                    | al Report<br>r: 1307936<br>1307936<br>33<br>241:00 PM<br>10:00:00 AM                                                                  | ANALYSIS<br>LABORATORY TEL-<br>Tec<br>Client Name: NMED Drinking Water SF Work Or<br>Received by/liste:                                                                                                    | Albuquergue, NM 8710<br>505-345-3975 FAX: 505-345-110<br>505-445-100 574X: 505-345-110<br>505-345-110<br>505-345-110<br>505-305-345<br>10:00-00 444                                                                                                    | Sample Log-In Chec                                                                                                    |
| Location: 000 Compliance Safe: YES                                                                                                    |                                                                                                    | Completed By: Michelle Garcia 7/21/2013                                                                                                    | 6:06:36 PM                                                                                                    | Mithille Canin                                                                                                    |
| Analyses Result RL Qual Units MCL DF                                                                                                    |                                                                                                    | Reviewed By: 07 22                                                                                                    | 13                                                                                                    |                                                                                                    |
| SM6251B: HALOACETIC ACIDS                                                                                                    | Analyst: Anatek                                                                                                    |                                                                                                    |                                                                                                    |                                                                                                    |
| SDWIS                                                                                                    | Data Applyzed                                                                                                    | Chain of Custody                                                                                                    | Yes 🗆                                                                                                    | No 🗋 Not Present 🗹                                                                                                    |
| 2450 Chloroacetic Acid ND 2.0 µg/L 1                                                                                                    | Date Analyzed<br>7/30/2013                                                                                                    | Chain of Custody<br>1. Custody seals intact on sample bottles?<br>2. Is Chain of Custody complete?                                                                                                    | Yes 🗆<br>Yes 🗹                                                                                                    | No D Not Present D                                                                                                    |
| 2450         Chlorasetic Acid         ND         2.0         µg/L         1           2451         Dichlorasetic Acid         ND         1.0         µg/L         1           2452         Tichlorasetic Acid         ND         1.0         µg/L         1                                                                                                    | Date Analyzed<br>7/30/2013<br>7/30/2013<br>7/30/2013<br>7/30/2013                                                                     | Chain of Custody<br>1. Custody seals intract on sample bottles?<br>2. Is Chain of Custody complete?<br>3. How was the sample delivered?                                                                                                    | Yes ⊡<br>Yes Ø<br>UPS                                                                                                    | No 🗌 Not Present 🗹<br>No 🗌 Not Present 🗌                                                                                                    |
| 2450         Chicreandie Acid         ND         2.0         µg/L         1           2451         Dichessetie Acid         ND         1.0         µg/L         1           2452         Trichessetie Acid         ND         1.0         µg/L         1           2453         Bronessetie Acid         ND         1.0         µg/L         1           2453         Bronessetie Acid         ND         1.0         µg/L         1           2454         Dimonestie Acid         ND         1.0         µg/L         1           2454         Dimonestie Acid         ND         1.0         µg/L         1           2454         Dimonestie Acid         ND         1.0         µg/L         1                                                                                                    | Date Analyzed<br>7/30/2013<br>7/30/2013<br>7/30/2013<br>7/30/2013<br>7/30/2013<br>7/30/2013                                           | Chain of Custody         1. Custody easis intact on sample bottles?         2. Is Chain of Custody complete?         3. How was the sample delivered?         Log In         4. Was an etimort made to cool the samples?                                                                                                    | Yes D<br>Yes Ø<br>UPS<br>Yes Ø                                                                                                    | No Not Present 50<br>No Not Present -                                                                                                    |
| 2450         Chironaotic Add         ND         2.0         µg/L         1           2451         Dichonaostic Add         ND         1.0         µg/L         1           2452         Trichonaostic Add         ND         1.0         µg/L         1           2453         Bronosotic Add         ND         1.0         µg/L         1           2454         Dibronosotic Add         ND         1.0         µg/L         1           2454         Dibronosotic Add         ND         1.0         µg/L         1           2456         Total Halsootic Adds         ND         1.0         µg/L         1                                                                                                    | Date Analyzed<br>7/30/2013<br>7/30/2013<br>7/30/2013<br>7/30/2013<br>7/50/2013<br>7/50/2013                                           | Chain of Custody           1. Custody easile itsact on sample bottles?           2. Is Cruis of Custody complete?           3. How was the sample delivered?           Loa In           4. Was an attempt made to cool the samples?                                                                                                    | Yes 🗹<br>Yes 🗹<br>UPS<br>Yes 🗹                                                                                                    | No Not Present Ø<br>No Not Present<br>No Not Present<br>No No Not Not                                                                                                    |
| 2450         Chloroadelic Add         ND         2.0         µg/L         1           2451         Dichoroadelic Add         ND         1.0         µg/L         1           2452         Trichhoroadelic Add         ND         1.0         µg/L         1           2453         Browneadelic Add         ND         1.0         µg/L         1           2454         Dibromoadelic Adds         ND         1.0         µg/L         1           2454         Dibromoadelic Adds         ND         1.0         µg/L         1           2455         Total Hatosoetic Adds         ND         1.0         µg/L         1                                                                                                    | Date Analyzed<br>7/302013<br>7/302013<br>7/302013<br>7/302013<br>7/302013<br>7/302013                                                 | Chain of Custody           1. Custody easis intact on sample bottles?           2. Is Chain of Custody complete?           3. Hour was the sample delivered?           Log In           4. Was an attempt made to cool the samples?           5. Where all samples received at a temperature of >0° C to           6. Samples) to complete received at a temperature of >0° C to                                                                                                    | Yes<br>Yes<br>UES<br>Yes<br>Occor<br>Yes<br>Occor<br>Yes<br>Occor<br>Yes<br>Occor<br>Yes<br>Occor<br>Yes<br>Occor<br>Yes<br>Occor<br>Yes<br>Occor<br>Yes<br>Yes<br>Yes<br>Yes<br>Yes<br>Yes<br>Yes<br>Yes                                                                                                    | No         Not Present Ø           No         Not Present Ξ           No         NA           No         NA           No         NA                                                                                                    |
| 2450         Chloroacetic Acid         ND         2.0         μg/L         1           2451         Dichoracetic Acid         ND         1.0         μg/L         1           2452         Trichhoracetic Acid         ND         1.0         μg/L         1           2453         Bronosactic Acid         ND         1.0         μg/L         1           2454         Ditromosactic Acid         ND         1.0         μg/L         1           2454         Ditromosactic Acid         ND         1.0         μg/L         1           2456         Total Halcacetic Acids         ND         1.0         μg/L         1           2459         Total Halcacetic Acids         ND         1.0         μg/L         1                                                                                                    | Date Analyzed<br>7/36/2013<br>7/36/2013<br>7/36/2013<br>7/36/2013<br>7/36/2013<br>7/36/2013                                           | Chain of Custody           1. Custody easis intact on sample bottles?           2. Is Chain of Custody complete?           3. How was the sample delivered?           Log In           4. Was an attempt made to cool the samples?           5. Were all samples received at a temperature of >0° C1           6. Sample(s) in proper container(s)?                                                                                                    | Yes<br>Yes<br>UES<br>Yes<br>Yes<br>Yes<br>Yes<br>Yes<br>Yes<br>Yes<br>Yes                                                                                                    | No         Not Present         Ø           No         Not Present            No         NA            No         NA            No         NA            No         NA                                                                                                    |
| 2450         Chlorosoetic Acid         ND         2.0         µg/L         1           2451         Dichorosoetic Acid         ND         1.0         µg/L         1           2452         Trichbrosoetic Acid         ND         1.0         µg/L         1           2453         Bronosoetic Acid         ND         1.0         µg/L         1           2454         Dibronosoetic Acid         ND         1.0         µg/L         1           2454         Dibronosoetic Acid         ND         1.0         µg/L         1           2454         Total Halosoetic Acids         ND         1.0         µg/L         1           2459         Total Halosoetic Acids         ND         1.0         µg/L         1                                                                                                    | Date Analyzed<br>7/36/2013<br>7/36/2013<br>7/36/2013<br>7/36/2013<br>7/36/2013<br>7/36/2013                                           | Chein of Custody           1. Custody easis intact on sample bottles?           2. Is Chain of Custody complete?           3. How was the sample delivered?           Log In           4. Was an attempt made to cool the samples?           5. Were all samples received at a temperature of >0° C the samples (b) in proper container(b)?           7. Sufficient sample volume for indicated test(b)?           8. Are sample volume for indicated test(b)?                                                                                                    | Yes         Yes         Yes <td>No         Not Present         Ø           No         Not Present         9           No         NA         1           No         NA         1           No         NA         1           No         NA         1           No         1         1           No         1         1           No         1         1           No         1         1</td>                                                                                                    | No         Not Present         Ø           No         Not Present         9           No         NA         1           No         NA         1           No         NA         1           No         NA         1           No         1         1           No         1         1           No         1         1           No         1         1                                                                                                    |
| 2450         Chloroadelic Acid         ND         2.0         µg/L         1           2451         Dichoroadelic Acid         ND         1.0         µg/L         1           2452         Trichhoroadelic Acid         ND         1.0         µg/L         1           2453         Bronomadelic Acid         ND         1.0         µg/L         1           2454         Dibronoadelic Acid         ND         1.0         µg/L         1           2454         Dibronoadelic Acid         ND         1.0         µg/L         1           2456         Totel Hatosoetic Acids         ND         1.0         µg/L         1           2459         Totel Hatosoetic Acids         ND         1.0         µg/L         1                                                                                                    | Date Analyzed<br>7/36/2013<br>7/36/2013<br>7/36/2013<br>7/36/2013<br>7/36/2013<br>7/36/2013                                           | Chein of Custody           1. Custody easis intact on sample bottles?           2. Is Chain of Ostubdy complete?           3. How was the sample delivered?           Log In           4. Was an attempt made to cool the samples?           5. Were all samples recolved at a temperature of >0° C the Sample(s) in proper container(e)?           7. Sufficient sample volume for indicated test(s)?           8. Are sample (scope) VOA and ONO) properly preserve           9. Was preservetive added to bottles?                                                                                                    | Yes         Yes         Yes <td>No         Not Present         Ø           No         Not Present         .           No         NA         .           No         NA         .           No         .         .           No         .         .           No         .         .           No         .         .           No         .         .           No         .         .           No         .         .           No         .         .</td>                                                                                                    | No         Not Present         Ø           No         Not Present         .           No         NA         .           No         NA         .           No         .         .           No         .         .           No         .         .           No         .         .           No         .         .           No         .         .           No         .         .           No         .         .                                                                                                    |
| 2450         Chloroacetic Acid         ND         2.0         μg/L         1           2451         Dichoroacetic Acid         ND         1.0         μg/L         1           2452         Trichhoroacetic Acid         ND         1.0         μg/L         1           2453         Browneenic Acid         ND         1.0         μg/L         1           2454         Dihoromacetic Acid         ND         1.0         μg/L         1           2454         Dihoromacetic Acid         ND         1.0         μg/L         1           2456         Total Halosoetic Acid         ND         1.0         μg/L         1           2459         Total Halosoetic Acids         ND         1.0         μg/L         1                                                                                                    | Date Analyzed<br>7/36/2013<br>7/36/2015<br>7/36/2015<br>7/36/2015<br>7/36/2015<br>7/36/2015                                           | Chelin of Custody           1. Custody sails on sample bottles?           2. Is Chain of Custody complete?           3. How was the sample delivered?           Load In           4. Was an attempt made to cool the samples?           5. Were all samples received at a temperature of >0° C the Samples(s) in proper container(s)?           7. Sufficient samples (except VOA and ONO) properly preserve           9. Was preservative added to bottles?           10. VOA visits here zero headspoor?                                                                                                    | Yes         Yes           Yes         Yes           UES         Yes           Yes         Yes           Yes         Yes           Yes         Yes           Yes         Yes           Yes         Yes           Yes         Yes                                                                                                    | No         Not Present         Ø           No         Not Present         In           No         NA         In           No         NA         In           No         In         In           No         In         In           No         In         In           No         In         In           No         In         In           No         In         In           No         In         In           No         In         In                                                                                                    |
| 2450         Chloroacetic Acid         ND         2.0         μg/L         1           2451         Dichoroacetic Acid         ND         1.0         μg/L         1           2452         Trichloroacetic Acid         ND         1.0         μg/L         1           2453         Browneenic Acid         ND         1.0         μg/L         1           2454         Dibromozetic Acid         ND         1.0         μg/L         1           2454         Dibromozetic Acid         ND         1.0         μg/L         1           2456         Totel Halosoetic Acids         ND         1.0         μg/L         1           2459         Totel Halosoetic Acids         ND         1.0         μg/L         1                                                                                                    | Date Analyzed<br>7/36/2013<br>7/36/2013<br>7/36/2013<br>7/36/2013<br>7/36/2013<br>7/36/2013                                           | Chain of Custody           1. Custody sails con sample hottes?           2. Is Chain of Custody compile?           3. How was the sample delivered?           Load In           4. Was an attempt made to cool the samples?           5. Where all samples received at a temperature of >0° C the samples (b) in proper container(s)?           7. Sufficient samples (except VOA and ONG) property preserval.           9. Was preservative addod to bottler?           10. VOA visite have zero hashipson?           11. Ware any sample containers received broken?                                                                                                    | Yes         Yes         Yes <td>No         Not Present         Ø           No         Not Present         Internet           No         NA         Internet           No         NA         Internet           No         NA         Internet           No         NA         Internet           No         NA         Internet           No         Internet         Internet           No         Internet         Internet           No         Internet         Internet           No         Internet         Internet           No         Internet         Internet</td> | No         Not Present         Ø           No         Not Present         Internet           No         NA         Internet           No         NA         Internet           No         NA         Internet           No         NA         Internet           No         NA         Internet           No         Internet         Internet           No         Internet         Internet           No         Internet         Internet           No         Internet         Internet           No         Internet         Internet                                                                                                    |
| 2450         Chloroacetic Acid         ND         2.0         μg/L         1           2451         Dichoroacetic Acid         ND         1.0         μg/L         1           2452         Trichhoroacetic Acid         ND         1.0         μg/L         1           2453         Browneostic Acid         ND         1.0         μg/L         1           2454         Dihoromosetic Acid         ND         1.0         μg/L         1           2454         Dihoromosetic Acid         ND         1.0         μg/L         1           2456         Totel Halosottic Acids         ND         1.0         μg/L         1           2459         Totel Halosottic Acids         ND         1.0         μg/L         1                                                                                                    | Dae Analyzed<br>7/36/2013<br>7/36/2013<br>7/36/2013<br>7/36/2013<br>7/36/2013<br>7/36/2013                                            | Chain of Custody           1. Custody sails act on sample bottles?           2. Is Chain of Custody complete?           3. How was the sample delivered?           Log In           4. Was an attempt made to cool the samples?           5. Were all samples received at a temperature of >0° C1           8. sample(s) in proper container(s)?           7. Sufficient samples (except VOA and ONG) properly preserve           9. Was preservative added to bottles?           10. VOA visits have zero headspace?           11. Ware any sample containers received broken?           12. Does paperwink match bottle labels?           Vete discrepancies not hain of custody)                                                                                                    | Yes         Yes           Yes         Yes           UPS         Yes           Yes         Yes           Yes         Yes           Yes         Yes           Yes         Yes           Yes         Yes           Yes         Yes           Yes         Yes           Yes         Yes           Yes         Yes                                                                                                    | No         Not Present         Ø           No         Not Present         In           No         NA         In           No         NA         In           No         NA         In           No         NA         In           No         In         In           No         In         In           No         In         In           No         In         In           No         In         In           No         In         In           No         In         In           No         In         In                                                                                                    |
| 2450         Chironaotic Acid         ND         2.0         μg/L         1           2451         Dichonaostic Acid         ND         1.0         μg/L         1           2452         Trichhonaostic Acid         ND         1.0         μg/L         1           2453         Browneostic Acid         ND         1.0         μg/L         1           2454         Dibromosetic Acid         ND         1.0         μg/L         1           2454         Dibromosetic Acid         ND         1.0         μg/L         1           2456         Total Halosetic Acid         ND         1.0         μg/L         1           2456         Total Halosetic Acids         ND         1.0         μg/L         1                                                                                                    | Dae Analyzed<br>7/36/2013<br>7/36/2013<br>7/36/2013<br>7/36/2013<br>7/36/2013<br>7/36/2013                                            | Chain of Custody           1. Custody sails act on sample bottles?           2. Is Chain of Custody complete?           3. How was the sample delivered?           Log In           4. Was an attempt made to cool the samples?           5. Were all samples received at a temperature of >0° C1           6. Sample(s) in proper container(s)?           7. Sufficient samples (except VDA and ONG) properly preserve           9. Was preservative added to bottles?           10. VOA visite have zero headspace?           11. Were any sample containers received broken?           12. Does sperenoik match bottle labels?           VMere and containers received of costody?           13. Are mations correctly identified on Chain of Custody?           14. Is to der wate analyses were requested?                                                                                                    | Yes     Yes       Yes     Yes       UPS     Yes       Yes     Yes       Yes     Yes       Yes     Yes       Yes     Yes       Yes     Yes       Yes     Yes       Yes     Yes       Yes     Yes       Yes     Yes                                                                                                    | No         Not Present         Ø           No         Not Present         In           No         NA         In           No         NA         In           No         NA         In           No         NA         In           No         In         In           No         In         In           No         In         In           No         In         In           No         In         In           No         In         In           No         In         In           No         Algusted?         In                                                                                                    |
| 2450         Chierosoetis Acid         ND         2.0         μg/L         1           2451         Dicheroseetis Acid         ND         1.0         μg/L         1           2452         Trichheroseetis Acid         ND         1.0         μg/L         1           2453         Binomosetis Acid         ND         1.0         μg/L         1           2454         Dibromosetis Acid         ND         1.0         μg/L         1           2454         Dibromosetis Acid         ND         1.0         μg/L         1           2456         Total Hatosetis Acid         ND         1.0         μg/L         1           2457         Total Hatosetis Acid         ND         1.0         μg/L         1                                                                                                    | Date Analyzed<br>7/00/013<br>7/00/013<br>7/00/013<br>7/00/013<br>7/00/013<br>7/00/013<br>7/00/013                                     | Cheatl of Custody           1. Custody seals intext on sample bottles?           2. Is Chain of Custody complet?           3. How was the sample delivered?           Log Int           4. Was an attempt made to cool the samples?           5. Were all samples received at a temperature of >0° C1           6. Sample(a) in proper container(a)?           7. Sufficient sample volume for indicated text(a)?           8. Are samples (except VOA and ONG) property preserve           9. Wox preservative added to bottles?           10. VOA visis here zero hasdspace?           11. Were any sample containers received broken?           12. Does papervoik match bottle labele?<br>(Note discregarcias cm chain of custody)           13. Are mathing transitives the to be met?<br>(Where all noting times state to be met?)           14. Is it daar what matypes were requested?                                                                                                    | Yes         Yes           Yes         Yes           UES         Yes           Yes         Yes           Yes         Yes           Yes         Yes           Yes         Yes           Yes         Yes           Yes         Yes           Yes         Yes           Yes         Yes           Yes         Yes           Yes         Yes           Yes         Yes           Yes         Yes           Yes         Yes                                                                                                    | No         Not Present         No           No         NA         No           No         NA         No           No         NA         No           No         NA         No           No         NA         No           No         NA         No           No         NA         No           No         NA         No           No         NA         No           No         NA         No           No         Adjusto?         No           No         Checked by                                                                                                    |
| 2450         Chioroaostic Acid         ND         2.0         µg/L         1           2451         Dichoroaostic Acid         ND         1.0         µg/L         1           2452         Trichbroaostic Acid         ND         1.0         µg/L         1           2453         Bronosotic Acid         ND         1.0         µg/L         1           2454         Disromosotic Acid         ND         1.0         µg/L         1           2454         Disromosotic Acid         ND         1.0         µg/L         1           2456         Total Halosotic Acids         ND         1.0         µg/L         1           2456         Total Halosotic Acids         ND         1.0         µg/L         60         1                                                                                                    | Date Analyzed<br>7000013<br>7000013<br>7000013<br>7000013<br>7000013<br>7000013<br>7000013<br>7000013                                 | Cheat of Custody           1. Custody sais intact on sample holdies?           2. Is Chain of Custody complian?           3. How was the sample delivered?           Log Int           4. Was an attempt made to cool the samples?           5. Were all samples received at a temperature of >0° C1           6. Sample(s) in proper container(s)?           7. Sufficient sample volume for indicated test(s)?           8. Are samples (except VOA and ONO) property preserve           9. Was preservative added to tottler?           10. VCA visit have zero hadatipaco?           11. Ware any sample containers received broken?           12. Does paperiorik match bottle labels?           9. Vike discoverant match bottle labels?           13. Are mathing concertly identified on Chain of Custody?           14. Is t char what analyses were requester?           15. Were all long (times able to be mat?           15. Were all long (times able to be mat?           15. Were all long (times able to be mat?           15. Were all long (times able to be mat?           15. Were all long (times able to be mat?           15. Were all long (times able to be mat?           15. Were all long (times able to be mat?           15. Were all long (times able to be mat?                                                                                                    | Yes         Yes           Yes         Yes           UES         Yes           Yes         Yes           Yes         Yes           Yes         Yes           Yes         Yes           Yes         Yes           Yes         Yes           Yes         Yes           Yes         Yes           Yes         Yes           Yes         Yes           Yes         Yes           Yes         Yes           Yes         Yes                                                                                                    | No         Not Present         Ø           No         Not Present            No         NA            No         NA            No         NA            No         NA            No         NA            No         NA            No         NA            No         MA            No         No            No         Prit            No         Adjusted?            No         Checked by:                                                                                                    |
| 2450         Chloroacetic Acid         ND         2.0         µg/L         1           2451         Dicheracetic Acid         ND         1.0         µg/L         1           2452         Trichleracetic Acid         ND         1.0         µg/L         1           2453         Bronoacetic Acid         ND         1.0         µg/L         1           2454         Diaronacetic Acid         ND         1.0         µg/L         1           2454         Diaronacetic Acid         ND         1.0         µg/L         1           2456         Total Haloxoetic Acids         ND         1.0         µg/L         1           2456         Total Haloxoetic Acids         ND         1.0         µg/L         60         1                                                                                                    | Date Analyzed<br>7/00/013<br>7/00/013<br>7/00/013<br>7/00/013<br>7/00/013<br>7/00/013<br>7/00/013                                     | Cheat of Custody           1. Custody sais intact on sample hollies?           2. Is Chain of Custody compile?           3. How was the sample delivered?           Load In           4. Was an attempt made to cool the samples?           5. Were all samples received at a temperature of >0° C1           6. Sample(s) in proper container(s)?           7. Sufficient sample volume for indicated test(s)?           8. Are samples (except VOA and ONO) property preserve           9. Was preservative added to bottler?           10. VOA visite heve zero hasdspace?           11. Were any sample containers received broken?           12. Does paperiorik match bottle label?           13. Are antibulary to inclusion on chain of custody?           14. Is ther what analyses were requester?           15. Were all longing times able to be mat?           15. Were all longing times able to be mat?           16. Was classomer for suthorization.)           Special Handling (If asoliticable)           18. Was classomer toris attraction.)                                                                                                    | Yes         Yes           Yes         Yes           UES         Yes           Yes         Yes           Yes         Yes           Yes         Yes           Yes         Yes           Yes         Yes           Yes         Yes           Yes         Yes           Yes         Yes           Yes         Yes                                                                                                    | No         Not Present         Ø           No         Not Present            No         NA            No         NA            No         NA            No         NA            No         NA            No         NA            No         NA            No         Displation            No         Displation            No         Adjusted?            No         Checked by:            No         NA                                                                                                    |
| 2450         Chloroacetic Acid         ND         2.0         µg/L         1           2451         Dicheracetic Acid         ND         1.0         µg/L         1           2452         Trichleracetic Acid         ND         1.0         µg/L         1           2453         Bronoacetic Acid         ND         1.0         µg/L         1           2454         Dibronoacetic Acid         ND         1.0         µg/L         1           2454         Dibronoacetic Acid         ND         1.0         µg/L         1           2456         Total Haloxoetic Acids         ND         1.0         µg/L         1           2456         Total Haloxoetic Acids         ND         1.0         µg/L         60         1                                                                                                    | Date Analyzed<br>7/00/013<br>7/00/013<br>7/00/013<br>7/00/013<br>7/00/013<br>7/00/013<br>7/00/013                                     | Cheat of Custody           1. Custody sais intact on sample hollies?           2. Is Chain of Custody complian?           3. How was the sample delivered?           Load In           4. Was an attempt made to cool the samples?           5. Were all samples received at a temperature of >0° C1           6. Sample(p) in proper container(s)?           7. Sufficient sample volume for indicated test(s)?           8. Are samples (except VOA and ONO) property preserve           9. Was preservative added to bottler?           10. VOA visite heve zero hasdspace?           11. Were any sample containers received broken?           12. Does papersoft match bottle label?           13. Are mathics correctly identified to on Chain of Custody?           14. Is it cher what analyses were requester?           15. Were all infoling times able to be mat?           15. Were all infoling times able to be mat?           16. Was client notified of all discrepancies with this order?           17. Were eller notified of all discrepancies with this order?           18. Were client notified of all discrepancies with this order?                                                                                                    | Yes         Yes           Yes         Yes           UES         Yes           Yes         Yes           Yes         Yes           Yes         Yes           Yes         Yes           Yes         Yes           Yes         Yes           Yes         Yes           Yes         Yes           Yes         Yes           Yes         Yes           Yes         Yes           Yes         Yes           Yes         Yes                                                                                                    | No         Not Present         Ø           No         Not Present            No         NA            No         NA            No         NA            No         NA            No         NA            No         NA            No         NA            No         NA            No         NA            No         No            No         Checked by:            No         NA                                                                                                    |
| 2450         Chioracatic Acid         ND         2.0         µg/L         1           2451         Dichoracatic Acid         ND         1.0         µg/L         1           2452         Trichboracatic Acid         ND         1.0         µg/L         1           2453         Bronescrift Acid         ND         1.0         µg/L         1           2454         Dikromescrift Acid         ND         1.0         µg/L         1           2454         Dikromescrift Acid         ND         1.0         µg/L         1           2454         Dikromescrift Acid         ND         1.0         µg/L         1           2456         Total Haizacaritic Acids         ND         1.0         µg/L         80         1                                                                                                    | Date Analyzed<br>7/00/013<br>7/00/013<br>7/00/013<br>7/00/013<br>7/00/013<br>7/00/013<br>7/00/013                                     | Cheat of Custody           1. Custody sais intact on sample hollies?           2. Is Chain of Custody complete?           3. How was the sample delivered?           Load In           4. Was an attempt made to cool the samples?           5. Were all samples received at a temperature of >0° C1           6. Sample(p) in proper container(s)?           7. Sufficient sample volume for indicated test(s)?           8. Are samples (except VOA and ONO) property preserve           9. Was preservative added to bottler?           10. VOA visite heve zero hashspace?           11. Were any sample containers received broken?           12. Does paperiorik match bottle label?           13. Are mathics correctly identified to Tokin of Custody?           14. Is it cher what analyses were requester?           15. Were all informs that bits to be mat?           16. Was cleart notified of all discrepancies with this order?           17. Were all informs that the bottle matching:           18. Was cleart notified of all discrepancies with this order?           19. Was cleart notified of all discrepancies with this order?           19. Was cleart notified of all discrepancies with this order?           19. Was cleart notified of all discrepancies with this order?                                                                                                    | Yes     Yes       Yes     Yes       UES     Yes       Yes     Yes       Yes     Yes       Yes     Yes       Yes     Yes       Yes     Yes       Yes     Yes       Yes     Yes       Yes     Yes       Yes     Yes       Yes     Yes                                                                                                    | No         Not Present         Ø           No         Not Present         .           No         NA         .           No         NA         .           No         NA         .           No         NA         .           No         NA         .           No         NA         .           No         .         .           No         Dip Dip Collected         .           No         .         .           No         .         . |
| 2450         Chloracetic Acid         ND         2.0         µg/L         1           2451         Dicherosetic Acid         ND         1.0         µg/L         1           2452         Trichterosetic Acid         ND         1.0         µg/L         1           2453         Binomosetic Acid         ND         1.0         µg/L         1           2454         Diteromosetic Acid         ND         1.0         µg/L         1           2454         Diteromosetic Acid         ND         1.0         µg/L         1           2456         Total Halescetic Acids         ND         1.0         µg/L         1           2456         Total Halescetic Acids         ND         1.0         µg/L         60         1                                                                                                    | Date Analyzed<br>7/00/013<br>7/00/013<br>7/00/013<br>7/00/013<br>7/00/013<br>7/00/013<br>7/00/013                                     | Cheat of Custody           1. Custody sais intact on sample holdies?           2. Is Chain of Custody complete?           3. How was the sample delivered?           Load In           4. Was an attempt made to cool the samples?           5. Were all samples received at a temperature of >0° C1           6. Sample(a) in proper container(a)?           7. Sufficient sample volume for indicated test(b)?           8. Are samples (except VOA and ONO) property preserve           9. Was preservative added to bottler?           10. VCA visite have zero hashspace?           11. Ware any sample containers received broken?           12. Does paperiorik match bottle label?           13. Are mathing thing time safe to be math?           15. Were all long time safe to be math?           15. Were all long time safe to be math?           16. Was cleart notified of all discrepancies with this order?           17. Was cleart notified of all discrepancies with this order?           18. Was cleart notified of all discrepancies with this order?           19. Was cleart notified of all discrepancies with this order?           19. Was cleart notified of all discrepancies with this order?           10. Was cleart notified of all discrepancies with this order?           11. Was cleart notified of all discrepancies with this order?           12. Wore cleart network ones: <t< td=""><td>Yes     Yes       Yes     Yes       UES     Yes       Yes     Yes       Yes     Yes       Yes     Yes       Yes     Yes       Yes     Yes       Yes     Yes       Yes     Yes       Yes     Yes       Yes     Yes       Yes     Yes</td><td>No         Not Present         Ø           No         Not Present         .           No         NA         .           No         NA         .           No         NA         .           No         NA         .           No         NA         .           No         NA         .           No         .         .           No         .         .</td></t<> | Yes     Yes       Yes     Yes       UES     Yes       Yes     Yes       Yes     Yes       Yes     Yes       Yes     Yes       Yes     Yes       Yes     Yes       Yes     Yes       Yes     Yes       Yes     Yes       Yes     Yes                                                                                                    | No         Not Present         Ø           No         Not Present         .           No         NA         .           No         NA         .           No         NA         .           No         NA         .           No         NA         .           No         NA         .           No         .         .           No         .         .                 |
| 2450     Chloracetic Acid     ND     2.0     µg/L     1       2451     Dichoracetic Acid     ND     1.0     µg/L     1       2452     Trichbroacetic Acid     ND     1.0     µg/L     1       2453     Bronmacetic Acid     ND     1.0     µg/L     1       2454     Dibronmacetic Acid     ND     1.0     µg/L     1       2454     Dibronmacetic Acid     ND     1.0     µg/L     1       2456     Total Halcacetic Acids     ND     1.0     µg/L     1       2456     Total Halcacetic Acids     ND     1.0     µg/L     60     1                                                                                                    | Date Analyzed<br>7/00/013<br>7/00/013<br>7/00/013<br>7/00/013<br>7/00/013<br>7/00/013<br>7/00/013<br>7/00/013<br>7/00/013             | Cheat of Custody           1. Custody sais intext on sample holdies?           2. Is Chain of Custody complete?           3. How was the sample delivered?           Load In           4. Was an attempt made to cool the samples?           5. Were all samples received at a temperature of >0° C1           6. Sample(a) in proper container(a)?           7. Sufficient sample volume for indicated test(a)?           8. Are samples (except VOA and ONO) property preserve           9. Was preservative added to bottler?           10. VCA visite here zero hashtpace?           11. Were any sample containers received broken?           12. Does paperiorik match bottle labelit?<br>(if no, notify castomer for sufficiented on Chain of Custody?)           13. Are mathing through the bottler?           15. Were all long times able to be mat?<br>(if no, notify castomer for sufficiented on Chain of Custody?)           16. Was client notified of all discrepancies with this order?           17. Additional informatia to be match.           18. Was client notified of all discrepancies with this order?           19. Was informations to be match.           10. Work with the contextomer for sufficiation.)           Special Handling (If as able to be match.           19. Work:           Regarding:                                                                                                    | Yes         Yes           Yes         Yes           UES         Yes           Yes         Yes           Yes         Yes           Yes         Yes           Yes         Yes           Yes         Yes           Yes         Yes           Yes         Yes           Yes         Yes           Yes         Yes           Yes         Yes           Yes         Yes           Yes         Yes           Seal No         Seal Date                                                                                                    | No         Not Present         Ø           No         Not Present            No         NA            No         NA            No         NA            No         NA            No         NA            No         NA            No         No            No         No            No         Phr            No         Adjusted?            No         NA            No         NA            No         NA            No         NA            No         NA            No         NA            No         NA            No         NA            No         NA            No         NA            No         NA            No         NA            Signed By                                                                                                    |
| 2450     Chloroacetic Acid     ND     2.0     µg/L     1       2451     Dichoracetic Acid     ND     1.0     µg/L     1       2452     Trichbroacetic Acid     ND     1.0     µg/L     1       2453     Bronneactic Acid     ND     1.0     µg/L     1       2454     Dichoracetic Acid     ND     1.0     µg/L     1       2454     Dichoracetic Acid     ND     1.0     µg/L     1       2454     Dichoracetic Acids     ND     1.0     µg/L     1       2456     Totel Hatosonic Acids     ND     1.0     µg/L     60     1       2456     Totel Hatosonic Acids     ND     1.0     µg/L     60     1       2459     Totel Hatosonic Acids     ND     1.0     µg/L     60     1       2450     Totel Hatosonic Acids     ND     1.0     µg/L     60     1       2451     E     Vala exceedi Meximum Contaminant Level.     B     Analyte detected in the stated       E     Vala exceedi Meximum Contaminant Level.     B     Analyte detected in the stated       E     Vala exceedi Meximum Contaminant Level.     B     Analyte detected in the stated       C     Vala exceedi Meximum     Not Not Dected at de Rep                                                                                                    | Date Analyzed<br>7/00/013<br>7/00/013<br>7/00/013<br>7/00/013<br>7/00/013<br>7/00/013<br>7/00/013<br>7/00/013<br>7/00/013<br>7/00/013 | Cheat of Custody           1. Custody sais intact on sample holdies?           2. Is Chain of Custody complete?           3. How was the sample delivered?           Log Lin           4. Was an attempt made to cool the samples?           5. Were all samples received at a temperature of >0° C1           6. Sample(a) in proper container(a)?           7. Sufficient sample volume for indicated test(a)?           8. Are samples (except VOA and ONG) property preserve           9. Was preservative added to bottler?           10. VCA visit have zero hastingco?           11. Ware any sample containers received broken?           12. Does paperiorik match bottle labels?           Were only sample containers received broken?           12. Does paperiorik match bottle labels?           13. Are mathod to bottle?           15. Were all longing times able to be mat?           15. Were all longing times able to be mat?           16. Was clear notified of all disceptancies with this order?           16. Was clear notified of all disceptancies with this order?           17. Additional immatile           20. Interface the transmission           20. Interface the transmission           20. Interface the transmission           20. Interface the transmission           20. Conder information           20. Open Yee     <                                                                                                    | Yes Ves Ves Ves Ves Ves Ves Ves Ves Ves V                                                                                                    | No         Not Present         Ø           No         Not Present            No         NA            No         NA            No         NA            No         NA            No         NA            No         NA            No         NA            No         NA            No         No            No         Ø            No         Adjusted?            No         NA            No         NA            No         NA            No         NA            No         NA            No         NA            No         NA            No         NA            No         NA            No         NA            No         NA            Signed By                                                                                                    |

| Request ID             | Here                       | HA              | LL ENVIRONME                      | NTAL             | ANALYSI      | IS                 | AN<br>Acc                     | cessio   | CAL REQUEST<br>n # Here |
|------------------------|----------------------------|-----------------|-----------------------------------|------------------|--------------|--------------------|-------------------------------|----------|-------------------------|
| L116493                | Dne Form<br>Per Sample     | ALBL<br>505-3   | QUERQUE,NM 87109<br>45-3975       |                  |              |                    | One Form<br>Per Samp          | Ste 1    | 307936-0                |
| LAB                    | DATE                       |                 | SAMPLE TEMPER                     | ATURE            | (deg C):     | 1.5                | R FI                          | eld pros | ervation confirmed      |
| ONLY                   | STAMP                      |                 | Sample Priority (If 1             | or 2 cal         | I lab): 3    | P                  | eserved to pH <               | 2 at Lab | Date/Initial:           |
| SUBMITTER              | CODE (3-digit): 070        | LAB REM         | ARKS:                             |                  |              |                    |                               |          |                         |
| O 55000 (DV            | /B-SDWA - fee-for-service) | O 55420         | (DWB-non-reg. conta               | minants          | o 64000      | (Individ<br>fee-fo | fual client<br>r-service) O C | THER     |                         |
| NMED AREA              | OFFICE: LAS CRUCES A       | REA SA          | MPLER NAME: Ja                    | Sell             | Deleon       | S                  | AMPLE CONTAG                  | ст: 🔮    | Sampler -               |
| WATER SYST             | EM ID: NM3528707           | WA              | TER SYSTEM NAM                    | E: NEW           | MEXICO ST    | TATE U             | NIVERSITY                     |          |                         |
| FACILITY/LO            | ATION: DISTRIBUTION        | SYSTEM          | FACILITY ID                       | 287              | 07000        |                    | SAMPLING PC                   | NIT ID:  | SP287070001             |
| FIELD DATA             | This shindastad            |                 | nidual (mall: 7:                  | 2 all            | 0            | Conduct            | Avity                         | Tempe    | rature                  |
| AND<br>REMARKS         |                            | Connacted Pre   | variation (sufficients of the     | > por.           | 6            | (uS/cm):           |                               | (deg. C  | 9:                      |
|                        | Field remarks:             |                 |                                   |                  |              |                    |                               |          |                         |
| SAMPLING<br>DOCUMENT/  | TION NMED monitoring       | Comp<br>Grab sa | Nance Confirmati<br>mple Non-comp | on 🔲 C<br>Miance | Composile    | Descr              | Gerald                        | T        | nones Hal               |
| SAMPLE TYP             | E Non-fillered Wate        | r DFille        | ned water<br>vater □Otheral       | oliiawidda       | olid         | Descr              | ibe:                          |          |                         |
| PRESERVATI             | ON Dates Down              |                 |                                   | d 40 mld         | - 1          | 101                | ded to all da?                | -        | Od added to pld ca      |
|                        | Unione Ustored             | Shipped at      |                                   | s to pri -       | Cii 2   L/4  | NO3 ad             | deo to pri s-2                | L/123    | 04 20060 10 pH <=       |
|                        | Cirao to actory            |                 | adea to pri >= 12                 |                  | 0.0          | Desca              | DBC INTAGE                    |          |                         |
|                        | C6H8U6 acid add            | ied LLA         | cidilled at Lab                   | Wazszt           | 73           | 1                  |                               |          |                         |
| Analysis Requ          | asted: Disinfe             | ection By       | products TTHM a                   | Ind HA           | A5 (40 CF    | FR 141             | .64c)                         |          |                         |
| Additional Ana         | ytical Requests:           |                 |                                   |                  |              |                    |                               |          |                         |
| CHAIN O                |                            |                 | MPLES                             |                  |              | and and Andro-     | Section 1. Contract           |          |                         |
| Cample was             | Print Name                 | Sim.            | antite                            |                  | Sampler /    |                    | Date of Collection            | on       | Time of Collection      |
| Collected By:          |                            |                 | 77                                |                  | Operator I   | ID# }              | WM/DD/YY                      |          | HHMM (24 HR)            |
|                        | Jose LDeLen                | - 16            | u LDefen                          | ~                | Nm08         | 000                | 07/18/13                      |          | 14:41                   |
|                        | Sample Evidentiary 8       | seals ·/        | Not Present                       | Pro              | sent & Inta  | ct                 | Present & D                   | amageo   | t                       |
| Placed in<br>Care of:  | Print Name of Carrier      | Tra             | king Number / Bill                | of Ladin         | lg           | 1214               | Date                          |          | Time<br>HHMM (24 HR)    |
|                        | UPS                        |                 | ZF 10 0                           | 090              | 51 405 5     |                    | 67/18/1:                      | 3        | 15:20                   |
|                        | Sample Evidentiary 8       | Seals -         | Not Present                       | Pre              | sent & Inta  | ct                 | Present & D                   | amageo   | t                       |
| Relinquished           | Print Name of Receiver     | Sig             | nature of Receiver                |                  |              | -                  | Date<br>MMDD/YY               |          | Time<br>HHMM (24 HR)    |
| APT                    | Sample Evidentiary S       | Seals -         | Not Present                       |                  | sent & Inta  | ct                 | Present & D                   | amageo   | i .                     |
| TOREFULE               | OUT BY LABORATORY          | PERSONNI        |                                   |                  | •            |                    |                               |          |                         |
| Rolingwished           | Drint Name of Receiver     | Sig             | ature of Refeiver                 |                  |              |                    | Date                          |          | Time                    |
| by: M.                 | Achiod                     |                 |                                   | ·                |              | ;                  | MM/DD/YY )                    |          | HIMM (24 HR)            |
| 07/A/B                 | Gallegos                   | Ļ               | A                                 | )                |              | 1                  | 7/19/13                       | 3        | (000)                   |
| 011                    | Sample Evidentiary 5       | Beals -         | Not Present                       | Pre              | sent & Intac | ct                 | Present & D                   | amageo   | 1                       |
| Comments:              |                            |                 |                                   | U                |              |                    |                               |          |                         |
| Comments:<br>Comments: |                            |                 |                                   | 0                |              |                    |                               |          |                         |

## Lead and Copper Report:

| INTE<br>151 S. WALNU<br>LAS CRUCES<br>(575) 527-910 | RLAE<br>JT ST. C5<br>, NEW ME:<br>1 • FAX (57 | 3<br>XICO 88<br>75) 527-9 | 001        | 120        | 291         | , CH4      | IN OF CU          | STO             | DY 1   | REC     | ORI    | )                                       |         |       | Capton . | 1 - 1 - 1 |        | PLEA   | SE US | e Ball  | . POINT   | PEN     |    |
|-----------------------------------------------------|-----------------------------------------------|---------------------------|------------|------------|-------------|------------|-------------------|-----------------|--------|---------|--------|-----------------------------------------|---------|-------|----------|-----------|--------|--------|-------|---------|-----------|---------|----|
| PROJECT NO.                                         |                                               |                           | NM         | 50         | Hou         | s. ng      |                   | . OF CONTAINERS |        | 1       | /      | ~~~~~~~~~~~~~~~~~~~~~~~~~~~~~~~~~~~~~~~ | NALYSIS | REQU  | UESTED   | /         | 1      |        | 7     | 1       | REMARKS   |         |    |
| LAB NO.                                             | COLLECTED                                     | OLLECTED                  | NO.        | SAM        | PLE LOCATIO | ON         | MATRIX            | N.              | Æ      | III     | 8      | 18                                      | 8       | 13    | 12       |           | _      | /      |       |         |           | -       | -  |
| 4303960                                             | 17 23/11                                      | 1811                      | -          | 322        | Y           |            | W                 | 1               | -      | -       | -      |                                         | -       | V.    | -        | -         | -      |        |       |         |           |         | 1  |
| 102                                                 | 10112/13                                      | 11:25                     | 2          | 412        | 54          |            |                   | 1               |        |         |        |                                         | -       | -     | -        | -         | -      | -      | 0     | _       |           |         | -  |
| -03                                                 | 13 have 1 - 2                                 | 11-15                     | 11         | 1200       | TE          |            |                   | 1               |        |         |        |                                         | -       | 2     |          |           |        |        | 0     |         | 1.0       |         | 4  |
| -04                                                 | 12 /20/17                                     | 13.00                     | 75         | 1535       | TE          | _          |                   | 1               |        |         |        |                                         |         | N     |          |           |        |        | 6,5   |         |           |         | 21 |
| -06                                                 | 12/62/13                                      | 14.00                     | 6          | 14035      | CV          |            |                   | 1               |        |         |        |                                         |         | 4     |          |           |        |        | 11    |         |           |         | 41 |
| - 107                                               | Dializ                                        | 12-24                     | -7         | 2557       | CU          |            |                   | 1               |        |         |        |                                         |         | 1     |          |           |        | _      | 11    |         |           |         | 1  |
| -08                                                 | Dista                                         | 14.28                     | 7          | 1731       | CV          |            |                   | 1               |        |         |        |                                         | _       | V.    |          | _         | _      |        | d     |         |           |         | ł. |
| -09                                                 | 12/00/17                                      | 14:23                     | 9          | H-13       | Caren       | des        |                   | 1               |        |         | _      |                                         |         | V.    |          |           |        |        | A     |         |           | _       | 1  |
| -10t                                                | 12/02/13                                      | 15-10                     | 10         | F.7        | Lapor       | 40         | - t               | 1               | -      |         | -      |                                         | _       | Y     |          |           | -      |        | 5.5   |         |           |         | 1  |
|                                                     |                                               |                           | _          |            | _           | -          |                   | -               | -      |         | -      |                                         | -       | -     | -        | -         |        |        |       |         |           |         | -  |
| 1                                                   |                                               | _                         | 2          |            |             |            |                   | -               |        |         |        |                                         | -       |       |          | -         | -      |        | -     |         |           | 6       | -  |
|                                                     |                                               |                           | -          |            |             | -          |                   | -               | -      |         |        |                                         |         |       |          |           |        |        |       |         |           | 24      | 1  |
|                                                     |                                               |                           |            |            | _           | -          |                   | -               |        |         |        |                                         |         |       |          |           |        |        |       |         |           |         |    |
| 191                                                 |                                               |                           |            |            |             | -          |                   |                 |        | 1       |        |                                         |         |       |          |           |        |        |       |         |           |         |    |
| -                                                   |                                               |                           |            |            |             |            |                   |                 |        |         |        |                                         |         |       |          |           |        |        |       |         |           |         |    |
| 9                                                   |                                               |                           | 1          |            |             |            | 1                 | (010)           |        |         |        | 00.0                                    |         | - DV  | (CIO)    | 0.00      | 12     | DECE   | CD PY | LADODAT | TUDY: (CV | AUTIPCL | -  |
| PROJECT IN                                          | FORMATION                                     | SAMPL                     | ES RECEMEN | D          |             | 1. CHARGE  | RELINQUISHED BY:  | USIGNA          | IUKE)  | 2.0     | HARGE  | RELING                                  | UISHEL  | , BU: | (SIGNA   | IURE.)    | 3.     | RECEI  | A COL | K       | CALL COR  | W.g.h   | en |
| PROJECT MANAGER                                     | 5                                             | TOTAL                     |            | TAIMEDS    |             | (PRINTED-  | NAME)             |                 | -      | (PRI    | NTED N | AME)                                    |         |       | 1        |           | (P     | RINTED | NAME) | 1 x     | 1000      | dist    | 15 |
| Jack K                                              | oby                                           | TOTAL                     | 140. OF 00 | in Mineria | 10          | CHARGE P   | ECEIVED BY:       | un              |        | CHAR    | RE RE  | CEIVED                                  | BY:     |       |          |           | (C     | OMPAN  | M)    | 7 V     | CALC N    | 1       | +  |
| SHIPPING ID. NO.                                    | - /.                                          | CHAIN                     | OF CUSTOD  | y seals    |             | Greetor II |                   |                 |        |         |        |                                         |         | _     | _        | _         | -      |        | -     | Inte    | erla      | £       | 4  |
|                                                     | 1.1                                           | 6000                      | CONDITION/ | CHILLED    | V           | (TIME / D  | ATE)              |                 |        | (TIME   | E / D/ | ATE)                                    |         |       |          |           | (1     | ME /   | DAIE) | 121     | 2/1:      | 3 31    | 15 |
| VIA:                                                |                                               | CONFO                     | rims to re | CORD       |             | SPECIAL I  | ISTRUCTIONS / CON | IMENTS:         |        |         |        |                                         |         |       |          |           |        |        |       |         |           |         |    |
|                                                     | -                                             |                           |            |            |             |            | C                 | ISTRIBUT        | ION: N | WHITE - | - LAB; | YELL                                    | ow -    | PROJE | CT FILI  | es; I     | nink - | CLIER  | त     |         |           | •       |    |

## Water Tanks

Preventive Maintenance for water tanks is completed daily, weekly, monthly, semi-annually (250K tank only – WATERT-1), and annually. Water tanks have *Checkpoints* which detail how to complete the preventive maintenance for daily and weekly PM as well as *Checkpoint Measurements* to record necessary values when completing preventive maintenance for monthly and annually PM.

## Viewing Daily/Weekly PM Standards Checkpoints

Daily/Weekly PM Standards Checkpoints are not measurements as they are completed daily/weekly for the same monthly open work order.

- 1. Navigate to the *Work Order* for the daily/weekly water tank PM.
- 2. Select the *Phase* from the *Work Order*.

| AM             |                                                   | Hel                        | Io, SHALEY                        |                      | Logout About Help |
|----------------|---------------------------------------------------|----------------------------|-----------------------------------|----------------------|-------------------|
| 🖲 Phase        | View                                              | Select                     | - 🗟 💩                             | 🔍 🖉 義                | 📙 🎄 🖄 🤧 🕨         |
| Phase          | 001                                               | Created B<br>Date Crea     | y SHALEY<br>Mar 16, 2015 01:47 PM | Status<br>Work Order | NEW<br>15-023033  |
| Description    | PM PHASE FOR WATER TANK 1 (250K WA<br>MAINTENANCE | Budget<br>Location or Room | \$0.00                            |                      |                   |
| Shop           |                                                   | Estimated Date             | S                                 | Classification       |                   |
| Shop           | <u>UTILITIES</u>                                  | Estimated Start            | Feb 01, 2016 12:00 AM             | Funding Method       | Work Order        |
|                | F00455:UTILITIES                                  | Estimated End              |                                   | Work Code Group      | UTILITIES         |
| Primary Person |                                                   | Actual Start               |                                   | Work Code            | <u>D2020</u>      |
|                |                                                   | Actual End                 |                                   | Request Method       | DOMESTIC WATER    |
| Priority       | 3-ROUTINE                                         | Percent Complete           |                                   |                      |                   |
| Equipment/As   | set                                               | Capital Project            |                                   | Contractor           |                   |
| Туре           | Asset                                             | Capital Project            |                                   | Contract Type        |                   |
| Asset          | WATERT-1                                          |                            |                                   |                      |                   |
|                | 250K WATER TANK                                   |                            |                                   |                      |                   |
| Asset Group    | WATERT                                            | Component Group            |                                   |                      |                   |
| Failure Code   |                                                   | Component                  |                                   |                      |                   |
| Template       | FS-UTL-064                                        |                            |                                   |                      |                   |
| PM Standards   | WATERT-DLY/WKLY                                   |                            |                                   |                      |                   |

3. Select the link for the **PM Standards**.

| - AM          |                                             | Hello, S                  | HALEY                           |                     | Logout            | About Help |
|---------------|---------------------------------------------|---------------------------|---------------------------------|---------------------|-------------------|------------|
| 🔇 РМ S        | itandards                                   | Vi                        | ew: Select                      | - 🗟 🔧 🍣             | > 🛛 🔽 🗊           | 🔌 🌔        |
| PM Standards  | WATERT-DLY/WKLY                             | Editor<br>Edit Date       | SHALEY<br>Mar 16, 2015 01:40 PM | Active<br>Reference | Yes               |            |
| Description   | SEE CHECKPOINTS FOR WATER TANKS             | DAILYWEEKLY PM STEP       | 3                               | Frequency           |                   |            |
| Estimate      |                                             |                           |                                 |                     |                   |            |
| Labor Hours   | 0.00                                        |                           |                                 |                     |                   |            |
| Labor         | \$0.00                                      |                           |                                 |                     |                   |            |
| Material      | \$0.00                                      |                           |                                 |                     |                   |            |
| Equipment     | \$0.00                                      |                           |                                 |                     |                   |            |
| Contract      | \$0.00                                      |                           |                                 |                     |                   |            |
| Total         | \$0.00                                      |                           |                                 |                     |                   |            |
| Checkpoint    | 5                                           |                           | $\frown$                        |                     |                   |            |
| Checkpoint De | scription                                   |                           | 5)                              | Estimated Labor H   | lours Measurement | Active     |
| <u>о1</u> та  | NK - WALK PERIMETER OF TANK, LEAKS OR TANK  | DAMAGE (WEEKLY)           |                                 |                     | 0.00 No           | Yes        |
| <u>02</u> LE  | VEL INDICATOR(TARGET) - MANUALLY PULL ON TA | ARGET TO ENSURE ITS NOT S | TUCK (DAILY)                    |                     | 0.00 No           | Yes        |

- 4. The **Checkpoints** are a reference for what needs to be done to complete preventive maintenance for the water tank daily/weekly PM.
- 5. At the end of each description it will be stated if the PM is to be completed daily or weekly in parenthesis.

### Viewing/Completing PM Standards Checkpoints

Monthly and Annual PM Standard Checkpoints for water tanks are both completed in the same manner, so the following steps for completing checkpoint measurements for a monthly water tank PM work order may be followed for completing checkpoint measurements for an annual water tank PM work order as well.

- 1. Navigate to the Work Order for the monthly water tank PM.
- 2. Select the *Phase* from the *Work Order*.

| - AM        |                                            | Hello, Sl     | HALEY                 | 3                | Logout About Help |
|-------------|--------------------------------------------|---------------|-----------------------|------------------|-------------------|
| 🖲 Phase     | View: Select                               |               | - 🗟 💩                 |                  | 🦺 🎄 🖄 🤧           |
| Phase       | 001                                        | Created By    | SHALEY                | Status           | NEW               |
|             |                                            | Date Created  | Mar 16, 2015 01:47 PM | Work Order       | <u>15-023021</u>  |
| Description | PM PHASE FOR WATER TANK 1 (250K WATER TANK | K) MONTHLY PR | EVENTIVE MAINTENANCE  | Budget           | \$0.00            |
|             |                                            |               |                       | Location or Room |                   |

3. Select the **edit**  $\bigvee$  icon.

| - AM        | Hello, SHALEY                                                                 |                                                                                                    | Logout About Help |
|-------------|-------------------------------------------------------------------------------|----------------------------------------------------------------------------------------------------|-------------------|
| 🖲 Phase     |                                                                               | View: Select                                                                                                    |                   |
| Phase       | 001 Created By Date Created By Mar 16,                                        | 4<br>PM<br>Budget Change Order<br>Condition Assessment Informa                                                                    | ation             |
| Description | PM PHASE FOR WATER TANK 1 (250K WATER TANK) MONTHLY<br>PREVENTIVE MAINTENANCE | Assessment Activity<br>Checkpoint Measurements<br>Cost Analysis<br>Dependencies<br>Material Requests<br>Estimates<br>Listi Create | \$0.00            |
|             |                                                                               | Survey History                                                                                                    |                   |

### 4. Select "Checkpoint Measurements" from the View menu.

| AM          |                                 | Hello, Sł                                                         | HALEY                 |              | Logout About Help |
|-------------|---------------------------------|-------------------------------------------------------------------|-----------------------|--------------|-------------------|
| Che         | ckpoint Measurements            |                                                                   |                       |              | 🗟 🔕 본             |
| Phase       | 001                             | Created By                                                        | SHALEY                | Work Order   | 15-023021         |
|             |                                 | Date Created                                                      | Mar 16, 2015 01:47 PM |              |                   |
| Description | PM PHASE FOR WATER TANK 1 (250K | WATER TANK) MONTHLY PR                                            | EVENTIVE MAINTENANCE  | PM Standards | WATERT-MONTHLY    |
| Checkpoint  | Value                           | Description                                                       | Extra De              | scription    |                   |
| 01          | 5                               | LADDER - CHECK LADDER RA<br>ARREST RAILS, ENSURE LAD<br>IS SECURE | MILINGS AND FALL      |              |                   |
| 02          | <b>₽</b>                        | SAFETY RAILING - CHECK RA<br>NO VISIBLE WELD CRACK                | ILING IS SECURE,      |              |                   |

5. Select the search  $\mathcal{P}$  icon or enter value directly into textbox if already known.

| Attribute Validation |                              | ٩ | 0 |  |
|----------------------|------------------------------|---|---|--|
| Code +               | Description                  |   |   |  |
| N                    | NO, CHECKPOINT NOT COMPLETED |   |   |  |
| <u>Y</u> 6           | YES, CHECKPOINT COMPLETED    |   |   |  |

### 6. Select desired Code for the Checkpoint Measurement Value.

| AiM         | ckpoint Measuremen     | Hello, S<br>Its                                                   | HALEY                           |              | Logout Abo     | out <u>Help</u> |
|-------------|------------------------|-------------------------------------------------------------------|---------------------------------|--------------|----------------|-----------------|
| Phase       | 001                    | Created By<br>Date Created                                        | SHALEY<br>Mar 16, 2015 01:47 PM | Work Order   | 15-023021      |                 |
| Description | PM PHASE FOR WATER TAI | NK 1 (250K WATER TANK) MONTHLY PR                                 | EVENTIVE MAINTENANCE            | PM Standards | WATERT-MONTHLY |                 |
| Checkpoint  | Value                  | Description                                                       | Extra Desci                     | iption       |                |                 |
| 01          | Y P                    | LADDER - CHECK LADDER R/<br>ARREST RAILS, ENSURE LAD<br>IS SECURE | AILINGS AND FALL                |              |                |                 |

7. Select the **done** icon once values have been entered for **Checkpoint Measurements**.

| elp |
|-----|
| 3   |
| 8   |
|     |
|     |
|     |
|     |
|     |

8. Select the save 🔄 icon.

## List of Checkpoints from PM Standards

Below are the checkpoints for each frequency (daily/weekly, monthly, annual) of PM completed for water tanks.

### Checkpoints for daily/weekly water tank PM:

| Checkpoint | Description                                                                                                    | Measurement |
|------------|----------------------------------------------------------------------------------------------------|-------------|
| <u>01</u>  | TANK - WALK PERIMETER OF TANK, LEAKS OR TANK DAMAGE (WEEKLY)                                                               | No          |
| <u>02</u>  | LEVEL INDICATOR(TARGET) - MANUALLY PULL ON TARGET TO ENSURE ITS NOT<br>STUCK (DAILY)                                       | No          |
| <u>03</u>  | ELECTRIC LEVEL INDICATOR - VERIFY ACCURACY AND CALIBRATE AS NEEDED<br>(SHOULD BE CLOSE TO LEVEL INDICATOR (TARGET) (DAILY) | No          |
| <u>04</u>  | CAMERAS - VERIFY CAMERAS ARE OPERATING PROPERLY (DAILY)                                                                    | No          |

### **Checkpoints for monthly water tank PM:**

| Checkpoint | Description                                                                                 | Measurement |
|------------|---------------------------------------------------------------------------------------------|-------------|
| <u>01</u>  | LADDER - CHECK LADDER RAILINGS AND FALL ARREST RAILS, ENSURE LADDER<br>ACCES DOOR IS SECURE | Yes         |
| <u>02</u>  | SAFETY RAILING - CHECK RAILING IS SECURE, NO VISIBLE WELD CRACK                             | Yes         |

| Checkpoint | Description                                                       | Measurement |
|------------|-------------------------------------------------------------------|-------------|
| <u>03</u>  | ACCESS DOOR - CHECK OPERATION OF DOOR, ENSURE ITS PROPERLY LOCKED | Yes         |
| <u>04</u>  | AIRCRAFT WARNING LIGHT - MANUALLY TEST LIGHT OPERATION            | Yes         |
| <u>05</u>  | CATHODIC PROTECTION - MEASURE THE POTENTIAL                       | Yes         |

### Checkpoints for semi-annual water tank PM (250K Tank only – WATERT-1):

| Checkpoint | Description                                         | Measurement |
|------------|-----------------------------------------------------|-------------|
| <u>01</u>  | CHECK THE CIRCUMFERENCE OF THE TANK                 | Yes         |
| <u>02</u>  | CHECK FOR ANY RUST SPOTS                            | Yes         |
| <u>03</u>  | TAKE A SPECIAL WATER SAMPLE FOR BACTERIA            | Yes         |
| <u>04</u>  | INSPECT FOR PEELING PAINT ON THE TANK               | Yes         |
| <u>05</u>  | MAKE SURE "CONFINED SPACE ENTRY" PLACARD IS ON TANK | Yes         |

### Checkpoints for annual water tank PM:

| Checkpoint | Description                                                   | Measurement |
|------------|---------------------------------------------------------------|-------------|
| <u>01</u>  | ISOLATION VALVES - EXERCISE THE ISOLATION VALVES FOR THE TANK | Yes         |

## Water Transfer Pumps

Preventive Maintenance for water transfer pumps is completed daily, monthly, quarterly, semiannually, and annually. Water transfer pumps have *Checkpoints* which detail how to complete the preventive maintenance for daily PM as well as *Checkpoint Measurements* to record necessary values when completing preventive maintenance for monthly, quarterly, semi-annual and annual PM.

### Viewing Daily/Weekly PM Standards Checkpoints

Daily PM Standards Checkpoints are not measurements as they are completed daily for the same monthly open work order.

- 1. Navigate to the Work Order for the daily water transfer pump PM.
- 2. Select the *Phase* from the *Work Order*.

| -/AiM                    |                                                            | Hel                            | IO, SHALEY                             |                            | Logout About Help |
|--------------------------|------------------------------------------------------------|--------------------------------|----------------------------------------|----------------------------|-------------------|
| 🖲 Phase                  | View                                                       | Select                         | - 🗟 (                                  | ) 🔍 🏹 😹                    | 📙 🎄 🔌 🔊           |
| Phase                    | 001                                                        | Created B<br>Date Crea         | y SHALEY<br>Ited Mar 16, 2015 01:46 PM | Status<br>Work Order       | NEW<br>15-022956  |
| Description              | PM PHASE FOR WATER TRANSFER PUMF<br>PREVENTIVE MAINTENANCE | 91 (EAST WATER TR              | ANSFER PUMP) DAILY                     | Budget<br>Location or Room | \$0.00            |
| Shop                     |                                                            | Estimated Date                 | s                                      | Classification             |                   |
| Shop                     | UTILITIES                                                  | Estimated Start                | Dec 01, 2015 12:00 AM                  | Funding Method             | Work Order        |
|                          | F00455:UTILITIES                                           | Estimated End                  |                                        | Work Code Group            | UTILITIES         |
| Primary Person           |                                                            | Actual Start                   |                                        | Work Code                  | <u>D2020</u>      |
| Priority                 | 3-ROUTINE                                                  | Actual End<br>Percent Complete |                                        | Request Method             | DOMESTIC WATER    |
| Equipment/As             | set                                                        | Capital Project                |                                        | Contractor                 |                   |
| Туре                     | Asset                                                      | Capital Project                |                                        | Contract Type              |                   |
| Asset                    | WATERTP-1                                                  |                                |                                        |                            |                   |
|                          | EAST WATER TRANSFER PUMP                                   |                                |                                        |                            |                   |
| Asset Group              | WATERTP                                                    | Component Group                |                                        |                            |                   |
| Failure Code             |                                                            |                                |                                        |                            |                   |
| Template<br>PM Standards | FS-UTL-073<br>WATERTP.Dall Y                               | Component                      |                                        |                            |                   |

3. Select the link for the **PM Standards**.

| -AM         |                                              | Hello, S                | HALEY                 |           |                | <u>Logout</u> | <u>About</u> | <u>Help</u> |
|-------------|----------------------------------------------|-------------------------|-----------------------|-----------|----------------|---------------|--------------|-------------|
| 🔇 РМ        | l Standards                                  | Vi                      | ew: Select            | • 👼 (     | ९ 🥪 [          |               |              |             |
| PM Standard | Is WATERTP-DAILY                             | Editor                  | SHALEY                | Active    | Ye             | s             |              |             |
|             |                                              | Edit Date               | Mar 16, 2015 01:40 PM | Reference |                |               |              |             |
| Description | SEE CHECKPOINTS FOR WATER TRANS              | SFER PUMPS DAILY PM ST  | EPS                   | Frequency |                |               |              |             |
|             |                                              |                         |                       |           |                |               |              |             |
|             |                                              |                         |                       |           |                |               |              |             |
| Estimate    |                                              |                         |                       |           |                |               |              |             |
| Labor Hours | 0.00                                         |                         |                       |           |                |               |              |             |
| Labor       | \$0.00                                       |                         |                       |           |                |               |              |             |
| Material    | \$0.00                                       |                         |                       |           |                |               |              |             |
| Equipment   | \$0.00                                       |                         |                       |           |                |               |              |             |
| Contract    | \$0.00                                       |                         |                       |           |                |               |              |             |
| Total       | \$0.00                                       |                         |                       |           |                |               |              |             |
| Checkpoi    | ints                                         |                         |                       |           |                |               |              |             |
| Checkpoint  | Description                                  |                         |                       | Estimate  | ed Labor Hours | Measurement   | Activ        | /e          |
| <u>01</u>   | PUMP HOUSING - INSPECT FOR WATER LEAKS, VIBR | ATIONS OR ABNORMAL SOUN | IDS                   |           | 0.00           | ) No          | Yes          |             |
| <u>02</u>   | PUMP MOTOR - VIBRATIONS OR ABNORMAL SOUND    | s                       |                       |           | 0.00           | ) No          | Yes          |             |

4. The **Checkpoints** are a reference for what needs to be done to complete preventive maintenance for the water transfer pump daily PM.

#### Viewing/Completing PM Standards Checkpoints

Monthly, quarterly, semi-annual, and annual PM Standard Checkpoints for water transfer pumps are all completed in the same manner, so the following steps for completing checkpoint measurements for a monthly water transfer pump PM work order may be followed for completing checkpoint measurements for a quarterly, semi-annual, or annual water transfer pump PM work order as well.

- 1. Navigate to the Work Order for the monthly water transfer pump PM.
- 2. Select the *Phase* from the *Work Order*.

|   | AiM         |                                                                    | Hello, Sł    | HALEY                 | 3                | Logout About     | <u>Help</u> |
|---|-------------|--------------------------------------------------------------------|--------------|-----------------------|------------------|------------------|-------------|
|   | 🖲 Phase     | View: Select                                                       |              | - 🗟 💩                 |                  | 퇺 🎪 🔌 🤧          | <b>!</b>    |
| Í | Phase       | 001                                                                | Created By   | SHALEY                | Status           | NEW              |             |
| I |             |                                                                    | Date Created | Mar 16, 2015 01:46 PM | Work Order       | <u>15-022946</u> |             |
|   | Description | PM PHASE FOR WATER TRANSFER PUMP 1 (EAST<br>PREVENTIVE MAINTENANCE | WATER TRANSF | ER PUMP)MONTHLY       | Budget           |                  | \$0.00      |
| l |             |                                                                    |              |                       | Location or Room |                  |             |

3. Select the **edit**  $\square$  icon.

4

| - AM        | Hello, SHALEY                                                                                  |                                                                                                    | Logout About Help |
|-------------|------------------------------------------------------------------------------------------------|----------------------------------------------------------------------------------------------------|-------------------|
| 🖲 Phase     |                                                                                                | View: Select                                                                                                    |                   |
| Phase       | 001 Created By SHALE Date Created Mar 16                                                       | 4<br>A<br>M<br>Budget Change Order<br>Condition Assessment In                                                                 | formation         |
| Description | PM PHASE FOR WATER TRANSFER PUMP 1 (EAST WATER<br>TRANSFER PUMP)MONTHLY PREVENTIVE MAINTENANCE | Assessment Activity<br>Checkpoint Measuremen<br>Cost Analysis<br>Dependencies<br>Material Requests<br>Estimates<br>Unit Costs | \$0.00            |

4. Select "Checkpoint Measurements" from the View menu.

| AM          |                                                       | Hello, Sł                             | IALEY                 |              | Logout About Help |
|-------------|-------------------------------------------------------|---------------------------------------|-----------------------|--------------|-------------------|
| Che         | ckpoint Measurements                                  |                                       |                       |              | 🗟 🔕 본             |
| Phase       | 001                                                   | Created By                            | SHALEY                | Work Order   | 15-022946         |
|             |                                                       | Date Created                          | Mar 16, 2015 01:46 PM |              |                   |
| Description | PM PHASE FOR WATER TRANSFER<br>PREVENTIVE MAINTENANCE | PUMP 1 (EAST WATER TRANSF             | ER PUMP)MONTHLY       | PM Standards | WATERTP-MONTHLY   |
| Checkpoint  | Value                                                 | Description                           | Extra De              | escription   |                   |
| 01          | 5                                                     | ISOLATION VALVE - EXERCIS             | E VALVES              |              |                   |
| 02          | <mark>۶</mark>                                        | EAST/WEST SWITCH - VERIFT<br>POSITION | Y SWITCH              |              |                   |

5. Select the search  $\mathcal{P}$  icon or enter value directly into textbox if already known.

| Attribute Validation |                              |  |  |  |
|----------------------|------------------------------|--|--|--|
| Code +               | Description                  |  |  |  |
| N                    | NO, CHECKPOINT NOT COMPLETED |  |  |  |
| ¥ 6                  | YES, CHECKPOINT COMPLETED    |  |  |  |

6. Select desired Code for the Checkpoint Measurement Value.

| AM          |                                                      | Hello, Sl                    |                       | <u>Logout About Hel</u> | p               |   |
|-------------|------------------------------------------------------|------------------------------|-----------------------|-------------------------|-----------------|---|
| 🖲 Che       | eckpoint Measurements                                |                              |                       |                         | 🗟 🔕 🚶           | < |
| Phase       | 001                                                  | Created By                   | SHALEY                | Work Order              | 15-022946       |   |
|             |                                                      | Date Created                 | Mar 16, 2015 01:46 PM |                         |                 |   |
| Description | PM PHASE FOR WATER TRANSFE<br>PREVENTIVE MAINTENANCE | ER PUMP 1 (EAST WATER TRANSF | ER PUMP)MONTHLY       | PM Standards            | WATERTP-MONTHLY |   |
| Checkpoint  | Value                                                | Description                  | Extra Descr           | iption                  |                 |   |
| 01          | Y                                                    | ISOLATION VALVE - EXERCIS    | E VALVES              |                         |                 |   |

7. Select the **done** icon once values have been entered for **Checkpoint Measurements**.

| - AiM       |                                                                                        | Hello, Sl      | HALEY                   |                  | <u>Logout About Help</u> |   |
|-------------|----------------------------------------------------------------------------------------|----------------|-------------------------|------------------|--------------------------|---|
| 🖲 Phase     |                                                                                        |                | View: <mark>Sele</mark> | et               | - 🗟 🗟 🔽                  |   |
| Phase       | 001                                                                                    | Created By     | SHALEY                  | Status           | NEW 2                    | 8 |
|             |                                                                                        | Date Created   | Mar 16, 2015 01:46 PM   | Work Order       | <u>15-022946</u>         |   |
| Description | PM PHASE FOR WATER TRANSFER PUMP 1 (EAST 1<br>TRANSFER PUMP)MONTHLY PREVENTIVE MAINTEI | WATER<br>NANCE |                         | Budget           | \$0.00                   | J |
|             |                                                                                        |                |                         | Location or Room | <b></b>                  |   |
|             |                                                                                        |                |                         |                  |                          |   |
|             |                                                                                        |                |                         |                  |                          | 2 |

8. Select the save 🔄 icon.

## List of Checkpoints from PM Standards

Below are the checkpoints for each frequency (daily, monthly, quarterly, semi-annual, annual) of PM completed for water transfer pumps.

| Checkpoint | Description                                                                                        | Measurement |
|------------|----------------------------------------------------------------------------------------------------|-------------|
| <u>01</u>  | PUMP HOUSING - INSPECT FOR WATER LEAKS, VIBRATIONS OR ABNORMAL SOUNDS                              | No          |
| <u>02</u>  | PUMP MOTOR - VIBRATIONS OR ABNORMAL SOUNDS                                                         | No          |
| <u>03</u>  | CHECK VALVES - INSPECT FOR WATER LEAKS, VIBRATIONS OR ABNORMAL SOUNDS; CHECK FOR PROPER OPERATION. | No          |
| <u>04</u>  | GAUGES - VERIFY PRESSURE FLUCTUATION DURING OPERATION, RECORD READINGS                             | No          |
| <u>05</u>  | COUPLING - INSPECT                                                                                 | No          |
| <u>06</u>  | HEAT LAMP - VERIFY OPERATING PROPERLY                                                              | No          |
| <u>07</u>  | HEATING/COOLING SYSTEM - VERIFY OPERATING PROPERLY                                                 | No          |
| <u>08</u>  | CAMERAS - VERIFY CAMERAS ARE OPERATING PROPERLY                                                    | No          |

### Checkpoints for daily water transfer pump PM:

### Checkpoints for monthly water transfer pump PM:

| Checkpoint | Description                                                         | Measurement |
|------------|---------------------------------------------------------------------|-------------|
| <u>01</u>  | ISOLATION VALVE - EXERCISE VALVES                                   | Yes         |
| <u>02</u>  | EAST/ WEST SWITCH - VERIFY SWITCH POSITION                          | Yes         |
| 03         | HOA SWITCH - VERIFY SWITCH POSITION                                 | Yes         |
| <u>04</u>  | CLAY VALVES - VERIFY VALVES ARE OPERATING PROPERLY; CHECK FOR LEAKS | Yes         |

### Checkpoints for quarterly water transfer pump PM:

| Checkpoint | Description                                     | Measurement |
|------------|-------------------------------------------------|-------------|
| <u>01</u>  | MOTOR BEARINGS - GREASE USING FOOD GRADE GREASE | Yes         |
| <u>02</u>  | PUMP BEARINGS - GREASE USING FOOD GRADE GREASE  | Yes         |

### Checkpoints for semi-annual water transfer pump PM:

| Checkpoint | Description        | Measurement |
|------------|--------------------|-------------|
| <u>01</u>  | COUPLING - REPLACE | Yes         |

### Checkpoints for annual water transfer pump PM:

| Checkpoint | Description                                                           | Measurement |
|------------|-----------------------------------------------------------------------|-------------|
| <u>01</u>  | PUMP HOUSING - INSPECT FOR WATER LEAKS, VIBRATIONS OR ABNORMAL SOUNDS | Yes         |
| <u>02</u>  | EAST/ WEST SWITCH - VERIFY SWITCH POSITION                            | Yes         |

| Checkpoint | Description                                                         | Measurement |
|------------|---------------------------------------------------------------------|-------------|
| <u>03</u>  | HOA SWITCH - VERIFY SWITCH POSITION                                 | Yes         |
| <u>04</u>  | CLAY VALVES - VERIFY VALVES ARE OPERATING PROPERLY; CHECK FOR LEAKS | Yes         |
| <u>05</u>  | THERMAL IMAGING - CHECK FOR HOT SPOTS IN THE ELECTRICAL GEAR        | Yes         |

## **Domestic Water Wells**

Preventive Maintenance for domestic water wells is completed daily, monthly, quarterly, seasonally (Spring, Fall), annually, and every 5 years. Domestic Water Wells have *Checkpoints* which detail how to complete the preventive maintenance for daily PM as well as *Checkpoint Measurements* to record necessary values when completing preventive maintenance for monthly, quarterly, seasonal (Spring, Fall), annual, and 5 year PM.

### Viewing Daily/Weekly PM Standards Checkpoints

Daily PM Standards Checkpoints are not measurements as they are completed daily for the same monthly open work order.

- 1. Navigate to the Work Order for the daily water well PM.
- 2. Select the *Phase* from the *Work Order*.

| AM             |                                    | He                     | llo, SHALEY                              |                            | Logout About                   | <u>Help</u> |
|----------------|------------------------------------|------------------------|------------------------------------------|----------------------------|--------------------------------|-------------|
| 🖲 Phase        | View                               | /: Select              | - 🗟 💩                                    | V 🖉 🗟                      | 📙 🎪 🖄 🤧                        |             |
| Phase          | 001                                | Created E<br>Date Crea | By SHALEY<br>Rated Mar 17, 2015 11:11 AM | Status<br>Work Order       | <u>NEW</u><br><u>15-023147</u> |             |
| Description    | PM PHASE FOR WATER WELL 14 DAILY F | PREVENTIVE MAINTE      | NANCE                                    | Budget<br>Location or Room |                                | \$0.00      |
| Shop           |                                    | Estimated Date         | s)                                       | Classification             |                                |             |
| Shop           | UTILITIES                          | Estimated Start        | Dec 01, 2015 12:00 AM                    | Funding Method             | Work Order                     |             |
|                | F00455:UTILITIES                   | Estimated End          |                                          | Work Code Group            | UTILITIES                      |             |
| Primary Person |                                    | Actual Start           |                                          | Work Code                  | <u>D2020</u>                   |             |
|                |                                    | Actual End             |                                          | Request Method             | DOMESTIC WATER                 |             |
| Priority       | 3-ROUTINE                          | Percent Complete       |                                          |                            |                                |             |
| Equipment/As   | set                                | Capital Project        |                                          | Contractor                 |                                |             |
| Туре           | Asset                              | Capital Project        |                                          | Contract Type              |                                |             |
| Asset          | WATERW-14                          |                        |                                          |                            |                                |             |
|                | DOMESTIC WATER WELL #14            |                        |                                          |                            |                                |             |
| Asset Group    | WATERW                             | Component Group        |                                          |                            |                                |             |
| Failure Code   |                                    |                        |                                          |                            |                                |             |
| Template       | FS-UTL-038                         | Component              |                                          |                            |                                |             |
| PM Standards   | WATERW-DAILY                       |                        |                                          |                            |                                |             |

3. Select the link for the **PM Standards**.

| - AM        |                                                      | Hello,           | SHALEY                   |                     | Logou          | <u>it About</u> | Hel |
|-------------|------------------------------------------------------|------------------|--------------------------|---------------------|----------------|-----------------|-----|
| 🔇 РМ        | Standards                                            | ٧                | fiew: Select             | - 🗟 🔧 📚             | ) 🛛 🔍 🛙        | ] 🖄             |     |
| PM Standard | is WATERW-DAILY                                      | Editor           | SHALEY                   | Active              | Yes            |                 |     |
|             |                                                      | Edit Date        | маг 16, 2015 01:40<br>РМ | Reference           |                |                 |     |
| Description | SEE CHECKPOINTS FOR DOMESTIC WATER WI                | ELL DAILY PM STE | EPS                      | Frequency           |                |                 |     |
|             |                                                      |                  |                          |                     |                |                 |     |
| Estimate    |                                                      |                  |                          |                     |                |                 |     |
| Labor Hours | 0.00                                                 |                  |                          |                     |                |                 |     |
| Labor       | \$0.00                                               |                  |                          |                     |                |                 |     |
| Material    | \$0.00                                               |                  |                          |                     |                |                 |     |
| Equipment   | \$0.00                                               |                  |                          |                     |                |                 |     |
| Contract    | \$0.00                                               |                  |                          |                     |                |                 |     |
| Total       | \$0.00                                               |                  |                          |                     |                |                 |     |
| Checkpoi    | nts                                                  |                  |                          |                     |                |                 |     |
| Checkpoint  | Description                                          |                  |                          | Estimated Labor Hou | rs Measurement | Active          |     |
| <u>01</u>   | WELL PUMP - INSPECT FOR WATER LEAKS, VIBRATIONS OR A | ABNORMAL SOUND:  | S.                       | 0                   | 00 No          | Yes             |     |
| 02          | WELL PUMP MOTOR - INSPECT FOR OIL LEAKS, VIBRATIONS  | OR ABNORMAL SOL  | INDS.                    | 0                   | 00 No          | Yes             |     |

4. The **Checkpoints** are a reference for what needs to be done to complete preventive maintenance for the water well daily PM.

#### Viewing/Completing PM Standards Checkpoints

Monthly, quarterly, seasonal (Spring, Fall), annual, and 5 year PM Standard Checkpoints for domestic water wells are all completed in the same manner, so the following steps for completing checkpoint measurements for a monthly water well PM work order may be followed for completing checkpoint measurements for a quarterly, seasonal (Spring, Fall), annual, or 5 year water well PM work order as well.

- 1. Navigate to the Work Order for the monthly water well PM.
- 2. Select the *Phase* from the *Work Order*.

| AM          |                                          | Hello, Sl      | HALEY                 | 3                | Logout About     | <u>Help</u> |
|-------------|------------------------------------------|----------------|-----------------------|------------------|------------------|-------------|
| 🖲 Phase     | View: Select                             |                | - 🗟 💩                 |                  | 📙 🎪 🎕 🤧          | <b>N</b>    |
| Phase       | 001                                      | Created By     | SHALEY                | Status           | NEW              |             |
|             |                                          | Date Created   | Mar 17, 2015 11:11 AM | Work Order       | <u>15-023132</u> |             |
| Description | PM PHASE FOR WATER WELL 14 MONTHLY PREVE | ENTIVE MAINTEN | IANCE                 | Budget           |                  | \$0.00      |
|             |                                          |                |                       | Location or Room |                  |             |

3. Select the **edit**  $\frac{1}{2}$  icon.

| - AiM       | Hello, SHALEY                                                |                                                                                                    | Logout About Help |
|-------------|--------------------------------------------------------------|----------------------------------------------------------------------------------------------------|-------------------|
| 🖲 Phase     |                                                              | View: Select                                                                                                    | 🗟 🗟 🔄             |
| Phase       | 001 Created By SHALE<br>Date Created Mar 17,                 | 4<br>AM Shop Stock<br>Budget Change Order<br>Condition Assessment Inf                                            | formation         |
| Description | PM PHASE FOR WATER WELL 14 MONTHLY PREVENTIVE<br>MAINTENANCE | Assessment Activity<br>Checkpoint Measurement<br>Cost Analysis<br>Dependencies<br>Material Requests<br>Estimates | \$0.00            |
|             |                                                              | Unit Costs                                                                                                    |                   |

4. Select "Checkpoint Measurements" from the View menu.

| - AM        | Hello, SHALEY Logout About Help |                                                                                                    |                                             |              |                |
|-------------|---------------------------------|----------------------------------------------------------------------------------------------------|---------------------------------------------|--------------|----------------|
| Chee        | kpoint Measurements             |                                                                                                    |                                             |              | 5 🔕 🛃          |
| Phase       | 001                             | Created By                                                                                               | SHALEY                                      | Work Order   | 15-023132      |
|             |                                 | Date Created                                                                                             | Mar 17, 2015 11:11 AM                       |              |                |
| Description | PM PHASE FOR WATER WELL 14 MON  | NTHLY PREVENTIVE MAINTEN                                                                                 | ANCE                                        | PM Standards | WATERW-MONTHLY |
| Checkpoint  | Value                           | Description                                                                                              | Extra D                                     | escription   |                |
| 01          | 5                               | CHLORINE INJECTION PUMP -<br>INJECTION TUBING, FITTINGS,<br>REMOVE INJECTORS AND VE<br>ARE NO BLOCKAGES. | INSPECT<br>CHECK VALVES.<br>RIFY THAT THERE |              |                |
| 02          | <b>2</b>                        | PHOSPHATE INJECTION PUMP<br>INJECTION TUBING, FITTINGS,<br>REMOVE INJECTORS, AND VE                      |                                             |              |                |

5. Select the search  $\stackrel{>}{\sim}$  icon or enter value directly into textbox if already known.

| Attribute Validation |                              | ٩ | 0 |  |
|----------------------|------------------------------|---|---|--|
| Code +               | Description                  |   |   |  |
| N                    | NO, CHECKPOINT NOT COMPLETED |   |   |  |
| <u>×</u> 6           | YES, CHECKPOINT COMPLETED    |   |   |  |

6. Select desired Code for the Checkpoint Measurement Value.

| - AM                            |                  | Hello, S                                                                                                | HALEY                                          |              | <u>Logout About Help</u> |   |
|---------------------------------|------------------|----------------------------------------------------------------------------------------------------|------------------------------------------------|--------------|--------------------------|---|
| Eheckpoint Measurements 🛛 🔒 🚳 📐 |                  |                                                                                                    |                                                |              |                          |   |
| Phase                           | 001              | Created By                                                                                              | SHALEY                                         | Work Order   | 15-023132                | 7 |
|                                 |                  | Date Created                                                                                            | Mar 17, 2015 11:11 AM                          |              |                          |   |
| Description                     | PM PHASE FOR WAT | ER WELL 14 MONTHLY PREVENTIVE MAINTEN                                                                   | NANCE                                          | PM Standards | WATERW-MONTHLY           |   |
| Checkpoint                      | Value            | Description                                                                                             | Extra Descr                                    | iption       |                          |   |
| 01                              | ۶ ک              | CHLORINE INJECTION PUMP -<br>INJECTION TUBINO, FITTINOS<br>REMOVE INJECTORS AND VE<br>ARE NO BLOCKAGES. | INSPECT<br>, CHECK VALVES.<br>ERIFY THAT THERE |              |                          |   |

7. Select the **done** icon once values have been entered for **Checkpoint Measurements**.

| <u>Logout</u> <u>About</u> <u>Help</u> |
|----------------------------------------|
| View: Select 🔹 🗟 🔕 👯                   |
| Status NEW                             |
| 1:11 AM Work Order 15-023132           |
| Budget (\$0.00                         |
| Location or Room                       |
|                                        |
|                                        |

8. Select the save 🔄 icon.

## List of Checkpoints from PM Standards

Below are the checkpoints for each frequency (daily, monthly, quarterly, seasonal (Spring, Fall), annual, 5 year) of PM completed for domestic water wells.

### Checkpoints for daily water well PM:

| Checkpoint | Description                                                                                                    | Measurement |
|------------|----------------------------------------------------------------------------------------------------|-------------|
| <u>01</u>  | WELL PUMP - INSPECT FOR WATER LEAKS, VIBRATIONS OR ABNORMAL SOUNDS.                                                                       | No          |
| <u>02</u>  | WELL PUMP MOTOR - INSPECT FOR OIL LEAKS, VIBRATIONS OR ABNORMAL SOUNDS.                                                                   | No          |
| <u>03</u>  | CHLORINE INJECTION PUMP - INSPECT FOR FLUID LEAKS, VIBRATIONS OR<br>ABNORMAL SOUNDS. VERIFY CHEMICAL INJECTION RATE. TEST FOR RESIDUALS.  | No          |
| <u>04</u>  | PHOSPHATE INJECTION PUMP - INSPECT FOR FLUID LEAKS, VIBRATIONS OR<br>ABNORMAL SOUNDS. VERIFY CHEMICAL INJECTION RATE. TEST FOR RESIDUALS. | No          |
| <u>05</u>  | SOLENOID VALVES - INSPECT FOR WATER LEAKS, VIBRATIONS OR ABNORMAL SOUNDS.                                                                 | No          |
| <u>06</u>  | CLA BLOWDOWN VALVE - INSPECT FOR WATER LEAKS, VIBRATIONS OR<br>ABNORMAL SOUNDS.                                                           | No          |
| <u>07</u>  | CLA CHECK VALVE - INSPECT FOR WATER LEAKS, VIBRATIONS OR ABNORMAL SOUNDS.                                                                 | No          |
| <u>08</u>  | ALTITUDE VALVE - INSPECT FOR WATER LEAKS, VIBRATIONS OR ABNORMAL SOUNDS.                                                                  | No          |

| Checkpoint | Description                                                                                                    | Measurement |
|------------|----------------------------------------------------------------------------------------------------|-------------|
| <u>09</u>  | EXHAUST FAN - INSPECT FOR VIBRATIONS OR ABNORMAL SOUNDS.                                                                                              | No          |
| <u>10</u>  | A/C UNIT - INSPECT FOR VIBRATIONS OR ABNORMAL SOUNDS.                                                                                                 | No          |
| <u>11</u>  | HEATING UNIT - INSPECT FOR VIBRATIONS OR ABNORMAL SOUNDS.                                                                                             | No          |
| <u>12</u>  | HEAT LAMPS - INSPECT FOR OPERATION.                                                                                                    | No          |
| <u>13</u>  | CHLORINE STORAGE UNIT - INSPECT FOR PROPER LEVEL AND LEAKS.                                                                                           | No          |
| <u>14</u>  | PHOSPHATE STORAGE UNIT - INSPECT FOR PROPER LEVEL AND LEAKS.                                                                                          | No          |
| <u>15</u>  | MOTOR CONTROL CENTER - VERIFY SWITCH POSITIONS FOR REMOTE CONTROL<br>AND INSPECT FOR CONDENSATION BUILD UP. CHECK FOR THE PRESENCE OF<br>FAULT CODES. | No          |
| <u>16</u>  | ELECTRICAL SERVICE DISCONNECT - VERIFY SWITCH POSITION.                                                                                               | No          |
| <u>17</u>  | AUTOMATION CONTROL PANEL - VERIFY COMMUNICATION CONNECTIVITY TO NIAGARA.                                                                              | No          |
| <u>18</u>  | ELECTRIC CIRCUIT BREAKER PANEL - VERIFY NORMAL BREAKER POSITIONS.                                                                                     | No          |
| <u>19</u>  | WATER METER - VERIFY METER TOTALIZATION DURING OPERATION.                                                                                             | No          |
| <u>20</u>  | ELECTRIC METER - VERIFY METER TOTALIZATION DURING OPERATION.                                                                                          | No          |
| <u>21</u>  | PRESSURE TRANSMITTERS - VERIFY PRESSURE FLUCTUATION DURING OPERATION.                                                                                 | No          |
| <u>22</u>  | PRESSURE GAUGES - VERIFY PRESSURE FLUCTUATION DURING OPERATION.                                                                                       | No          |

## Checkpoints for monthly water well PM:

| Checkpoint | Description                                                                                                    | Measurement |
|------------|----------------------------------------------------------------------------------------------------|-------------|
| <u>01</u>  | CHLORINE INJECTION PUMP - INSPECT INJECTION TUBING, FITTINGS, CHECK<br>VALVES. REMOVE INJECTORS AND VERIFY THAT THERE ARE NO BLOCKAGES. | Yes         |
| <u>02</u>  | PHOSPHATE INJECTION PUMP - INSPECT INJECTION TUBING, FITTINGS, CHECK VALVES. REMOVE INJECTORS AND VERIFY THAT THERE ARE NO BLOCKAGES.   | Yes         |
| <u>03</u>  | WATER METER - INSPECT FOR LEAKS, CORROSION AND FUNCTIONAL DISPLAYS.                                                                     | Yes         |
| <u>04</u>  | ELECTRIC METER - INSPECT FOR LEAKS, CORROSION AND FUNCTIONAL DISPLAYS.                                                                  | Yes         |

## Checkpoints for quarterly water well PM:

| Checkpoint | Description                                                                                                    | Measurement |
|------------|----------------------------------------------------------------------------------------------------|-------------|
| <u>01</u>  | WELL PUMP - INSPECT SHAFT LUBRICATION, MOUNTING BOLTS.                                                                                                    | Yes         |
| <u>02</u>  | WELL PUMP MOTOR - BEARING LUBRICATION, INSPECT MOUNTING BOLTS, CLEAN<br>VENTILATION CAVITIES, WIPE DOWN. PRINT YEAR TO DATE ELECTRICAL<br>AMPERAGE REPORT VIA NIAGARA. | Yes         |
| <u>03</u>  | CHLORINE INJECTION PUMP - VERIFY MANUAL AND REMOTE INJECTION RATE<br>INCREASE AND DECREASE BY MODULATING PUMP FROM 0-100% IN 25%<br>INCREMENTS.                        | Yes         |
| <u>04</u>  | PHOSPHATE INJECTION PUMP - VERIFY INJECTION RATE INCREASE AND DECREASE BY MODULATING PUMP FROM 0-100% IN 25% INCREMENTS.                                               | Yes         |
| <u>05</u>  | SOLENOID VALVES - VERIFY OPEN AND CLOSE TIMING SEQUENCES AND POSITIVE CLOSE OFF WHEN DE-ENERGIZED.                                                                     | Yes         |
| <u>06</u>  | CLA BLOWDOWN VALVE - VERIFY OPEN AND CLOSE TIMING SEQUENCES AND POSITIVE CLOSE OFF WHEN DE-ENERGIZED.                                                                  | Yes         |
| <u>07</u>  | CLA CHECK VALVE - VERIFY POSITIVE CLOSE OFF.                                                                                                    | Yes         |

| Checkpoint | Description                                                                                                    | Measurement |
|------------|----------------------------------------------------------------------------------------------------|-------------|
| <u>08</u>  | ALTITUDE VALVE - VERIFY POSITIVE CLOSE OFF DURING NORMAL PRESSURE CONDITIONS.                                                                | Yes         |
| <u>09</u>  | EXHAUST FAN - VERIFY DAMPER OPERATION, INSPECT FOR CORROSION,<br>LUBRICATE BEARINGS AND WIPE DOWN.                                           | Yes         |
| <u>10</u>  | CHLORINE STORAGE UNIT - CALIBRATE LEVEL MONITORS.                                                                                            | Yes         |
| <u>11</u>  | PHOSPHATE STORAGE UNIT - CALIBRATE LEVEL MONITORS.                                                                                           | Yes         |
| <u>12</u>  | MOTOR CONTROL CENTER - VERIFY ABILITY TO TRANSFER FROM LOCAL TO REMOTE CONTROL.                                                              | Yes         |
| <u>13</u>  | ELECTRICAL SERVICE DISCONNECT - VERIFY ABILITY TO OPEN AND CLOSE MAIN BREAKER.                                                               | Yes         |
| <u>14</u>  | AUTOMATION CONTROL PANEL - INPECT AUTOMATION ENCLOSURE FOR DUST,<br>CONDENSATION AND LOOSE WIRING. TEST INTRUSION SWITCH AND WEB<br>CAMERAS. | Yes         |
| <u>15</u>  | ELECTRIC CIRCUIT BREAKER PANEL - VERIFY ABILITY TO OPEN AND CLOSE<br>BREAKERS. INSPECT FOR CORROSION AND CONDENSATION.                       | Yes         |
| <u>16</u>  | PRESSURE TRANSMITTERS - INSPECT FOR LEAKS, CORROSION AND FUNCTIONAL DISPLAYS.                                                                | Yes         |
| <u>17</u>  | PRESSURE GAUGES - INSPECT FOR LEAKS, CORROSION AND FUNCTIONAL DISPLAYS.                                                                      | Yes         |
| <u>18</u>  | PACKING GLAND - REMOVE OLD PACKING AROUND WELL SHAFT. INSTALL NEW PACKING AROUND WELL SHAFT.                                                 | Yes         |

## Checkpoints for seasonal (Spring) water well PM:

| Checkpoint | Description                                                         | Measurement |
|------------|---------------------------------------------------------------------|-------------|
| <u>01</u>  | A/C UNIT - INSPECT FOR CORROSION, LUBRICATE BEARINGS AND WIPE DOWN. | Yes         |

### Checkpoints for seasonal (Fall) water well PM:

| Checkpoint | Description                                                                                       | Measurement |
|------------|---------------------------------------------------------------------------------------------------|-------------|
| <u>01</u>  | HEATING UNIT - INSPECT FOR CORROSION, LUBRICATE BEARINGS AND WIPE DOWN.                           | Yes         |
| <u>02</u>  | HEAT LAMPS - VERIFY DAMPER OPERATION, INSPECT FOR CORROSION,<br>LUBRICATE BEARINGS AND WIPE DOWN. | Yes         |

## Checkpoints for annual water well PM:

| Checkpoint | Description                                                                                                    | Measurement |
|------------|----------------------------------------------------------------------------------------------------|-------------|
| <u>01</u>  | WELL PUMP - VIBRATION ANALYSIS, PROTECTIVE PAINT COATING.                                                           | Yes         |
| <u>02</u>  | WELL PUMP - REPLACE SHAFT SEAL PACKING.                                                                             | Yes         |
| <u>03</u>  | WELL PUMP MOTOR - VIBRATION ANALYSIS, THERMAL IMAGING, INSPECT<br>ELECTRICAL CONNECTIONS, PROTECTIVE PAINT COATING. | Yes         |
| <u>04</u>  | CHLORINE INJECTION PUMP - REPLACE PUMP DIAPHRAGM, INJECTOR, POLY<br>TUBING AND CHECK VALVES.                        | Yes         |
| <u>05</u>  | PHOSPHATE INJECTION PUMP - REPLACE PUMP DIAPHRAGM, INJECTOR, POLY<br>TUBING AND CHECK VALVES.                       | Yes         |
| <u>06</u>  | SOLENOID VALVES - INSPECT DIAPHRAGM AND SOLENOID COIL FOR WEAR.                                                     | Yes         |
| <u>07</u>  | CLA BLOWDOWN VALVE - INSPECT DIAPHRAGM, SOLENOID COILS AND END SWITCHES FOR WEAR.                                   | Yes         |
| <u>08</u>  | CLA CHECK VALVE - INSPECT VALVE INTERNALLY FOR WEAR OR DAMAGE.                                                      | Yes         |
| <u>09</u>  | ALTITUDE VALVE - INSPECT DIAPHRAGM AND PILOT REGULATORS FOR WEAR.<br>CALIBRATE OVERPRESSURE RELIEF SETTING.         | Yes         |
| <u>10</u>  | CHLORINE STORAGE UNIT - INPECT POLY TANKS FOR DETERIORATION, CRACKS                                                 | Yes         |

| Checkpoint | Description                                                                                                    | Measurement |
|------------|----------------------------------------------------------------------------------------------------|-------------|
|            | AND WORN FITTINGS.                                                                                                    |             |
| <u>11</u>  | PHOSPHATE STORAGE UNIT - INPECT POLY TANKS FOR DETERIORATION,<br>CRACKS AND WORN FITTINGS.                             | Yes         |
| <u>12</u>  | MOTOR CONTROL CENTER - THERMAL IMAGE, BLOW DUST FROM CABINET AND TIGHTEN HIGH VOLTAGE CONNECTIONS.                     | Yes         |
| <u>13</u>  | ELECTRICAL SERVICE DISCONNECT - THERMAL IMAGE, BLOW DUST FROM<br>CABINET AND TIGHTEN HIGH VOLTAGE CONNECTIONS.         | Yes         |
| <u>14</u>  | AUTOMATION CONTROL PANEL - REPLACE BACKUP BATTERY ON JACE,<br>CALIBRATE ROOM TEMPERATURE SENSOR, TEST DC POWER SUPPLY. | Yes         |
| <u>15</u>  | ELECTRIC CIRCUIT BREAKER PANEL - THERMAL IMAGE, BLOW DUST FROM<br>CABINET AND TIGHTEN HIGH VOLTAGE CONNECTIONS.        | Yes         |
| <u>16</u>  | WATER METER - CALIBRATE METER.                                                                                         | Yes         |
| <u>17</u>  | ELECTRIC METER - CALIBRATE METER.                                                                                      | Yes         |
| <u>18</u>  | PRESSURE TRANSMITTERS - CALIBRATE TRANSMITTER.                                                                         | Yes         |
| <u>19</u>  | PRESSURE GAUGES - REMOVE AND VERIFY THAT ISOLATION VALVES AND GUAGES ARE NOT RESTRICTED.                               | Yes         |

### Checkpoints for 5 year water well PM:

| Checkpoint | Description                                              | Measurement |
|------------|----------------------------------------------------------|-------------|
| <u>01</u>  | WELL PUMP - PULL WELL FOR SHAFT AND IMPELLER INSPECTION. | Yes         |

## **Irrigation Water Wells**

Preventive Maintenance for irrigation water wells is completed daily, monthly, quarterly, annually, and every 5 years. Irrigation water wells have *Checkpoints* which detail how to complete the preventive maintenance for daily PM as well as *Checkpoint Measurements* to record necessary values when completing preventive maintenance for monthly, quarterly, annual, and 5 year PM.

## Viewing Daily/Weekly PM Standards Checkpoints

Daily PM Standards Checkpoints are not measurements as they are completed daily for the same monthly open work order.

- 1. Navigate to the Work Order for the daily water well PM.
- 2. Select the *Phase* from the *Work Order*.

| - AiM                |                                         | <u>Logout</u> <u>About</u>     | <u>Help</u>                                          |                                |                                 |        |
|----------------------|-----------------------------------------|--------------------------------|------------------------------------------------------|--------------------------------|---------------------------------|--------|
| 🖲 Phase              | View                                    | Select                         | - 🗟 💩                                                | 🔍 🖉 菚                          | 📙 🎪 🚵 🤧                         |        |
| Phase<br>Description | 001 PM PHASE FOR WATER WELL TRIVIZ DAIL | Created E<br>Date Crea         | NY SHALEY<br>Atted Mar 17, 2015 01:17 PM<br>ITENANCE | Status<br>Work Order<br>Budget | <u>NEW</u><br>1 <u>5-023181</u> | \$0.00 |
|                      |                                         |                                |                                                      | Location or Room               |                                 |        |
| Shop                 |                                         | Estimated Date                 | S                                                    | Classification                 |                                 |        |
| Shop                 | UTILITIES                               | Estimated Start                | Feb 01, 2016 12:00 AM                                | Funding Method                 | Work Order                      |        |
|                      | F00455:UTILITIES                        | Estimated End                  |                                                      | Work Code Group                | UTILITIES                       |        |
| Primary Person       |                                         | Actual Start                   |                                                      | Work Code                      | <u>D2020</u>                    |        |
| Priority             | 3-ROUTINE                               | Actual End<br>Percent Complete |                                                      | Request Method                 | DOMESTIC WATER                  |        |
| Equipment/As         | set                                     | Capital Project                |                                                      | Contractor                     |                                 |        |
| Туре                 | Asset                                   | Capital Project                |                                                      | Contract Type                  |                                 |        |
| Asset                | WATERW-TRIVIZ                           |                                |                                                      |                                |                                 |        |
| Asset Group          | WATERIW                                 | Component Group                |                                                      |                                |                                 |        |
| Failure Code         |                                         |                                |                                                      |                                |                                 |        |
| Template             | FS-UTL-059 3                            | Component                      |                                                      |                                |                                 |        |
| PM Standards         | WATERW-DAILY                            |                                |                                                      |                                |                                 |        |

3. Select the link for the **PM Standards**.

| MIA          |                                                | Hello, SHALEY           |                                 |                     |                |        |  |
|--------------|------------------------------------------------|-------------------------|---------------------------------|---------------------|----------------|--------|--|
| 🚳 РМ         | Standards                                      | Vi                      | ew: Select                      | • 🗟 🔧 ≫             |                | 🔌 🌔    |  |
| PM Standard  | S WATERIW-DAILY                                | Editor<br>Edit Date     | SHALEY<br>Mar 16, 2015 01:40 PM | Active              | íes            |        |  |
|              |                                                |                         |                                 | Reference           |                |        |  |
| Description  | SEE CHECKPOINTS FOR IRRIGATION W               | ATER WELL DAILY PM STI  | EPS                             | Frequency           |                |        |  |
|              |                                                |                         |                                 |                     |                |        |  |
|              |                                                |                         |                                 |                     |                |        |  |
| Estimate     |                                                |                         |                                 |                     |                |        |  |
| Labor Hours  | 0.00                                           |                         |                                 |                     |                |        |  |
| Labor        | \$0.00                                         |                         |                                 |                     |                |        |  |
| Material     | \$0.00                                         |                         |                                 |                     |                |        |  |
| Equipment    | \$0.00                                         |                         |                                 |                     |                |        |  |
| Contract     | \$0.00                                         |                         |                                 |                     |                |        |  |
| Total        | \$0.00                                         |                         |                                 |                     |                |        |  |
| Checkpoir    | nts                                            |                         |                                 |                     |                |        |  |
| Checkpoint I | Description                                    |                         |                                 | Estimated Labor Hou | rs Measurement | Active |  |
| <u>01</u>    | WELL PUMP - INSPECT FOR WATER LEAKS, VIBRATIC  | INS OR ABNORMAL SOUNDS  |                                 | 0.                  | 00 No          | Yes    |  |
| 02           | WELL PUMP MOTOR - INSPECT FOR OIL LEAKS, VIBRA | ATIONS OR ABNORMAL SOUL | NDS.                            | 0.                  | 00 No          | Yes    |  |

4. The **Checkpoints** are a reference for what needs to be done to complete preventive maintenance for the water well daily PM.

#### Viewing/Completing PM Standards Checkpoints

Monthly, quarterly, annual, and 5 year PM Standard Checkpoints for irrigation water wells are all completed in the same manner, so the following steps for completing checkpoint measurements for a monthly water well PM work order may be followed for completing checkpoint measurements for a quarterly, annual, or 5 year water well PM work order as well.

- 1. Navigate to the Work Order for the monthly water well PM.
- 2. Select the *Phase* from the *Work Order*.

| AM          |                                           | Hello, Sl     | HALEY                 | 3                | Logout About     | <u>Help</u> |
|-------------|-------------------------------------------|---------------|-----------------------|------------------|------------------|-------------|
| 🖲 Phase     | View: Select                              |               | - 🗟 💩                 |                  | 🔋 🎪 諭 🤧          | <b>!</b>    |
| Phase       | 001                                       | Created By    | SHALEY                | Status           | NEW              |             |
|             |                                           | Date Created  | Mar 17, 2015 01:17 PM | Work Order       | <u>15-023166</u> |             |
| Description | PM PHASE FOR WATER WELL TRIVIZ MONTHLY PR | EVENTIVE MAIN | TENANCE               | Budget           |                  | \$0.00      |
|             |                                           |               |                       | Location or Room |                  |             |

3. Select the **edit** icon.

| AM          | Hello, SHALEY                                                                                                    | Logout About Help          |
|-------------|----------------------------------------------------------------------------------------------------|----------------------------|
| 🖲 Phase     | View: Select                                                                                                    | 🗟 🔕 🔄                      |
| Phase       | 001 Created By Date Created By Date Created By Transform Shop Stock Budget Change C Condition Assess                                             | )rder<br>sment Information |
| Description | PM PHASE FOR WATER WELL TRIVIZ MONTHLY PREVENTIVE<br>MAINTENANCE<br>Cost Analysis<br>Dependencies<br>Material Request<br>Estimates<br>Unit Costs | s                          |

4. Select "Checkpoint Measurements" from the View menu.

| AiM         |                            |                                                      | Logout About Help         |              |                |
|-------------|----------------------------|------------------------------------------------------|---------------------------|--------------|----------------|
| Che         | ckpoint Measurements       |                                                      |                           |              | 🎙 🔕 🗟          |
| Phase       | 001                        | Created By                                           | SHALEY                    | Work Order   | 15-023166      |
|             |                            | Date Created                                         | Mar 17, 2015 01:17 PM     |              |                |
| Description | PM PHASE FOR WATER WELL TR | WZ MONTHLY PREVENTIVE MAIN                           | TENANCE                   | PM Standards | WATERW-MONTHLY |
| Checkpoint  | Value                      | Description                                          | Extra De                  | scription    |                |
| 01          | 5                          | WATER METER - INSPECT FOR<br>CORROSION AND FUNCTIONA | R LEAKS, AL DISPLAYS.     |              |                |
| 02          | <b>₽</b>                   | ELECTRIC METER - INSPECT F                           | OR LEAKS,<br>AL DISPLAYS. |              |                |

5. Select the search  $\mathcal{P}$  icon or enter value directly into textbox if already known.

| Attribute Validation |                              | ٩ | 0 |  |
|----------------------|------------------------------|---|---|--|
| Code +               | Description                  |   |   |  |
| N                    | NO, CHECKPOINT NOT COMPLETED |   |   |  |
| <u>Y</u> 6           | YES, CHECKPOINT COMPLETED    |   |   |  |

6. Select desired **Code** for the **Checkpoint Measurement Value**.

| AM          | Helio, SHALEY Logout About Help   |                                                       |                       |              |                |   |  |  |
|-------------|-----------------------------------|-------------------------------------------------------|-----------------------|--------------|----------------|---|--|--|
| Che         | 🖲 Checkpoint Measurements 🛛 🗟 🎯 📐 |                                                       |                       |              |                |   |  |  |
| Phase       | 001                               | Created By                                            | SHALEY                | Work Order   | 15-023166      | 7 |  |  |
|             |                                   | Date Created                                          | Mar 17, 2015 01:17 PM |              |                |   |  |  |
| Description | PM PHASE FOR WATER WELL TRIVL     | Z MONTHLY PREVENTIVE MAINT                            | ENANCE                | PM Standards | WATERW-MONTHLY |   |  |  |
| Checkpoint  | Value                             | Description                                           | Extra Descri          | iption       |                |   |  |  |
| 01          | Y                                 | WATER METER - INSPECT FOR<br>CORROSION AND FUNCTIONAL | LEAKS,<br>DISPLAYS.   |              |                |   |  |  |

7. Select the **done** icon once values have been entered for **Checkpoint Measurements**.

| tester tester |
|---------------|
| ] 딇 🔕 🔩       |
|               |
|               |
| \$0.00        |
| <b>۶</b>      |
|               |
| 2             |

8. Select the save 🔄 icon.

## List of Checkpoints from PM Standards

Below are the checkpoints for each frequency (daily, monthly, quarterly, annual, 5 year) of PM completed for irrigation water wells.

### Checkpoints for daily water well PM:

| Checkpoint | Description                                                                                                    | Measurement |
|------------|----------------------------------------------------------------------------------------------------|-------------|
| <u>01</u>  | WELL PUMP - INSPECT FOR WATER LEAKS, VIBRATIONS OR ABNORMAL SOUNDS.                                                                             | No          |
| <u>02</u>  | WELL PUMP MOTOR - INSPECT FOR OIL LEAKS, VIBRATIONS OR ABNORMAL SOUNDS.                                                                         | No          |
| <u>03</u>  | MOTOR CONTROL CENTER - VERIFY SWITCH POSITIONS FOR REMOTE CONTROL AND INSPECT FOR CONDENSATION BUILD UP. CHECK FOR THE PRESENCE OF FAULT CODES. | No          |
| <u>04</u>  | ELECTRICAL SERVICE DISCONNECT - VERIFY SWITCH POSITION.                                                                                         | No          |
| <u>05</u>  | AUTOMATION CONTROL PANEL - VERIFY COMMUNICATION CONNECTIVITY TO NIAGARA.                                                                        | No          |
| <u>06</u>  | ELECTRIC CIRCUIT BREAKER PANEL - VERIFY NORMAL BREAKER POSITIONS.                                                                               | No          |
| <u>07</u>  | WATER METER - VERIFY METER TOTALIZATION DURING OPERATION.                                                                                       | No          |
| <u>08</u>  | ELECTRIC METER - VERIFY METER TOTALIZATION DURING OPERATION.                                                                                    | No          |
| <u>09</u>  | PRESSURE TRANSMITTERS - VERIFY PRESSURE FLUCTUATION DURING OPERATION.                                                                           | No          |
| <u>10</u>  | PRESSURE GAUGES - VERIFY PRESSURE FLUCTUATION DURING OPERATION.                                                                                 | No          |

## Checkpoints for monthly water well PM:

| Checkpoint | Description                                                            | Measurement |
|------------|------------------------------------------------------------------------|-------------|
| <u>01</u>  | WATER METER - INSPECT FOR LEAKS, CORROSION AND FUNCTIONAL DISPLAYS.    | Yes         |
| <u>02</u>  | ELECTRIC METER - INSPECT FOR LEAKS, CORROSION AND FUNCTIONAL DISPLAYS. | Yes         |

### Checkpoints for quarterly water well PM:

| Checkpoint | Description                                                                                                    | Measurement |
|------------|----------------------------------------------------------------------------------------------------|-------------|
| 01         | WELL PUMP - INSPECT SHAFT LUBRICATION, MOUNTING BOLTS.                                                                                                    | Yes         |
| <u>02</u>  | WELL PUMP MOTOR - BEARING LUBRICATION, INSPECT MOUNTING BOLTS, CLEAN<br>VENTILATION CAVITIES, WIPE DOWN. PRINT YEAR TO DATE ELECTRICAL AMPERAGE<br>REPORT VIA NIAGARA. | Yes         |
| <u>03</u>  | MOTOR CONTROL CENTER - VERIFY ABILITY TO TRANSFER FROM LOCAL TO REMOTE CONTROL.                                                                                        | Yes         |
| <u>04</u>  | ELECTRICAL SERVICE DISCONNECT - VERIFY ABILITY TO OPEN AND CLOSE MAIN BREAKER.                                                                                         | Yes         |
| <u>05</u>  | AUTOMATION CONTROL PANEL - INPECT AUTOMATION ENCLOSURE FOR DUST,<br>CONDENSATION AND LOOSE WIRING. TEST INTRUSION SWITCH AND WEB CAMERAS.                              | Yes         |
| <u>06</u>  | ELECTRIC CIRCUIT BREAKER PANEL - VERIFY ABILITY TO OPEN AND CLOSE<br>BREAKERS. INSPECT FOR CORROSION AND CONDENSATION.                                                 | Yes         |
| <u>07</u>  | PRESSURE TRANSMITTERS - INSPECT FOR LEAKS, CORROSION AND FUNCTIONAL DISPLAYS.                                                                                          | Yes         |
| <u>08</u>  | PRESSURE GAUGES - INSPECT FOR LEAKS, CORROSION AND FUNCTIONAL DISPLAYS.                                                                                                | Yes         |
| <u>09</u>  | PACKING GLAND - REMOVE OLD PACKING AROUND WELL SHAFT. INSTALL NEW PACKING AROUND WELL SHAFT.                                                                           | Yes         |

## Checkpoints for annual water well PM:

| Checkpoint | Description                                                                                                    | Measurement |
|------------|----------------------------------------------------------------------------------------------------|-------------|
| <u>01</u>  | WELL PUMP - VIBRATION ANALYSIS, PROTECTIVE PAINT COATING.                                                              | Yes         |
| <u>02</u>  | WELL PUMP - REPLACE SHAFT SEAL PACKING.                                                                                | Yes         |
| <u>03</u>  | WELL PUMP MOTOR - VIBRATION ANALYSIS, THERMAL IMAGING, INSPECT ELECTRICAL CONNECTIONS, PROTECTIVE PAINT COATING.       | Yes         |
| <u>04</u>  | MOTOR CONTROL CENTER - THERMAL IMAGE, BLOW DUST FROM CABINET AND TIGHTEN<br>HIGH VOLTAGE CONNECTIONS.                  | Yes         |
| <u>05</u>  | ELECTRICAL SERVICE DISCONNECT - THERMAL IMAGE, BLOW DUST FROM CABINET AND TIGHTEN HIGH VOLTAGE CONNECTIONS.            | Yes         |
| <u>06</u>  | AUTOMATION CONTROL PANEL - REPLACE BACKUP BATTERY ON JACE, CALIBRATE ROOM<br>TEMPERATURE SENSOR, TEST DC POWER SUPPLY. | Yes         |
| <u>07</u>  | ELECTRIC CIRCUIT BREAKER PANEL - THERMAL IMAGE, BLOW DUST FROM CABINET AND TIGHTEN HIGH VOLTAGE CONNECTIONS.           | Yes         |
| <u>08</u>  | WATER METER - CALIBRATE METER.                                                                                         | Yes         |
| <u>09</u>  | ELECTRIC METER - CALIBRATE METER.                                                                                      | Yes         |
| <u>10</u>  | PRESSURE TRANSMITTERS - CALIBRATE TRANSMITTER.                                                                         | Yes         |
| <u>11</u>  | PRESSURE GAUGES - REMOVE AND VERIFY THAT ISOLATION VALVES AND GUAGES ARE NOT RESTRICTED.                               | Yes         |

### Checkpoints for 5 year water well PM:

| Checkpoint | Description                                              | Measurement |
|------------|----------------------------------------------------------|-------------|
| <u>01</u>  | WELL PUMP - PULL WELL FOR SHAFT AND IMPELLER INSPECTION. | Yes         |

# **Completing Corrective Maintenance**

A *corrective maintenance work order* will be created by the shop supervisor for the shop technician that discovered the need while performing preventive maintenance on the asset/system. All time and materials for the corrective maintenance must be charged against the *corrective maintenance work order* and **NOT** the *preventive maintenance work order*. Please see steps below for creating a *corrective maintenance work order*:

| -AiM                      | Hello, SHANE | <u>Logout About Help</u> |
|---------------------------|--------------|--------------------------|
| Customer Service          |              | 5 5                      |
| Menu 1 ^                  |              |                          |
| 🗨 🧻 Customer Request      |              |                          |
| Customer Request Approval |              |                          |
| Setup                     |              |                          |
|                           |              |                          |

- AiM Hello, SHANE Logout About Help 6 **Customer Request** View: Select ٠ 4 Transaction Editor SHALEY Status 144745 SUBMITTED Edit Date May 27, 2014 09:20 AM Description CORRECTIVE MAINTENANCE FOR VALVE 01 - REPLACED VALVE 2 Ŧ Location Requestor **Request Details** Common Organization University 2 NMSU ٦,8 2 F00469 Problem List 5 NEW MEXICO STATE **FS PLUMBING** Campus LAS CRUCES Requestor FS PLUMBING sired Date LAS CRUCES 3 eference Property GAS SYSTEM SEC Contact SHANE HALEY TOM FORT / COLE VILLAGE / Created By SHALEY Contact Phone 9157803219 Location or SHANE HALEY Room Contact Email shaley@nmsu.edu May 27, 2014 09:19 AM Date Created
- 1. Create a new customer request by selecting the **new** selecting the **new**.

- 2. Enter **Description**.
- 3. Enter the section in the **Property** field of where the valve is located. This will be the Gas System Section.
- 4. Enter Status (should be auto-populated as "SUBMITTED").
- 5. Enter **Requestor** information.

6. Click the save 🔄 icon.

| AiM                   | Hello, SHANE | <u>Logout</u> | <u>About</u> | <u>Help</u> |
|-----------------------|--------------|---------------|--------------|-------------|
| Work Management       |              |               |              |             |
| Menu                  |              |               |              |             |
| 🔍 📋 Work Order        |              |               |              |             |
| 🔍 Phase               |              |               |              |             |
| 🗨 🧻 Daily Assignments |              |               |              |             |
| 🗨 🧻 Material Request  |              |               |              |             |
| Shop Stock Approval   |              |               |              |             |

7. Once the **Work Order** has been created from the **Customer Request**, the shop supervisor will need to navigate to the **Work Order**.

| AM            |                                                               |                 | He           | llo, SHANE   |                          |                        | <u>Logout About Help</u> |  |  |
|---------------|---------------------------------------------------------------|-----------------|--------------|--------------|--------------------------|------------------------|--------------------------|--|--|
| 🖲 Work        | Order View:                                                   | Gelect          |              | •            | s 🔍 🥪                    | ò 🛯 🔍                  | . 🧻 🖄 🛃 🎙                |  |  |
| Work Order    | 14-081711                                                     |                 |              | Created By   | SHALEY                   | Status                 | OPEN                     |  |  |
|               |                                                               |                 |              | Date Created | May 27, 2014<br>09:25 AM | Project                |                          |  |  |
| Description   |                                                               | ANCE FOR VALVE  | E 01 - REPLA | ACED VALVE   |                          | Desired Date           |                          |  |  |
|               |                                                               |                 |              |              | Budget                   | \$0.0                  |                          |  |  |
| Organization  | 1                                                             |                 | Property     | /            |                          | Classification         |                          |  |  |
| Organization  | <u>F00469</u>                                                 |                 | University   | <u>NMSU</u>  |                          | Common<br>Broblem List |                          |  |  |
|               | FS PLUMBING                                                   |                 |              | NEW ME       | XICO STATE               | T TODIETT LIST         |                          |  |  |
| Requestor     | FS PLUMBING                                                   |                 | Campus       | LAS CRI      | JCES                     | Туре                   | MAINTENANCE              |  |  |
|               |                                                               |                 |              |              |                          |                        | MAINTENANCE              |  |  |
| Contact       | SHANE HALEY                                                   |                 |              | LAS CRU      | JCES                     | Category               | CORRECTIVE               |  |  |
| Contact Phone | 9157803219                                                    |                 | Property     | GAS SYS      | STEM SEC1                |                        | REPAIR FAILURE           |  |  |
| Contact Email | shaley@nmsu.edu                                               |                 |              | TOM FO       | RT/COLE                  | Job Priority           |                          |  |  |
| Phase         | Phase                                                         |                 |              |              |                          |                        |                          |  |  |
| Phase         | Description                                                   | Location or Roo | om Shop      |              | Work Code                | Priority               | Status                   |  |  |
| 001           | CORRECTIVE<br>MAINTENANCE FOR<br>VALVE 01 - REPLACED<br>VALVE |                 | PLUME        | BING         | D2091                    | 3-ROUTINE              | ASSIGNED                 |  |  |

8

8. Select the **Phase** from the **Work Order**.

|                |                               |                         | 9                  |                  |                       |
|----------------|-------------------------------|-------------------------|--------------------|------------------|-----------------------|
| AiM            |                               | Hello, SHAI             | NE                 |                  | Logout About Help     |
| 🖲 Phase        | View: Sele                    | ct                      | • 🗟 👌              | 🔍 🖉 🛃 🖡          | 📙 💩 🖄 📂               |
| Phase          | 001                           | Created By              | SHALEY             | Status           | ASSIGNED              |
|                |                               | Date Created            | May 27, 2014 09:25 | Work Order       | <u>14-081711</u>      |
|                |                               |                         | AW                 | Budget           |                       |
| Description    | CORRECTIVE MAINTENANCE FOR VA | LVE 01 - REPLACED VALVE |                    | Location or Room |                       |
|                |                               |                         |                    |                  |                       |
| Shop           |                               | Estimated Dates         |                    | Classification   |                       |
| Shop           | PLUMBING                      | Estimated Start         |                    | Funding Method   | Shop                  |
|                | F00469:PLUMBING SHOP          | Estimated End           |                    | Work Code Group  | UTILITIES             |
| Primary Person |                               | Actual Start            |                    | Work Code        | <u>D2091</u>          |
|                |                               |                         |                    |                  | GAS DISTRIBUTION: ALL |
|                |                               | Actual End              |                    | Request Method   |                       |
| Priority       | 3-ROUTINE                     | Percent Complete        |                    |                  |                       |
| Equipment/As   | set                           | Capital Project         |                    | Contractor       |                       |
| Туре           |                               | Capital Project         |                    | Contract Type    |                       |
| Asset          |                               |                         |                    |                  |                       |
|                |                               |                         |                    |                  |                       |
| Asset Group    |                               | Component Group         |                    |                  |                       |
| Failure Code   |                               |                         |                    |                  |                       |
|                |                               | Component               |                    |                  |                       |
| Template       |                               |                         |                    |                  |                       |
| PM Standards   |                               |                         |                    |                  |                       |
| Shop Person    |                               |                         |                    |                  | 🛔 💰 💐 🕫               |
| Shop Person    | Name                          |                         | Primary Cer        | tified Assigned  | By Assigned Date      |

9. Select the **edit**  $\bigvee$  icon.

| AM                       |                                       | He                 | ello, SHAN        | E                                  |                            | Logout About Help     |
|--------------------------|---------------------------------------|--------------------|-------------------|------------------------------------|----------------------------|-----------------------|
| 🖲 Phase                  |                                       |                    |                   | View: Select                       |                            | - 🗟 🗟 💌               |
| Phase                    | 001                                   | Creat<br>Date      | ted By<br>Created | SHALEY<br>May 27, 2014 09:25<br>AM | Status<br>Work Order       | ASSIGNED 8            |
| Description              | CORRECTIVE MAINTENANCE FOR V          | ALVE 01 - REPLACED | O VALVE           | *<br>*                             | Budget<br>Location or Room | <u></u> ۶             |
| Shop                     |                                       | Estimated Date     | es                |                                    | Classification             |                       |
| Shop                     |                                       | Estimated Start    | $\square$         | 2                                  | Funding Method             | Shop 🔻                |
|                          | F00469:PLUMBING SHOP                  | Estimated End      |                   | <b>1</b>                           | Work Code Group            |                       |
| Primary Person           |                                       | Actual Start       |                   | 8                                  | Work Code                  | D2091                 |
|                          |                                       | Actual End         |                   | 8                                  |                            | GAS DISTRIBUTION: ALL |
| Priority                 | 3-ROUTINE                             | Percent Complete   |                   |                                    | Request Method             | ۶                     |
| Equipment/As             | set                                   | Capital Project    | :                 |                                    | Contractor                 |                       |
| Туре                     | Asset 🔻                               | Capital Project    | $\square$         | <b>%</b>                           | Contract Type              | <b>T</b>              |
| Asset                    | GASV-SEC1                             | 10                 |                   |                                    |                            |                       |
| Asset Group              | GAS VALVES FOR PROPERTY GAS GASV      | Component Group    |                   |                                    |                            |                       |
| Failure Code             | ~~~~~ <b>?</b>                        | Component          |                   |                                    |                            |                       |
| Template<br>PM Standards |                                       |                    |                   |                                    |                            |                       |
| Chan Daver               | · · · · · · · · · · · · · · · · · · · |                    |                   |                                    |                            |                       |
| Shop Person              | Name                                  |                    |                   | Deimana Castie                     | ad Assisted                | Load Shop Person 👄    |
| Snop Person              | Name                                  |                    |                   | Primary Certifi                    | eu Assigned                | by Assigned Date      |

- 10. Enter the asset for which the preventive maintenance was being performed when it was identified that corrective maintenance was needed.
- 11. If no Shop Person is assigned to the Phase, then select Load Shop Person.

| AM        |                 | Hello, SHANE | Logout About Help |
|-----------|-----------------|--------------|-------------------|
| 📕 Shop Pe | erson Selection |              | 🗟 🕲 🏌             |
| JASANCHE  | JAVIER SANCHEZ  |              |                   |
| JCRESPIN  | JAMES CRESPIN   |              |                   |
| JESUSVAR  | JESUS VARGAS    |              |                   |
| JLDELEON  | JOSE DE LEON    |              |                   |
| JLSANCHE  | JOSE SANCHEZ    |              |                   |
| LEITH     | LEITH BISHOP    |              |                   |
| MUNOZDAN  | DANIEL MUNOZ    |              |                   |
| RALPLUCE  | RALPH LUCERO    |              |                   |
| RJH0680   | RAUL HERNANDEZ  |              |                   |
| RODUBOIS  | ROBERT DUBOIS   |              |                   |
| SHALEY    | SHANE HALEY     |              |                   |
|           |                 |              |                   |

12. Select the shop tech who will be or who has performed the corrective maintenance.

13. Select the **done** icon.

12

| AM                   |                                     | He               | ello, SHAN                   | 1E                               |                         |                                                    | Logo                  | <u>ut About Help</u> | 1 |
|----------------------|-------------------------------------|------------------|------------------------------|----------------------------------|-------------------------|----------------------------------------------------|-----------------------|----------------------|---|
| 🖲 Phase              |                                     |                  |                              | View: Sel                        | ect                     |                                                    | T                     | 5 🔕 🔄                |   |
| Phase<br>Description | 001<br>CORRECTIVE MAINTENANCE FOR V | Crea<br>Date     | ted By<br>Created<br>D VALVE | SHALEY<br>May 27, 2014 09:<br>AM | 25                      | Status<br>Work Order<br>Budget<br>Location or Room | ASSIGNED<br>14-081711 |                      |   |
| Shop                 | 1                                   | Estimated Date   | 25                           |                                  | Ⅎ                       | Classification                                     |                       |                      |   |
| Shop                 | PLUMBING                            | Estimated Start  |                              | 1                                |                         | Funding Method                                     | Shop                  | T                    |   |
|                      | F00469:PLUMBING SHOP                | Estimated End    |                              | 1                                |                         | Work Code Group                                    | UTILITIES             |                      |   |
| Primary Person       | SHALEY                              | Actual Start     |                              | 5                                |                         | Work Code                                          | D2091                 |                      |   |
|                      | SHANE HALEY                         | Actual End       |                              | 1                                |                         |                                                    |                       | BUTION: ALL          |   |
| Priority             | 3-ROUTINE                           | Percent Complete |                              |                                  |                         | Request Method                                     |                       |                      |   |
| Equipment/As         | set                                 | Capital Project  | :                            |                                  | T                       | Contractor                                         |                       |                      |   |
| Туре                 | Asset •                             | Capital Project  | $\square$                    | ₽                                | 3                       | Contract Type                                      |                       | •                    |   |
| Asset<br>Asset Group | GASV-SEC1                           | Component Group  |                              |                                  |                         |                                                    |                       |                      |   |
| Failure Code         | P                                   | Component        |                              |                                  |                         |                                                    |                       |                      |   |
| Template             |                                     |                  |                              |                                  |                         |                                                    |                       |                      |   |
| PM Standards         | <b>□</b>                            |                  | 14                           | )                                |                         |                                                    |                       |                      |   |
| Shop Person          |                                     |                  |                              |                                  |                         |                                                    | Load                  | Shop Person 😑        |   |
| Shop Person          |                                     |                  |                              | Primary C                        | C <b>ertifi</b> e<br>No | SHALEY                                             | By As                 | av 27, 2014          |   |
|                      |                                     |                  |                              | res •                            |                         | <u>ormeen</u>                                      |                       | .,,                  |   |

- 14. Set **Primary** option to "Yes" for the shop person assigned.
- 15. Select the save 🔄 icon.
- 16. Navigate back to the work order.

| ſ | Hello, SHALEY               |    |      |            |        |        |   | <u>Logout</u> | <u>About</u> | <u>Help</u> |
|---|-----------------------------|----|------|------------|--------|--------|---|---------------|--------------|-------------|
|   | Uork Order                  | 17 | lect | •          | 1 🗟 🥄  | ۱ 🥪    |   |               |              | \$          |
|   | Work Order <b>14-081711</b> |    |      | Created By | SHALEY | Status | Q | <u>PEN</u>    |              |             |

- 17. Copy the *Work Order* number.
- 18. Select the **Search**  $\stackrel{\text{planch}}{\sim}$  icon.
| - AM         |     |            | Hello, SHALEY |    | Lo  | gout <u>Abou</u> | <u>t Help</u> |
|--------------|-----|------------|---------------|----|-----|------------------|---------------|
| Work Order   |     |            |               |    | چ 🗟 | ], 🤤             | , 📆           |
| Work Order   |     |            |               | 19 |     | 20               | w All         |
| Work Order   | · • | = •        | 14-074653     |    |     |                  |               |
| Description  | - • | contains 🔻 |               |    |     |                  |               |
| Created By   | - • | = <b>v</b> |               | ۶  |     |                  |               |
| Date Created | · • | = •        |               |    |     |                  |               |

- 19. Enter the *Work Order* number for the Preventive Maintenance *Work Order* which was being completed when the need for Corrective Maintenance was discovered.
- 20. Select the **Search** *icon*

|   | A | M          |                                                      |        | Hello, S    | SHALEY     |                   |               | <u>Logout</u>      | <u>About</u>        | <u>Help</u> |
|---|---|------------|------------------------------------------------------|--------|-------------|------------|-------------------|---------------|--------------------|---------------------|-------------|
|   |   | Work Ord   | ler                                                  |        |             |            |                   | P 🖓           |                    | \$                  |             |
| ſ |   | Work Order | 21                                                   | Status | <u>Type</u> | Category   | <u>University</u> | <u>Campus</u> | Property           | Date Cr             | reated      |
|   | 0 | 14-074653  | PM WORK ORDER<br>FOR GAS SYSTEM<br>SEC1 - GAS VALVES | OPEN   | MAINTENANCE | PREVENTIVE | NMSU              | LAS CRUCES    | GAS SYSTEM<br>SEC1 | May 05,<br>07:40 At | 2014<br>M   |

21. Select the Work Order.

| - AM          |                                                 |                  | Hello,         | SHALEY      |                          |                |                | Log         | out A      | <u>bout</u> | Help      |
|---------------|-------------------------------------------------|------------------|----------------|-------------|--------------------------|----------------|----------------|-------------|------------|-------------|-----------|
| 🖲 Work        | Order                                           | View: Select     |                | ۲           | 1 🗟 🥄                    | <b>I</b>       | ð [            |             |            |             | 8         |
| Work Order    | 14-074653                                       |                  | Cr             | eated By    | SHALEY                   | Status         | 3              | <u>OPEN</u> |            |             |           |
|               |                                                 |                  | Da             | ite Created | May 05, 2014<br>07:40 AM | Projec         | t              |             |            |             |           |
| Description   | PM WORK ORDER F                                 | OR GAS SYSTEM SE | EC1 - GAS VALV | ES          |                          | Desir          | ed Date        |             |            |             |           |
|               |                                                 |                  |                |             |                          | Budae          | et             |             |            | \$1         | 0.00      |
|               |                                                 |                  |                |             |                          |                |                | _           |            |             | $\exists$ |
| Organization  |                                                 |                  | Property       |             |                          | Clas           | sificati       | on          |            |             |           |
| Organization  | <u>F00469</u>                                   |                  | University     | <u>NMSU</u> |                          | Comr<br>Proble | non<br>em List |             |            |             |           |
|               | FS PLUMBING                                     |                  |                | NEW MEX     | ICO STATE                |                |                |             |            |             |           |
| Requestor     | FS PLUMBING                                     |                  | Campus         | LAS CRU     | CES                      | Туре           |                | MAINTENA    | <b>NCE</b> |             |           |
|               |                                                 |                  |                |             |                          |                |                | MAINTENA    | NCE        |             |           |
| Contact       |                                                 |                  |                | LAS CRU     | CES                      | Categ          | ory            | PREVENT     | VE         |             |           |
| Contact Dhone |                                                 |                  | Property       | GAS SYS     | TEM SEC1                 |                |                | SCHEDUL     | .ED        |             |           |
| Contact Fhone |                                                 |                  |                | TOMEOD      |                          | Job P          | riority        |             |            |             |           |
| Contact Email |                                                 |                  |                | TOWTOR      |                          |                |                |             |            |             |           |
| Phase         |                                                 |                  |                |             |                          |                |                |             |            |             |           |
| Phase 2       | 22 ription                                      | Location or Room | Shop           |             | Work Code                | Pric           | ority          | Sta         | atus       |             |           |
| 001           | PM PHASE FOR GAS<br>SYSTEM SEC1 - GAS<br>VALVES |                  | PLUMBING       |             | D2091                    | 3-R            | OUTINE         | NE          | w          |             |           |

22. Select the *Phase*.

| AM          | Hel                                       | Io, SHALEY                 |                                 | 23                         | <u>Logout</u>                  | <u>About</u> | <u>Help</u> |
|-------------|-------------------------------------------|----------------------------|---------------------------------|----------------------------|--------------------------------|--------------|-------------|
| 🖲 Phase     | View: Select                              | - 🗟                        | ò 🄰                             | . 🖉 💰 🔋                    | چ 🎪                            | \$           | P           |
| Phase       | 001                                       | Created By<br>Date Created | SHALEY<br>May 05,<br>2014 07:40 | Status<br>Work Order       | <u>NEW</u><br><u>14-074653</u> |              |             |
| Description | PM PHASE FOR GAS SYSTEM SEC1 - GAS VALVES |                            | AW                              | Budget<br>Location or Room |                                | \$0          | 1.00        |

23. Select the **edit**  $\sqrt[m]{}$  icon.

| AM          | Hello, SH                                 | ALEY    |                                                                                                    | <u>Logout About Help</u> |
|-------------|-------------------------------------------|---------|----------------------------------------------------------------------------------------------------|--------------------------|
| 🖲 Phase     |                                           | View:   | : Select                                                                                                    | - 🗟 🔕 🔄                  |
| Phase       | 001 Crea                                  | ted By  | Select<br>S Extra Description                                                                                    |                          |
|             | Date                                      | Created | Account Setup<br>Shop Stock<br>2 Budget Change Order<br>4 Condition Assessment Informatio<br>Assessment Activity | m 24                     |
| Description | PM PHASE FOR GAS SYSTEM SEC1 - GAS VALVES | 6       | Checkpoint Measurements<br>Cost Analysis<br>Dependencies<br>Material Requests                                    |                          |

#### 24. Click on Checkpoint Measurements

| AM              |     |                     | Hel                                                                                                    | Io, SHALEY   |                             |                                   | t <u>About</u> <u>Help</u>         |
|-----------------|-----|---------------------|----------------------------------------------------------------------------------------------------|--------------|-----------------------------|-----------------------------------|------------------------------------|
| 🖲 Che           | eck | point Measurem      | ents                                                                                                    |              |                             |                                   | 26                                 |
| Phase           |     | 001                 |                                                                                                    | Created By   | SHALEY                      | Work Order                        | 14-074653                          |
|                 |     |                     |                                                                                                    | Date Created | May 05,<br>2014 07:40<br>AM | PM Standards                      | GASV-SEC1                          |
| Description     |     | PM PHASE FOR GAS SY | STEM SEC1 - GAS VALVES                                                                                                    |              |                             |                                   |                                    |
| Checkpoint      | Val | ue                  | Description                                                                                                    | Extra D      | escription                  |                                   | 2                                  |
| GAS VALVE<br>01 | Y   | <b>?</b>            | POLY/NON-CRITICAL<br>1.REFER TO SYSTEM MAP I<br>VALVE LOCATION, SIZE &<br>NUMBER<br>2.CLEAN VALVE BOX<br>3.CLOSE & OPEN VALVE |              | BROKE WHI<br>ENANCE WO      | LE EXERCISING -<br>RK ORDER 14-08 | CORRECTIVE<br>1711 CREATED TO FIX. |

- 25. Paste the corrective maintenance *Work Order* number which was copied earlier into the **Extra Description** field of the checkpoint which was being completed when the need for corrective maintenance was identified. Add any other relevant notes to this field as well.
- 26. Select the **done** icon when finished

| AM          | Hell                                      | Io, SHALEY   |                       |            | 27 About Help    |
|-------------|-------------------------------------------|--------------|-----------------------|------------|------------------|
| 🖲 Phase     |                                           | View         | w: Select             |            |                  |
| Phase       | 001                                       | Created By   | SHALEY                | Status     | NEW              |
|             |                                           | Date Created | May 05,<br>2014 07:40 |            | ۶                |
|             |                                           |              | AM                    | Work Order | <u>14-074653</u> |
| Description |                                           |              |                       | Budget     | \$0.00           |
| Description | PM PHASE FOR GAS SYSTEM SEC1 - GAS VALVES |              |                       |            |                  |

27. Select the save 🔄 icon.

#### Sign Off Memo

To: FS

From: FSA Date: 03/20/2015

Sign Off For: AiM Preventive Maintenance for Water Components for the Utility Shop

#### Item/Items to be signed off:

- Water Components (Valves, Fire Hydrants, Wells, Tanks, Transfer Pumps, Sampling Sites)
- Water Well/Tank property and asset transition
- PM Template Design
- PM Generation
- Setup Data
- Water Component Data
- Work Orders and Phases

If you approve of the items presented for sign off, please sign below.

FS Functional Group:

ireco Signature - Ralph Lucero

Signature - David Avalos

FS Management:

Signature - Glen Haubold

mol Signature Tim Dobson Signature - Pat Chavez

Signature - Florarine Jones

Signature - Lorraine Silva

Date

3-20-15

Date

Date

Date

Date

Date

## Sign Off Memo

| То:   | FS           |
|-------|--------------|
| From: | FSA          |
|       | 0 4 10 4 0 4 |

Date: 06/019/2014

Sign Off For: AiM Preventive Maintenance for Gas Components for the Plumbing Shop

#### Item/Items to be signed off:

- Gas Components (Valves, Regulator Stations, Meter Stations, Piping)
- PM Template Design
- PM Generation
- Setup Data
- Gas Component Data
- Work Orders and Phases •
- PM Process with Mobile Device Implementation •

If you approve of the items presented for sign off, please sign below.

FS Functional Group:

Signature - Ralph Lucero

Signature - David Avalos

Signature - Alex Montoy

FS Management:

Signature - Kelly Brooks

- Tim Dobson Signaturé

6/19/14 Date

Date

R:\Projects\FS\AiM - Preventive Maintenance\AiM PM Plumbing Gas Sign Off Memo.docx

1

# Sign Off Memo

To: FS

From: **FSA** 

Date: 11/13/2014

Sign Off For: AiM Preventive Maintenance for Sewer Components for the Utility Shop

#### Item/Items to be signed off:

- Sewer Components (Manholes, Lift Stations)
- PM Template Design
- **PM** Generation •
- Setup Data •
- Sewer Component Data
- Work Orders and Phases

If you approve of the items presented for sign off, please sign below.

FS Functional Group:

alph & Bucero Signature - Ralph Lucero

Signature - David Avalos

FS Management:

Signature / Tim Dobson Signature Pat Chavez Signature – Florarine

Signature - Lorraine Silva

<u>//-/3-/4</u> Date

11-13-14

Date

Date

Date

11-13-14

Date

<u>11-13-14</u> Date

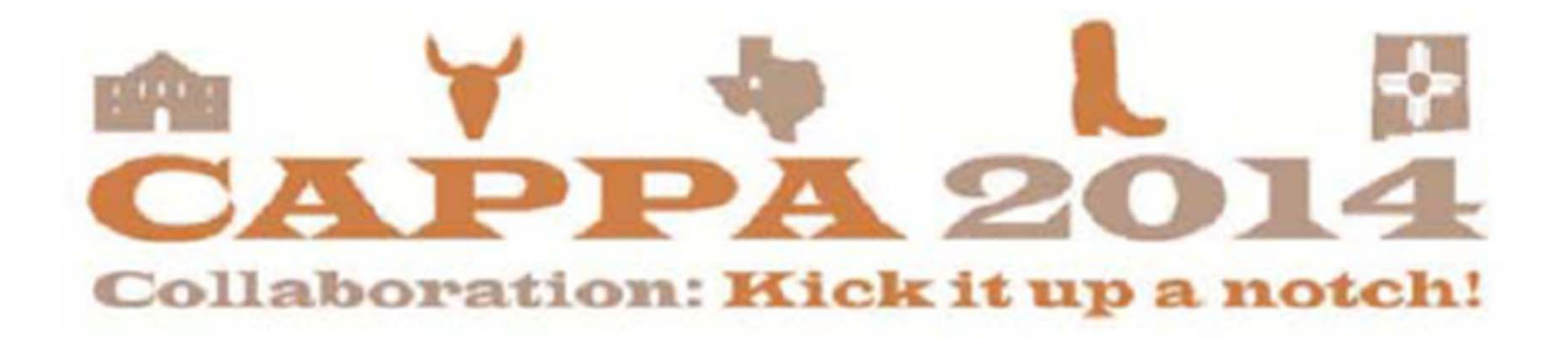

# Preventive Maintenance for Gas Systems

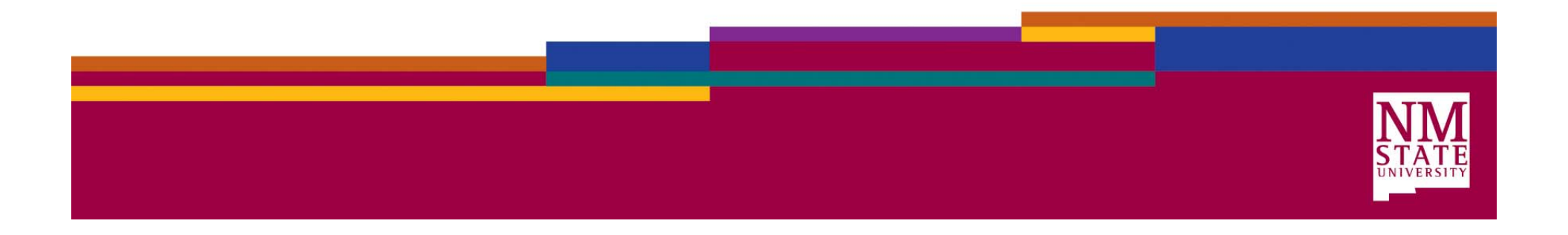

#### Project Team

- Diane Madrid, Director Financial Systems Administration
- BJ Maestas, Assistant Director Financial Systems Administration
- Shane Haley, Programmer Analyst Financial Systems Administration
- Ralph Lucero, Supervisor Facilities Operations & Utilities
- David Avalos, Supervisor Facilities Operations & Utilities
- Alex Montoya, Supervisor Facilities Operations & Utilities

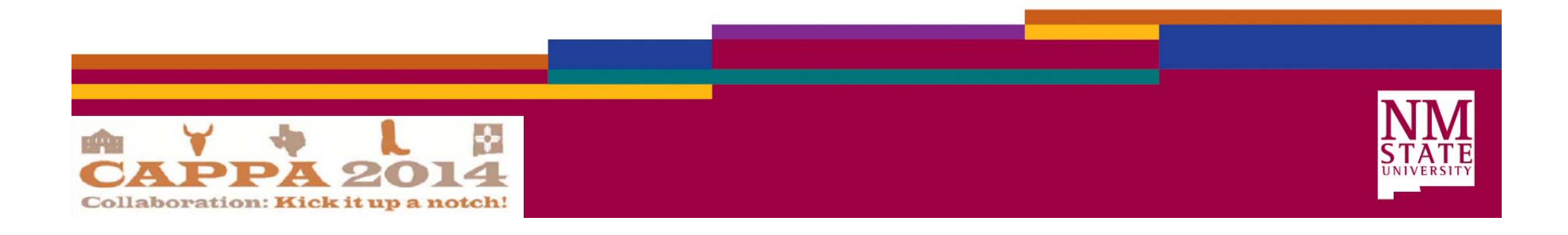

### Background

- Ensure regulatory compliance is achieved
- AiM Facility Management System (FMS) not being fully utilized
- Preventive Maintenance (PM) in Facilities was being handled in a variety of methods depending on shop, asset, and components

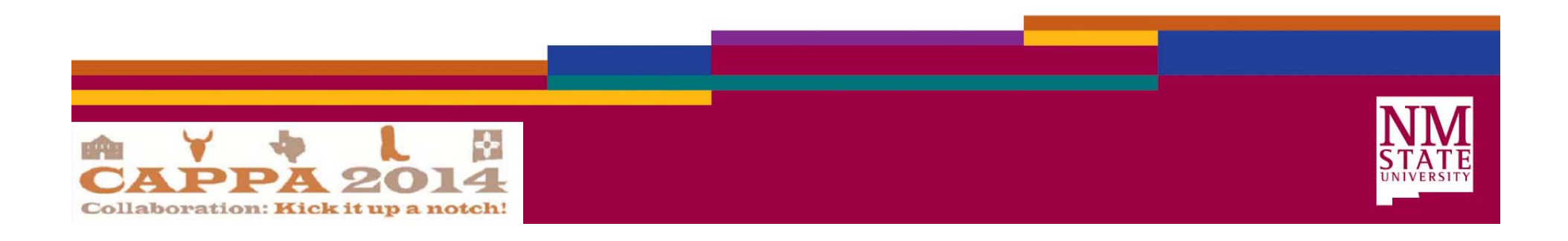

# Development of Approach

- Gain an understanding of Utility shop Preventive Maintenance (PM) requirements and process
- Formalize into a repeatable approach to be used for all PM implementations
- Create a method of communication that bridged the shop team's business and the IT department's understanding of the PM Module in AiM (concept diagram)

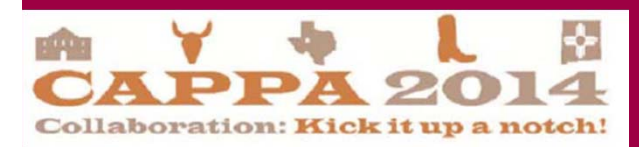

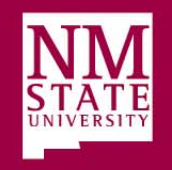

## Approach

- Discovery Process
  - Assets
  - Regulatory Requirements
- PM Process
- Devise Concept Diagram
- Evaluate Process
  - Changes?
  - Improvements?
- Obtain data for system use/implementation
- Signoff
- Training

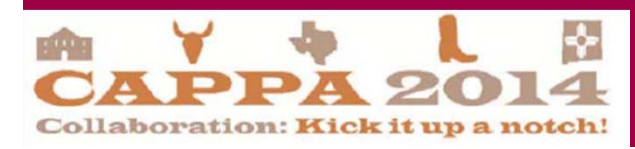

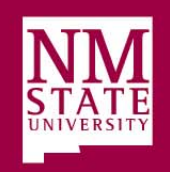

### **Discovery Process**

- Discuss assets and requirements for PM
  - Provide Asset Criteria Form
    - **Shop Name** (*Name of the shop to which the asset is assigned*)
    - Asset (Generic name for asset such as valve, elevator, and meter)
    - Asset Name (Distinct name of the asset such as valve01, elevator01, and meter01)
    - **Group** (*if there is already a group defined in* <u>AiM</u> to which the asset would belong to)
    - **Type** (system, serialized, vehicle, property, property component).
    - **Parent Asset** (If asset is a component of another asset)
    - **Property** (Where the asset is located?), (Does the "property" exist?)
    - Estimated Monetary Value (dollar amount such as \$50.00)
    - Is this asset considered critical?
    - Are there regulatory requirements related to PM? If so, what are they?
    - Do you have PM Standards/Procedures defined? If so, what are they?
    - Are there special Break/Fix considerations or requirements for the asset?
    - Are there reporting requirements for the asset?

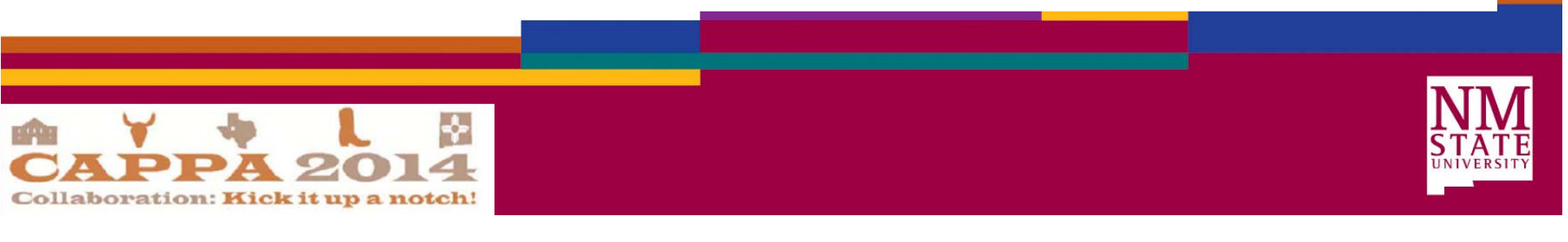

- Define the level of asset to utilize for PM
- Identify Properties, PM Standards / Checkpoints, and schedule of PM for assets

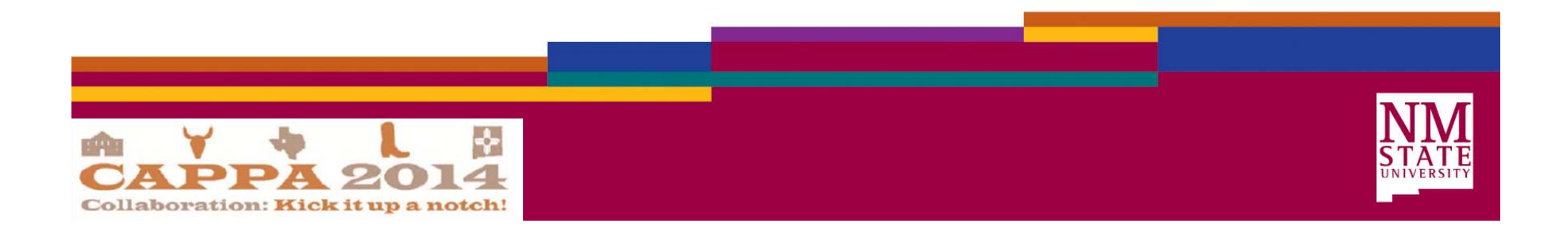

• The extensive knowledge of the Utility Shop Supervisors and maps of the gas system were instrumental in identifying assets and properties.

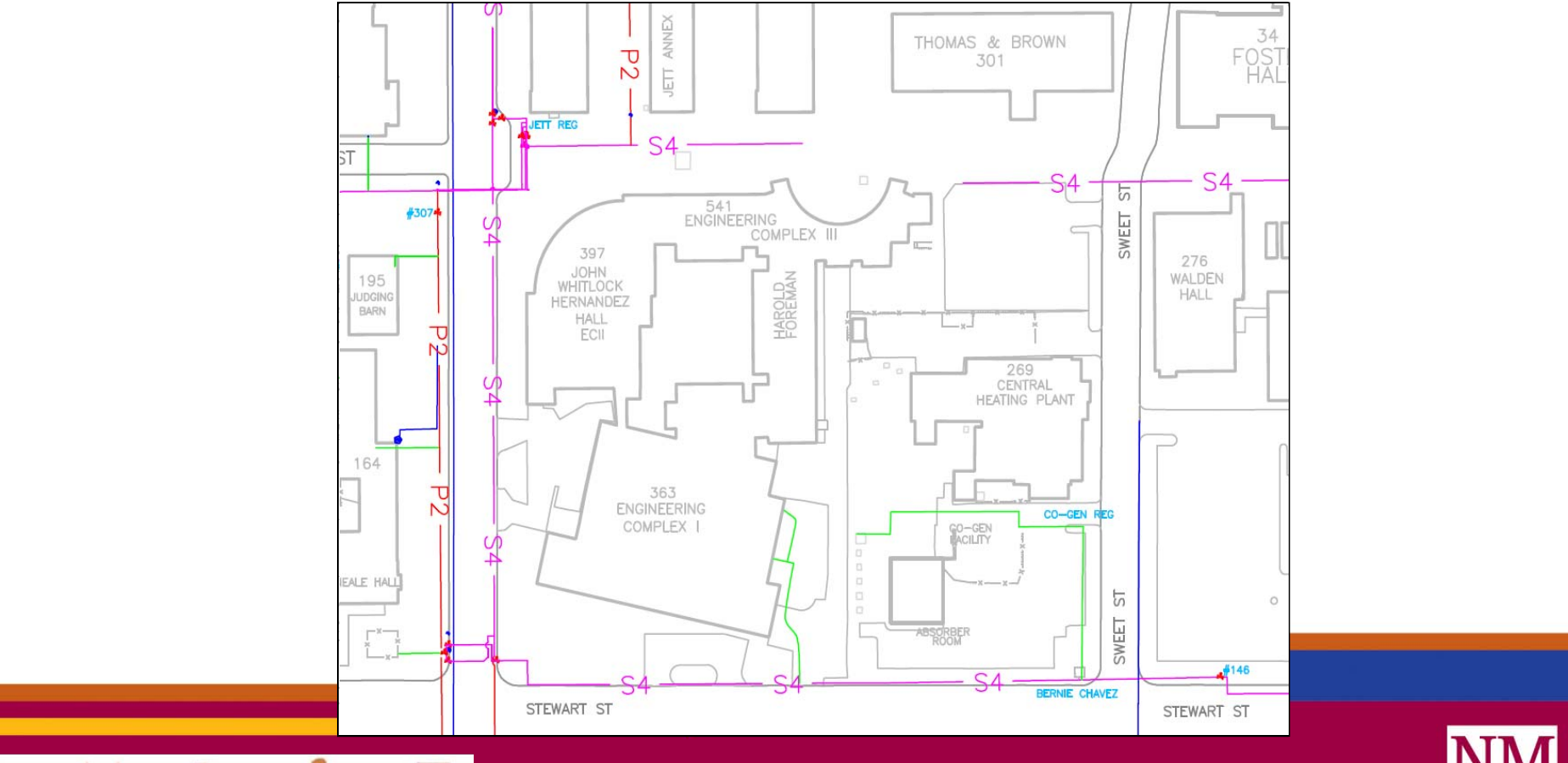

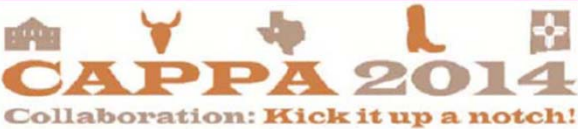

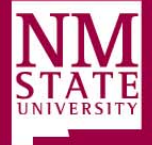

- Gas System Components
  - Valves (204)
  - Reg Stations (5)
  - Meter Stations (6)
  - Risers (223)
  - Piping

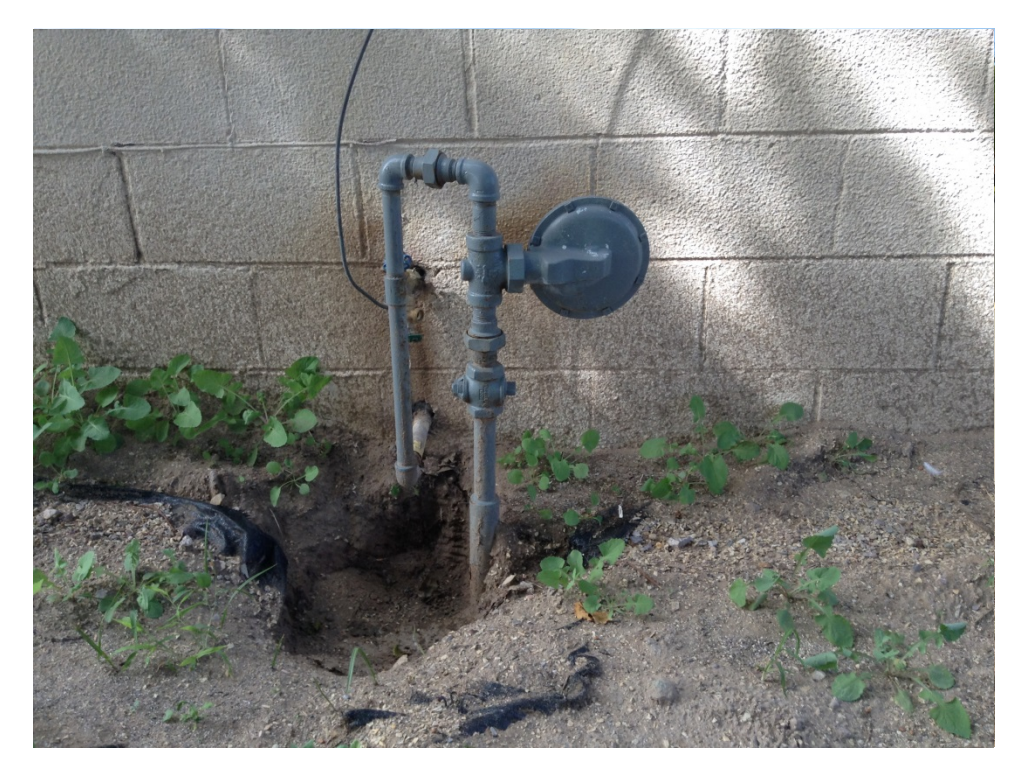

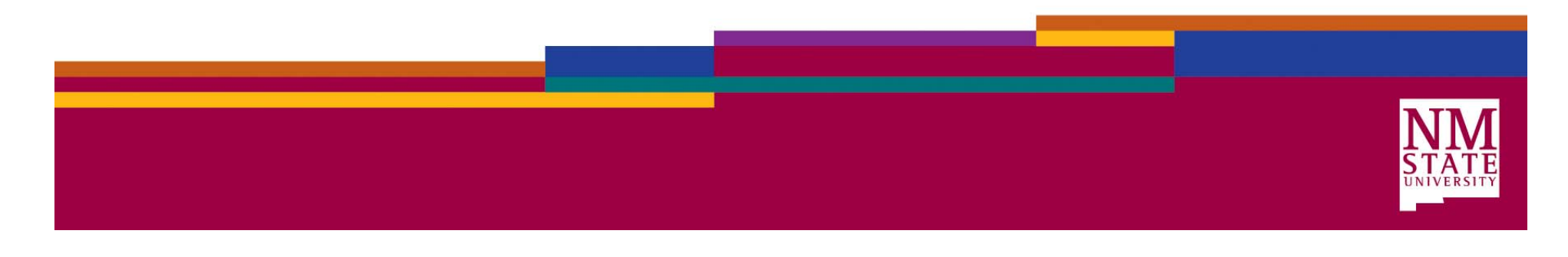

- Poly Gas Valve PM Steps
  - Refer to system map for valve location, size & number
  - Clean valve box
  - Close and open valve
- Additional steps for Steel valves
  - Grease valve
  - Exercise valve as needed
  - Repeat greasing and exercising of valve as needed.

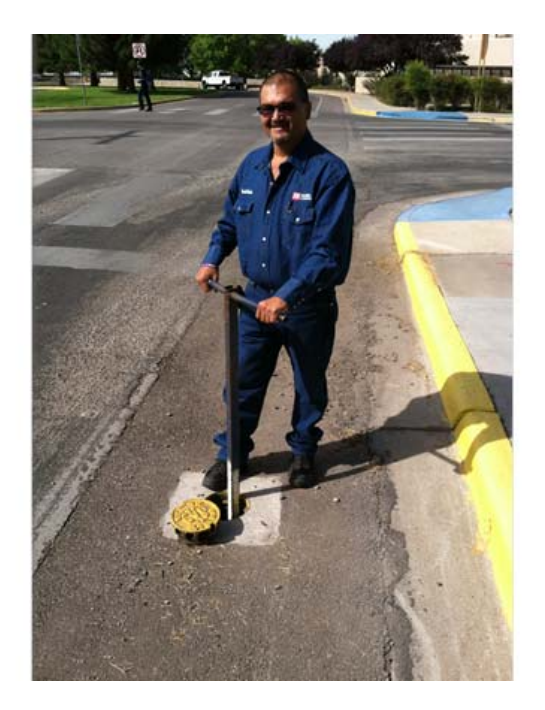

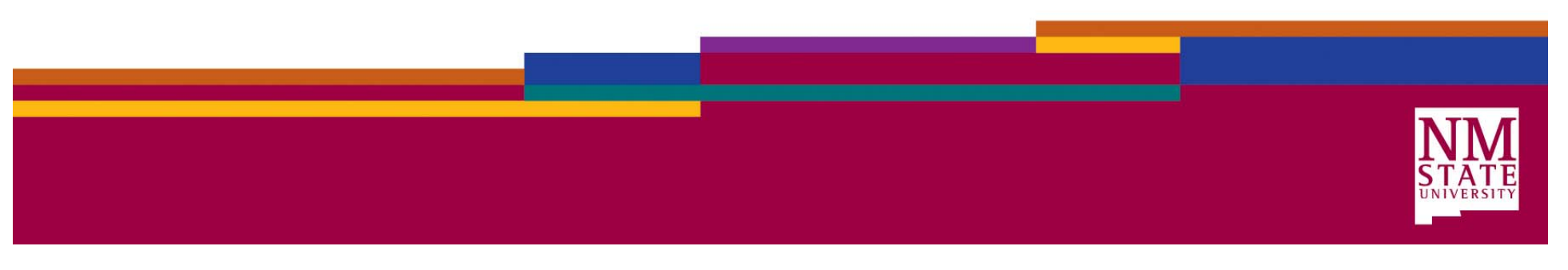

• Request copies of all paper forms currently utilized

| Ne                             | w Mexic      | o State U               | niversity       |         |               |
|--------------------------------|--------------|-------------------------|-----------------|---------|---------------|
| Gas                            | Valvo M      | laintonan               | co Recor        | ч       |               |
| Date                           | G            | as Leak and R           | lepair Report   |         |               |
| NMS                            | U FACILITIES | & SERVICES              |                 | lo      |               |
| ATN                            | OSPHERIC C   | ORROSION                |                 |         |               |
| Date:,20                       |              | Cathodi                 | c Protection Re | eadings |               |
| Location:                      | Location     | Pipe to Soil<br>Reading | Remarks         | Date    | Technician(s) |
| Name of Technician(s):         |              |                         |                 |         |               |
| Designation of Line: Transmis  |              |                         |                 |         |               |
| Line Size:                     |              |                         |                 |         |               |
| Area of Corrosion: Pipe:       |              |                         |                 |         |               |
| Vent:                          |              |                         |                 |         |               |
| Corrective Measures Taken: P   |              |                         |                 |         |               |
| Type of Paint or Coating Used: |              |                         |                 |         |               |
|                                |              |                         |                 |         |               |
| <b>CO</b>                      |              |                         |                 |         |               |
|                                |              |                         |                 |         |               |
| Reported By:                   |              |                         |                 |         |               |
| Location:                      |              |                         |                 |         |               |
| Nature of Conditions:          |              |                         |                 |         |               |
| Repairs Made:                  |              |                         |                 |         |               |
|                                |              |                         |                 |         |               |
| Repairs Completed:             |              |                         |                 |         |               |
| -                              |              |                         |                 |         |               |
| Signature of Plumber:          |              |                         |                 |         |               |
|                                |              |                         |                 |         |               |
|                                |              |                         |                 |         |               |

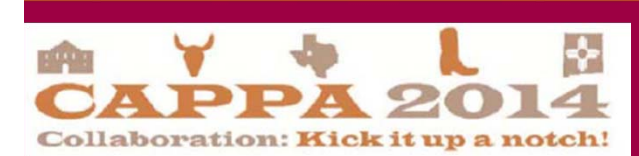

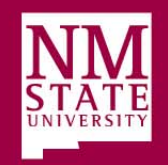

#### **Current PM Process**

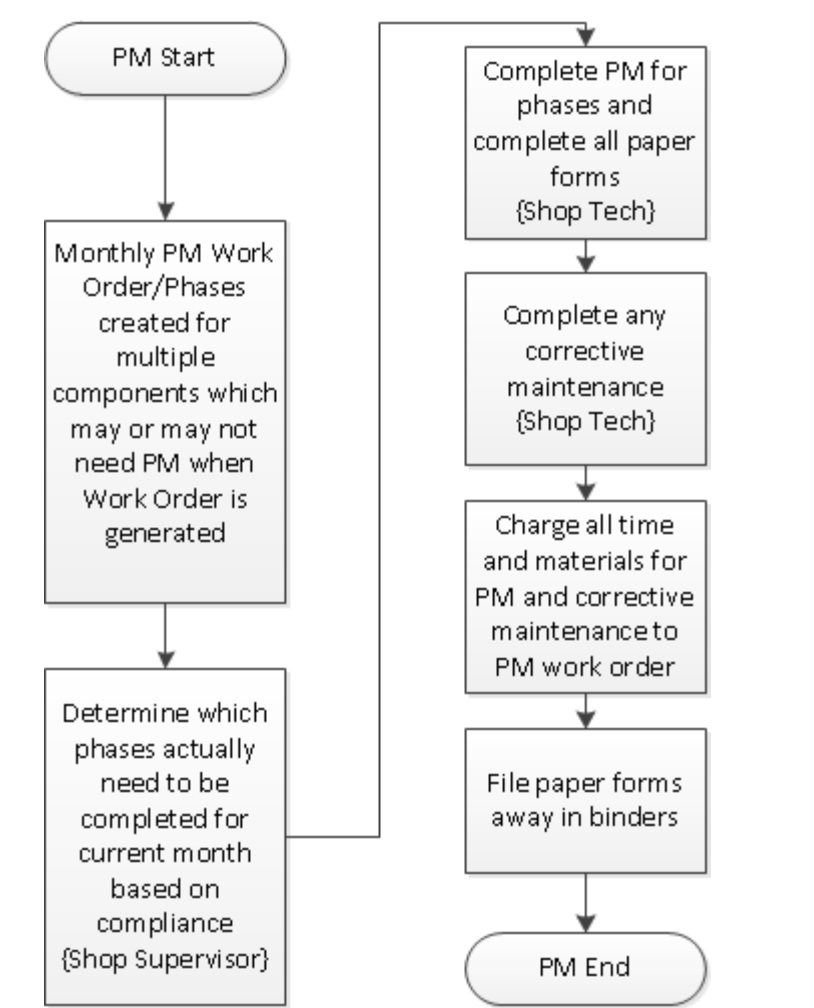

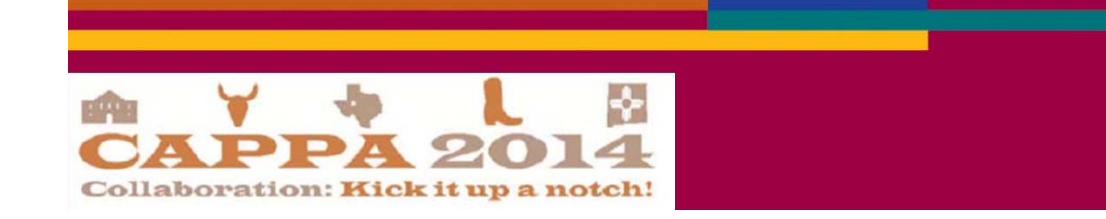

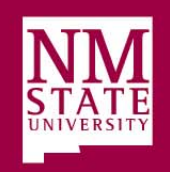

#### **Concept Diagram**

#### Preventive Maintenance Concept Diagram (Gas Systems)

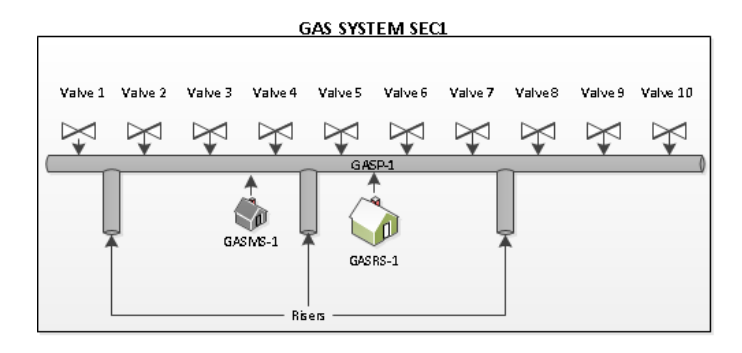

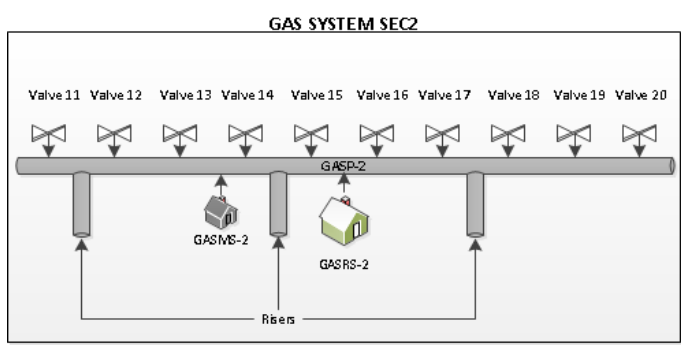

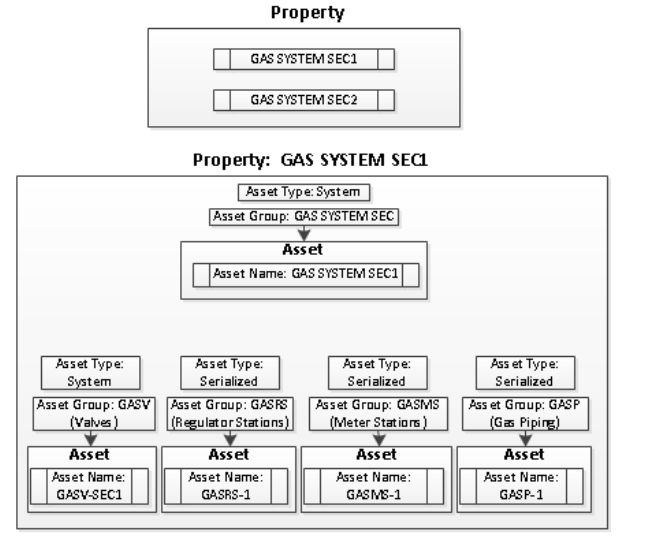

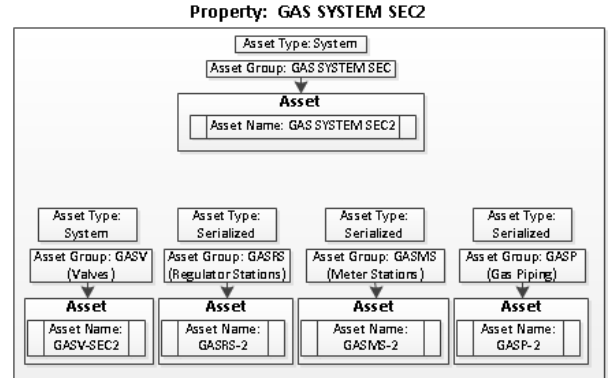

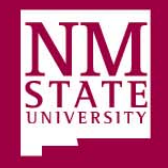

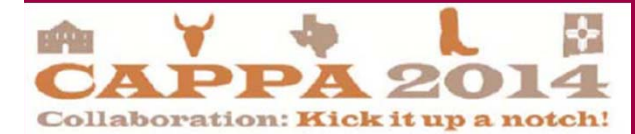

### Naming Conventions

| AiM Component                              | Format                                                                            | Example         | Description                                                                                                    |
|--------------------------------------------|-----------------------------------------------------------------------------------|-----------------|----------------------------------------------------------------------------------------------------|
| Property Profile                           |                                                                                   | GAS SYSTEM SEC1 | The property has been created in AiM to<br>encompass a logical grouping of gas assets<br>decided upon by the Plumbing shop.                                 |
| Asset Group                                | <system><asset abbreviation=""></asset></system>                                  | GASV            | The system is gas and the type of asset is valves.                                                                                                    |
| Master Asset Profile<br>(individual asset) | <asset group="">-<sequential number=""></sequential></asset>                      | GASRS-1         | The asset group name is GASRS and the<br>number dictates that this is Gas Regulator<br>Station number 1.                                                    |
| Master Asset Profile<br>(group of assets)  | <asset group="">-<property abbreviation=""></property></asset>                    | GASV-SEC1       | The asset group name is GASV and the<br>property name is GAS SYSTEM SEC1. The<br>abbreviation SEC1 is being used in the<br>property part of the name.       |
| PM Template                                | <department>-<shop>-<sequential<br>Number&gt;</sequential<br></shop></department> | FS-PLMB-001     | FS-PLMB-001 Where FS is the department<br>Facilities and Services, PLMB is the shop<br>Plumbing, and 001 is a sequential number                             |
| PM Template Phase                          | <type asset="" of=""></type>                                                      | GAS VALVES      | The phase is named GAS VALVES because it<br>is PM for gas valves.                                                                                           |
| PM Standards<br>(individual asset)         | <asset group=""></asset>                                                          | GASRS           | The PM Standards applies to all regulator<br>stations and as such is named the same as<br>the asset group for regulator stations.                           |
| PM Standards (group<br>of assets)          | <asset name=""></asset>                                                           | GASV-SEC1       | The PM Standards only applies to gas valves<br>in GAS SYSTEM SEC1 and as such is named<br>the same as the asset group for gas valves<br>in GAS SYSTEM SEC1. |

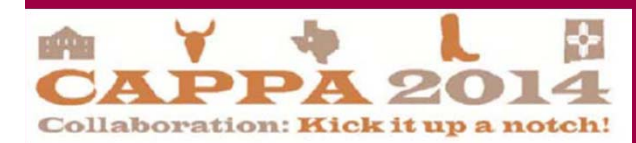

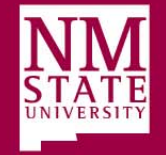

#### Map Concept to AiM

Preventive Maintenance – AiM Structure

(Gas Valves, Gas Regulator Stations, Gas Meter Stations)

Note: Assume PM Generation is by Template

| Impete Prase Phase: Gas Valves Description: Gas Valve Maintenance Imp: Plumbing Template Asset: GASV-SEC1  M Standards M Standards M Standards Checkpoints Checkpoint: GAS VALVE 1 Description: All steps for PM Validation: Yes/No Checkpoint: GAS VALVE 2 Description: All steps for PM Validation: Yes/No Checkpoint: GAS VALVE 4 Description: All steps for PM Validation: Yes/No Checkpoint: GAS VALVE 5 Description: All steps for PM Validation: Yes/No Checkpoint: GAS VALVE 5 Description: All steps for PM Validation: Yes/No Checkpoint: GAS VALVE 6 Description: All steps for PM Validation: Yes/No Checkpoint: GAS VALVE 6 Description: All steps for PM Validation: Yes/No                                                                                                    |
|----------------------------------------------------------------------------------------------------|
| Inde: Oar Valva                                                                                                    |
| In p: Plumbing Template Asset: GASV-SEC1  IM Standards  M Standards  M |
| M Standards<br>M Standards: GASV-SEC1<br>Checkpoints<br>Checkpoint: GAS VALVE1 Description: All steps for PM Validation: Yes/No<br>Checkpoint: GAS VALVE2 Description: All steps for PM Validation: Yes/No<br>Checkpoint: GAS VALVE3 Description: All steps for PM Validation: Yes/No<br>Checkpoint: GAS VALVE4 Description: All steps for PM Validation: Yes/No<br>Checkpoint: GAS VALVE5 Description: All steps for PM Validation: Yes/No<br>Checkpoint: GAS VALVE5 Description: All steps for PM Validation: Yes/No<br>Checkpoint: GAS VALVE5 Description: All steps for PM Validation: Yes/No                                                                                                    |
| M Standards M Standards M Standards: GASV-SECI Checkpoint: GAS VALVE1] Description: All steps for PM Validation: Yes/No Checkpoint: GAS VALVE2 Description: All steps for PM Validation: Yes/No Checkpoint: GAS VALVE3 Description: All steps for PM Validation: Yes/No Checkpoint: GAS VALVE4 Description: All steps for PM Validation: Yes/No Checkpoint: GAS VALVE5 Description: All steps for PM Validation: Yes/No Checkpoint: GAS VALVE5 Description: All steps for PM V |
| M Standards M Standards: GASV-SEC1 Checkpoints Checkpoint: GAS VALVE1 Description: All steps for PM Validation: Yes/No Checkpoint: GAS VALVE2 Description: All steps for PM Validation: Yes/No Checkpoint: GAS VALVE3 Description: All steps for PM Validation: Yes/No Checkpoint: GAS VALVE4 Description: All steps for PM Validation: Yes/No Checkpoint: GAS VALVE5 Description: All steps for PM Validation: Yes/No Checkpoint: GAS VALVE5 Description: All steps for PM Va |
| M Standards: GASV-SECL<br>Checkpoints<br>Checkpoint: GAS VALVE 1 Description: All steps for PM Validation: Yes/No<br>Checkpoint: GAS VALVE 2 Description: All steps for PM Validation: Yes/No<br>Checkpoint: GAS VALVE 3 Description: All steps for PM Validation: Yes/No<br>Checkpoint: GAS VALVE 4 Description: All steps for PM Validation: Yes/No<br>Checkpoint: GAS VALVE 5 Description: All steps for PM Validation: Yes/No<br>Checkpoint: GAS VALVE 5 Description: All steps for PM Validation: Yes/No<br>Checkpoint: GAS VALVE 5 Description: All steps for PM Validation: Yes/No                                                                                                    |
| Checkpoints Checkpoint: GAS VALVE1   Description: All steps for PM Validation: Yes/No Checkpoint: GAS VALVE2   Description: All steps for PM Validation: Yes/No Checkpoint: GAS VALVE3   Description: All steps for PM Validation: Yes/No Checkpoint: GAS VALVE4   Description: All steps for PM Validation: Yes/No Checkpoint: GAS VALVE5   Description: All steps for PM Validation: Yes/No Checkpoint: GAS VALVE5   Description: All steps for PM Validation: Yes/No Checkpoint: GAS VALVE5   Description: All steps for PM Validation: Yes/No Checkpoint: GAS VALVE5   Description: All steps for PM Validation: Yes/No Checkpoint: GAS VALVE6   Description: All steps for PM Validation: Yes/No Checkpoint: GAS VALVE6   Description |
| Checkpoint: GAS VALVE 1       Description: All steps for PM       Validation: Yes/No         Checkpoint: GAS VALVE 2       Description: All steps for PM       Validation: Yes/No         Checkpoint: GAS VALVE 3       Description: All steps for PM       Validation: Yes/No         Checkpoint: GAS VALVE 4       Description: All steps for PM       Validation: Yes/No         Checkpoint: GAS VALVE 4       Description: All steps for PM       Validation: Yes/No         Checkpoint: GAS VALVE 5       Description: All steps for PM       Validation: Yes/No         Checkpoint: GAS VALVE 6       Description: All steps for PM       Validation: Yes/No                                                                                                    |
| Checkpoint: GAS VALVE 2       Description: All steps for PM       Validation: Yes/No         Checkpoint: GAS VALVE 3       Description: All steps for PM       Validation: Yes/No         Checkpoint: GAS VALVE 4       Description: All steps for PM       Validation: Yes/No         Checkpoint: GAS VALVE 4       Description: All steps for PM       Validation: Yes/No         Checkpoint: GAS VALVE 5       Description: All steps for PM       Validation: Yes/No         Checkpoint: GAS VALVE 5       Description: All steps for PM       Validation: Yes/No         Checkpoint: GAS VALVE 6       Description: All steps for PM       Validation: Yes/No                                                                                                    |
| Checkpoint: GAS VALVE 3       Description: All steps for PM       Validation: Yes/No         Checkpoint: GAS VALVE 4       Description: All steps for PM       Validation: Yes/No         Checkpoint: GAS VALVE 5       Description: All steps for PM       Validation: Yes/No         Checkpoint: GAS VALVE 5       Description: All steps for PM       Validation: Yes/No         Checkpoint: GAS VALVE 5       Description: All steps for PM       Validation: Yes/No         Checkpoint: GAS VALVE 6       Description: All steps for PM       Validation: Yes/No                                                                                                    |
| Checkpoint: GAS VALVE 4       Description: All steps for PM       Validation: Yes/No         Checkpoint: GAS VALVE 5       Description: All steps for PM       Validation: Yes/No         Checkpoint: GAS VALVE 6       Description: All steps for PM       Validation: Yes/No                                                                                                    |
| Checkpoint: GAS VALVE 5 Cescription: All steps for PM Validation: Yes/No Checkpoint: GAS VALVE 6 Cescription: All steps for PM Validation: Yes/No                                                                                                    |
| Checkpoint: GAS VALVE 6 Description: All steps for PM Validation: Y &/No                                                                                                    |
|                                                                                                    |
| Checkpoint: GAS VALVE 7 Description: All steps for PM Validation: Yes/No                                                                                                    |
| Checkpoint: GAS VALVE8 Description: All steps for PM Validation: Yes/No                                                                                                    |
| Checkpoint: GAS VALVE 9 Description: All steps for PM Validation: Yes/No                                                                                                    |
| Checkpoint: GAS VALVE 10 Description: All steps for PM Validation: Yes/No                                                                                                    |
|                                                                                                    |

| W lemplate (W                                                                                                    | vork Order)                                                                                                    |
|----------------------------------------------------------------------------------------------------|----------------------------------------------------------------------------------------------------|
| Template: PS-PLN                                                                                                    | AB-002                                                                                                    |
| Template Phase                                                                                                    |                                                                                                    |
| Phase: Gas Reg S                                                                                                    | Description: Gas Regulator Station Maintenance                                                                                                    |
| Shap: Plumbing                                                                                                    | Template Asset: GASRS-1                                                                                                    |
| PM Standards                                                                                                    |                                                                                                    |
| PMStandards: GAS                                                                                                    | RS                                                                                                    |
| Checkpoints                                                                                                    |                                                                                                    |
| Checkpoint: Step 1                                                                                                    | for PM Description: Process for Step 1                                                                                                    |
| Checkpoint: Step 2                                                                                                    | for PM Description: Process for Step 2                                                                                                    |
| Checkpoint N                                                                                                    | leasurement 1 Validation: Yes/No                                                                                                    |
| Checkpoint N                                                                                                    | leasurement 2 Validation: Yes /No                                                                                                    |
| [                                                                                                    |                                                                                                    |
| PM Generator                                                                                                    |                                                                                                    |
| ID: 002                                                                                                    | Template: FS-PLMB-002 Property: GAS SYSTEMSEC1                                                                                                    |
| Work Order                                                                                                    |                                                                                                    |
| Phase: 001                                                                                                    | Ass et: GASRS-1                                                                                                    |
|                                                                                                    |                                                                                                    |
| M Template (M                                                                                                    | /ork Order)                                                                                                    |
| M Template (M<br>Template: PS-PLN<br>Template Phase<br>Phase: Gas Meters<br>Shae: Blumbian                                                                                                    | /ork Order)<br>IB-003<br>Description: Gas Meter Station Maintenance<br>Tamping Arr et GASNE 1                                                                                                    |
| M Template (M<br>Template: FS-PLN<br>Template: Pase<br>Phase: Gas MeterS<br>Shop: Plumbing                                                                                                    | /ork Order)<br>18-003<br>Description: Gas Meter Station Maintenance<br>Template Assiet: GASMS-1                                                                                                    |
| M Template (M<br>Template: FS-PLM<br>Template Phase<br>Phase: Gas Meter S<br>Shap: Plumbing<br>PM Standards                                                                                                    | /ork Order)<br>AB-003<br>Description: Gas Meter Station Maintenance<br>Template Ass et: GASINS-1                                                                                                    |
| M Template (M<br>Template: FS-PLM<br>Template Phase<br>Phase: Gas MeterS<br>Shop: Plumbing<br>PM Standards<br>PMStandards: GASH                                                                                                    | /ork Order)<br>//ork Order)<br>////////////////////////////////////                                                                                                    |
| M Template (M<br>Template: FS-PLW<br>Template Phase<br>Phase: Gas Meter S<br>Shop: Plumbing<br>PM Standards:<br>PMStandards: GASI<br>Checkpoints                                                                                      | /ork Order)<br>/B-003<br>Description: Gas Meter Station Maintenance<br>Template Assiet: GASMS-1                                                                                                    |
| M Template (M<br>Template: FS-PLM<br>Template Phase<br>Phase: Gas Meter S<br>Shop: Plumbing<br>PM Standards: GASI<br>Checkpoints<br>Checkpoint: Step 1                                                                                | /ork Order)<br>AB-003<br>Description: Gas Meter Station Maintenance<br>Template Ass et: GASINS-1<br>VS<br>for PM Description: Process for Step 1                                                                                                    |
| M Template (M<br>Template: FS-PLM<br>Template Phase<br>Phase: Gas Meter S<br>Shap: Plumbing<br>PM Standards<br>PMStandards: GASP<br>Checkpoint: Step 1<br>Checkpoint: Step 2                                                          | /ork Order)<br>/BE-003<br>Description: Gas Meter Station Maintenance<br>Template Assiet: GASMS-1<br>VB<br>for PM Description: Process for Step 1<br>for PM Description: Process for Step 1                                                                                                    |
| M Template (M<br>Template: FS-PLM<br>Template Phase<br>Phase: Gas Meter S<br>Shop: Plumbing<br>PM Standards<br>PMStandards: GASP<br>Checkpoint: Step 1<br>Checkpoint: Step 1<br>Checkpoint: Step 2                                    | /ork Order)<br>/B-003<br>Description: Gas Meter Station Maintenance<br>Template Asset: GASMS-1<br>V8<br>for PM Description: Process for Step 1<br>for PM Description: Process for Step 2                                                                                                    |
| M Template (M<br>Template Frase<br>Phase: Gas Meter S<br>Shop: Plumbing<br>PM Standards<br>PMStandards: GASR<br>Checkpoint: Step 1<br>Checkpoint: Step 2<br>PM Generator                                                              | /ork Order)<br>/BE-003<br>Description: Gas Meter Station Maintenance<br>Template Ass et: GAS/MS-1<br>VB<br>for PM Description: Process for Step 1<br>for PM Description: Process for Step 2                                                                                                    |
| M Template (M<br>Template: FS-PLM<br>Template Phase<br>Phase: Gas Meter S<br>Shap: Plumbing<br>PM Standards<br>PMStandards: GASI<br>Checkpoint: Step 1<br>Checkpoint: Step 2<br>PM Generator<br>ID: 003                               | /ork Order)<br>AB-D03<br>Description: Gas Meter Station Maintenance<br>Template Ass et: GASMS-1<br>VB<br>for PM Description: Process for Step 1<br>for PM Description: Process for Step 2<br>Template: PS-PLMB-003 Property: GAS SYSTEMSEC1                                                                                                    |
| M Template (M<br>Template: FS-PLM<br>Template Phase<br>Phase: Gas Meter S<br>Shop: Plumbing<br>PM Standards<br>PMStandards: GASF<br>Checkpoints<br>Checkpoint: Step 1<br>Checkpoint: Step 2<br>PM Generator<br>ID: 003<br>Work Order  | /ork Order)<br>//ork Order)<br>//o |
| M Template (M<br>Template: FS-PLM<br>Template Phase<br>Phase: Gas MeterS<br>Shop: Plumbing<br>PM Standards<br>PMStandards: GASH<br>Checkpoints<br>[Checkpoint: Step 1<br>[Checkpoint: Step 2<br>PM Generator<br>ID: 003<br>Work Order | /ork Order)<br>/ork Order)<br>Description: Gas Meter Station Maintenance<br>Template Ass et: GASINS-1<br>V8<br>for PM Description: Process for Step 1<br>for PM Description: Process for Step 2<br>Template: PS-PLMB-003 Property: GAS SYSTEMSEC1                                                                                                    |

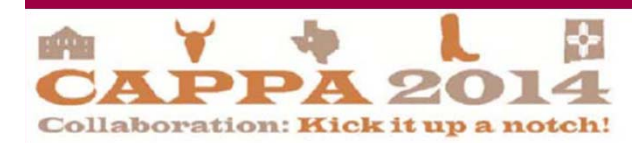

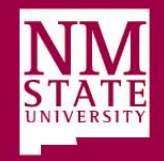

#### **Evaluate Current Process and Requirements**

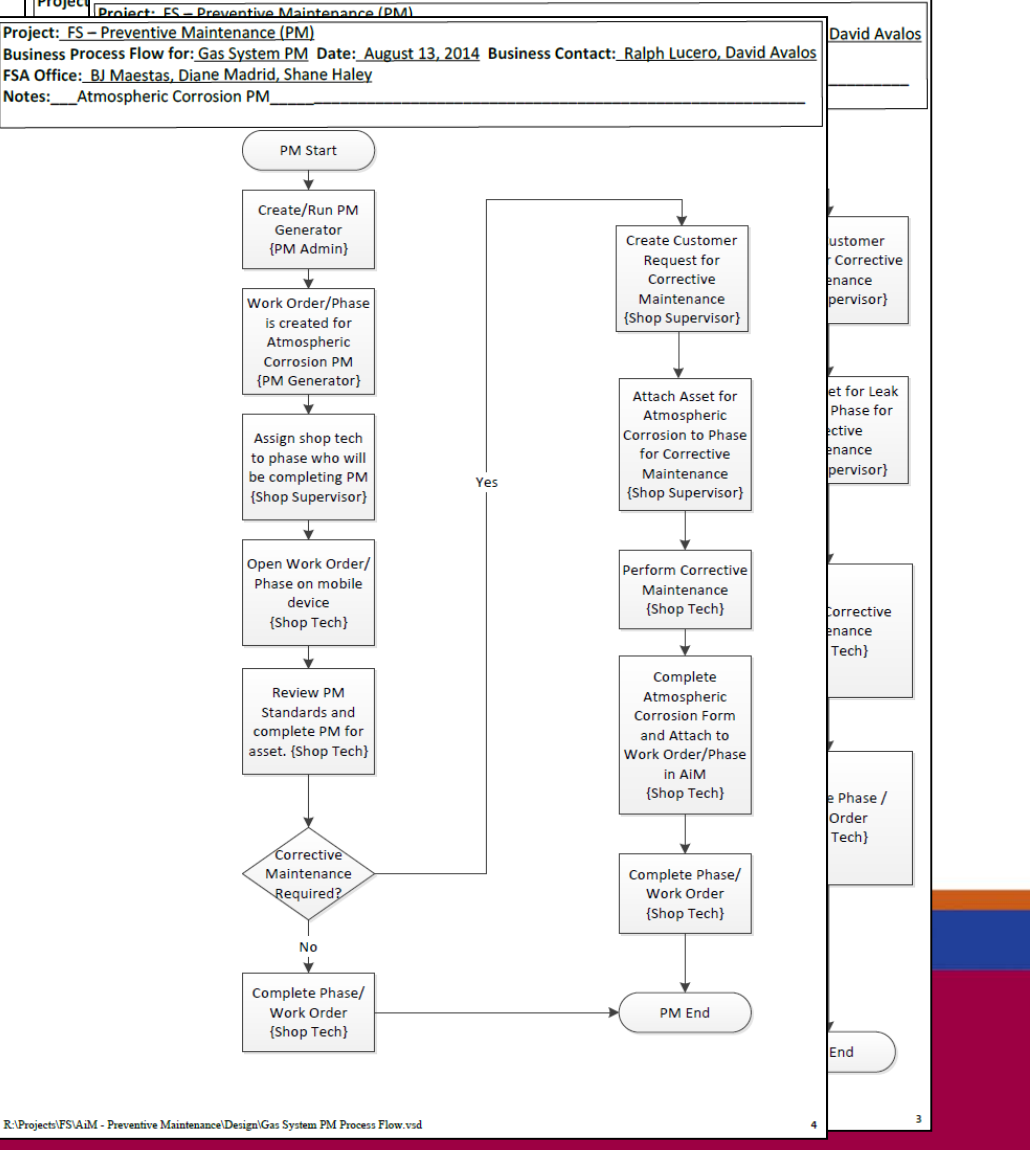

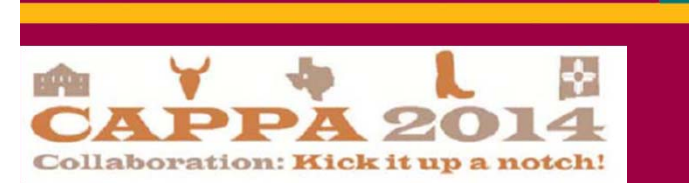

#### Evaluate Current Process and Requirements (Cont)

• Transitioned use of paper forms to use of AiM system on an iPad.

|              |                 |                                                                                                    | Hold, SHALL           |              |           | <u>Eogoa</u> <u>Hooa</u> II             |
|--------------|-----------------|----------------------------------------------------------------------------------------------------|-----------------------|--------------|-----------|-----------------------------------------|
| 📙 Checl      | kpoint Measure  | ements                                                                                                    |                       |              |           | 10 - 10 - 10 - 10 - 10 - 10 - 10 - 10 - |
| Phase        | 001             | Created By                                                                                                    | SHALEY                | Work Order   | 14-074653 |                                         |
|              |                 | Date Created                                                                                                    | May 05, 2014 07:40 AM |              |           |                                         |
| Description  | PM PHASE FOR GA | S SYSTEM SEC1 - GAS VALVES                                                                                                    |                       | PM Standards | GASV-SEC1 |                                         |
| Checkpoint   | Value           | Description                                                                                                    | Extra Description     |              |           |                                         |
| ∋AS VALVE 01 | Y               | POLY/NON-CRITICAL<br>1.REFER TO SYSTEM MAP FOR VALVE<br>LOCATION, SIZE & NUMBER<br>2.CLEAN VALVE BOX<br>3.CLOSE & OPEN VALVE                                                                                                 | COMPLETE              |              |           |                                         |
| ∋AS VALVE 02 | Y               | POLY/NON-CRITICAL<br>1.REFER TO SYSTEM MAP FOR VALVE<br>LOCATION, SIZE & NUMBER<br>2.CLE AN VALVE BOX<br>3.CLOSE & OPEN VALVE                                                                                                | COMPLETE              |              |           |                                         |
| ∋AS VALVE 03 | Y               | POLY/NON-CRITICAL<br>1.REFER TO SYSTEM MAP FOR VALVE<br>LOCATION, SIZE & NUMBER<br>2.CLE AN VALVE BOX<br>3.CLOSE & OPEN VALVE                                                                                                | COMPLETE              |              |           |                                         |
| GAS VALVE 04 | Y               | POLY/NON-CRITICAL<br>1.REFER TO SYSTEM MAP FOR VALVE<br>LOCATION, SIZE & NUMBER<br>2.CLE AN VALVE BOX<br>3.CLOSE & OPEN VALVE                                                                                                | COMPLETE              |              |           |                                         |
| GAS VALVE 05 | Y               | POLY/NON-CRITICAL<br>1.REFER TO SYSTEM MAP FOR VALVE<br>LOCATION, SIZE & NUMBER<br>2.CLE AN VALVE BOX<br>3.CLOSE & OPEN VALVE                                                                                                | COMPLETE              |              |           |                                         |
| ∋AS VALVE 06 | Y               | POLY/NON-CRITICAL<br>1.REFER TO SYSTEM MAP FOR VALVE<br>LOCATION, SIZE & NUMBER<br>2.CLE AN VALVE BOX<br>3.CLOSE & OPEN VALVE                                                                                                | COMPLETE              |              |           |                                         |
| GAS VALVE 07 | Y               | STEEL/NON-CRITICAL<br>1.REFER TO SYSTEM MAP FOR VALVE<br>LOCATION, SIZE & NUMBER<br>2.CLE AN VALVE BOX<br>3.CLOSE & OPEN VALVE, PERFORM STEPS<br>4.6 IF NEEDED<br>4.GREASE VALVE<br>5.EXERCISE VALVE<br>6.REPEAT STEPS 4 & 5 | COMPLETE              |              |           |                                         |

199

#### Evaluate Current Process and Requirements (Cont)

• Evaluate existing PM and open work orders

| <u>NBMS</u> | U Senior VP for Admi | nistration and Fi | nance    |            |          |               |           |        | Preventive Mai | ntenance  |
|-------------|----------------------|-------------------|----------|------------|----------|---------------|-----------|--------|----------------|-----------|
|             |                      |                   |          |            |          |               |           |        |                |           |
|             |                      |                   | Onen W   | ork Orders | and Mate | hing New PM   | Templates |        |                |           |
| Open        |                      |                   |          |            |          |               |           |        |                |           |
| Work        |                      |                   |          |            | Keep/    | New PM        |           |        |                |           |
| Order/PM    | Phase                | Asset             | Schedule | Frequency  | Remove   | Template      | New Phase | Asset  | Schedule       | Frequency |
|             |                      |                   |          |            |          |               |           |        | November       |           |
|             |                      |                   |          |            |          |               |           |        | 1st of         |           |
|             |                      |                   |          |            |          |               |           |        | every year     |           |
|             |                      |                   |          |            |          |               |           |        | starting       |           |
|             |                      |                   |          |            |          | FS-PLMB-019   | CATHODIC  | GASP-1 | 2014           | Annual    |
|             |                      |                   |          |            |          |               |           |        | December       |           |
|             |                      |                   |          |            |          |               |           |        | 1st of         |           |
|             |                      |                   |          |            |          |               |           |        | every year     |           |
|             |                      |                   |          |            |          |               |           |        | starting       |           |
|             |                      |                   |          |            |          | FS-PLMB-020   | CATHODIC  | GASP-3 | 2014           | Annual    |
|             |                      |                   |          |            |          |               |           |        | March 1st      |           |
|             |                      |                   |          |            |          |               |           |        | of every       |           |
|             |                      |                   |          |            |          |               |           |        | year           |           |
|             |                      |                   |          |            |          |               |           |        | starting       |           |
|             |                      |                   |          |            |          | FS-PLMB-021   | CATHODIC  | GASP-4 | 2015           | Annual    |
|             |                      |                   |          |            |          |               |           |        | January        |           |
|             |                      |                   |          |            |          |               |           |        | 1st of         |           |
|             |                      |                   |          |            |          |               |           |        | every year     |           |
|             |                      |                   |          |            |          | ES DIME 022   | CATHODIC  | GASE 5 | 2015           | Appual    |
|             |                      |                   |          |            |          | F3-FLIVID-022 | CATHODIC  | GASE-J | February       | Annual    |
|             |                      |                   |          |            |          |               |           |        | 1st of         |           |
|             |                      | ES-LC-GAS         | 1st of   |            |          |               |           |        | every year     |           |
| 14-071045/  |                      | REG               | every    |            |          |               |           |        | starting       |           |
| FS-1093     | CATHODE INSP         | STATIONS          | month    | Monthly    | Remove   | FS-PLMB-023   | CATHODIC  | GASP-6 | 2015           | Annual    |

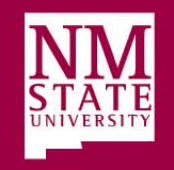

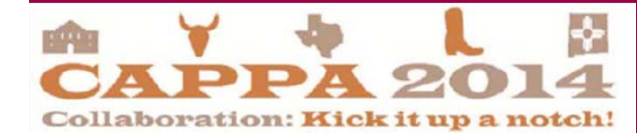

# Cleanup

- No longer need open work orders
- Disable obsolete PM and open work orders
  - Monthly Open Work Order for Regulator Stations
    - CATHODE INSP
    - VALVE MAINT
  - Monthly Open Work Order for Gas System
    - ATMOSPHERIC
    - CATHODE INSP
    - DIST INSP
    - ODOR TEST

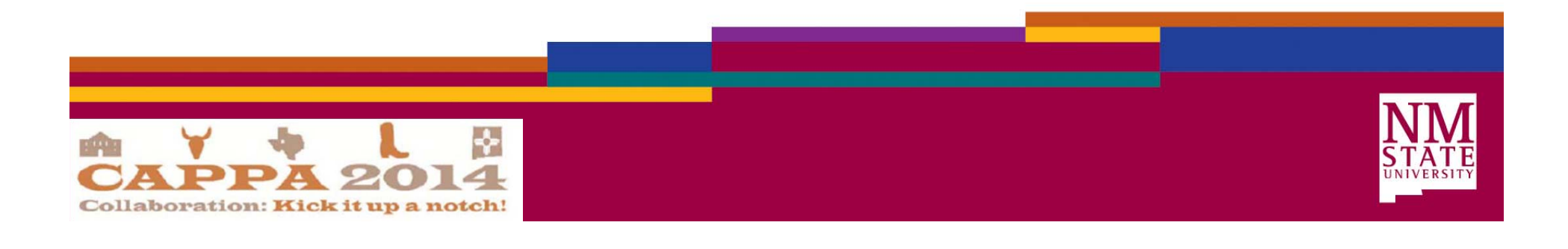

#### Obtain Asset Data and Prep for Loading into AiM

- Load files
  - Properties
  - Assets
  - PM Templates
  - PM Standards

| - 4 | 1           |      | А            |    |                               |             |            |            | В              |                |                |                |                |         |         |       | С    |     |
|-----|-------------|------|--------------|----|-------------------------------|-------------|------------|------------|----------------|----------------|----------------|----------------|----------------|---------|---------|-------|------|-----|
| 1   | -           |      | Δ            | 1  |                               |             |            | В          |                |                |                | С              | D              |         | F       | -     | L    | Ma  |
| 2   | 11.0        | Aair |              | Ma | in                            |             |            | -          |                |                |                | -<br>Main      | -<br>Main      | Main    |         | Mair  | LD_C | AE  |
| 1   | 1 A         | λ    |              | В  | С                             | D           | E          | F          | G              | н              | 1              | J              | К              | E A     | ASSET 👻 | AF /  | 255) | Tin |
| 1   | Main        | 1    | А            |    | В                             | С           | D          | E          | F              | G              | Н              | 1              | J              | k       | 15)     | Strir | erk  | ed  |
| 2   | AE_R_I      | 1    | Main         |    | Main                          | Main        | Main       | Main       | Main           | Main           | Main           | Main           |                |         | code    | fac   |      | Ed  |
| З   | String(     | 2    | AE_R_PMS_E   |    | AE_R_PMS_E                    | AE_R_PMS_E  | AE_R_PMS_E | AE_R_PMS_E | AE_R_PMS_E     | AE_R_PMS_E     | AE_R_PMS_E     | AE_R_PMS_E     | AE_R_PMS_E     | AE_R_PI | sitv    | Cam   |      | SYS |
| 4   | templa      | 3    | String(15)   |    | String(255)                   | String(255) | Timestamp  | String(1)  | BigDecimal(12) | BigDecimal(12) | BigDecimal(12) | BigDecimal(12) | Number(16)     | Number  | ,       | LASIC |      | eve |
| 5   | Templ       | 4    | pmi_basic    |    | description                   | edit_clerk  | edit_date  | active     | lab_bare_cost  | mat_bare_cost  | eqp_bare_cost  | con_bare_cost  | link_tranx_num | multite |         | 148.0 |      | 010 |
|     | ES-DIMA     | 5    | PM Standards |    | Description                   | Editor      | Edit Date  | Active     | Labor          | Material       | Equipment      | Contract       |                |         |         | LAS U |      | SYS |
| 6   | 1 off Civit | 6    | GASV-SEC1    |    | SEE CHECKPOINTS               | SHALEY      | SYSDATE    | Y          | 0              | 0              | 0              | 0              | NULL           |         | L       | LAS C |      | SYS |
| 7   | FS-PLM8     | 7    | GASV-SEC2    |    | SEE CHECKPOINTS               | SHALEY      | SYSDATE    | Y          | 0              | 0              | 0              | 0              | NULL           |         |         | LAS C |      | SYS |
|     |             | 8    | GASV-SEC3    |    | SEE CHECKPOINTS               | SHALEY      | SYSDATE    | Y          | 0              | 0              | 0              | 0              | NULL           |         |         | LAS C |      | SYS |
| 8   | FS-PLMI     | 9    | GASV-SEC4    |    | SEE CHECKPOINTS               | SHALEY      | SYSDATE    | Y          | 0              | 0              | 0              | 0              | NULL           |         |         | LAS C |      |     |
|     | ES-PLM      | 10   | GASV-SEC5    |    | SEE CHECKPOINTS               | SHALEY      | SYSDATE    | Y          | 0              | 0              | 0              | 0              | NULL           |         |         | LAS C | j    |     |
| 9   |             | 11   | GASV-SE05    |    | SEE CHECKPOINTS               | SHALEY      | SYSDATE    | Y          | 0              | 0              | 0              | 0              | NULL           |         | 1       |       |      |     |
|     | ES-PLM8     | 12   | GASRS        |    | REGULATOR STATIONS & RELIEF Y | SHALEY      | SYSDATE    | Y          | 0              | 0              | 0              | 0              | NULL           |         | 1       |       |      |     |
|     |             | 13   | GASMS        |    | GAS METER STATIONS. SEE CHECH | SHALEY      | SYSDATE    | Y          | 0              | 0              | 0              | 0              | NULL           |         | 1       |       |      |     |

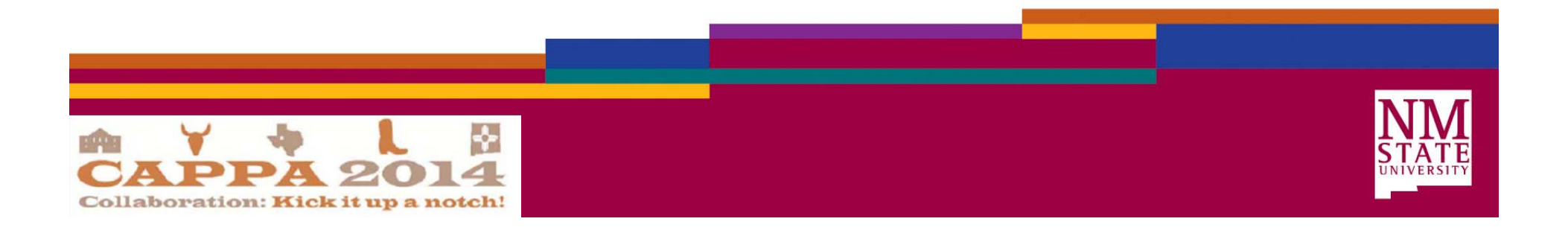

#### Management Review/Signoff for AiM Production Implementation

- Prepare Signoff Memo and packet
- Prepare FS PM Implementation Matrix

| ·                                      | Plumbing                          |
|----------------------------------------|-----------------------------------|
| Date Implemented Sign off Received     | M Components D                    |
| 5/5/2014 6/19/2014                     | alves                             |
| s 6/17/2014 6/19/2014                  | egulator Stations                 |
| 6/17/2014 6/19/2014                    | leter Stations                    |
| spheric Corrosion) 6/17/2014 6/19/2014 | as Piping (Atmospheric Corrosion) |
| dic Protection) 6/20/2014 6/19/2014    | as Piping (Cathodic Protection)   |
| 6/17/2014 6/19/2014                    | eak Survey                        |
|                                        | plues                             |
|                                        | alves                             |
|                                        |                                   |
|                                        | ooster Pumps                      |
| į                                      | ire Hydrants                      |
| ers                                    | ackflow Preventers                |
|                                        | /ater Samplings                   |
|                                        |                                   |
|                                        | lanholes                          |
|                                        | ft Stations                       |
|                                        |                                   |
|                                        |                                   |
|                                        |                                   |
|                                        |                                   |
|                                        |                                   |
|                                        |                                   |
|                                        | I                                 |
|                                        |                                   |
|                                        | I                                 |
|                                        |                                   |
|                                        |                                   |
|                                        |                                   |
|                                        |                                   |
|                                        |                                   |

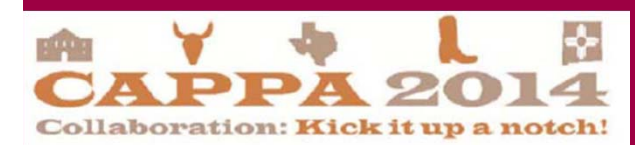

#### Take PM Live in AiM for Relevant Components

- Coordinate Building of PM Generators
- Facilitate Generation of Work Orders

Col

| AM                       |                  |                |            |                   |                          |              | Hello, SHAL               | EY                      |                   |                        |                                  |                   | Logout Al  | <u>out H</u>       |
|--------------------------|------------------|----------------|------------|-------------------|--------------------------|--------------|---------------------------|-------------------------|-------------------|------------------------|----------------------------------|-------------------|------------|--------------------|
| 🤹 PN                     | /I Genera        | tor            |            |                   |                          |              |                           |                         |                   |                        |                                  |                   | چ 🎤        |                    |
| D                        | FS-21            | 03             |            |                   | Editor<br>Edit Date      | FL JC<br>Aug | )NES<br>29, 2014 04:26 PM |                         |                   | Finalized<br>End Date  | Yes<br>Sep 02.                   | 2014              |            |                    |
| escription               | PLUMBI           | NG MONTHLY P   | M          |                   |                          |              |                           |                         |                   | Nested PM              | No                               |                   |            |                    |
|                          |                  |                |            |                   |                          |              |                           |                         |                   | Generate               | Both                             |                   |            |                    |
|                          |                  |                |            |                   |                          |              |                           |                         |                   | Work Order Grouping    | Property                         | y By Template     |            |                    |
| e <b>spons</b><br>ter By | ibility          | Template Phase | e          |                   | Asset/Eq<br>Filter By    | luipme       | nt<br>Asset               |                         |                   | Location<br>University |                                  |                   |            |                    |
| 10p<br>10p Perso         | n                |                |            |                   | Asset Type<br>Asset Grou | p            |                           |                         |                   | Campus                 |                                  |                   |            |                    |
| ntractor                 |                  |                |            |                   | Asset                    |              |                           |                         |                   | Property               |                                  |                   |            |                    |
| dress Co                 | de               |                |            |                   | PM Route                 |              | FSPM                      |                         |                   | Location or Room       |                                  |                   |            |                    |
| rvice Cor                | ntract           |                |            |                   | Template<br>Project      |              |                           |                         |                   | Warehouse              |                                  |                   |            |                    |
| ork Ord                  | lers             |                |            |                   |                          |              |                           |                         |                   |                        |                                  |                   |            |                    |
| quence                   | Work Order       | Phase<br>001   | Hold<br>No | Asset<br>GASMS-10 |                          |              | Equipment                 | Template<br>FS-PLMB-018 | Phase<br>GAS METE | Last Date              | <b>Work Date</b><br>Sep 01, 2014 | Shop<br>UTILITIES | Contractor | <b>Typ</b><br>Fixe |
|                          | <u>15-010080</u> | <u>001</u>     | No         | GASM S-2          |                          |              |                           | FS-PLMB-010             | ST<br>GAS METE    | R Aug 01, 2014         | Sep 01, 2014                     | UTILITIES         |            | Fixe               |
| ř                        | ÞA<br>PA         | 20             |            | 4                 |                          |              |                           |                         |                   |                        |                                  |                   |            |                    |

### Train Users

- Prepare Documentation
- Coordinate training time and location
- Assist with first PM execution as necessary

| able of Contents                                    |    |
|-----------------------------------------------------|----|
| ntroduction                                         | 1  |
| usiness Rules                                       | 2  |
| aming Conventions                                   | 3  |
| M Work Order Process Flow                           | 4  |
| eneral PM Instruction                               | 5  |
| Any Connect on iPad                                 | 5  |
| Viewing PM Standards                                | 7  |
| Viewing Checkpoint Measurements                     | ε  |
| Print PM Work Order                                 | 10 |
| Attaching Related Documents                         |    |
| as Valves                                           |    |
| Completing Individual Valve Checkpoint Measurements | 18 |
| List of Checkpoints from PM Standards               | 22 |
| as Regulator Stations                               | 24 |
| Viewing/Completing PM Standards Checkpoints         | 24 |
| List of Checkpoints from PM Standards               | 27 |
| as Meter Stations                                   | 31 |
| Viewing PM Standards Checkpoints                    |    |
| List of Checkpoints from PM Standards               |    |
| as Piping: Atmospheric Corrosion                    |    |
| Process Flow                                        |    |
| Viewing PM Standards Checkpoints                    |    |
| Corrective Maintenance                              |    |
| List of Checkpoints from PM Standards               |    |
| as Piping: Cathodic Protection                      |    |
| Viewing/Completing PM Standards Checkpoints         |    |
| List of Checkpoints from PM Standards               | 41 |
| as Leak Survey                                      |    |
|                                                     |    |

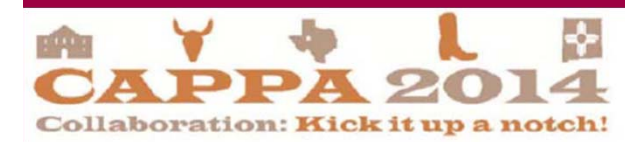

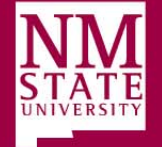

# Questions?

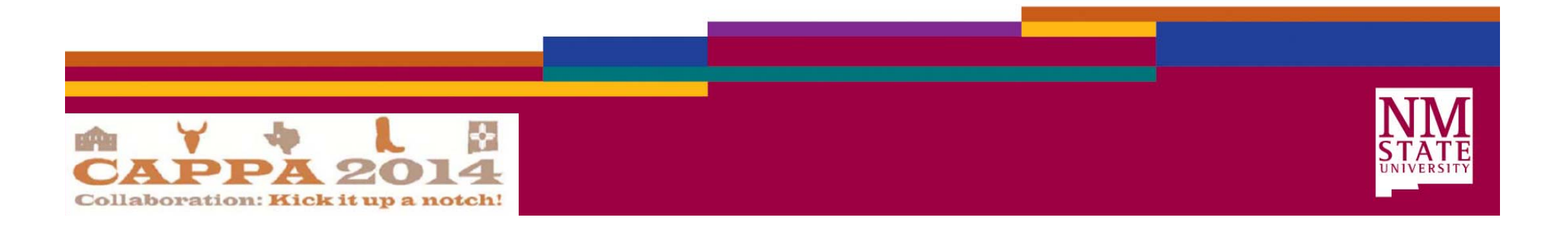